التحليل الإحصائي

# باستخدام البرنامج الإحصائي SPSS

دكتور:نافذ محمد بركات

أستاذ الإحصاء والرياضيات

كلية التجارة الجامعة الإسلامية 2012-2013

يبحث علم الإحصاء في طرائق جمع البيانات وتحليلها وتفسيرها من خلال مجموعة من الطرائق الرياضية أو البيانية. وتهدف هذه العملية إلى وصف متغير أو مجموعة من المتغيرات من خلال مجموعة من البيانات( العينة) والتوصل بالتالي إلى قرارات مناسبة تعمم على المجتمع الذي أخذت منه هذه العينة. ومن المعروف أن جمع المعلومات من جميع أفراد المجتمع أمر شاق يصعب تحقيقه في كثير من الأحيان، فذلك يحتاج إلى وقّت وجهد ومال كثير، أما أخذ عينة عشوآئية وممثلة من هذا المجتمع فعملية اسهل وتحتاج إلى جهد ووقت ومال اقل. والبحث الذي يستخدم الأساليب الإحصائية للخروج بالنتائج والقرارات لابد أن يمر في عدة خطوات. أولا: تحديد المشكلة أو هدف الدراسة بوضوح ودقة، لأنه إذا كان هدف الدراسة غير واضبح كانت النتائج غامضة وغير دقيقة. ثانيا: تحديد الأداة التي ستستخدم لجمع البيانات وهي هذا الإستبانة. ثالثا: تحديد العينة التي ستجمع منها البيانات وطرائق جمعها. رابعا: ترميز البيانات (Coding) وتحويلها إلى أرقام أو حروف حتى يسهل إدخالها إلى الحاسوب ويسهل التعامل معها، ومن ثم إجراء التحليلات الإحصائية حسب التحليلات الإحصائية حسب أهداف البحث المنشود. وقبل تتاول عمليات الإدخال والتحليل لابد من مراجعة الركائز الأساسية لعلم الإحصاء ( المتغيرات - اختيار العينة - تصميم االإستبانة)، لان هذه الركائز تحدد إلى حد كبير نوع التحليل الإحصائي المنشود.

أولا: طرق اختيار العينة من مجتمع

قبل أن نبدأ بكيفية اختيار عينة من مجتمع سنتعرف على الأسباب التي تجعلنا نختار عينة من مجتمع، بمعنى آخر هناك عدة اعتبارات قد تستدعي استخدام أسلوب المعاينة، ومن بينها: 1-تجانس المجتمع مثل المواد السائلة حيث لا يوجد ما يبرر أجراء فحص لكل أفراد المجتمع. 2- عوامل الوقت والجهد والتكلفة والملائمة بدون التضحية بدقة النتائج إلى حد كبير. 3-تعرض الوحدات المستخدمة في الاختبار للتلف عند فحص المجتمع كاملا (بيض، مصابيح الإضاءة، قوة مقاومة سيارة للمقاومة). 4-تعذر حصر أفراد المجتمع لأسباب عملية مثل فحص اتجاهات جميع المستهلكين حول سلع معينة أو توجهات الرأي العام حول قضايا عامة اقتصادية أو سياسية.

تعريف المجتمع: المجتمع هو مجموعة العناصر أو الأفراد التي ينصب عليهم الاهتمام في دراسة معينة وبمعنى آخر هو جميع العناصر التي تتعلق بها مشكلة البحث وقد يكون مجتمع الدراسة طلاب جامعة معينة أو سكان إقليم معين ، فمثلا إذا كانت مشكلة الدراسة هو ضعف توصيل المياه إلى المباني العالية ( اكثر من ثلاث أدوار) في مدينة غزة فان مجتمع الدراسة أو البحث هو جميع المباني المرتفعة الأكثر من ثلاث أدوار في مدينة غزة، ويعتبر كل مبنى مؤلف من اكثر من ثلاثة مفردة البحث.

**تعريف العينة**: العينة هي مجموعة جزئية من المجتمع، ويكون حجم العينة هو عدد مفرداتها وعادة تجرى الدراسة على العينة.

#### Type of Data :أنواع البيانات الإحصائية: Type of Data

كلما كان جمع البيانات دقيقا زادت ثقة الدارس في الاعتماد عليها، ولا يكون تحليل البيانات صحيحا أو مغيدا إذا كان هناك أخطاء في جمع البيانات، وهناك نوعين من البيانات وهما:

- 1- البيانات النوعية: Qualitative or Categorical Data نحصل على هذا النوع من البيانات عندما تكون السمة ( الخاصية) تحت الدراسة هي سمة نوعية والتي يمكن تصنيفها حسب أصناف أو أنواع وليس بقيم عددية مثل تصنيف الجنس إلى ذكر وأنثى، وتصنيف كليات الجامعة إلى طب وهندسة وعلوم وتجارة وأداب وتجارة وغيرها ، وتستخدم عدة مقاييس لقياس البيانات النوعية منها:
- (أ) التدرج الاسمي Nominal Scale هذا المقياس يصنف عناصر الظاهرة التي تختلف في النوعية لا في الكمية، وكثيرا ما نستخدم الأعداد لتحديد هوية المفردات، وفي هذه الحالة لا يكون للعد

وكليرا ما تسلكتم الإعداد للكليد هوية المفردات، وهي هذه الكانة لا يكون للعد ذلك المدلول الكمي الذي يفهم منه عادة. فمثلا يمكن استعمال العددين 0، 1 ليدلا على التصنيف حصب الجنس فيجعل الصفر يدل على الذكر و الـ 1 يدل على الأنثى، لاحظ أن 0، 1 لا يدلان على قيم عددية أي لا يخضعان للعمليات الحسابية لأنه يمكن تعيين أي عددين بدلهما ليدلا على نوع الجنس. وأمثلة أخرى على المقياس الاسمي : الحالة الاجتماعية ( أعزب- متزوج) ، ونوع العمل ( إداري -أكاديمي – عمل آخر) . ويجدر بالذكر أن هذا المقياس لا يعطي الأفضلية لإحدى طبقات المجتمع على الأخرى. (ب)التدرج الترتيبي Ordinal Scale يقع هذا التدرج في مستوى أعلى من التدرج الاسمى، فبالإضافة إلى خواص التدرج الاسمي فان التدرج الترتيبي يسمح بالمفاضلة، أي بترتيب العناصر حسب سلم معين: مثل الرتب الأكاديمية ( أستاذ (1)، استلذ مشارك(2)، أستاذ مساعد (3)، محاضر(4)، مدرس(5)، معيد(6)) وتقديرات الطلاب ( ممتاز(5)، جيد جدا(4)، جيد(3)، مقبول(2)، راسب(1)) ، وكذلك درجة التأييد لإجابة السؤال ( موافق بشدة (5)، موافق (4)، متردد(3)، لا أوافق (2)، لا أوافق بشدة (1))ويجدر بالذكر أن هذا المقياس لا يحدد الفرق بدقة بين قيم الأفراد المختلفة.

9- البيانات الكمية أو العدية Quantitative or Numerical Data عندما تكون السمة تحت الدراسة قابلة للقياس على مقياس عددي فان البيانات التي نحصل عليها تتألف من مجموعة من الأعداد وتسمى بيانات كمية أو عددية، مثل علامات الطلاب في امتحان ما أو كميات السلع المستوردة، أجور العاملين في مصنع معين، وغيرها كثير.....

طرق جمع البيانات الإحصائية:
 يتم جمع البيانات الإحصائية بإحدى الطرق التالية:
 1- طريقة المسح الشامل: فيها تجمع البيانات من جميع مفردات المجتمع دون استبعاد أي مفردة، فمثلا إذا أردنا التعرف على مستوى طلاب الجامعة الإسلامية في مادة الإحصاء نقوم برصد درجات جميع طلاب القسم في مادة الإحصاء وهكذا... وهذه الطريقة عادة تكون طويلة ومكلفة وتحتاج إلى الكثير من الوقت ناهيك عن عدم إلبحث إلى فناء هذه المفردات.
 2- طريقة العربية عادة تكون طويلة ومكلفة وتحتاج إلى الكثير من الوقت ناهيك من عن عدم إلى البحث إلى المؤلمين المؤلمين المؤلمي المؤلمين المؤلميين المؤلمين المؤلمين المؤلمين المؤل

وتعمم النتائج على المجتمع وكلما كانت العينة مختارة بطريقة صحيحة وممثلة تمثيلا صادقا المجتمع كلما كانت النتائج صادقة ودقيقة.

# طرق اختيار العينة

تصنف طرق المعاينة إلى الطرق غير العشوائية والطرق العشوائية أو الاحتمالية.

#### □ طرق اختيار العينة غير العشوائية Non-random sampling

تكون العينات في هذه الطريقة انتقائية ولا تمثل المجتمع تمثيلا صحيحا، وإنما تتم وفق اختيار الباحث، ولذلك لا تكون هناك فرصة متساوية لأفراد المجتمع في الظهور في العينة، وهذه العينات تستخدم بهدف الحصول على نتائج استطلاعية نظرا لان اختيار عينات عشوائية يتطلب وقتا أو تكلفة أو جهود كبيرة.وفي هذه العينات لا يمكن استخدام اساليب الإحصاء التحليلي والذي يقتصر استخدامه على العينات العشوائية، ومن العينات الغير عشوائية ما يلي:

العيات العرضية Accidental samples وتحدث عندما يتم جمع بيانات من المواطنين أو العمال في مصنع كبير الذين يصادفونهم حول اتجاهاتهم نحو سلع معينة أو نحو إدارة مصنع أو نظم الرقابية فيه للحصول على بعض المعلومات والمؤشرات بأقل تكلفة أو جهد ممكن.
 المعاينة الطبقية غير العشوائية Quota sampling : وتحدث على سبيل المثال عندما يقسم مجتمع الدراسة في مصنع إلى طبقة الإداريين وطبقة العمال، أو المثال عندما يقسم مجتمع الدراسة في مصنع إلى طبقة الإداريين وطبقة العمال، أو المثال عندما يقسم مجتمع الدراسة في مصنع إلى طبقة الإداريين وطبقة العمال، أو المثال عندما يقسم مجتمع الدراسة في مصنع إلى طبقة الإداريين وطبقة العمال، أو المثال عندما يقسم مجتمع الدراسة في مصنع إلى طبقة الإداريين وطبقة العمال، أو المثال عندما يقسم مجتمع الدراسة وإنما يقوم الباحث باختيار الذين يصادفهم.
 المعلية الغرضية عسوائية وإنما يقوم الباحث باختيار الذين يصادفهم.
 المية الغرضية الغربية عشوائية وإنما يقوم الباحث باختيار الذين يصادفهم.

**Andom sampling العينات العشوائية العشوائية بالحصول على عينات ممثلة للمجتمع،** تسمح طرق اختيار العينات العشوائية بالحصول على عينات ممثلة للمجتمع، ويكون احتمال سحب أي مفردة معروفا ومتساويا ويمكن حسابه ولذلك تسمى عينة احتمالية فمثلا إذا كان حجم العينة المختارة 25 مفردة من مجتمع حجمه 500 فان احتمال سحب كل مفردة هو <u>500</u> = 5% تعريف العينة العشوائية: هي العينة التي يكون فيها احتمال اختيار جميع المفردات متساوي ومعروف ويمكن حسابه.

وهناك طرق مختلفة للاختيار العينة من أهمها:

- 1- العينة العشوائية البسيطة Sample random sampling تتصف العينة العشوائية البسيطة بأنها مجموعة جزئية من المجتمع الأصلي وبحجم معين لها نفس الفرصة ( الاحتمال) لتختار كعينة من ذلك المجتمع، ويمكن الحصول على عينات عشوائية بسيطة باستعمال جداول الأعداد العشوائية وسنوضح مثال اختيار عينة عشوائية باستخدام الجداول في المحاضرة.
- 9- العينة المنتظمة: Systematic sampling يرى الكثيرون أن طريقة المعاينة المنتظمة هي في جوهرها شكل من أشكال المعاينة العشوائية البسيطة. وتعرف العينة المنتظمة بأنها العينة التي تأخذ بحيث يتم إضافة رقم معين بشكل منتظم من قائمة كاملة مرتبة عشوائيا لأفراد المجتمع. وتعتبر العينة المنتظمة بديلا عن العينة العشوائية البسيطة للأسباب التالية: (أ)العينة المنتظمة اكثر سهولة في التنفيذ من العينة العشوائية البسيطة. (ب)العينة العشوائية يستطيع شخص غير مدرب لتعينها.

مثال: إذا أردنا اختيار عينة حجمها 200=n من مجموعة من بطاقات التسجيل في إحدى الجامعات التي يسجل فيها 3000 N طالبا لندرس البطاقات التي بها أخطاء. الحل: إن طريقة العينة المنتظمة تقتضي بان يكون طول الفترة الذي سيسحب منها أول مفردة بطريقة عشوائية وهي  $\frac{3000}{200}$ =1. ولذلك نختار رقما عشوائيا من 1 إلى 15 وليكن 8. إلى 15 وليكن 8. نختار الرقم 8 ومن ثم نضيف 15 للرقم 8 وبذلك نسحب الرقم 23 ، ثم نضيف نختار رقما 200 منوبة هي رقم 200 منوبة هي رقم 200 منوبة من موالية مسحوبة هي رقم 200 منوبة منوبة منوبة منوبة هي روم 3000 منوبة هي مقاد منوبة من الرقم 15 للرقم 30 منوبة منوبة هي رقم 200 منوبة هي رقم 200 منوبة هي منوبة هي منوبة منوبة هي منوبة منوبة هي منوبة منوبة هي منوبة منوبة هي منوبة هي منوبة منوبة هي منوبة منوبة منوبة هي منوبة منوبة هي منوبة منوبة هي منوبة منوبة هي منوبة من منوبة منوبة هي رقم 200 منوبة هي رقم 2003 منوبة هي رقم 200 منوبة هي رقم 2003 منوبة هي رقم 2003 منوبة هي رقم 2003 منوبة هي روم منوبة منوبة منوبة منوبة منوبة منوبة من 200 منوبة هي رقم 200 منوبة هي روم 200 منوبة هي روم منوبة 200 منوبة من 200 منوبة هي روم 200 منوبة من روم 200 منوبة من روم 200 منوبة هي روم 200 منوبة من 200 منوبة منوبة 200 منوبة 200 منوبة 200 منوبة 300 منوبة 300 منوبة

تستخدم هذه الطريقة عنّدماً يكون المجتمع منقسما إلى طبقات طبيعية وتكون لدينا الرغبة في تمثيل جميع هذه الطبقات في العينة. ونعرف العينة المنتظمة كالتالي:

تعريف العينة المنتظمة العشوائية: هي العينة التي تؤخذ من خلال تقسيم وحداتالمجتمع إلى طبقات متجانسة واختيار عينة عشوائية بسيطة أو منتظمة من كلحجم العينة من الطبقة الأولى = 
$$\frac{160}{1600} \times 500 = 50$$
حجم العينة من الطبقة الأولى =  $\frac{160}{1600} \times 400 = 400$ حجم العينة من الطبقة الثانية =  $\frac{160}{1600} \times 280 = 280$ حجم العينة من الطبقة الثانية =  $\frac{160}{1600} \times 280 = 280$ حجم العينة من الطبقة الثانية =  $\frac{160}{1600} \times 280 = 280$ حجم العينة من الطبقة الثانية =  $\frac{160}{1600} \times 280 = 280$ حجم العينة من الطبقة الثانية =  $\frac{160}{1600} \times 280 = 280$ حجم العينة من الطبقة الثالثة =  $\frac{160}{1600} \times 200 = 200$ حجم العينة من الطبقة الرابعة =  $\frac{160}{1600} \times 200 = 202$ حجم العينة من الطبقة الرابعة =  $\frac{160}{1600} \times 200 = 200$ 

#### ثانيا: جمع البيانات: Collecting Data

هناك عدة طرق لجمع البيانات نذكر منها: 1- المقابلة الشخصية Personal Interview و هي أن تقوم بمقابلة أفراد العينة والتحدث إليهم عن الموضوع الذي يتم إجراء البحث فيه وبذلك فان كمية المعلومات التي سنقوم بجمعها ستكون دقيقة إلى حد ما، إلا أن تحليلها سيكون صعبا، وعليك أن تنتبه إلى تدوين البيانات أثناء المقابلة لان أي خطا في تدوين هذه البيانات يؤدي إلى خطا في النتائج.

كلية التجارة في الجامعة الإسلامية

2-الملاحظة المباشرة Direct Observation عندما لا يكون هناك أفراد للعينة، فانك تستخدم هذه الطريقة أي الملاحظة المباشرة، ومن الأمثلة عليها أن تقف على تقاطع طرق، وتعد السيارات التي تمر من هذا التقاطع من الساعة الثامنة وحتى التاسعة بهدف حصر كثافة السير في وقت ذهاب الموظفين إلى أعمالهم، أو أن تقوم بمراقبة تصرف مجموعة من الأطفال أثناء اللعب وتدوين الملاحظات بهدف التعرف على سلوكيات الأطفال في بعض المواقف.

# 3- الإستبانة Questionnaire الإستبانة المشكلة قيد الدراسة، الإستبانة هو وسيلة لجمع البيانات اللازمة للتحقق من فرضيات المشكلة قيد الدراسة، أو للإجابة على أسئلة البحث، وعند تصميم الإستبانة يجب مراعاة بعض الشروط حتى تضمن دقة النتائج وصحتها، ومن أهم هذه الشروط:

I . يجب أن تكون أسئلة الإستبانة بسيطة ومفهومة للجميع بنفس الطريقة ولا تكون غامضة. مثال: كم عدد الأطفال لديك ؟ هذا يتحير المجيب ليسال هل الطفل من هو دون سن الخامسة أم السابعة أم العاشرة... ولذلك على الباحث أن يعيد السؤال ليصبح مثلا:

كم عدد الأطفال الذين تقل أعمار هم عن 12 سنة لديك..؟ II. يجب على الباحث أن يبتعد عن تلك الأسئلة التي توحي بالإجابة. وغالبا ما تكون الأسئلة المنفية موحية بالإجابة مثال: ألا تعتقد أن أسلوب هذا الكتاب مبسط للدارس ؟ نعم الا لا الم فالمجيب سيقوم باختيار الإجابة الأولى، وكان الباحث يريد أن يقوم المستجيب بالإجابة كما يريد الباحث.

> III . يجب تحديد الكميات أو الوحدات عندما تكون الإجابات أرقاما. مثال: كم تحتاج من كمية الماء للشرب يوميا؟ .... سيجيب أحد الأشخاص لتر ماء ويجيب آخر 5 كئوس ، أو ... لذلك يعاد صياغة السؤال إلى كم لترا من الماء تشرب في اليوم؟ ...

IV. يجب أن تكون الأسئلة مباشرة وواضحة وان لا يفكر المستجيب بعمق ليجيب على الأسئلة. V . يجب أن تكون الإستبانة قصيرة قدر الإمكان، حيث قد لا يكون عند المجيب وقتا طويلا لإجابة أسئلة الإستبانة.

VI. يفضل أن توزع الإستبانة على مجموعة صغيرة للتجريب وتعديل الأخطاء قبل التطبيق النهائي.

VIII. يجب أن تكون الإستبانة صادقة وثابتة، فان لم تكن صادقة فلن تكون المعلومات دقيقة. أما إذا لم تكن الإستبانة ثابتة فلن نستطيع تعميم الإستبانة، ولن يكون قرارنا صالحا لفترة من الزمن وسنوضع كيفية التأكد من صدق أسئلة الإستبانة ودرجة ثباتها من خلال برنامج SPSS.

#### ثالثا: الترميز ( عملية الانتقال من الاستبيان إلى برنامج SPSS )

الخطوة التالية والتي تسبق إدخالها إلى الحاسوب بهدف التحليل هي ترميز البيانات. وترميز البيانات هي عملية تحويل إجابات كل سؤال إلى أرقام أو حروف يسهل إدخالها إلى الحاسوب. حسب مفهوم SPSS فان الأشخاص ( المشاهدات) الذين يقومون بالإجابة على أسئلة الاستبيان يطلق عليهم اسم حالات (Cases) ، وكل سؤال ( فقرة) في الاستبيان هو عبارة عن متغير (Variable) ، وتسمى إجابات الأشخاص على الأسئلة ( الفقرات) بقيم المتغيرات (Values of Variables ).

يحتوي الأستبيان على عدة أنواع من الأسئلة، وهذه الأنواع هي:

أ) سؤال يسمح باختيار إجابة واحدة فقط:
مثال: هل أنت مواطن أم لاجئ ؟

متغير واحد يكفي لتمثيل هذا السؤال، في هذه الحالة نرمز للإجابة " نعم " بالرمز 1 وللإجابة " لا " بالرمز 2 أو نرمز للإجابة" نعم " بالرمز N وللإجابة" لا " بالرمز Y ولكن يفضل استخدام الترميز الأرقام لان عملية إدخال البيانات الرقمية في SPSS تتم بسهولة اكثر ولان الحاسوب يفرق بين الحروف الصغيرة والكبيرة وكذلك فالمر فان كثير من الأوامر في SPSS تنفذ فقط مع المتغيرات الرقمية ولا تنفذ مع المتغيرات الحرفية.

مثال: هل توافق أن يكون تسجيل الطالب في الجامعة عبر الحاسوب؟ موافق بشدة \_\_\_\_ موافق \_\_\_\_ محايد \_\_\_\_ معارض \_\_\_\_ معارض بشدة \_\_\_\_

في هذا المثال ربما يستخدم الرقم 5 ليدل على الإجابة " موافق بشدة" والرقم 4 ليدل على الإجابة " محايد" والرقم 2 ليدل على على الإجابة " محايد" والرقم 2 ليدل على الإجابة " معارض بشدة".

**ب) سؤال يسمح بأكثر من إجابة: مثال:** ما هي أهم الهوايات التي تمارسها ؟ القراءة [الرياضة] السباحة الصيد غير ذلك في هذا السؤال نلاحظ أن الشخص يمكن أن يعطي اكثر من إجابة، لذلك فان متغيرا واحدا لا يكفي لتمثيل السؤال. في هذه الحالة يفضل إنشاء خمسة متغيرات، كل متغير له احتمال إجابتين نعم / لا ويستخدم لهما 1 للإجابة " نعم " و 0 للإجابة " لا" مثال: رتب القنوات الفضائية التالية حسب أهميتها لك. الجزيرة [] المنار [] الفلسطينية [] العربية [] الكويتية [] السورية في هذا السؤال يجب إنشاء ستة متغيرات وإعطاء الرقم 6 للقناة الأكثر أهمية والرقم 5 للأقل أهمية إلى أن نصل إلى اقل القنوات أهمية وإعطائها الرقم 1.

**ج) سؤال مفتوح جزئياً:** ويقصد بذلك السؤال الذي يسمح للشخص باختيار إجابة موجودة ضمن الخيارات أو كتابة إجابة أخرى غير موجودة ضمن الخيارات. مثال: عند سفرك للخارج أي خطوط الطيران تستخدم؟ الفلسطينية \_\_\_\_\_ المصرية \_\_\_\_\_ القطرية \_\_\_\_\_ الأردنية \_\_\_\_\_ غير ذلك اذكرها \_....

في هذا النوع من الأسئلة فان متغيرا واحدا يكفي لتمثيل هذا السؤال لان المسموح به هو إجابة واحدة فقط( شريطة أن يستخدم المسافر شركة طيران واحدة) إلا أن عملية

تعيين رموز تصف قيم المتغير ( الإجابات) هي صعبة نوعا ما ونتم باستخدام عدة طرق يمكن تلخيصها كالتالي: الطريقة الأولى: أن ترمز لكل شركة طيران وردت بالإجابة برقم من 1 إلى N حيث يمثل N عدد شركات الطيران الواردة بالإجابة وهذه طريقة سيئة لأنها تحتاج لوقت كبير، لأنه سيتعامل مع كل استبيان بشكل منفرد ليتم جمع البيانات كلها.

الطريقة الثانية: تعيين الرمز 5 ليصف الإجابة "غير ذلك " بحيث يتم معاملة هذه الإجابات كمجموعة واحدة عند تحليل الإجابات بغض النظر عما ذكر من أنواع شركات الطيران الممكنة. وهذه الطريقة سيئة لأنها تمكننا من فقدان معلومات كثيرة، إلا أن هذا الفقدان من المعلومات قد لا يكون مشكلة إذا كان الاستبيان يركز على شركات الطيران الواردة في السؤال. ولاختيار أى الطرق أفضل فإنه يجب الأخذ بعين الاعتبار العوامل التالية :

- حييار إي المطرى المعلق فرك يجب الالحد بعيل الاطبار المواطق المايية . - الهدف من الإستبانة - شكل الاستبيان الذي تم تقديمه للأشخاص وكيفية الإجابة علية.
  - الوقت المتاح للباحث.
  - الدعم المادي المتوفر للباحث.
    - الدقة المطلوبة.

#### عملية إدخال البيانات في SPSS

نحن نفترض هنا أن برنامج SPSS موجود على جهازك ولتشغيله انقر فوق زر البدء " ابدأ " أو "Start" من شاشة تشغيل النوافذ اختر " برامج Programs " انقر فوق أيقونة " SPSS for windows " ثم تنتج قائمة فرعية اختر " SPSS 11.0 " فيتم فتح الشاشة التالية والتي تسمى نافذة محرر البيانات (Data Editor) :

لاحظ أن محرر البيانات هو عبارة عن شبكة من الصفوف والأعمدة تستخدم لإنشاء وتحرير ملفات البيانات. وفي محرر البيانات فان كل صف يمثل حالة (Case) أي أن الصف الأول يفرغ فيه إجابات الاستبيان الأول والصف الثاني يفرغ فيه إجابات الإستبانة الثانية وهكذا....

| 🔳 Untitle   | ed - SPSS D     | ata Editor      |              |                      |      |     |     |     |     |   |
|-------------|-----------------|-----------------|--------------|----------------------|------|-----|-----|-----|-----|---|
| File Edit   | View Data T     | ransform Analyz | ze Graphs Ut | ilities Window       | Help |     |     |     |     |   |
| <b>2</b>    | 3 🔍 🔊           | a 🖬 🔛           | 02 M 📲       | <u>i            </u> |      |     |     |     |     |   |
| 3 : var0000 | 2               | -               |              |                      |      |     |     |     |     |   |
|             | var00001        | var00002        | var          | var                  | var  | var | var | var | var |   |
| 1           | 44.00           | 55.00           |              |                      |      |     |     |     |     |   |
| 2           | 55.00           | 11.00           |              |                      |      |     |     |     |     |   |
| 3           |                 |                 |              |                      |      |     |     |     |     |   |
| 4           |                 |                 |              |                      |      |     |     |     |     |   |
| 5           |                 |                 |              |                      |      |     |     |     |     |   |
| 6           |                 |                 |              |                      |      |     |     |     |     |   |
| 7           |                 |                 |              |                      |      |     |     |     |     |   |
| 8           |                 |                 |              |                      |      |     |     |     |     |   |
| 9           |                 |                 |              |                      |      |     |     |     |     |   |
| 10          |                 |                 |              |                      |      |     |     |     |     |   |
| 11          | ),              | )               |              |                      |      |     |     |     |     | _ |
| 12          |                 |                 |              |                      |      |     |     |     |     | _ |
| 13          |                 |                 |              |                      |      |     |     |     |     | _ |
| 14          |                 |                 |              |                      |      |     |     |     |     | - |
| 16          |                 |                 |              |                      |      |     |     |     |     | + |
| 17          |                 |                 |              |                      |      |     |     |     |     | _ |
| 18          |                 |                 |              |                      |      |     |     |     |     | - |
| 19          |                 |                 |              |                      |      |     |     |     |     | - |
| I P\Da      | ta View 🖌 Varia | able View /     |              |                      | •    |     |     | 1   |     | • |
|             |                 |                 | SPSS Process | or is ready          |      |     |     |     |     |   |

أما الأعمدة فتمثل المتغيرات أي أن كل سؤال في الإستبانة يمثل بمتغير ( Variable ) )أي بعمود. وتسمى نقاط التقاطع بين الصف والعمود بالخلية (Cell). كما يوجد في أعلى شاشة محرر البيانات شريط العنوان وشريط القوائم وشريط محرر البيانات وفي اسفل شاشة محرر البيانات يوجد عرض البيانات ( Data View) لعرض البيانات وكذلك يوجد عرض المتغيرات ( Variable View ) لعرض خصائص المتغيرات ( اسم المتغير ونوعه و... ) وكذلك نشاهد أشرطة التمرير الراسية والأفقية على الجانب الأيمن والجهة السفلي لشاشة محرر البيانات. وقبل البدء في كيفية إدخال البيانات سنشير إلى وظائف الأيقونات التي يحتويها شريط الأدوات ( شريط محرر البيانات منشير إلى وظائف الأيقونات التي يحتويها شريط

| الوظيفة                                            | العقوان         | الأيفونة   |
|----------------------------------------------------|-----------------|------------|
| فتح ملف مخزن                                       | open            | 1          |
| ئخزين ملف                                          | Save            |            |
| طباعة ملف                                          | Print           |            |
| إظهار أخر مجموعة من الإجراءات التي تم<br>استخدامها | Dialog Recall   |            |
| دَرلجع عن أخر. عملاِبَة فَمَت بها                  | Undo            | 5          |
| الرجوع عن أخر عمالية تراجعت عفها                   | Redo            | C×         |
| الأنثقال إلى تخطيط                                 | Goto Chart      | i.         |
| الانتقال إلى حالةً ( صف)                           | Goto Case       | 1          |
| إعطاء معلومات عن المنغير                           | Variable        | <b>i</b> ? |
| بحث عن                                             | Find            | <b>#</b>   |
| إدراج حالة جديدة إلى الملف                         | Insert Case     |            |
| إدراج متغير جديد إلى الملف                         | Insert Variable | É          |
| شطر الملف إلى جز أين                               | Split File      |            |
| إعطاء أوزان للحالات                                | Weight Cases    | 1          |
| اخائإر مجموعة حالات                                | Select Cases    |            |
| إظهار ( أو إخفاء) عناوين ( دلالات ) الفيم          | Value Labels    | <b></b>    |
| استخدام مجمو عات من المتغير ات                     | Use Sets        | Ø          |

<u>أيفُونات spss</u> لإيجاد الشريط الموجود تحت شريط الفوائم نضغط من شريط الفوائم على View تم نختار Toolbars فيظهر مريع الحوار التالي نضغط في المريع المقابل ل Data Editor فتظهر

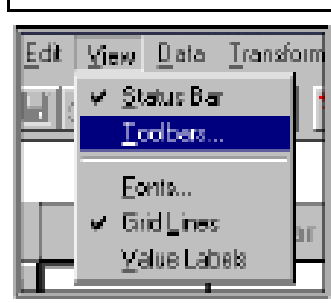

## علامة الصح، وإذا أردنا تكبير زرائر الشريط نضغط أمام Large Buttons . أما إذا أردنا إيجاد شرائط جديدة نحن في حاجة لمها

| Show Toolbars           | ×                   |
|-------------------------|---------------------|
| Document Type:          | ОК                  |
| Data Editor             | Cancel              |
| <u>T</u> oolbars:       |                     |
| ✓Data Editor            | <u>N</u> ew Toolbar |
|                         | <u>R</u> eset       |
|                         | <u>C</u> ustomize   |
|                         | Help                |
|                         |                     |
| ☑ <u>S</u> how ToolTips | Buttons             |

فإننا نضغط على زر New Toolbar فيظهر مربع الحوار التالي :

| _ooldar Name:                    | Customize |
|----------------------------------|-----------|
| arakat                           | Cancel    |
| Display on the following windows | Help      |
|                                  | Sec.      |
| 🔽 Data Editor                    |           |

نكتب اسم الشريط الجديد على سبيل المثال barakat ثم نضغط على customize فيظهر الشكل التالي: نختار من القائمة Categories ما نراه مناسبا ومن المستطيل المقابل نختار الـ Items المناسب بالضغط على الزر الأيسر للفارة مرتين متتاليتين فينتقل الزر إلى المستطيل الأفقى Customizing Toolbar المسمى barakat تم نضغط أخيرا

المستطيل الافقي Toolbar المسمى barakat تم نضغط اخيرا على موافق فيظهر شريط جديد باسم barakat كما هو موضح بالشكل التالي:

والآن نوضح كيفية إدخال البيانات التالية والتي تهدف إلى معرفة اتجاهات المعلمين نحو الوسائل التعليمية:

|                 |               |             | (مىتيانە       |
|-----------------|---------------|-------------|----------------|
| ا فوق           | بكالوريوس فم  | دبلوم       | المؤهل العلمي: |
| اکثر من 5 سنوات | ن 5-10 سنو ات | 5 سنو ات مر | الخبرة: اقل من |

| معارض | معارض | محايد | موافق | موافق | الْفَقَرِ ةَ                                        | الرقم |
|-------|-------|-------|-------|-------|-----------------------------------------------------|-------|
| بسدة  |       |       |       | بسدة  | a teliate to use N - Ledon et                       | 1     |
|       |       |       |       |       | أشعر بارتياح لاستخدام الوسيلة التعليمية             | 1     |
|       |       |       |       |       | افضل عرض الوسيلة التعليمية في وقتها المناسب         | 2     |
|       |       |       |       |       | أرى أن استخدام للوسيلة التعليمية تحسن نوعية التعليم | 3     |

- نقوم بعملية الترميز للمتغيرات: أولا : متغير المؤهل العلمي:

| بكالوريوس فما فوق | دبلوم | المؤهل العلمي |
|-------------------|-------|---------------|
| 2                 | 1     | التصنيف       |

ثانيا: الخبرة:

| اکثر من 10 سنوات | من 5–10 سنوات | اقل من 5 سنوات | الخبرة  |
|------------------|---------------|----------------|---------|
| 3                | 2             | 1              | التصنيف |

ثالثًا: يتم تفريغ البيانات وفقًا للتصنيف التالي:

| معارض بشدة | معارض | محايد | مو افق | مو افق بشدة | التصنيف |
|------------|-------|-------|--------|-------------|---------|
| 1          | 2     | 3     | 4      | 5           | الدرجة  |

نعطي أسماء لمتغيرات أسئلة الدراسة كالتالي: المؤهل، الخبرة، q3, q2, q1 \* نضغط على Variable View تظهر الشاشة التالية والتي تستخدم في تعريف متغيرات الدراسة " تذكر انك تستخدم SPSS 11.0 و هو يختلف قليلا عن SPSS :"8.0

Type والنوع Name والاسم Name والنوع Type ووصف المتغير Lable وغيرها كما تشاهد في الشكل أعلاه وسوف نأتي بالتفصيل لكيفية إدخال متغير المؤهل العلمي، وسوف يكون إدخال بقية المتغيرات مشابه تماما:

المرحلة الثانية: تعين نوع المتغير نضغط في الخلية اسفل Type فتظهر أيقونة عليها ثلاث نقاط نضغط عليها فيظهر لنا الشكل التالي:

| Ê                               |         |                                                                                                    | - | <b>[?</b> /4     | 重重                |                      |
|---------------------------------|---------|----------------------------------------------------------------------------------------------------|---|------------------|-------------------|----------------------|
| 1                               | Name    | Туре                                                                                               |   | Width            | Decimal           | Label                |
| 1                               | المؤ هل | Numeric                                                                                            |   | 8                | 2                 | المؤ ال العلمي       |
| 2<br>3<br>4<br>5<br>6<br>7<br>8 |         | riable Type<br>Numeric<br>Comma<br>Dot<br>Scientific notation<br>Date<br>Dollar<br>Custom currency |   | W<br>Decimal Pla | idth: 8<br>ces: 2 | OK<br>Cancel<br>Help |
| 9<br>10                         |         | Custom currency<br>String                                                                          |   |                  |                   |                      |

Image: Construction of the series of the series of the

Comma لتعريف متغير رقمى يراد عرض قيمه بحيث نشتمل على فاصلة

| Туре    | Width | Decimal |
|---------|-------|---------|
| Numeric | 6     | 3 🌻     |

كل ثلاثة أرقام (للأرقام الأكبر من 1000) مع نقطة لفصل الخانات العشرية.وكمثال على ذلك 545,445,555.000 .

- Dot لتعريف متغير رقمي يراد عرض قيمه بحيث تشتمل على نقطة كل ثلاثة أرقام (للأرقام الأكبر من 1000) مع فاصلة لفصل الخانات العشرية وكمثال على ذلك العدد 545.445.555,000 .
  - Scientific Notation لتعريف متغير رقمي يراد عرض قيمة بشكل تعبير أسى وفي هذا النوع يستخدم الحرف (E) ليسد مسد الأساس (10)فالرقم 10×4.51
     يعبر عنه حسب هذا النوع كما يلى 4.51E2
  - Date لتعريف متغير رقمي يراد عرض قيمة بشكل تاريخ أو تاريخ مع الوقت وصندوق الحوار التالي يبين أشكال خاصة من هذا النوع

| Variable Type                                                                                                    | ? 🔀                                                                                                    |  |                      |
|----------------------------------------------------------------------------------------------------|----------------------------------------------------------------------------------------------------|--|----------------------|
| <ul> <li><u>N</u>umeric</li> <li><u>C</u>omma</li> <li><u>D</u>ot</li> <li><u>S</u>cientific notation</li> <li><u>Date</u></li> <li>Dollar</li> <li>Custom currency</li> <li>String</li> </ul> | dd-mmm-yyyy<br>dd-mmm-yy<br>mm/dd/yyyy<br>mm/dd/yy<br>dd.mm.yyyy<br>dd.mm.yy<br>yyddd<br>yyyyddd<br>q Q yyyy<br>q Q yy |  | OK<br>Cancel<br>Help |

وكمثال يمكن اختيار الشكلmm/ dd/ yy وهو التاريخ على الطريقة الأمريكية وارمز mm يعني الشهر و dd تعني اليوم و yy تعني السنة. وكمثال 05/06/99 .

- Dollar لتعريف متغير رقمي يراد عرض قيمة بحيث تشمل على إشارة الدو لار
   مع فاصلة كل ثلاثة أرقام ( العدد اكبر من 1000) مع نقطة لفصل الخانات العشرية.
  - والشكل التالي يبين هذا النوع :

| Variable Type                                                                                                    |                                                            |   | ? 🛛                  |
|----------------------------------------------------------------------------------------------------|------------------------------------------------------------|---|----------------------|
| <ul> <li><u>Numeric</u></li> <li><u>C</u>omma</li> <li><u>D</u>ot</li> <li><u>S</u>cientific notation</li> </ul> | \$#<br>\$###<br>\$####<br>\$######<br>\$#,####<br>\$#,#### |   | OK<br>Cancel<br>Help |
| Dollar     Custom currency     String                                                                            | <u>W</u> idth:<br>Decimal <u>P</u> laces:                  | 7 |                      |

وكمثال على قيم متغير منم هذا النوع 505,487.14\$

Custom Currencey : لتعريف متغير رقمي يراد عرض قيمة بحيث تشمل على عملة دولة معينة تم تعريف مواصفاتها حسب الطلب، لذلك قبل اختيار هذا النوع فانه يجب أو لا إنشاء العملة المطلوبة كما يلي:

اختار القائمة Edit ثم اختيار الأمر Options فيظهر مربع الحوار التالي،
 اختار النافذة Currency ثم في مربع All Values اكتب في المربع المقابل لـ
 Suffix " جنيه " وفي مربع Negative Values اكتب إشارة السالب "- " في المربع المقابل لـ

وكمثال على هذا النوع: - 454.000 جنيه .

#### حاؤرة التحليم المستمر /الجامعة الإسلامية

| Options                                              |                                                                   |                                      |
|------------------------------------------------------|-------------------------------------------------------------------|--------------------------------------|
| General Viewer Draft Viewer<br>Data                  | Output Labels Charts                                              | Interactive Pivot Tables<br>Scripts  |
| Custom Output Formats  CCA  CCB  CCC  CCD  CCE       | - Sample Output<br>Positive value: 1,2<br>Negative value: جنيه1,2 | 34.56<br>34.56 -                     |
| All Values<br><u>P</u> refix: <u>S</u> uffix:        | جنيه                                                              | Decimal Separator<br>Period<br>Comma |
| Negative Values<br>P <u>r</u> efix: S <u>u</u> ffix: | <u>I</u> ∙                                                        |                                      |
|                                                      |                                                                   |                                      |
|                                                      | OK Cancel                                                         | Apply Help                           |

String : لتعريف متغير حرفي قيمه تحتوي على أحرف أو أرقام أو أي رموز أخرى، والشكل التالي يبين هذا النوع:

في مربع Characters ادخل أقصى عدد ممكن للرموز ، ويجب معرفة انه يوجد فرق بين الحروف الصغيرة والكبيرة أي أن الحرف a يختلف عن الحرف A .

| Variable Type                 |                | ? 🛛    |
|-------------------------------|----------------|--------|
| C <u>N</u> umeric             |                | ОК     |
| C Dot                         |                | Cancel |
| © Scientific notation         | Characters: 14 | Help   |
| C Date                        |                |        |
| C Dollar                      |                |        |
| C Custom currency<br>C String |                |        |

المرحلة الثالثة: تعيين الأوصاف للمتغير

لتعيين وصفا للمتغير (variable Label) وتعيين رموزا (Values) تستخدم كأوصاف لقيم المتغير (Value Labels) اضغط داخل الخلية اسفل Label في شاشة

| Width        | Decimal                       | Label             | Values     |   | Missing | ( |
|--------------|-------------------------------|-------------------|------------|---|---------|---|
| 3            | 0                             | المؤ هل العلمي    | {ديلوم .1} |   | None    | 1 |
| Valu         | ie Labels                     |                   |            |   | ?       |   |
| Va           | lue Labels                    |                   |            |   | ок      |   |
| Valu<br>Valu | ie:  1<br>بلوج] ie Label: إلو | J                 |            |   | Cancel  |   |
|              | Add 1=                        | ''دبلوم''         |            | _ | Help    |   |
| C            | nange 2 =                     | کالوريوس فما فوق" | ų          |   |         |   |
| Be           | emove                         |                   |            |   |         |   |

لتغيير وصف قيمة المتغير: ظلل الوصف المطلوب بنقره بالفارة ثم ادخل القيمة الجديدة في مستطيل Value Label أو الوصف في مستطيل Value Label) ثم انقر الزر Change ، فيظهر الوصف الجديد.

لحذف وصف قيمة في المتغير: ظلل الوصف المطلوب من القائمة بنقره بالفارة ثم انقر زر Remove ، فيتم حذف الوصف من القائمة.

المرحلة الرابعة: تحديد القيم المفقودة

أحيانا قد يقوم بعض الأشخاص بعدم الإجابة على سؤال ما تبقى إجابة ذلك السؤال مفقود وتسمى بالقيمة المفقودة، ويجب إبلاغ الجنرال SPSS بذلك، وهناك عدة طرق لتعيين القيم المفقودة، نذكر منها:

- عندما يكون هناك سؤال ليس له إجابة فما عليك إلا أن تقفز عنه، ليقوم محرر البيانات بعرض تلك الخلية المفقودة بنقطة، وتسمى تلك القيم المفقودة " قيم نظام مفقودة (System Missing Values) " وجدير بالذكر انه بالنسبة للمتغيرات الرقمية فان الخلايا تحول إلى قيم نظام مفقودة ، أما بالنسبة للمتغيرات النصية فان الخلايا الفارغة تعامل كقيمة صحيحة، بمعنى آخر لا يوجد قيم مفقودة في المتغير ات النصية.
- يمكنك أن تضع رمزا بدل القيم المفقودة لتصبح تلك القيم " قيم المستخدم المفقودة User Missing Values " ولتحديد قيم مستخدم مفقودة نضغط في الخلية

الموجودة اسفل Missing في شاشة " محرر البيانات" ثم الضغط على المربع المنقط بثلاث نقط ليظهر الشكل التالى:

| Missing Values                                  | ?         |
|-------------------------------------------------|-----------|
| • No missing values                             | ОК        |
|                                                 | Cancel    |
|                                                 | Help      |
| © <u>R</u> ange plus one optional discrete miss | ing value |
| Low: High:                                      |           |
| Disasta calca                                   |           |

و يظهر من مربع الحوار عدة خيارات لتعيين القيم المفقودة كالتالي: <u>No missing values</u>

#### يتم اختياره عند عدم وجود قيم مستخدم مفقودة وعادة يكون هذا الخيار محددا. Discrete missing values

يمكنك إدخال حتى ثلاث قيم مختلفة لمتغير واحد تعامل كقيم مستخدم مفقودة وهذا الخيار يصلح للمتغيرات الرقمية والنصية.

#### Range of missing values

يمكنك هذا الخيار من تحديد مدى معين من قيم المستخدم المفقودة بحيث تعامل اقل قيمة واكبر قيمة وما بينهما من القيم كقيم مفقودة. ويصلح هذا الخيار فقط للقيم الرقمية ولا يصلح للمتغيرات النصية.

#### Range plus one discrete missing value

يمكنك هذا الخيار من تحديد مدى معين من قيم مستخدم مفقودة إضافة إلى قيمة خارج المدى، ويصلح هذا الخيار للمتغيرات الرقمية ولا يصلح للمتغيرات النصية. وجدير بالذكر أن قيم المستخدم المفقودة لا تدخل في الحسابات. المرحلة الخامسة : تحيد شكل العمود

يقصد بشكل العمود عرض العمود (Column width) وموقع البيانات داخل العمود (Text Format) بحيث يمكن توجيهها بحيث تكون في يسار العمود أو في وسطه أو في يمينه. ولتغيير ذلك نضغط في الخلية اسفل Column واسفل Align ونختار المناسب.

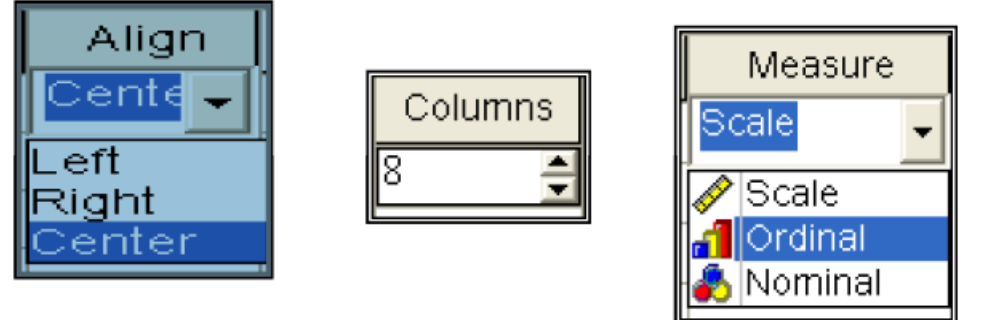

المرحلة السادسة : تحدى مقياس المتغير

لتحديد مقياس المتغير نضغط داخل الخلية اسفل Measure ثم نضغط على السهم الموجود داخل الخلية فتظهر الخيارات التالية كما بالشكل أعلاه ، نختار منها Nominal .

**تمرين** :إليك الإستبانة التي عرضت في بداية هذا الفصل والمطلوب توزيعها على عينة عدد مفرداتها 10 وتفريغها في SPSS .

#### استبانه

المؤهل العلمي: دبلوم \_\_\_\_\_ بكالوريوس فما فوق

الخبرة: اقل من 5 سنوات من 5–10 سنوات اكثر من 5 سنوات

| معارض<br>بشدة | معارض | محايد | موافق | مو افق<br>بشدة | الفقرة                                              | الرقم |
|---------------|-------|-------|-------|----------------|-----------------------------------------------------|-------|
|               |       |       |       |                | اشعر بالارتياح لاستخدام الوسيلة التعليمية           | 1     |
|               |       |       |       |                | افضل عرض الوسيلة التعليمية في وقتها المناسب         | 2     |
|               |       |       |       |                | أرى أن استخدام الوسيلة التعليمية تحسن نوعية التعليم | 3     |

الحل: – نقوم بعملية الترميز للمتغير ات:

أولا : متغير المؤهل العلمي:

| بكالوريوس فما فوق | دبلوم | المؤهل العلمي |
|-------------------|-------|---------------|
| 2                 | 1     | التصنيف       |

| <b>1</b> | وكال   | - SPS      | S Da     | ta Edit   | or    |             |           |           |           |              |           |
|----------|--------|------------|----------|-----------|-------|-------------|-----------|-----------|-----------|--------------|-----------|
| File     | Edit   | View       | Data     | Transform | n Ana | ilyze G     | raphs     | Utilities | Windov    | v Help       |           |
| 2        |        | <b>s</b> 🖻 | <b>1</b> |           | 1 🔚   | <b>[?</b> ] | <b>#4</b> | Ī         |           | <b>F</b>     | 0         |
| 13:      | الخبرة |            |          |           |       |             |           |           |           |              |           |
|          | C      | فما فوق    | ريوس ا   | بكالو     |       | وم          | دبا       |           | ي         | مؤهل العلم   | <u>JI</u> |
|          |        |            |          | 2         |       |             |           | 1         |           | Ĺ            | التصنيف   |
|          |        |            |          |           |       |             |           |           |           | خبر ة:       | ثانيا: ال |
| _        |        | 1          | . 10     | 201       |       | 10 /        | -         |           | - her     |              | -         |
|          |        | ر ات       | 10 سنو   | اکتر من   | ىنوات | ∷−10 س      | ، من (    | سنوات     | اقل من 3  | الخبرة       |           |
|          |        |            | 3        |           |       | 2           |           |           | 1         | التصنيف      |           |
|          |        |            |          |           |       | ي:          | ف التالج  | للتصنيه   | انات وفقا | م تفريغ البي | ثالثا: يت |
|          | 9      | بشدة       | ارض ا    | ِض مع     | معار  | محايد       | موافق     | شدة م     | موافق ب   | التصنيف      |           |
|          | 10     | يوس        | بكالور   | ين 10     | اکٹر  | بشىد3       | مولاقق    | ىدة       | مو افقۇيد | والبتريجة    | مواف      |

نعطي أسماء لمتغيرات أسئلة الدراسة كالتالي: المؤهل، الخبرة، q3, q2, q1

بعد تفريغ البيانات تظهر شاشة محرر المتغيرات كالتالي:

| <b>9</b> 5 | sPSS Data Editor - دکال 🗑 🖬                                        |         |         |       |          |                   |                    |         |         |   |  |  |  |  |
|------------|--------------------------------------------------------------------|---------|---------|-------|----------|-------------------|--------------------|---------|---------|---|--|--|--|--|
| Fil        | File Edit View Data Transform Analyze Graphs Utilities Window Help |         |         |       |          |                   |                    |         |         |   |  |  |  |  |
|            |                                                                    |         |         |       |          |                   |                    |         |         |   |  |  |  |  |
|            |                                                                    | Name    | Туре    | Width | Decimals | Label             | Values             | Missing | Columns |   |  |  |  |  |
| ,          | 1                                                                  | المؤ ال | Numeric | 8     | 0        | المؤ ال العلمي    | {دېلوم ,1}         | None    | 8       | C |  |  |  |  |
|            | 2                                                                  | الخبرة  | Numeric | 8     | 0        | الخبرة            | اقل من 5 سنو ا ,1} | None    | 8       | C |  |  |  |  |
|            | 3                                                                  | q1      | Numeric | 8     | 0        | شعر بالارتياح عن  | [معارض بشدة ،1]    | None    | 8       | C |  |  |  |  |
|            | 4                                                                  | q2      | Numeric | 8     | 0        | اشعر بالارتياح عن | [معارض بشدة ،1]    | None    | 8       | C |  |  |  |  |
|            | 5                                                                  | q3      | Numeric | 8     | 0        | ارى ان في استخدام | [معارض بشدة ،1]    | None    | 8       | C |  |  |  |  |
|            | 1                                                                  | N.      | Dallor  | 4     | 0        | 5 C               | Mana               | Mana    | 0       | C |  |  |  |  |

والبيانات بع التفريغ تظهر على شاشة محرر البيانات كالتالي:

| معارض بشدة | معارض | محايد | مو افق | مو افق بشدة | التصنيف |
|------------|-------|-------|--------|-------------|---------|
| 1          | 2     | 3     | 4      | 5           | الدرجة  |

#### نعطي أسماء لمتغيرات أسئلة الدراسة كالتالي: المؤهل، الخبرة، q3, q2, q1

### بعد تفريغ البيانات تظهر شاشة محرر المتغيرات كالتالي:

| ركالة 📄   | - SPSS Dat                        | a Editor          |           |               |                    |                   |         |         | X  |  |  |  |  |  |
|-----------|-----------------------------------|-------------------|-----------|---------------|--------------------|-------------------|---------|---------|----|--|--|--|--|--|
| File Edit | View Data                         | Transform Analyze | Graphs Ut | ilties Window | Help               |                   |         | 1000    |    |  |  |  |  |  |
|           | <b>FR S N S S S S S S S S S S</b> |                   |           |               |                    |                   |         |         |    |  |  |  |  |  |
|           | Name                              | Туре              | Width     | Decimals      | Label              | Values            | Missing | Columns | T_ |  |  |  |  |  |
| 1         | لدو هان .                         | Numeric           | 8         | 0             | المؤاثل العلمي     | [نېلوم .1]        | None    | 8       | C  |  |  |  |  |  |
| 2         | الخبرة ا                          | Numeric           | 8         | 0             | الخبرة             | قل من 5 سنو ا ,1] | None    | 8       | C  |  |  |  |  |  |
| 3         | q1                                | Numeric           | 8         | 0             | شعر بالارتياح عن   | إمعارض بشدة [1]   | None    | 8       | C  |  |  |  |  |  |
| 4         | q2                                | Numeric           | 8         | 0             | شعر بالارتياح عن   | إمعارض بشدة [1]   | None    | 8       | C  |  |  |  |  |  |
| 5         | d3                                | Numeric           | 8         | 0             | ارى ان في استَخدام | إمعارض بشدة [1]   | None    | 8       | C  |  |  |  |  |  |
|           | 1.                                | Dollar            | 4         | 0             | 1.4                | Alama             | bloos   | 0       | 7  |  |  |  |  |  |

| - وكالة 🛅   | SPSS Data Editor - وكالة                                           |            |             |             |             |  |  |  |  |
|-------------|--------------------------------------------------------------------|------------|-------------|-------------|-------------|--|--|--|--|
| File Edit   | File Edit View Data Transform Analyze Graphs Utilities Window Help |            |             |             |             |  |  |  |  |
|             | <u> </u>                                                           |            |             |             |             |  |  |  |  |
| الخبرة : 13 |                                                                    |            |             |             |             |  |  |  |  |
|             | q1 q2 q3 الخبرة المؤهل                                             |            |             |             |             |  |  |  |  |
| 1           | ديلو م                                                             | اھل من 5   | مو افق      | مو افق بشدة | محايد       |  |  |  |  |
| 2           | ديلو م                                                             | من 5–10    | محايد       | مو افق      | معارض       |  |  |  |  |
| 3           | ديلو م                                                             | اھل من 5   | مو افق      | مو افق بشدة | مو افق بشدة |  |  |  |  |
| 4           | ديلو م                                                             | اکٹر من 10 | مو افق بشدة | مو افق      | مو افق      |  |  |  |  |
| 5           | يکالو ر <b>ي</b> و س                                               | من 5–10    | مو افق بشدة | مو افق      | مو افق      |  |  |  |  |
| 6           | يکالو ر <b>ي</b> و س                                               | اکٹر من 10 | مو افق      | مو اقی      | مو افق بشدة |  |  |  |  |
| 7           | يکالو <b>ري</b> و س                                                | من 5–10    | محايد       | محايد       | محايد       |  |  |  |  |
| 8           | يکالو <b>ري</b> و س                                                | اکٹر من 10 | مو افق بشدہ | مو افق بشده | مو افق بشدة |  |  |  |  |
| 9           | <b>ي</b> ڪالور يو س                                                | من 5–10    | معارض       | معارض       | مو افق      |  |  |  |  |
| 10          | بكالوريوس                                                          | اکٹر من 10 | مو افق بشدة | مو افق بشدة | مو افق بشدة |  |  |  |  |

والبيانات بع التفريغ تظهر على شاشة محرر البيانات كالتالي:

الفصل الثاني

العمليات الحسابية وإختيار الحالات

عند تحليل الإستبانة يلزم في بعض الأحيان إيجاد بعض العمليات الحسابية على بعض المتغيرات وهنا سنركز على بعض الدوال الهامة التي لها اتصال مباشر بتحليل الإستبانة.

حساب مجموع عدة متغيرات
 حملية الجمع

مثال: احسب مجموع المتغيرات q1, q2, q3 الواردة في الإستبانة السابقة الحل: لحساب مجموع المتغيرات الثلاثة

- نختار Compute من شريط القوائم Transform فيظهر مربع الحوار التالي:

| Compute Variable                                                                                                    |                                                                                                    | X |
|----------------------------------------------------------------------------------------------------|----------------------------------------------------------------------------------------------------|---|
| Target Variable:       =         sum1       =         Type&Label       (المؤهل (شهر))         (المؤهل العلمي (الخبرة (الخبرة (شهر)))       (الخبرة (الخبرة (شهر)))         (شهر)       (الخبرة (الخبرة (شهر)))         (شهر)       (الخبرة (الخبرة (شهر)))         (شهر)       (الخبرة (الخبرة (شهر)))         (شهر)       ((الخبرة (الخبرة (شهر)))         (شهر)       (((((((((((((((((((((((((((((((((((( | Numeric Expression:         q1 + q2 + q3         + < > 7 8 9         - <= >= 4 5 6         ABS(numexpr)         * = ~= 1 2 3         ANY(test, value, value,)         ARSIN(numexpr)         ARTAN(numexpr)         X* ~ ()         Delete         OK       Paste         Reset       Cancel |   |

- في المستطيل Target Variable ادخل اسم المتغير الجديد المطلوب وليكن sum1 ويجب أن يكون الاسم مخالف لأسماء المتغيرات في الإستبانة.
- في المستطيل Numeric Expression اكتب q1+q2+q3 ويمكنك كتابة ذلك باستخدام لوحة المفاتيح أو باستخدام أزرار الآلة الحاسبة الموجودة في مربع الحوار أو بالنقر على اسم المتغير مرتين من قائمة المتغيرات أو بنقر المتغير مرة واحدة ثم الضغط على السهم ليدخل داخل صندوق Expression
- إذا أردت أن تكتب وصف للمتغير اضغط على الزر Type&Lable
   فيظهر مربع الحوار التالي:

| Compute Variable: Type and Labe                                              | al  🗙              |
|------------------------------------------------------------------------------|--------------------|
| Label<br><u>L</u> abel: <u>المتغيرات q1,q2,q3</u><br>Use expression as label | Continue<br>Cancel |
| - Type                                                                       | Help               |
| © <u>S</u> tring <u>W</u> idth: 8                                            |                    |

أكتب في المستطيل المقابل لـ Label ثم اضغط على Continueفينتقل
 إلى مربع الحوار السابق ، اضغط على Ok فتظهر النتائج التالية:

| 6  |        |        |    |    |            |       |
|----|--------|--------|----|----|------------|-------|
|    | المؤهل | الخبرة | q1 | q2 | <b>q</b> 3 | sum1  |
| 1  | 1      | 1      | 4  | 5  | 3          | 12.00 |
| 2  | 2      | 2      | 5  | 4  | 4          | 13.00 |
| 3  | 2      | 3      | 4  | 4  | 5          | 13.00 |
| 4  | 2      | 2      | 3  | 3  | 3          | 9.00  |
| 5  | 1      | 2      | 3  | 4  | 2          | 9.00  |
| 6  | 2      | 3      | 5  | 5  | 5          | 15.00 |
| 7  | 1      | 1      | 4  | 5  | 5          | 14.00 |
| 8  | 2      | 2      | 2  | 2  | 4          | 8.00  |
| 9  | 1      | 3      | 5  | 4  | 4          | 13.00 |
| 10 | 2      | 3      | 5  | 5  | 5          | 15.00 |
| P  |        |        | ·  |    |            | ·     |

ملاحظة هامة1: عند استخدام طريقة الجمع السابقة إذا كانت إحدى قيم المتغيرات مفقودة، ولذلك يفضل المتغيرات مفقودة، ولذلك يفضل استخدام دالة SUM من فئة الدوال Functions وكتابة الصيغة التالية داخل sum(q1 to مستطيل sum(q1 to أو sum(q1,q2,q3) أو q1,q2,q3) مع اختيار اسم جديد للمتغيرات الغير مفقودة حاول أن تجرب هذه الملاحظة مع اختيار اسم جديد للمتغير الناتج.

ملاحظة هامة 2: من الممكن أن نحدد الحد الأدنى للمتغيرات غير المفقودة
 في المتغيرات المراد جمعها، وهذا يمكن أن يتم بإلحاقه نقطة مرفقة بالحد الأدنى
 لعدد المتغيرات التي لا تحتوي على قيم مفقودة في اسم الدالة كالتالي:
 sum.2(q1 to q3)
 هذا يعنى أن عملية الجمع تتم إذا وجد على الأقل متغيرين يحملان قيم أو بيانات

هذا يعني أن عملية الجمع نتم إذا وجد على الأفل منغيرين يحملان فيم أو بيانات وإلا فالنتيجة ستكون مفقودة.

ملاحظة هامة 3: يحتوي مربع الحوار Compute Variable على آلة حاسبة تحتوي على أرقام ورموز حسابية ورموز علائقية ورموز منطقية. ويمكن استخدام

|                   |                  |               | <u> </u>        |          | ç     |
|-------------------|------------------|---------------|-----------------|----------|-------|
| لرموز المنطقية    | الرموز العلائقية |               | الرموز الحسابية |          |       |
| العملية           | الرمز            | العملية       | الرمز           | العملية  | الرمز |
| يجب أن تكون جميع  | & أو             | اقل من        | <               | الجمع    | +     |
| العلاقات صحيحة    | and              | اکبر من       | >               | الطرح    | -     |
| واحدة من العلاقات |                  | اقل أو يساوي  | <=              | الضرب    | *     |
| يجب أن تكون صحيحة | ا او ۲           | اكبر أو يساوي | >=              | القسمة   | /     |
|                   | ~ أو not         | يساوي         | =               | الأس     | * *   |
| تفيد النفي        |                  | 1             |                 | ترتيب    |       |
|                   |                  | لا يساوي      | ~=              | العمليات | ()    |

هذه الحاسبة مثل أية حاسبة يدوية وذلك بنقر الزر باستخدام الفأرة. ويبين الجدول التالى الرموز المستخدمة في الآلة الحاسبة:

# المعدل عملية إيجاد المعدل

ليكن أننا نريد إيجاد معدل المتغيرات الثلاثة في كل حالة: مثال: أوجد معدل المتغيرات الثلاثة لكل حالة من الحالات

من القائمة Transform اختر Compute فيظهر مربع الحوار المسمى (Compute Variable) .. انظر المثال السابق.. اختر الدالة mean من قائمة Numeric Expression الإقترانات Functions لتتقلها في داخل المستطيل Numeric Expression الإقترانات Functions ، ثم اختر اسما جديد للمتغير الجديد واكتبه داخل مستطيل near وليكن المعدل ثم اضغط على Ok ، وكتبه داخل مستطيل المعدل ثم اضغط على ما م من قلم مربع الحوار التالي: من 5 سنوات فقط اضغط على الزر "If" فيظهر مربع الحوار التالي:

اضغط على Include if case satisfied condition: اضغط على

قم بإدخال الشرط المطلوب وهو الخبرة = 1 لان الخبرة اقل من 5 سنوات رمزنا لها بالرمز 1 أتذكر ذلك ؟ .... انقر الزر Compute Variable فيظهر مربع الحوار Compute Variable وتظهر عبارة الشرط بجانب الزر ... If انقر الزر MCتلاحظ ظهور متغير جديد باسم "المعدل" في نهاية ملف البيانات يحمل قيم جديدة لمعدل المتغيرات الثلاثة لكل حالة في

| Compute Variable: If Cases                                                                                                    |                                                                                                    | X |
|----------------------------------------------------------------------------------------------------|----------------------------------------------------------------------------------------------------|---|
| [المؤهل العلمي [المؤهل (<br>الخبرة [الخبرة ﴿<br>عند التخطيط لاستخدام الوسائ ﴿<br>ح عندما استخدم الوسائل التعلي ﴿<br>ستخدام الوسائل التعليمية تحسين ﴿ | <ul> <li>Include <u>a</u>ll cases</li> <li>Include <u>if case satisfies condition</u>:</li> </ul>                                                                                                    | < |
|                                                                                                    | + < > 7 8 9       Functions:         - <= >= 4 5 6       ABS(numexpr)         * = ~= 1 2 3       ANY(test,value,value,value,)         / & I       0         ** ~ ()       Delete         Continue       Cancel         Help |   |

حالة أن تكون الخبرة اقل من 5 سنوات بناء على الشرط .

|    | المؤ هل            | الخبرة     | q1          | q2          | q3          | االمعدل |
|----|--------------------|------------|-------------|-------------|-------------|---------|
| 1  | دېلو م             | اھل من 5   | مو اقی      | مو افق بشدة | محايد       | 4.00    |
| 2  | بكالوريوس          | من 5–10    | مو افق بشدة | مو افق      | مو اقی      |         |
| 3  | بكالوريوس          | اکٹر من 10 | مو افق      | مو افق      | مو افق بشدة |         |
| 4  | بكالوريوس          | من 5–10    | محايد       | محايد       | محايد       |         |
| 5  | ديلو م             | من 5–10    | محايد       | مو اقی      | معارض       |         |
| 6  | بكالوريوس          | اکٹر من 10 | مو افق بشدة | مو افق بشدة | مو افق بشدة |         |
| 7  | ديلو م             | اھل من 5   | مو اقی      | مو افق بشدة | مو افق بشدة | 4.67    |
| 8  | يكالو ريو س        | من 5–10    | معارض       | معارض       | مو اقی      |         |
| 9  | ديلو م             | اکٹر من 10 | مو افق بشدة | مو افق      | مو اقی      |         |
| 10 | يكالور <b>ي</b> وس | اکٹر من 10 | مو افق بشدة | مو افق بشدة | مو افق بشدة | •       |

- من الممكن أن يكون الشرط مركب ، فإذا أردنا إيجاد معدل المتغيرات الثلاثة للمعلمين الذي خبرتهم من 5 إلى 10 من حملة البكالوريوس فإننا نكتب في مستطيل الشرط الموضح في مربع الحوار Compute Variable: if Cases الصيغة التالية:

الخبرة=1& المؤهل=2 أو الخبرة=1 and المؤهل=2 لاحظ وجود فراغ من اليمين ومن اليسار حول كلمة and

\* إذا أردنا إيجاد معدل المتغيرات الثلاثة بشرط أن للمعلمين الذي خبرتهم من 5 إلى 10 أو حاصلون على درجة البكالوريوس فننا نكتب في مستطيل الشرط العبارة التالية:

الخبرة=1 | المؤهل=2 أو الخبرة=1 or المؤهل=2

تمرين : أوجد المعدل للمتغيرات الثلاثة للمعلمين ذوى الخبرة اكبر من 5 تمرين : أوجد المعدل للمتغيرات الثلاثة للمعلمين ذوى الخبرة اكبر من 5 من حملة الدبلوم.

# 🗖 طرق اختیار عدة حالات

بإمكاننا اختيار عدة حالات يمكن للباحث إجراء التحليل عليها ولاختيار عدة حالات أو مجموعة جزئية من الحالات نختار من القائمة Data الأمر Select Cases فيظهر مربع الحوار التالي:

| Select Cases                                                                                                    |                                                                                                    |  |  |  |  |
|----------------------------------------------------------------------------------------------------|----------------------------------------------------------------------------------------------------|--|--|--|--|
| [المؤهل العلمي [المؤهل *<br>[الخبرة [الخبرة *<br>عند التخطيط لاستخدام الوسائ *<br>عندما استخدم الوسائل التعلي *<br>ستخدام الوسائل التعليمية تحسين * | Select   • All cases   • If condition is satisfied   If   • Random sample of cases   Sample   • Based on time or case range   Range   • Use filter variable:   • Unselected Cases Are   • Filtered   • Deleted |  |  |  |  |
| Current Status: Do not filter cases                                                                                                    |                                                                                                    |  |  |  |  |
|                                                                                                    | OK <u>P</u> aste <u>R</u> eset Cancel Help                                                                                                    |  |  |  |  |

مثال: افترض أننا نريد تحديد الحالات للمعلمين الذين مؤهلهم العلمي دبلوم فقط، من مستطيل Select نختار الخيار If condition is satisfied ، ثم ننقر على الزر If فيظهر مربع الحوار التالي:

| Select Cases: If                                                                                                    |                                                                                                    |   |
|----------------------------------------------------------------------------------------------------|----------------------------------------------------------------------------------------------------|---|
| [المؤهل العلمي [المؤهل ﴾<br>[الخبرة [الخبرة ﴾<br>ح عند التخطيط لاستخدام الوسائ ﴾<br>ح عندما استخدر الوسائل التعلم ﴾ | المؤهل=1                                                                                                    | < |
| سَتَخدام الرِسائل التَعَلَيمية تَحسبينَ ﴾<br>FILTER) [filter_ ) المؤهل=1 ا                                          | + $\langle \rangle$ 7 8 9<br>- $\langle \rangle$ 7 8 9<br>- $\langle \rangle$ 4 5 6<br>* = $$ 1 2 3<br>ABS(numexpr)<br>ANY(test,value,value,)<br>ARSIN(numexpr)<br>ARTAN(numexpr)<br>CDFNORM(zvalue)<br>CDE BEPMOULL ((a p)) |   |
|                                                                                                    | Continue Cancel Help                                                                                                    |   |

كلية التجارة في الجامعة الإسلامية

ادخل الشرط المؤهل=1 ثم اضغط Continue في اسفل مربع الحوار Select Cases يوجد مستطيل يسمى Unselected Cases Are يوجد خياران يحددان الطريقة التي سوف نستثني الحالات المستثناه وهما

Filtered : هذا الخيار يؤدي إلى إضافة متغير في نهاية ملف البيانات يسمى Selected : هذا الخيار يؤدي إلى إضافة متغير في نهاية ملف البيانات يسمى filter\_\$ يأخذ قيمتين، القيمة ( 10 و Selected) للحالات المختارة والرقم ( 0 و او Not Selected) للحالات غير المختارة، كما أن هذا الخيار يؤدي إلى وضع إشارة " / " للحالات غير المختارة. وإذا أردت إيقاف هذا الخيار والرجوع لجميع البيانات اختر Select

Deleted: هذا الخيار يؤدي إلى حذف الحالات غير المختارة ولا يمكن الرجوع إلى البيانات الأصلية إلا إذا قمن بإغلاق البرنامج مع عدم التخزين وفتح الملف من جديد.

| مر النتائج التالية: | على Ok فتظه | Filtered ثم نضغط | حال سنختار | علی کل |
|---------------------|-------------|------------------|------------|--------|
|---------------------|-------------|------------------|------------|--------|

| - وكالة 🛗     | SPSS Data Editor - وكالة                                           |            |             |             |             |            |  |  |
|---------------|--------------------------------------------------------------------|------------|-------------|-------------|-------------|------------|--|--|
| File Edit     | File Edit View Data Transform Analyze Graphs Utilities Window Help |            |             |             |             |            |  |  |
| <b>2</b>      | ᄚᇣᇢᇢᆞᆞᆞᇣᆴᆥᆥᆥᆴᇔᇓᆴᅑᄵ                                                 |            |             |             |             |            |  |  |
| 1 : filter_\$ |                                                                    | 1          |             |             |             |            |  |  |
|               | المؤ هل                                                            | الخبرة     | q1          | q2          | q3          | filter_\$  |  |  |
| 1             | ديلوم                                                              | اھل من 5   | مو افق      | مو افق بشدة | محايد       | Selected 🗸 |  |  |
| 2             | يکالو <b>ري</b> و س                                                | من 5–10    | مو افق بشدة | مو افق      | مو افق      | Not Select |  |  |
| - 3           | يکالو <b>ري</b> و س                                                | اکٹر من 10 | مو افق      | مو افق      | مو افق بشدة | Not Select |  |  |
| 4             | يکالو <b>ري</b> و س                                                | من 5–10    | محايد       | محايد       | محايد       | Not Select |  |  |
| 5             | ديلوم                                                              | من 5–10    | محايد       | مو اقی      | معارض       | Selected   |  |  |
| 6             | يکالو <b>ري</b> و س                                                | اکٹر من 10 | مو افق بشدة | مو افق بشدة | مو افق بشدة | Not Select |  |  |
| 7             | ديلوم                                                              | اھل من 5   | مو افق      | مو افق بشدة | مو افق بشدة | Selected   |  |  |
| 8             | يکالو <b>ري</b> و س                                                | من 5–10    | معارض       | معارض       | مو اقی      | Not Select |  |  |
| 9             | ديلوم                                                              | اکٹر من 10 | مو افق بشدة | مو اقی      | مو اقی      | Selected   |  |  |
| 10            | بكالوريوس                                                          | اکٹر من 10 | مو افک بشدہ | مو افک بشدہ | مو افک بشدہ | Not Select |  |  |
| 11            |                                                                    |            |             |             |             |            |  |  |

إذا اخترنا Deleted من المستطيل Unselected Cases فان النتائج تكون كالتالي:

| - SPSS Data Editor وكالة 🛗 |                                   |                 |               |               |             |           |  |
|----------------------------|-----------------------------------|-----------------|---------------|---------------|-------------|-----------|--|
| File Edit                  | View Data T                       | ransform Analy: | ze Graphs Uti | lities Window | Help        |           |  |
| <b>2</b>                   | ਫ਼∎⊜ ¤ ⊳ ∝ ⊑ ⊾ № ₩ 4∎≣ ⊞ ₽≣ ™ ⊗ ⊘ |                 |               |               |             |           |  |
| 3:                         |                                   |                 |               |               |             |           |  |
|                            | المؤ هل                           | الخبرة          | q1            | q2            | q3          | filter_\$ |  |
| 1                          | ديلو م                            | اھل من 5        | مو افق        | مو افق بشدة   | محايد       | Selected  |  |
| 2                          | ديلو م                            | من 5–10         | محايد         | مو افق        | معارض       | Selected  |  |
| 3                          | ديلو م                            | اھل من 5        | مو افق        | مو افق بشدة   | مو افق بشدة | Selected  |  |
| 4                          | ديلو م                            | اکٹر من 10      | مو افق بشدة   | مو افق        | مو افق      | Selected  |  |
| 5                          |                                   |                 |               |               |             |           |  |

لاختيار عينة عشوائية من البيانات نتبع الخطوات التالية:

- من القائمة Data اختر Select Cases فيظهر مربع الحوار Select Cases كما في المثال السابق، نضغط علىRandom sample of cases من مستطيل Select

، ثم نضغط على Sample فيظهر مربع الحوار التالي:

| Select Cases: Random Sample               |  |  |  |  |  |
|-------------------------------------------|--|--|--|--|--|
| Sample Size                               |  |  |  |  |  |
| © Approximately 6 % of all cases          |  |  |  |  |  |
| • Exactly 6 cases from the first 10 cases |  |  |  |  |  |
| Continue Cancel Help                      |  |  |  |  |  |

يشتمل هذا الحوار على خيارين هما Approximately وهو يحدد نسبة الحالات المئوية وذالك بادخال رقم في مستطيل هذا الخيار وليكن 60 وعلية سيتم اختيار 60% من الحالات عشوائيا. اما الخيار Exactly فيحدد عدد الخيارات من عينة حجمها n من الحالات، فاذا ادخلنا الرقم 6 امام في المستطيل الايسر المقابل لـ Exactly والرقم 10 في المستطيل الايسر، فهذا يعني اختيار 6 حالات من اول 10 حالات.

في مثالنا سنختار حالة Exactly. ونضغط على الزر Continue ثم على Ok في مثالنا سنختار حالة

| SPSS Data Editor - وكالة                                           |                     |            |             |             |             |           |  |
|--------------------------------------------------------------------|---------------------|------------|-------------|-------------|-------------|-----------|--|
| File Edit View Data Transform Analyze Graphs Utilities Window Help |                     |            |             |             |             |           |  |
| <b>2</b>                                                           |                     |            |             |             |             |           |  |
| المؤهل : 11                                                        |                     |            |             |             |             |           |  |
|                                                                    | المؤ هل             | الخبرة     | q1          | q2          | q3          | filter_\$ |  |
| 1                                                                  | ديلوم               | اھل من 5   | مو افق      | مو افق بشدة | محايد       | 1         |  |
| 2                                                                  | يکالو <b>ري</b> و س | من 5–10    | مو افق بشدة | مو افق      | مو افق      | 1         |  |
|                                                                    | يکالو <b>ري</b> و س | اکٹر من 10 | مو افق      | مو افق      | مو افق بشدة | 0         |  |
| 4                                                                  | بكالوريوس           | من 5–10    | محايد       | محايد       | محايد       | 1         |  |
| 5                                                                  | ديلوم               | من 5–10    | محايد       | مو افق      | معارض       | 1         |  |
| 6                                                                  | يکا <b>لور يو</b> س | اکٹر من 10 | مو افق بشدة | مو افق بشدة | مو افق بشدة | 0         |  |
| 7                                                                  | ديلوم               | اھل من 5   | مو افق      | مو افق بشدة | مو افق بشدة | 1         |  |
| 0                                                                  | يکا <b>لور يو</b> س | من 5–10    | معارض       | معارض       | مو افق      | 0         |  |
| 9                                                                  | ديلوم               | اکٹر من 10 | مو افق بشدة | مو افق      | مو افق      | 1         |  |
| 10                                                                 | بكالوريوس           | اکٹر من 10 | مو افق بشدة | مو افق بشدة | مو افق بشدة | 0         |  |

# اختيار مدى معين من الحالات

لتحديد مدى معين من الحالات نختار من مربع الحوار Select Cases الخيار Based on time or case range فيظهر مربع الحوار التالي:

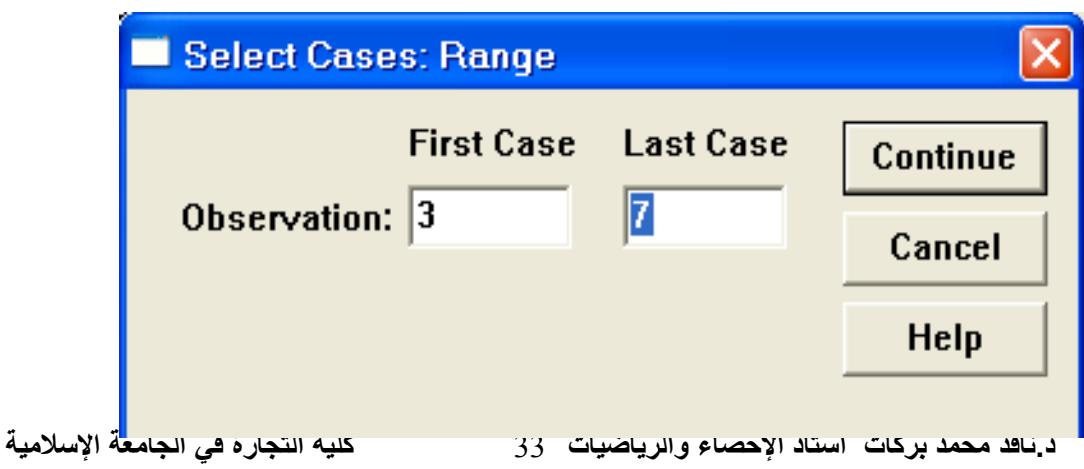

أكتب الرقم 3 أسفل First Cases والرقم 7 أسفل Last Cases وبذلك يتم إختيار الحالات من الحالة الثالثة إلى الحالة السابعة.

#### الله عينة حالات معينة

نستطيع من خلال هذا الأمر اختيار الحالات التي لا تساوي قيمتها في هذا المتغير صفرا وتحذف الحالات التي تساوي قيمتها الصفر وذلك بالنقر على Use Filter Variable ثم إدخال المتغير الذي يحتوي على بيانات تساوي الصفر وبيانات لا تساوي الصفر ، ثم نضغط Ok فنحصل على الحالات التي لا تساوي الصفر.

✓ تنسيق عدة أعمدة باستخدام الأمر Templates

يستخدم هذا الأمر لتعريف معلومات متشابهة لعدة متغيرات، فعلى سبيل المثال إذا كانت عدة أسئلة تتفق في إجاباتها المحتملة مثل [ موافق بشدة (5) ، موافق (4)، محايد(3)، معارض(2)، معارض بشدة(1)] والمطلوب تعريفها لجميع المتغيرات مرة واحدة نتبع الخطوات التالية:

- د نعرف أول متغير بكتابة إسمة ونوعه والقيم المفقودة وجميع التنسيقات الممكنة وذلك من شاشة تعريف المتغيرات Variable View .
- 2. اضغط بالزر الأيمن للماوس على المتغير المعرف وليكن q3 في الاستبانة السابقة كما هو موضح بالشكل
   ثم اختر Copy .
  - ظلل المتغير الذي يلي المتغير q3
     واختر من Edit الأمر Past Variable
     ليظهر مربع الحوار التالي:

|          | 1  | المؤ هل          | Nu      | meric    | 8 |
|----------|----|------------------|---------|----------|---|
|          | 2  | الخبرة           | Numeric |          | 8 |
| 3        |    | q1               | Numeric |          | 8 |
| 4        |    | q2               | Numeric |          | 8 |
|          | 5  | q3               | Nu      | meric    | 8 |
| 5        |    | Сору             |         |          |   |
| <u> </u> |    | Paste            |         |          |   |
|          | I  | Clear            |         |          |   |
|          |    | Insert Variables |         | L        |   |
|          | TA | Paste Variables  |         | <u> </u> |   |

كلية التجارة في الجامعة الإسلامية

| Number of new variables: 4 | ОК     |
|----------------------------|--------|
|                            | Cancel |
| New variable names:  q 🍯 📑 | Help   |

4- اختر عدد المتغيرات المراد لصق المعلومات بها وليكن 4 في المستطيل أمام New variable ثم اضغط في المربع المقابل لـ Number of new variables names واكتب الحرف q لان هذا الحرف هو مشترك بين جميع أسماء المتغيرات المتشابهة في المعلومات، ثم اكتب الرقم 4 في الجهة اليسرى كما هو مبين في Ok. كتبنا الرقم 4 لان المتغيرات الجديدة ستبدأ من q4 ثم اضغط.

# √ حفظ أو تخزين البياناتSaving Data

 1. لحفظ البيانات لأول مرة اختر الأمر Save As من القائمة File فيظهر مربع الحوار التالي:

| : Save Dat                                                         | a As                                                                                                    | ? 🔀               |
|--------------------------------------------------------------------|----------------------------------------------------------------------------------------------------|-------------------|
| Save in: ا                                                         | ) 🛨 🗢 🔽 المستندات                                                                                                    | •111 *            |
| Command -<br>My eBooks<br>الفيديو 🚰<br>أموسيقى أ<br>مجلد جديد<br>أ | and Conquer Generals Data 🛗 test<br>استبیان ماجستیر 🏛<br>استبیان ماجستیر1<br>المدراء 🖽<br>مدراء اختبار 🎬<br>مدراء معدل |                   |
| <                                                                  |                                                                                                    | >                 |
|                                                                    | Keeping 10 of 10 variables.                                                                                            | <u>V</u> ariables |
| File <u>n</u> ame:                                                 |                                                                                                    | <u>S</u> ave      |
| Save as <u>t</u> ype:                                              | SPSS (*.sav)                                                                                                    | <u>P</u> aste     |
|                                                                    | ✓ Write variable names to spreadsheet                                                                                  | Cancel            |

حدد الدليل الذي تريد من مربع Save In نحن اخترنا " المستندات"، ثم ادخل اسم الملف" وكالة " في مربع File Name ، لاحظ أن امتداد ملفات اسم الملف" وكالة " في مربع Save as type كما هو موضح البيانات Save as type للمقابل لمربع Save as type كما هو موضح بالشكل. ثم اضغط على الزر Save.

- 4. للخروج من نظام SPSS بالنقر على Exit SPSS من قائمة File .
- 1. من القائمة File اختر Open ومن القائمة الفرعية اختر Data كما هو بالشكل.

| SPSS Data Editor - ركالة 🛗 |        |           |       |           |         |      |
|----------------------------|--------|-----------|-------|-----------|---------|------|
| File                       | Edit   | View      | Data  | Transform | Analyze | Grap |
| N                          | ew     |           |       |           | le le   | 88   |
| 0                          | pen    |           |       | ×.        | Data    |      |
| Open Database              |        |           | ۲.    | Syntax    |         |      |
| R                          | ead Te | ext Diata | э     |           | Output  |      |
| C                          |        |           | CHLC  | Script    |         |      |
| Save As                    |        |           | Cui+3 | Other     |         |      |

2. يظهر مربع الحوار التالى: اختر الملف المطلوب ثم اضغط الزر Open.

| Open File              |                           |                             | ?             | × |
|------------------------|---------------------------|-----------------------------|---------------|---|
| Look jn: [             | المستندات                 | • 🗢                         | 🗈 💣 🎟 -       |   |
| Command a              | and Conquer Generals Data | ستبيان ماجستير1 🛅           | اس            |   |
| MyeBooks 🛄 الأسوب      |                           | المدراء 🏢<br>مديام المتن اد |               |   |
| الموسيقي 📩             |                           | مدراء معدل 🎬                |               |   |
| مجلد جديد 🫅            |                           | مدراء نزلاء 🏢               |               |   |
| 🛅 spider               |                           | نزلاء اختبار 🏢              |               |   |
| test 🚟                 | - <b>7</b> - A            | نزلاء معدل 🏢                |               |   |
| بان ماجستير 🏢          |                           |                             |               |   |
| <                      | Ш                         |                             | >             |   |
| File <u>n</u> ame:     | test                      |                             | <u>O</u> pen  |   |
| Files of <u>type</u> : | SPSS (*.sav)              | -                           | <u>P</u> aste |   |
|                        |                           |                             | Cancel        |   |
✓ لحذف متغير ، نحدد المتغير ثم نضغط Delete ، ولنسخ متغير أو عدة متغيرات حددها ثم اختر من القائمة Edit الأمر Copy ، وللصق المتغيرات بعد نسخها نختار من القائمة Edit الأمر Past .

## √ إدراج متغير (عمود) Insert Variable

أ. ضع مؤشر الفارة على العمود الذي تريد إضافة عمود جديد إلى يساره.
 2. من قائمة بيانات اختر الأمر Insert Variable ( أو بالنقر على الزر في شريط الأزرار الخاص بإدراج متغير) فيظهر عمود جديد باسم افتراضي Var00001

Insert Cases ( صفوف ) Insert Cases
 Insert Cases
 I. ضع مؤشر الفارة على الصف الذي تريد إضافة صف جديد فوقه.
 من قائمة بيانات اختر الأمر Insert Case ( أو بالنقر على الزر في شريط
 الأزرار الخاص بإدراج صف) فيظهر صف جديد باسم افتراضي.

### √ الإنتقال إلى Go To Case

1.انقر فوق الأمر Go To Case من قائمة Data فيظهر مربع الحوار Go To Case فيظهر مربع الحوار Case Case

| Go To Case  |   | ×  |
|-------------|---|----|
| Case Number | 8 | OK |

## ✓ Inding Values البحث عن القيم

- 1. إذا رغبت في البحث عن قيم لمتغيرات معينه ( مثلا المتغير q3) انقر فوق أي خلية في المتغير q1.
  - 2. من القائمة Edit اختر Find فيظهر مربع الحوار التالي:

| Find Data in Variable Q1 |             |
|--------------------------|-------------|
| Find                     |             |
|                          |             |
| Find what                | •           |
|                          |             |
|                          | ٩ ا         |
| Match case               |             |
| <u>Find Next</u>         | Stop Cancel |
|                          |             |

3. اكتب الرقم المراد البحث عنه وليكن 4 في المستطيل أمام Find what

## Exporting and Importing استيراد وتصدير البيانات

تعتبر عملية الحصول على البيانات من الأولويات التي تشغل بال الباحثين، ولكن ليس بالضرورة أن تكون هذه البيانات مخزنة في ملفات SPSS إذ قد تكون ضمن برنامج Excel أو Access وغيرها (تسمى هذه العملية استيراد البيانات). كذلك فانك قد تحتاج في بعض الأحيان تخزين بياناتك التي قمت بمعالجتها في تطبيقات أخرى مثل Excel أو Access (تسمى هذه العملية تصدير البيانات).

### ✓ تصدير البيانات Exporting Data

1. إذا أردت تخزين ملف SPSS في برنامج Excel نختار من Save As من
 القائمة File ليظهر مربع الحوار التالي:

| : Save Data                                                                    | As                                                                                                    | ? 🛛                              | • |
|--------------------------------------------------------------------------------|----------------------------------------------------------------------------------------------------|----------------------------------|---|
| Savejn: 🕯 🕬 D                                                                  | )ISK1_VOL2 (D:)                                                                                                    | ▼ ← 1 → 1                        |   |
| C ftn77<br>C Ghost Recor<br>MAPLE5_W<br>C Maple V Rel<br>Mathcad200<br>MTABWIN | in Program Files<br>n in spss11<br>IN in STAT<br>ease 4 in STAT<br>الاحصاء in Illonia<br>الامتحانات in in Illonia<br>مجلد جديد in Illonia | ि ملفات SPSS<br>Sook1<br>الا الا |   |
| K                                                                              | Keeping 5 of 5 variables.                                                                                                    | ⊻ariables                        |   |
| File <u>n</u> ame: [                                                           |                                                                                                    | Save                             |   |
| Save as type:                                                                  | Excel (*.xls)                                                                                                    | Paste                            |   |
|                                                                                | Tab-delimited (*.dat)<br>Fixed ASCII (*.dat)<br>Excel (*.xls)                                                                             | Cancel                           |   |

- 2. من المربع Save as type نحدد نوع الملف Excel \*.xls الذي يستطيع تطبيق Excel التعرف عليه، ثم اكتب اسم الملف "المخزون" في المستطيل أمام Save .save .save .file
- Excel ثم اضغط على Open من شريط القوائم وافتح الملف
   المخزون".
  - Importing Data إستيراد البيانات

نستطيع استيراد البيانات من تطبيق آخر مثل Excel وتحويله إلى تطبيق SPSS بانتباع الخطوات التالية:

افتح برنامج جديد في SPSS ثم اختر Open من القائمة File ، ثم اضغط على السهم يمين القائمة SPSS ثم اختر File متظهر قائمة بأنواع الملفات التي يمكن لبرنامج SPSS التعامل معها، حدد على سبيل المثال Excel\*.xls
 2. حدد الملف الذي تريد فتحه بالنقر عليه، ثم اضغط Ok

## الفصل الثالث

## الرسم البياني Creating charts

| العمر | في نهايه | الرابب     | عبارة عن    | المامي    | والمنعير | ر_بدائي     | العمل باسم     |
|-------|----------|------------|-------------|-----------|----------|-------------|----------------|
|       | ئالى:    | تتائج كالذ | _ لتكون الن | ة الدولار | Nur وعما | يقهما neric | ر_نهائي " وتنس |

|    | المؤ هل             | الخبرة     | q1           | q2           | q3          | ر_حالي | ر_بدائي |
|----|---------------------|------------|--------------|--------------|-------------|--------|---------|
| 1  | ديلو م              | اھل من 5   | مو اقی       | مو اقتی بشدہ | محايد       | \$400  | \$500   |
| 2  | <b>ي</b> کالور يو س | من 5–10    | مو افق بشدة  | مو افق       | مو اقی      | \$500  | \$570   |
| 3  | <b>ي</b> کالور يو س | اکٹر من 10 | مو افق       | مو افق       | مو افق بشدة | \$450  | \$550   |
| 4  | <b>ي</b> کالو ريو س | من 5–10    | محايد        | محايد        | محايد       | \$460  | \$490   |
| 5  | ديلو م              | من 5–10    | محايد        | مو افق       | معارض       | \$350  | \$450   |
| 6  | يكا <b>لور يو</b> س | اکٹر من 10 | مو اقتی بشدہ | مو اقتی بشدہ | مو افق بشدة | \$470  | \$540   |
| 7  | ديلو م              | اھل من 5   | مو افق       | مو افک بشدہ  | مو افق بشدة | \$370  | \$440   |
| 8  | <b>ي</b> کالور يو س | من 5–10    | معارض        | معارض        | مو اقی      | \$520  | \$600   |
| 9  | ديلو م              | اکٹر من 10 | مو اقتی بشدة | مو افق       | مو اقی      | \$400  | \$500   |
| 10 | <b>ي</b> کالو ريو س | اکٹر من 10 | مو اقتی بشدة | مو افق بشدة  | مو افق بشدة | \$600  | \$650   |
| 11 |                     |            |              |              |             |        |         |

والآن إلى الرسم البياني: طريقة الأعمدة البيانية

1. أعمدة بيانية تصنف الحالات في مجموعة بناءً على متغير مصنف
(Summaries for groups of cases)
مثال: أوجد بطريقة الأعمدة علاقة الدخل في بداية العمل مع المؤهل العلمي

الحل:1. من القائمة Graphs نختار Bar فيظهر مربع الحوار التالي:

| Bar Charts                                | X        |  |  |  |
|-------------------------------------------|----------|--|--|--|
|                                           | Define   |  |  |  |
|                                           | Cancel   |  |  |  |
| Clustered                                 | Help     |  |  |  |
| <sup>≝≝≝</sup> Stacked                    |          |  |  |  |
| Data in Chart Are                         |          |  |  |  |
| Summaries for groups                      | of cases |  |  |  |
| ○ Summaries of separate <u>v</u> ariables |          |  |  |  |
| • Values of individual cases              |          |  |  |  |
|                                           |          |  |  |  |

- 2. اضغط على Simple
- 3. من مستطیل Data in Chart Are اختر Summaries for groups of د من مستطیل cases
  - 4. اضغط على Define يظهر مربع الحوار التالي:

| Define Simple Bar: Summ                                                                                                    | aries for Groups of Cases                                                                                                    |                                                        |
|----------------------------------------------------------------------------------------------------|----------------------------------------------------------------------------------------------------|--------------------------------------------------------|
| [الخبرة [الخبرة ﴾<br>ح عند التخطيط لاستخدام الوسائ ﴾<br>باح عندما استخدم الوسائل التعلي ﴾<br>استخدام الوسائل التعليمية تحسين ﴾<br>[الراتب في نهاية العمل [ر_بدائي ﴾ | Bars Represent<br><ul> <li>N of cases</li> <li>Cum. n of cases</li> <li>Cum. n of cases</li> <li>Cum. % of cases</li> <li>Other summary function</li> </ul> Variable: Variable: () MEAN(رحالي) MEAN( () Change Summary | OK<br><u>P</u> aste<br><u>R</u> eset<br>Cancel<br>Help |
|                                                                                                    | Category A <u>×</u> is:<br>المؤهل العلمي [المؤهل ﴾<br>Template<br>Use chart specifications from:<br>                                                                                                    | <u>T</u> itles<br><u>O</u> ptions                      |

Other summary function اختر الخيار Bars Represent اختر المتغير "ر\_بدائي " ثم اضغط على 6. من قائمة المتغيرات في الجهة اليسرى اختر المتغير "ر\_بدائي " ثم اضغط على السهم الموجود بجانب Variable كما هو مبين بالشكل، ولاحظ أن كلمة Mean ظهرت كذلك وتعني المتوسط الحسابي وبإمكانك أن تختار إحصاء آخر بالضغط على Change Summary ليظهر مربع الحوار التالي وتختار ما تريد.

| Summary Function                                                                                                    |                                                                                                    | ×              |
|----------------------------------------------------------------------------------------------------|----------------------------------------------------------------------------------------------------|----------------|
| Summary Function for Select                                                                                                    | ted Variable(s)                                                                                                    | Continue       |
| <ul> <li>Mean of values</li> <li>Median of values</li> <li>Mode of values</li> <li>Number of cases</li> <li>Sum of values</li> </ul> | ○ Standa <u>r</u> d deviation<br>○ <u>V</u> ariance<br>○ Mi <u>n</u> imum value<br>○ Ma <u>x</u> imum value<br>○ Cumulative s <u>u</u> m | Cancel<br>Help |
| Value:<br>C Percentage above<br>C Percentage below                                                                                   | ○ Number <u>a</u> bove<br>○ Number below                                                                                                 |                |
| C Percentile                                                                                                    | High:                                                                                                    |                |
| ☐ Values are grouped midpo                                                                                                    | pints                                                                                                    |                |

7. من قائمة المتغيرات في الجهة اليسرى اختر المتغير " المؤهل" ثم اضغط على
 السهم الموجود بجانب المستطيل Category Axis كما هو مبين بالشكل.
 8. اضغط على الزر Titles يظهر مربع الحوار التالي:

| Titles                                                     |                            |
|------------------------------------------------------------|----------------------------|
| Title       Line 1:       Line 2:                          | Continue<br>Cancel<br>Help |
| Subtitle:         Footnote         Line 1:         Line 2: |                            |

بإمكانك أن تكتب عنوان للمخطط.اضغط Continue ثم اضغط Ok تظهر النتائج التالية في شاشة المخرجات:

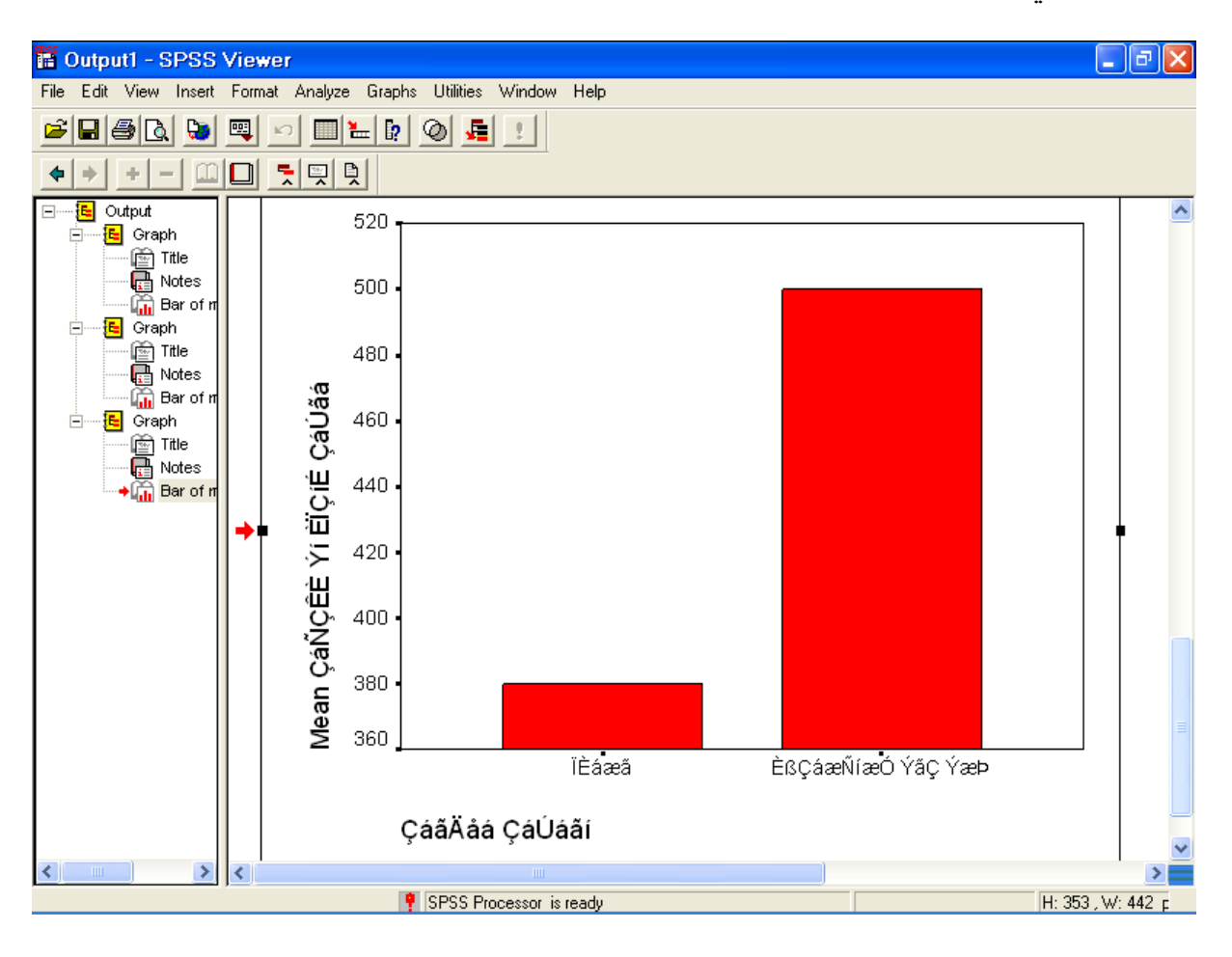

9. لاحظ أن الكلام غير واضح ويجب إجراء تنسيقات على الرسم وذلك بالنقر بالماوس مرتين متتاليتين لتظهر شاشة أخرى تسمى نافذة الرسم البياني Chart بالماوس مرتين متتاليتين لتظهر شاشة أخرى تسمى نافذة الرسم البياني Window الشكل التالى:

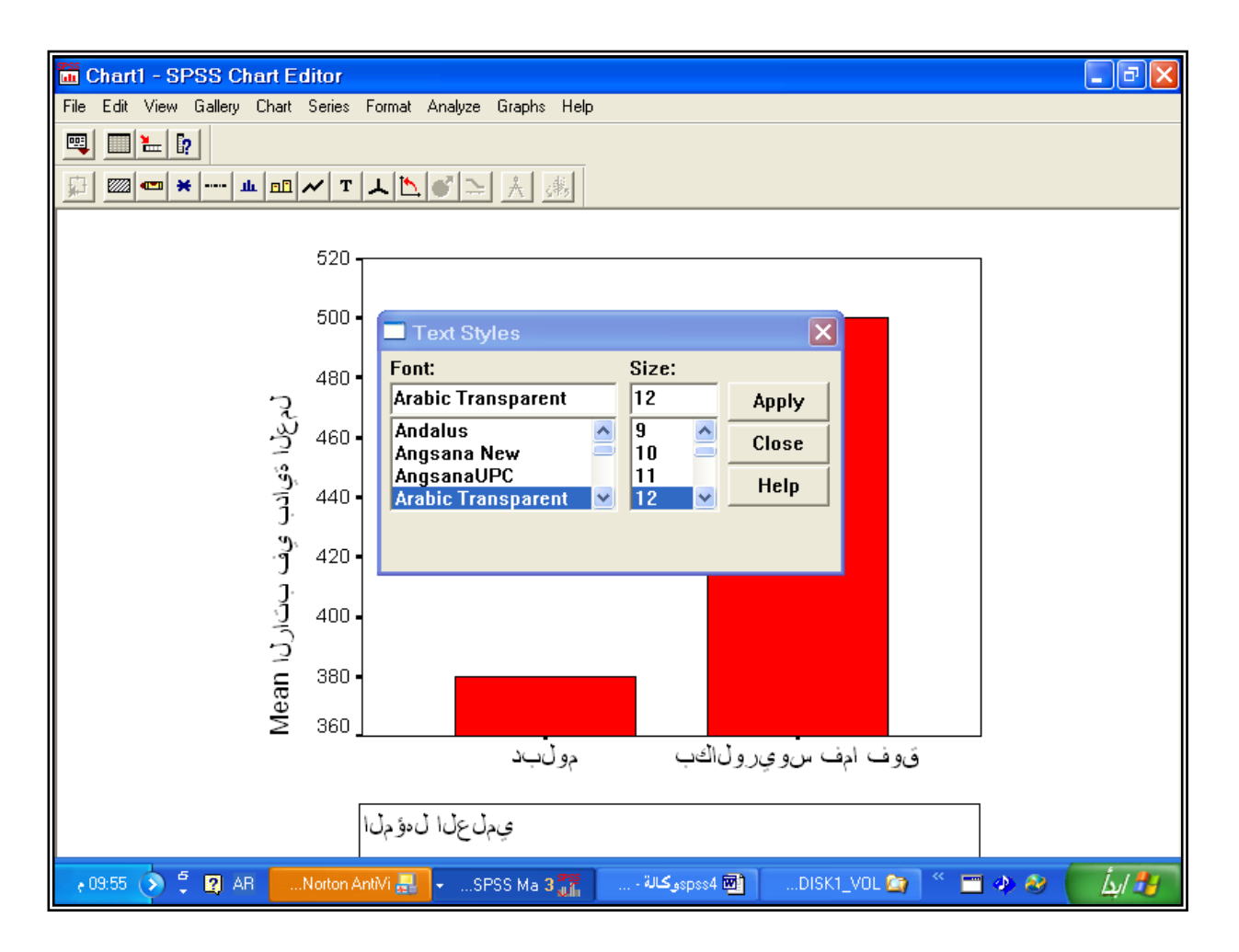

10. اضغط على الزر (Text) T ليظهر الشكل الموجود بالنتائج في المخطط السابق، اضغط على الكلام المراد توضيحه ثم من مربع Text Styles اختر خط عربي Arabic Transparent علي سبيل المثال ثم اختر حجم الخط 12 على سبيل المثال، ثم اضغطي على Apply . كرر ذلك على كل خط ليس واضحاً. 11. لتوسيط عنوان محور الصادات وتغيير التدريج اضغط مرتين متتاليتين على محور الصادات يظهر مربع الحوار التالي لتختار Center وأي تسيق آخر:

| Scale Axis              |                      |                      |                |                           |
|-------------------------|----------------------|----------------------|----------------|---------------------------|
| 🔽 Display <u>a</u>      | xis line             |                      |                | ОК                        |
| Axis <u>T</u> itle: M   | بداية العمل ean      | الراتب في            |                | Cancel                    |
|                         | Title <u>J</u> ustif | ication: Cen         | ter 🔽          | Help                      |
| Scale                   | Range                | Minimum              | Maximum        |                           |
| <u> <u> Linear</u> </u> | Data:                |                      | 500            |                           |
| C Log                   | Displayed:           | 360                  | 520            | Major Minor<br>Grid lines |
| Major Divis             | sions                | - Minor Divi         | sions          |                           |
| Increment:              | 20                   | l <u>n</u> crement   | : 20           | Tick Marks                |
| ✓ Ti <u>c</u> ks        | □ G <u>r</u> id      | ☐ Tic <u>k</u> s     | 🗆 Gri <u>d</u> |                           |
| 🗆 Bar <u>o</u> rigir    | line 0               | 🗆 Di <u>s</u> play o | derived axis   | 🔽 Display labels          |
|                         |                      | Deriy                | ed Axis,       | La <u>b</u> els           |

12. لاختيار أي تنسيق لأي جزء في الرسم اضغط عليه مرتين ونسق حسب مربع الحوار الناتج.

13. اضغط على Close من القائمة File تظهر نافذة النتائج كالتالي:

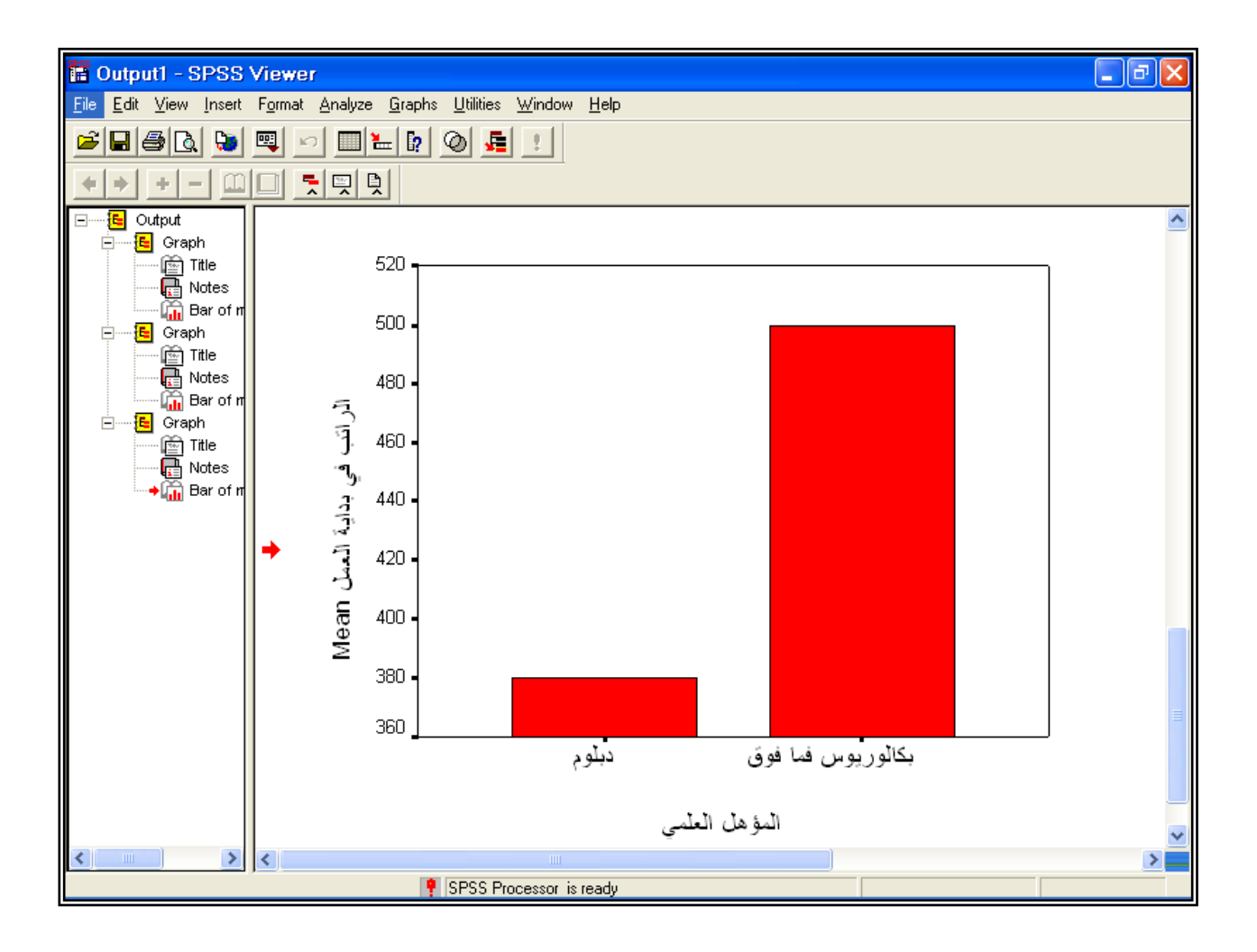

مثال: ارسم مخطط بياني يبين علاقة المؤهل العلمي بالراتب الحالي والراتب البدائي. الحل: 1. اتبع نفس الخطوات السابقة مع اختيار Clustered ( الأعمدة المزدوجة)بدل الاختيار Simple و Summaries of separate variables يظهر مربع الحوار.

| Bar Charts                        |                  |  |  |  |
|-----------------------------------|------------------|--|--|--|
| Simple                            | Define<br>Cancel |  |  |  |
| Clustered                         | Help             |  |  |  |
| 習 <sup>題 題</sup> Stacked          |                  |  |  |  |
| 🗆 Data in Chart Are               |                  |  |  |  |
| Summaries for groups of cases     |                  |  |  |  |
| • Summaries of separate variables |                  |  |  |  |
| values of individual ca           | 585              |  |  |  |

3. اضغط Define يظهر مربع الحوار التالي:

| Define Clustered Bar: Su                                                                                                    | mmaries of Separate Variables                                                                                                    |                                |
|----------------------------------------------------------------------------------------------------|----------------------------------------------------------------------------------------------------|--------------------------------|
| [الخبرة [الخبرة ( الخبرة ( الخبرة (<br>ح عند التخطيط لاستخدام الوسائ (<br>الح عندما استخدم الوسائل التعلي (<br>استخدام الوسائل التعليمية تحسين (<br>الراتب في بداية العمل [ _ حالي (<br>الراتب في نهاية العمل [ _ بدائي ( ) | Bars Represent:<br>اتب في بداية العمل [ر_حالي)MEAN (الله في نهاية العمل المروبية العمل الموالي الموالي موالي موالي موالي موالي موالي موالي موالي موالي موالي موالي موالي موالي موالي موالي موالي موالي موالي موالي موالي موالي موالي موالي موالي موالي موالي موالي موالي موالي موالي موالي موالي موالي موالي موالي موالي موالي موالي موالي موالي موالي موالي موالي موالي موالي موالي الموالي الموالي الموالي الموالي موالي مولي موالي موالي م | OK<br>Paste<br>Reset<br>Cancel |
|                                                                                                    | <u>Ch</u> ange Summary<br>Category A⊻is:<br>[المؤهل العلمي [المؤهل (ه                                                                                                    | Help                           |
|                                                                                                    | Template<br><b>Use chart specifications from:</b><br><u>File</u>                                                                                                    |                                |
|                                                                                                    | <u>T</u> itles <u>O</u> ptions                                                                                                    |                                |

- 4. ادخل المتغيرات " ر\_بدائي " و " ر\_حالي " في المستطيل اسفل ل Bars دم Category Axis ومتغير " المؤهل " في المستطيل اسفل Represent ثم .Ok
  - 5. يظهر المخطط التالي بعد تنسيق الرسم كما بالمثال السابق.

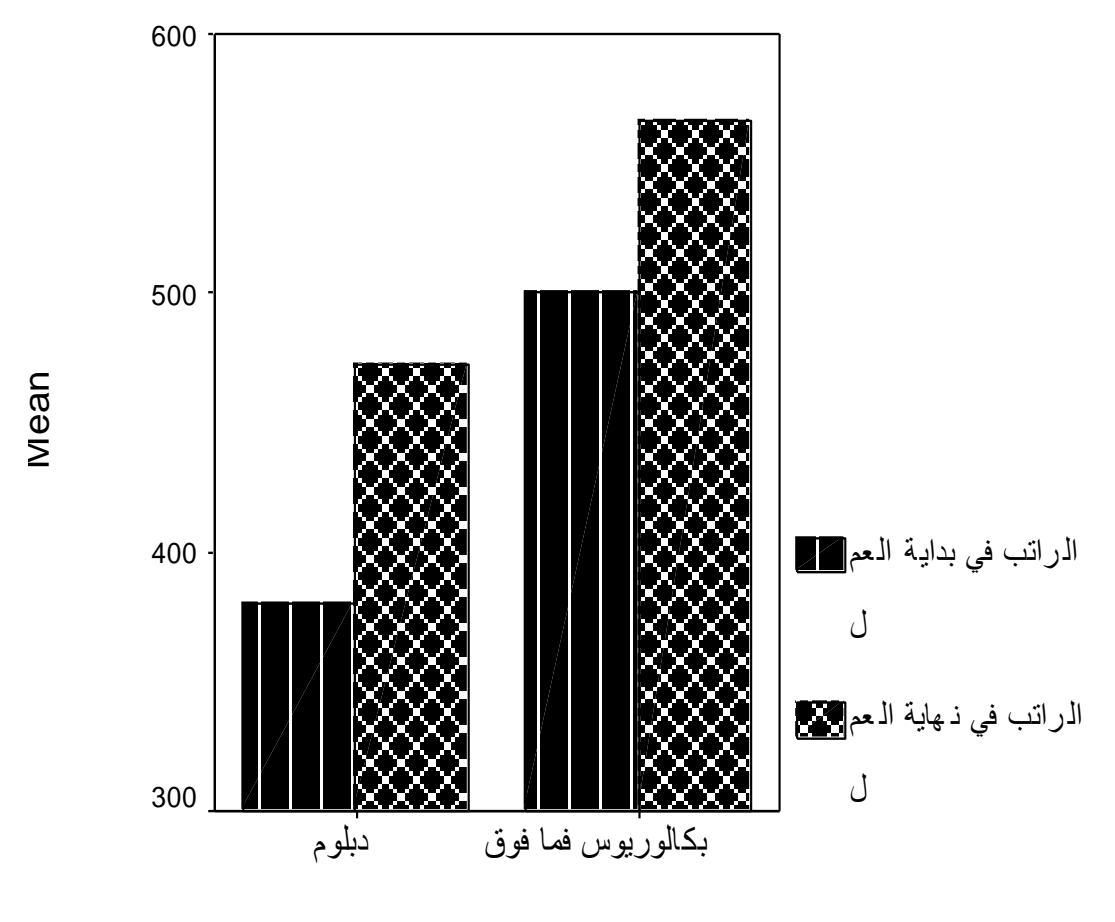

المؤهل العلمي

مثال: مثل المتوسط الحسابي لكل من الراتب في بداية العمل والراتب الحالي الحل : نختار من مربع الحوار Bar Chart الاختيار Simple ومن مستطيل Dada in chart are الخيار Dada in chart are ثم اضغط Define يظهر مربع الحوار التالي:

| Define Simple Bar: Sumn                                                                                                    | aries of Separate Variables                                                                                                    | ×                                                      |
|----------------------------------------------------------------------------------------------------|----------------------------------------------------------------------------------------------------|--------------------------------------------------------|
| [المؤهل العلمي [المؤهل (<br>الخبرة [الخبرة (<br>ع عند التخطيط لاستخدام الوسائ (<br>الح عندما استخدم الوسائل التعلي (<br>استخدام الوسائل التعليمية تحسين (<br>الراتب في بداية العمل [ر_بدائي (<br>الراتب في نهاية العمل [ر_بدائي ( | Bars Represent:<br>راتب في بداية العمل [ر_حالي]MEAN (الله العمل المراجعة) (الله العمل المراجعة) (الله العمل المراجعة) (الله المحاط | OK<br><u>P</u> aste<br><u>R</u> eset<br>Cancel<br>Help |
|                                                                                                    | Change Summary Template Use chart specifications from: Eile <u>Titles</u> Options                                                  |                                                        |

ادخل الراتب الحالي " ر\_حالي " والراتب في بداية العمل " ر\_بدائي إلى مستطيل Bars Represent ثم اضغط على Ok يظهر الشكل التالي بعد عمل التنسيقات على الرسم:

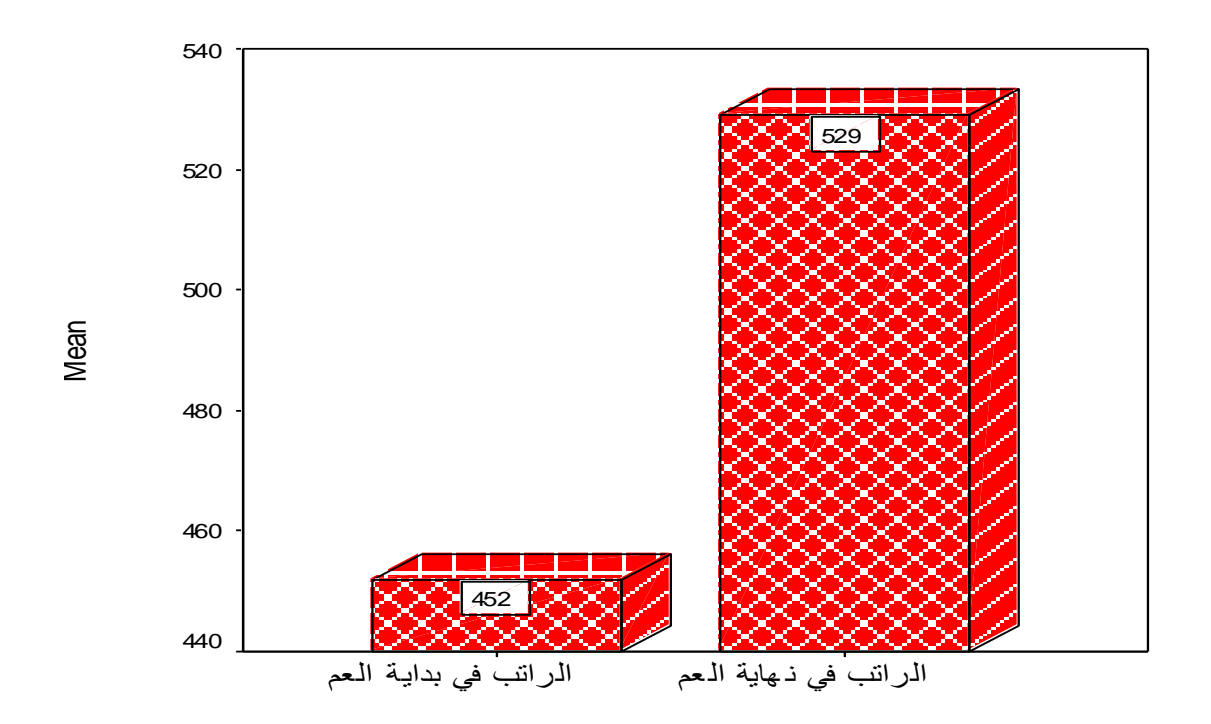

√ أعمدة بيانية ذات مجموعات متعددة الأعمدة Clustered Bar) (Clustered Bar

مثال:أنشئ أعمدة بيانية تمثل متوسط الراتب في بداية العمل لكل فئات الخبرة طبقا للمؤهل العلمي. بمعنى تصنيف نتوسط الراتب في بداية العمل بناء على المتغير " المؤهل العلمي " والذي يسمى بمتغير التصنيف (category Variable) ثم بعد ذلك تصنيف كل مجموعة بناء على المتغير " الخبرة "

الخطوات المتبعة لإنشاء مثل هذا الرسم هي كما يلي:

من القائمة Graphs اختر Bar فيظهر مربع الحوار التالي:

| Bar Charts                                                                                                    |                          |  |
|----------------------------------------------------------------------------------------------------|--------------------------|--|
| Simple<br>Clustered<br>Stacked                                                                                      | Define<br>Cancel<br>Help |  |
| Data in Chart Are<br>Summaries for groups of cases<br>Summaries of separate variables<br>Values of individual cases |                          |  |

2. اختر Clustered ثم من مستطيل Data in Chart Are اختر الخيار Summaries for groups of cases ثم اضغط Define يظهر مربع الحوار التالي:

| Define Clustered Bar: Sur                                                                                                    | nmaries for Groups of Cases                                                                                                    |                                                        |
|----------------------------------------------------------------------------------------------------|----------------------------------------------------------------------------------------------------|--------------------------------------------------------|
| ح عند التخطيط لاستخدام الوسائ<br>اح عندما استخدم الوسائل التعلي<br>استخدام الوسائل التعليمية تحسين<br>الراتب في نهاية العمل [ر_بدائي ﴿ | Bars Represent<br>C N of cases C <sup>7</sup> of cases<br>C Cum. n of cases C Cum. <sup>7</sup> of cases<br>C Other <u>s</u> ummary function<br>Variable:<br>♦ MEAN[ر_حالي]<br>Change Summary | OK<br><u>P</u> aste<br><u>R</u> eset<br>Cancel<br>Help |
|                                                                                                    | Category A <u>x</u> is:<br>[المؤهل العلمي [المؤهل ﴾<br>Define Clusters <u>by:</u><br>(الغبرة [الغبرة ﴾<br>Template<br>Use chart specifications from:<br>[ile]                                 | <u>T</u> itles<br><u>O</u> ptions                      |

3. ادخل المتغير " ر\_حالي " في المستطيل اسفل Variable والمتغير " المؤهل " في المستطيل اسفل Category Axis والمتغير " الخبرة " في المستطيل اسفل Define Clustered by ثم اضغط Ok فتحصل على الرسم البياني في نافذة (Chart Carousel ثم اضغط على الرسم ضغطتين متتاليتين نافذة That (Chart Carousel) اضغط على الرسم ضغطتين متتاليتين نافذة Window اعمل النتسيقات اللازمة من تغير نوع الخط وحجمه وشكل الأعمدة وزخرفتها وغيرها من التنسيقات ثم اغلق هذه النافذة لتحصل على الشكل النهائي التالي:

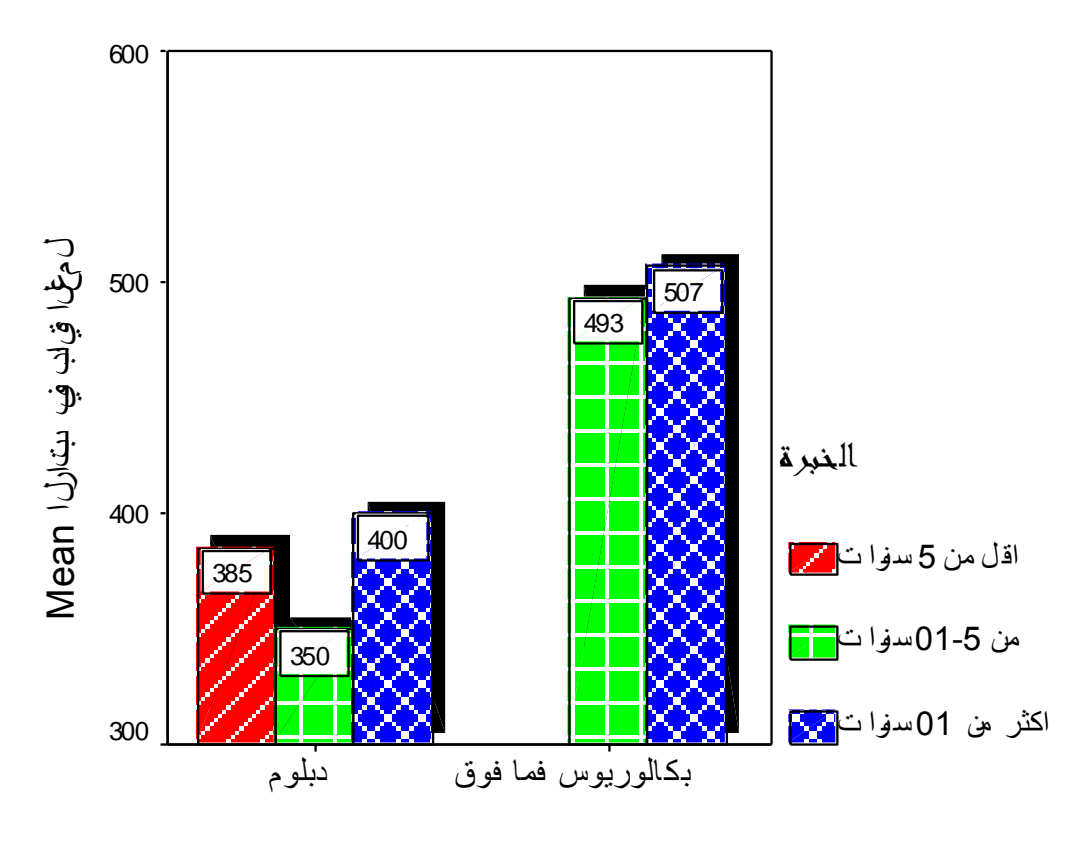

المؤهل العلمي

مقارنة أفراد العينة مع بعضهم البعض حسب قيمة متغير ما مثال: الجدول التالي يبن عدد الموظفين حسب نوع العمل والمطلوب إنشاء مخطط بياني يوضح ذلك:

| كاتب | حارس | مدير | نوع العمل |
|------|------|------|-----------|
| 10   | 7    | 5    | العدد     |

- أ. قم بإدخال البيانات في محرر البيانات (Data Editor) بحيث تعرف المتغيرين
   " ن\_العمل " ووصفه " نوع العمل " والمتغير " العدد " ووصفه "العدد " والشكل التالي يبين البيانات بعد إدخالها في محرر البيانات.
  - 2. من القائمة Graphs اختر Bar فيظهر مربع الحوار التالي:

| Bar Charts                                |          |  |
|-------------------------------------------|----------|--|
|                                           | Define   |  |
|                                           | Cancel   |  |
| Clustered                                 | Help     |  |
| <sup>国題置</sup> 語 Stacked                  |          |  |
| Data in Chart Are                         |          |  |
| Summaries for groups                      | of cases |  |
| ○ Summaries of separate <u>v</u> ariables |          |  |
| • Values of individual ca                 | ses      |  |
|                                           |          |  |

| العدد : 11 |         |       |  |  |
|------------|---------|-------|--|--|
|            | ن_العمل | العدد |  |  |
| 1          | مدير    | 5     |  |  |
| 2          | حارس    | 7     |  |  |
| 3          | كائب    | 10    |  |  |
| 4          |         |       |  |  |

Values of تم من المستطيل Data in Chart Are اختر Simple .3 individual cases ثم اضغط على Define يظهر مربع الحوار التالي:

| Define Simple Bar: Values of Individual Cases                     |                                        |
|-------------------------------------------------------------------|----------------------------------------|
| Bars Represent:<br>کیالاعلی اللہ اللہ اللہ اللہ اللہ اللہ اللہ ال | OK<br>Paste<br>Reset<br>Cancel<br>Help |

- 4. ادخل المتغير : العدد " داخل المستطيل المقابل لـ Bar Represent وفي المستطيل Variable تم ادخل المتغير " ن\_العمل " في المستطيل الموجود اسفل Variable ثم اضغط Ok
- 5. تلاحظ ظهور الرسمة في نافذة Chart Carousel اضغط على الرسمة مرتين متتاليتين لتفتح نافذة Chart Windows ثم اجري جميع التنسيقات اللازمة. ثم اغلق نافذة Chart Carousel لتعود نافذة Chart Carousel .

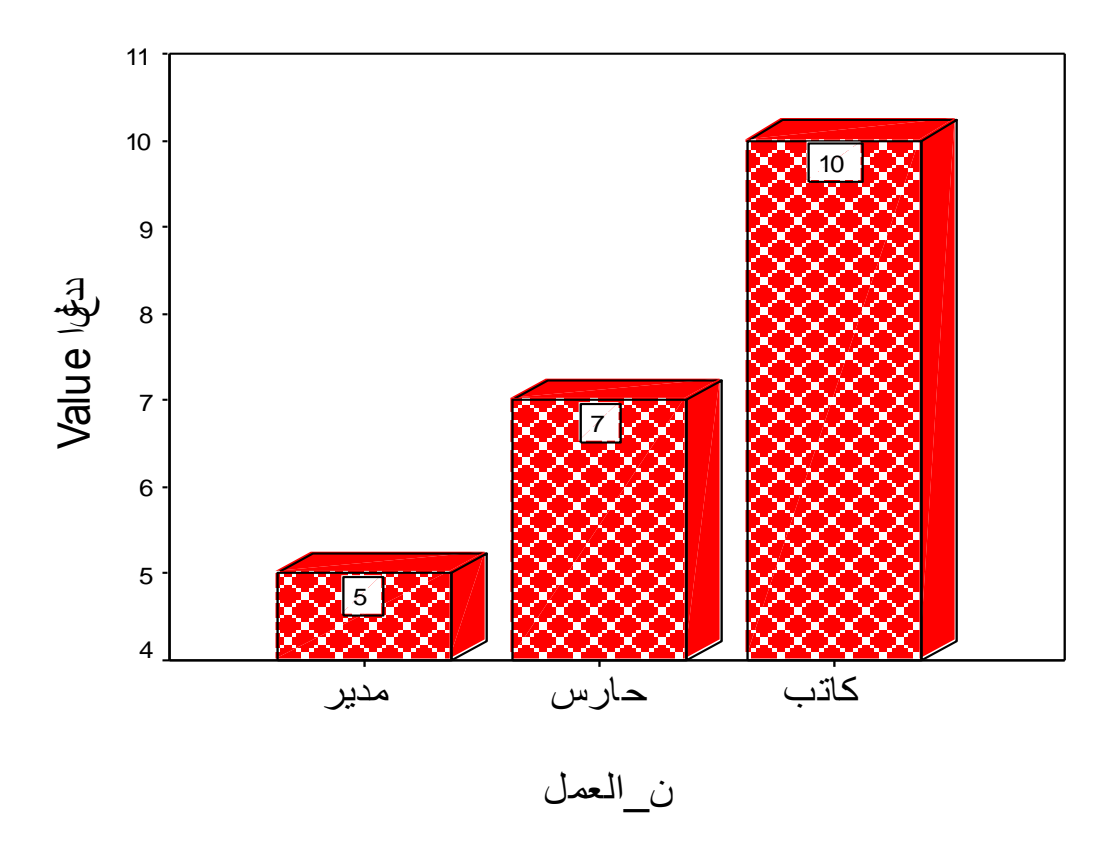

مثال: اعد الرسم السابق في المثال السابق باستخدام القطاع الدائري: 1. من القائمة Graph اختر Pie يظهر مربع الحوار التالي:

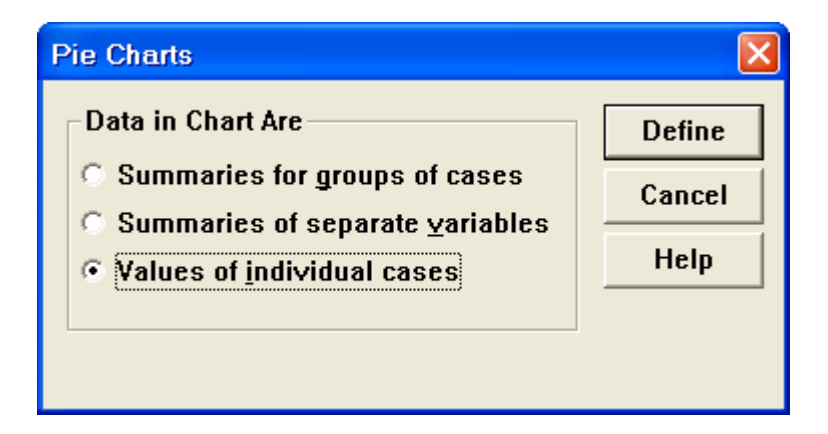

3. اضغط على Values of individual cases ثم اضغط على Define يظهر مربع الحوار التالي:

| Define Pie: Values of Individual Cases |                                                        |
|----------------------------------------|--------------------------------------------------------|
| Slices Represent:                      | OK<br><u>P</u> aste<br><u>R</u> eset<br>Cancel<br>Help |

4. ادخل المتغير " العدد " في المستطيل اسفل Slices Represent ، ثم اضغط على Variable الموجودة في إطار Slice Labels ثم ادخل في المستطيل المتغير " ن\_العمل " الموجود اسفل Variable ثم اضغط Mai يظهر الرسم المتغير " ن\_العمل " الموجود اسفل على الرسم ضغطتين متتاليتين كما البياني ، نسق الخط والنقش وذلك بالضغط على الرسم ضغطتين متتاليتين كما سبق ، قم بإغلاق النافذة لتظهر الرسمة التالية.

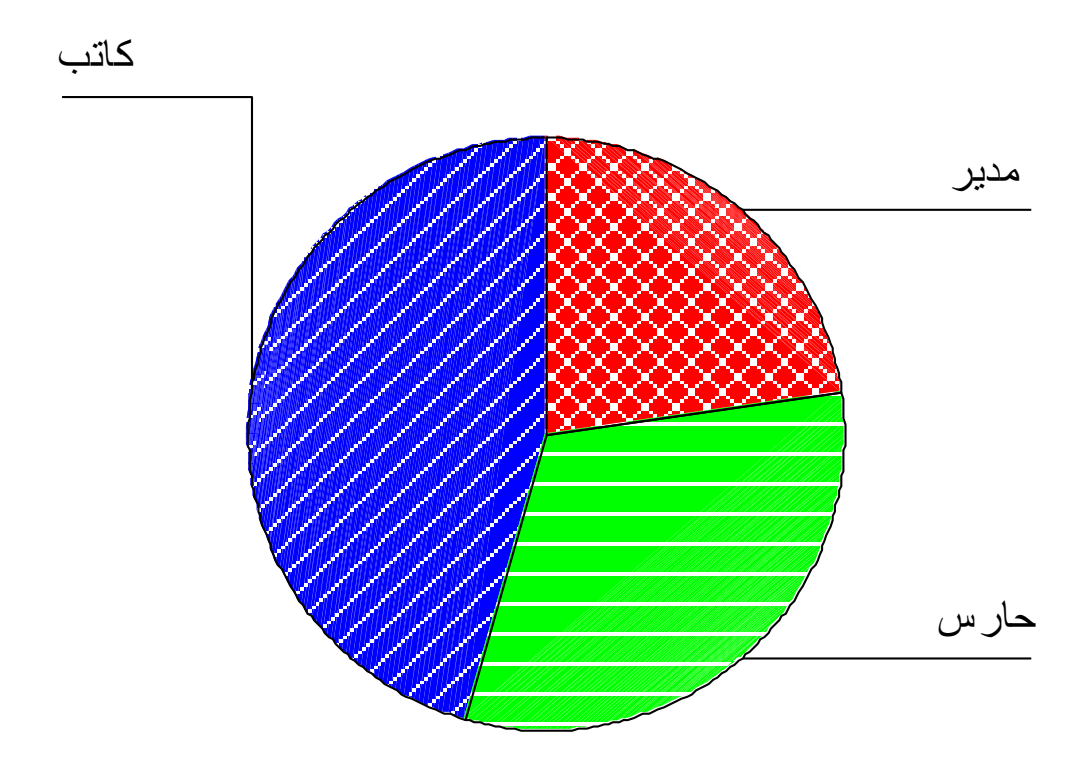

5. إذا أردت إبراز عدد الموظفين والنسبة المئوية فما عليك إلا أن تضغط على الرسم مرتين متتاليتين فتظهر نافذة Chart Window ثم اضغط على كلمة مدير مرتين يظهر مربع الحوار التالي:

| Pie Options                                 | ×      |
|---------------------------------------------|--------|
| Position First <u>S</u> lice at: 12 O'clock | ОК     |
| $\Box$ Collapse (sum) slices less than: 5 7 | Cancel |
| Labels                                      | Help   |
| I I Ext I ⊻alues I Percents                 |        |
| Edit Text                                   |        |

 6. اضغط داخل المربع بجانب (Value) لإيجاد عدد الموظفين في كل طبقة وداخل المربع بجانب Percents لإيجاد النسبة المئوية لعدد الموظفين لكل طبقة. 7. اضغط على الزر Format يظهر مربع الحوار التالي:

| Pie Optio         | ns: Label Format                 |          |  |
|-------------------|----------------------------------|----------|--|
| <u>P</u> osition: | Outside 🔹                        | Continue |  |
| ☑ <u>C</u> onne   | Outside, justified 🔼             | Cancel   |  |
| 🗆 🗆 🗆             |                                  |          |  |
| Display           | Best fit                         | Help     |  |
| □ <u>O</u> utsi   | □ Outside labels □ Inside labels |          |  |
| Values            |                                  |          |  |
| <u> </u>          | Example                          |          |  |
|                   | 1234.00                          |          |  |

8. اضغط على السهم المقابل لـ Position واختر Outside اذا كنت ان تكون الكتابة خارج الرسم، ثم اضغط Continue ثم ok ثم اغلق النافذة فتظهر الرسمة التالية:

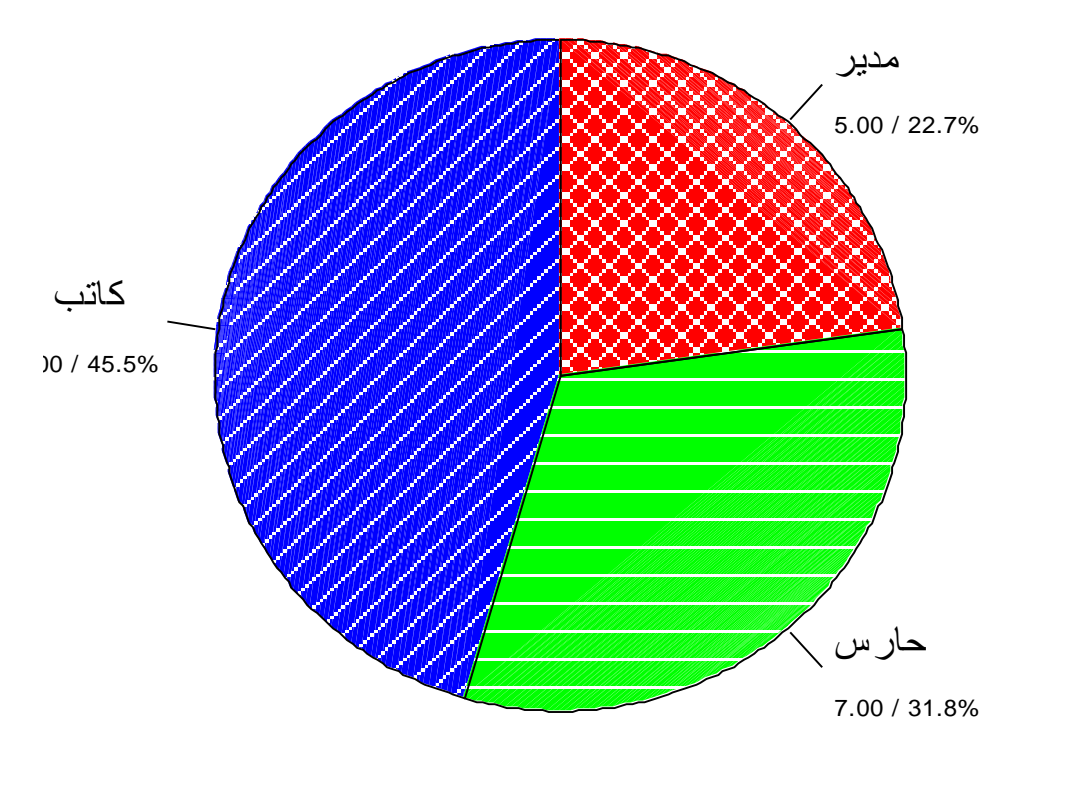

إنشاء مخطط للوحة الانتشار  $\checkmark$ 

لوحة الانتشار يوضح العلاقة بين متغيرين هل هي طردية أم عكسية أم انه لا يوجد علاقة بين المتغيرين وكذلك يمكنه رسم ما يسمى خط الانحدار الذي يتوسط النقاط وسوف ندرس موضوع الارتباط والانحدار لاحقا بالتفصيل:

**مثال:** انشأ لوحة الانتشار التي توضح العلاقة بين الراتب في بداية العمل والراتب في نهاية العمل مع رسم خط الانحدار . **الحل:** 

1. من القائمة Graph اختر Scatter فيظهر مربع الحوار التالي:

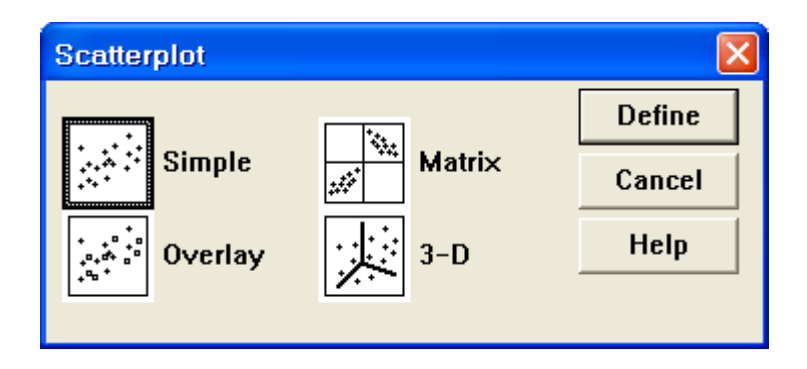

2. اضغط على Simple ثم Define ينتج مربع الحوار التالي:

| Simple Scatterplot                                                                                           |               |                                             |                                |
|----------------------------------------------------------------------------------------------------|---------------|---------------------------------------------|--------------------------------|
| [المؤهل العلمي [المؤهل ﴾<br>[الخبرة [الخبرة ﴾                                                                |               | ¥ Axis:<br>[الراتب في بداية العمل [ر_حالي € | ОК                             |
| ح عدد التخطيط لاستحدام الوسائ (ا)<br>ح عندما استخدم الوسائل التعلي (ا)<br>ستخدام الوسائل التعليمية تحسين (ا) |               | X Axis:                                     | <u>P</u> aste<br><u>R</u> eset |
|                                                                                                    |               | [الراتب في نهايه العمل إر_بدائي (*)         | Cancel                         |
|                                                                                                    | $\rightarrow$ | <u>S</u> et Markers by:                     | Help                           |
|                                                                                                    |               | Label Cases by:                             |                                |
| _ Template                                                                                                   |               |                                             |                                |
| Use chart specification                                                                                      | s from:       |                                             |                                |
|                                                                                                    |               | <u>T</u> itles <u>O</u> ptions              |                                |

3. ادخل متغير "ر\_حالي " في المستطيل اسفل Y Axis والدخل المتغير "ر\_بدائي" في المستطيل اسفل X Axis ثم الضغط على Ok فتظهر الرسمة التالية:

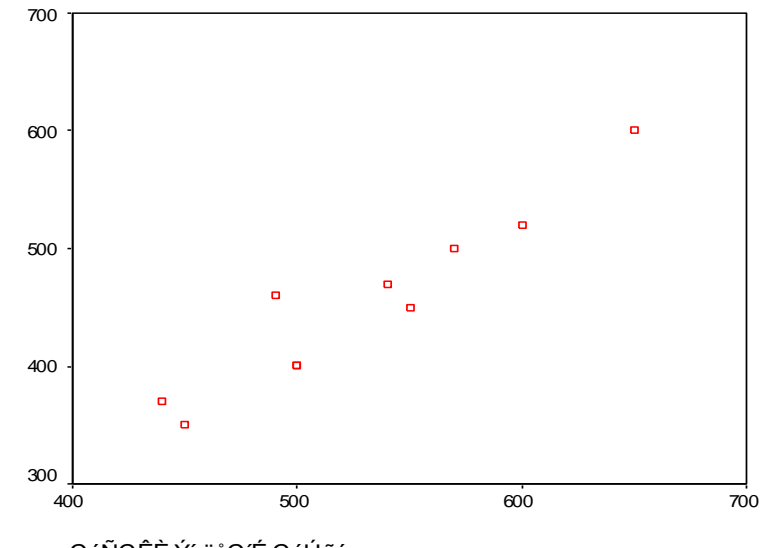

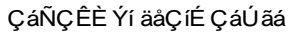

4. اضغط على الرسمة مرتين لعمل التنسيقات التالية:
 – نسق الخط ثم اضغط على زر Chart Options ليظهر مربع الحوار التالي:

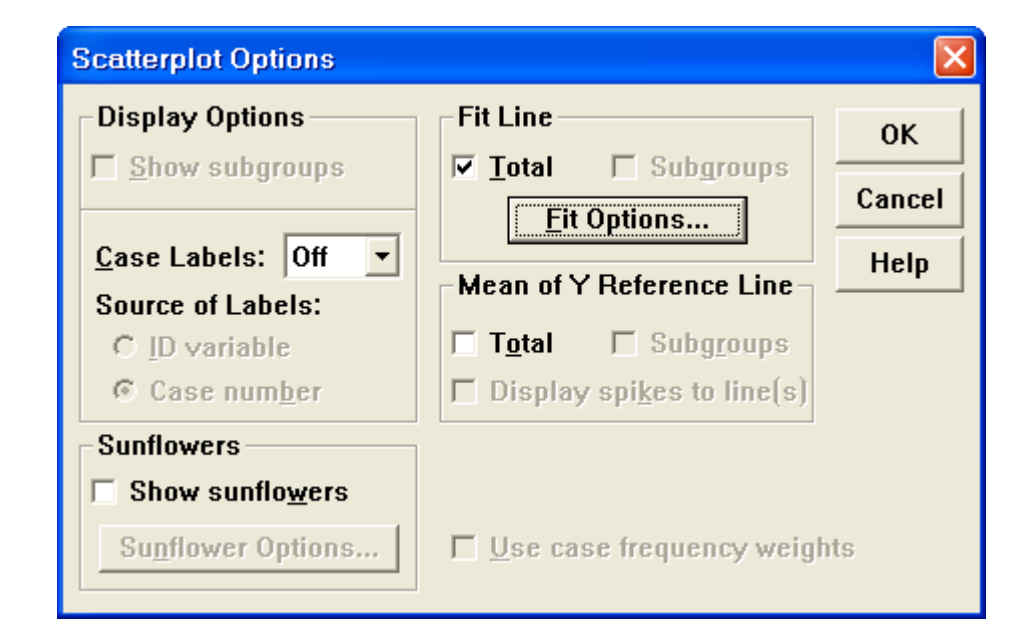

5. اضغط على المربع بجانب Total ثم اضغط على File Options ليظهر مربع الحوار التالي:

| Scatterplot Options: Fit Line                                                                                                    |                                                              |
|----------------------------------------------------------------------------------------------------|--------------------------------------------------------------|
| Fit Method         Image: Linear regression         Image: Linear regression                                                                                                    | t: 50<br>3 Continue Cancel Help                              |
| Regression Prediction Line(s)RegressionImage: MeanImage: IndividualImage: Image: Imag | Options<br>onstant in equation<br><u>R</u> -square in legend |

6. اضغط على Linear regression ثم OK ايظهر الرسم التالي واغلق نافذة التنسيقات لتظهر الرسمة التالية:

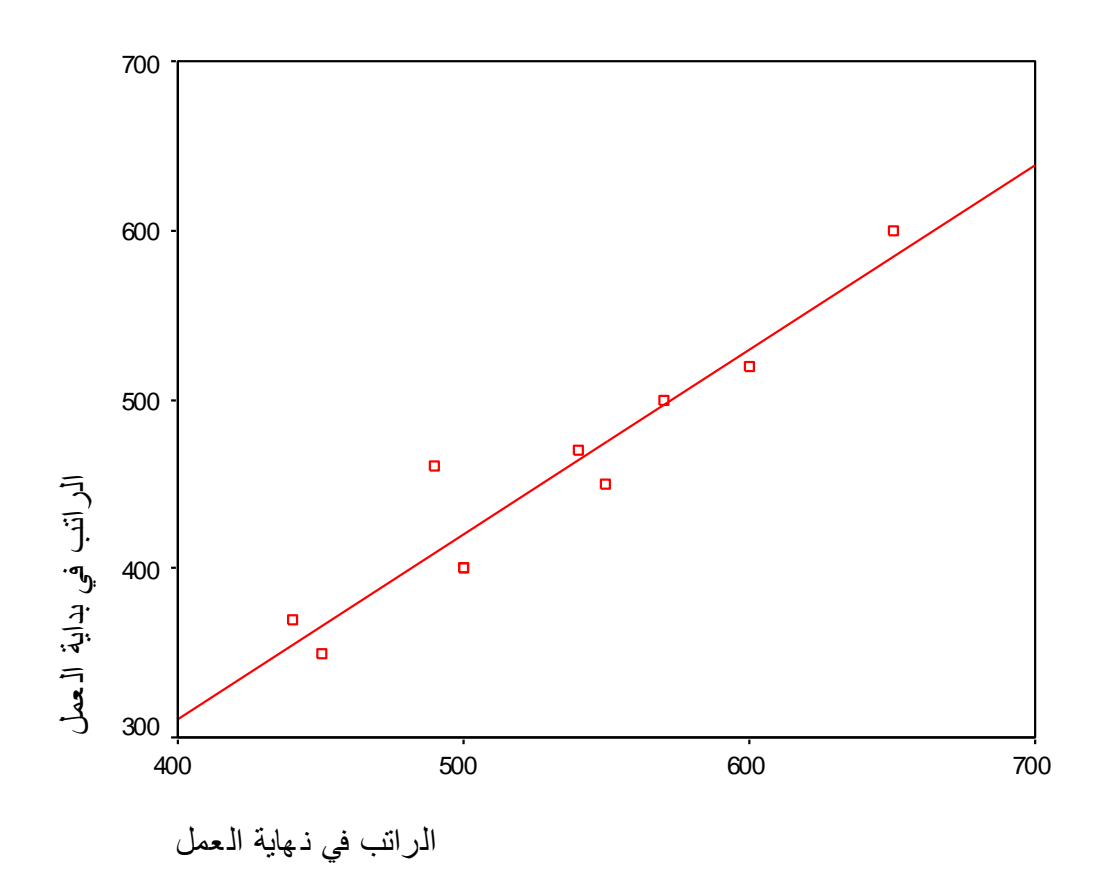

الفصل الرابع

# المقاييس الإحصائية والجداول المتقاطعة

## الجداول المتقاطعة

قد نحتاج في كثير من الأحيان لتلخيص البيانات في جداول متقاطعة مكونة من صفوف وأعمدة

مثال: إذا أردنا بعض المقابيس الإحصائية لبعض الطبقات من المعلمين حملة الدبلوم مثلا أو حملة البكالوريوس أو للذي سنوات خبرة اقل من 5 سنوات أو أن يكون الموظف مؤهله العلمي بكالوريوس وخدمته في التعليم من 5 سنوات إلى 10 سنوات

أو إنشاء المقاييس الإحصائية لكل تقاطع بين فئات الخبرة وفئات المؤهل العلمي، لكل هذا نتبع الخطوات التالية:

OLAP نختار Report لتظهر قائمة فرعية اختر OLAP دمن القائمة فرعية اختر CLAP دمن القائمة فرعية اختر CLAP

| Analyze                                                    | Graphs                              | Utilities | Window                                                                    | Help  |       |
|------------------------------------------------------------|-------------------------------------|-----------|---------------------------------------------------------------------------|-------|-------|
| Repor                                                      | ts                                  | Þ         | OLAP (                                                                    | Cubes |       |
| Descriptive Statistics  Compare Means General Linear Model |                                     |           | Case Summaries<br>Report Summaries in Rows<br>Report Summaries in Columns |       |       |
| Regre                                                      | ssion                               | ×.        | 5                                                                         | 3     | \$400 |
| Classi<br>Dista (                                          | Classify<br>Data Reduction<br>Scale |           |                                                                           | 2     | \$350 |
| Scale                                                      |                                     |           |                                                                           | 5     | \$370 |
| Nonpa                                                      | arametric T                         | ests 🕨    | 4                                                                         | 4     | \$400 |
| Multip                                                     | le Respon                           | se 🕨      | 4                                                                         | 4     | \$500 |

المتغير " ريدائي" Summary Variable(s) المتغير " ريدائي"
 المتغير " ريهائي " وادخل في المستطيل اسفل(s) Grouping Variable
 المتغيران " المؤهل " و " الخبرة " كما تلاحظ بالشكل.

| OLAP Cubes                                                                                                    |                                                                                               |                     |
|----------------------------------------------------------------------------------------------------|-----------------------------------------------------------------------------------------------|---------------------|
| <ul> <li>حند التخطيط لاستخدام الوسائ €</li> <li>ح عندما استخدم الوسائل التعلي €</li> <li>ستخدام الوسائل التعليمية تحسين €</li> </ul> | Summary Variable(s):<br>[الراتب في بداية العمل [ر_حالي ﴾<br>[الراتب في نهاية العمل [ر_بدائي ﴾ | OK<br>Paste         |
|                                                                                                    |                                                                                               | <u>R</u> eset       |
|                                                                                                    |                                                                                               | Cancel              |
|                                                                                                    | <u>G</u> rouping Variable(s):                                                                 | Help                |
|                                                                                                    | [الخبرة (الخبرة ﴾<br>[المؤهل العلمي [المؤهل ﴿                                                 | Statisti <u>c</u> s |
|                                                                                                    |                                                                                               | Differences         |
|                                                                                                    |                                                                                               | <u>T</u> itle       |

4. اضغط على ...Statistics ليظهر مربع الحوار التالي:

Mean المقاييس الإحصائية التي تراها مناسبة لك مثل الوسط الحسابي 5. اختر المقاييس الإحصائية التي تراها مناسبة لك مثل الوسط المعابي والانحراف المعياري Standard Deviation واكبر

| OLAP Cubes: Statistics                                                                                                    |        |                                                                                                    |
|----------------------------------------------------------------------------------------------------|--------|----------------------------------------------------------------------------------------------------|
| <u>Statistics</u><br>Median<br>Grouped Median<br>Std. Error of Mean<br>Range<br>First<br>Last<br>Variance<br>Kurtosis<br>Std. Error of Kurtosis<br>Skewness<br>Std. Error of Skewness<br>Harmonic Mean<br>Geometric Mean<br>Percent of Sum in(الخبرة)<br>Percent of N in(ألخبرة) |        | <u>Cell Statistics</u><br>Mean<br>Standard Deviation<br>Minimum<br>Maximum<br>Sum<br>Number of Cases |
| Continue                                                                                                    | Cancel | Help                                                                                                 |

قيمة Maximum والمجموع Sum وعدد الحالات Maximum وعدد الحالات Continue وغيرها ثم اضغط Cell Statistics ثم اضغط OLAPS Cubes .

6. إذا أردت كتابة عنوان للجدول اضغط على Title فيظهر مربع الحوار التالي:

اكتب عنوان مناسب إذا أردت وإلا اضغط على كل حال على Continue ثم Ok

| OLAP Cubes: Title            |          |
|------------------------------|----------|
| <u>T</u> itle:<br>OLAP Cubes | Continue |
|                              | Cancel   |
|                              | Help     |
| <u>C</u> aption:             |          |
|                              |          |

لتظهر النتائج التالية:

### **OLAP Cubes**

#### Case Processing Summary

|                                                      | Cases    |         |          |         |       |         |  |
|------------------------------------------------------|----------|---------|----------|---------|-------|---------|--|
|                                                      | Included |         | Excluded |         | Total |         |  |
|                                                      | Ν        | Percent | Ν        | Percent | Ν     | Percent |  |
| الراتب في بداية الـعمل *<br>الـذبرة * المؤهل الـعلمي | 10       | 100.0%  | 0        | .0%     | 10    | 100.0%  |  |
| الراتب في نهاية الـعمل *<br>الخبرة * المؤهل الـعلمي  | 10       | 100.0%  | 0        | .0%     | 10    | 100.0%  |  |

#### OLAP Cubes

الخبرة: latoT

المؤهل العلمي: latoT

|                         | Mean     | Std. Deviation | Minimum | Maximum | Sum     | Ν  |
|-------------------------|----------|----------------|---------|---------|---------|----|
| الراتب في بداية العمل   | \$452.00 | \$75.836       | \$350   | \$600   | \$4,520 | 10 |
| الراتب في نـهاية الـعمل | \$529.00 | \$66.072       | \$440   | \$650   | \$5,290 | 10 |

7. في الجدول السابق يكون المعدل للرواتب في بداية العمل 450\$ وفي نهاية العمل 520\$ وفي نهاية. العمل 529\$ لكل الطبقات مجتمعة وهذا ينطبق على باقي المقاييس الإحصائية. ولكن إذا أردت إيجاد المتوسط الحسابي للمعلمين من حملة الدبلوم فقط فإننا نضغط مرتين متتاليتين على النتائج ليظهر الشكل التالي:

|   | OLAP Cubes         |        |          |    |              |         |         |         |    |   |
|---|--------------------|--------|----------|----|--------------|---------|---------|---------|----|---|
|   | التبرة             | To     | tal      | •  |              |         |         |         |    |   |
| • | الموتفل العلمي     | To     | tal      | •  |              |         |         |         |    |   |
|   |                    |        | Mean     | St | d. Deviation | Minimum | Maximum | Sum     | Ν  | ] |
|   | نَب في بداية العمل | الرا   | \$452.00 |    | \$75.836     | \$350   | \$600   | \$4,520 | 10 | 1 |
|   | نب في نهابة العمل  | الأراك | \$529.00 |    | \$66.072     | \$440   | \$650   | \$5,290 | 10 |   |

8. اضغط على السهم المقابل للمتغير " المؤهل العلمي " ثم اختر دبلوم كالتالي: تلاحظ أن معدل رواتب المعلمين في بداية العمل من حملة الدبلوم على سبيل المثال يساوي 380.00\$

|                    |       |          | OLA            | P Cubes |         |         |   |
|--------------------|-------|----------|----------------|---------|---------|---------|---|
| التبرة             | To    | tal      | -              |         |         |         |   |
| الموتهل العلمي     | بلوم  | د        | -              |         |         |         |   |
|                    |       | Mean     | Std. Deviation | Minimum | Maximum | Sum     | Ν |
| نّب في بداية العمل | الرا  | \$380.00 | \$24.495       | \$350   | \$400   | \$1,520 | 4 |
| تب في نهابة العمل  | الرلا | \$472.50 | \$32.016       | \$440   | \$500   | \$1,890 | 4 |

9. إذا أردنا إيجاد المقاييس الإحصائية للمعلمين من حملة الدبلوم وخبرتهم اقل من خمس سنوات نضغط على النتائج ضغطتين متتاليتين ثم نضغط على زر السهم المقابل للمتغير الخبرة ونختار " اقل من 5 سنوات " لتظهر النتائج التالية:

|                    |                                                                     |                                                                                    | OLA                                                                                                    | P Cubes |                           |                                                                                                    |                                                                                                    |
|--------------------|---------------------------------------------------------------------|------------------------------------------------------------------------------------|----------------------------------------------------------------------------------------------------|---------|---------------------------|----------------------------------------------------------------------------------------------------|----------------------------------------------------------------------------------------------------|
| الخبرة             | وات                                                                 | اقل من 5 سنر                                                                       | -                                                                                                    |         |                           |                                                                                                    |                                                                                                    |
| المؤهل العلمي      | بلوم                                                                | د                                                                                  | -                                                                                                    |         |                           |                                                                                                    |                                                                                                    |
|                    |                                                                     | Mean                                                                               | Std. Deviation                                                                                               | Minimum | Maximum                   | Sum                                                                                                    | Ν                                                                                                    |
| نَب في بداية العمل | الرا                                                                | \$385.00                                                                           | \$21.213                                                                                                    | \$370   | \$400                     | \$770                                                                                                    | 2                                                                                                    |
| ئب في نهابة العمل  | الارلا                                                              | \$470.00                                                                           | \$42.426                                                                                                    | \$440   | \$500                     | \$940                                                                                                    | 2                                                                                                    |
|                    | التبرة<br>المؤهل العلمي<br>نتب في بداية العمل<br>تتب في نهاية العمل | وات الخبرة<br>بلوم المؤهل العلمي<br>الرائب في بداية العمل<br>الرائب في نهاية العمل | اقل من 5 سنوات الخبرة<br>لبلوم المؤمل العلمي<br>Mean الراكب في بداية العمل<br>\$385.00 الراكب في نعاية العمل | OLA     | لي الأل من 5 سنوات الخبرة | ل الألى من 5 سنوات الخبرة<br>المؤهل العلمي<br>المؤهل العلمي<br>Mean Std. Deviation Minimum Maximum<br>الرائب في بداية العمل<br>\$370 \$400<br>\$400 \$500 \$42.426 \$440 الرائب في نداية العمل | ل الأمين 5 سنوات الأحيرة<br>المؤمل الملمي المؤمل الملمي المؤمل الملمي المؤمل الملمي المؤمل الملمي المؤمل الملمي المؤمل الملمي المؤمل الملمي المؤمل الملمي المؤمل الملمي المؤمل الملمي المؤمل الملمي المؤمل الملمي المؤمل الملمي المؤمل الموالي الموالي موالي الموالي الموالي الموالي الموالي |

وواضح أن معدل المعلمين من حملة" الدبلوم " وخبرتهم "اقل من 5 سنوات " يساوي 385\$ .

## □ الجدول التقاطعي Crosstabulations

الجدول التقاطعي هو جدول يستخدم لتوزيع أفراد عينة الدراسة حسب متغيرين أو اكثر أو هو جدول يستخدم لعرض عدد الحالات ( التكرارات ) التي لها مجاميع مختلفة من قيم متغيرين مصنفين أو اكثر (Categorical Variables )، ويمكن أن يرافق الجدول التقاطعي حساب ملخصات إحصائية واختبارات. ويسمى الجدول التقاطعي لمتغيرين باسم (two-way crostabulation ) . ويسمى الجدول التقاطعي لأكثر من متغيرين باسم (multi-way crostabulation )

### ✓ ✓ ✓ ✓ ✓ ✓ ✓ ✓ ✓ ✓ ✓ ✓ ✓ ✓ ✓ ✓ ✓ ✓ ✓ ✓ ✓ ✓ ✓ ✓ ✓ ✓ ✓ ✓ ✓ ✓ ✓ ✓ ✓ ✓ ✓ ✓ ✓ ✓ ✓ ✓ ✓ ✓ ✓ ✓ ✓ ✓ ✓ ✓ ✓ ✓ ✓ ✓ ✓ ✓ ✓ ✓ ✓ ✓ ✓ ✓ ✓ ✓ ✓ ✓ ✓ ✓ ✓ ✓ ✓ ✓ ✓ ✓ ✓ ✓ ✓ ✓ ✓ ✓ ✓ ✓ ✓ ✓ ✓ ✓ ✓ ✓ ✓ ✓ ✓ ✓ ✓ ✓ ✓ ✓ ✓ ✓ ✓ ✓ ✓ ✓ ✓ ✓ ✓ ✓ ✓ ✓ ✓ ✓ ✓ ✓ ✓ ✓ ✓ ✓ ✓ ✓ ✓ ✓ ✓ ✓ ✓ ✓ ✓ ✓ ✓ ✓ ✓ ✓ ✓ ✓ ✓ ✓ ✓ ✓ ✓ ✓

 من القائمة Analyze اختر Descriptive Statistics ومن القائمة الفرعية اختر Crosstabs كما بالشكل التالي، يظهر مربع الحوار Crosstabs

|     | r       |                        |            |           |          |  |
|-----|---------|------------------------|------------|-----------|----------|--|
| n   | Analyze | Graphs                 | Utilities  | Window    | Help     |  |
|     | Repor   | ts                     | Þ          | . alastr  | <u></u>  |  |
| ₩.  | Descri  | iptive Stat            | istics 🔹 🕨 | Freque    | ncies    |  |
|     | Compa   | are Mean:              | s 🕨        | Descri    | ptives   |  |
|     | Gener   | al Linear I            | Model 🕨    | Explore   | Explore  |  |
| Ľ   | Correla | ate                    | Þ          | Crosstabs |          |  |
| ĿIJ | Regre   | ssion                  | E E        | · Ratio   | <u>.</u> |  |
| 53  | Classif | Y                      | E E        | محا       | مه افق   |  |
| Ē   | Data F  | Reduction              | •          | - E       | · · · ·  |  |
| دبا | Scale   |                        | Þ          | مو ات     | افق بشدة |  |
| ĿIJ | Nonpa   | arametric <sup>-</sup> | Tests 🕨    | مو افق    | مو افق   |  |
| ų   | Multip  | le Respor<br>-         | ise 🕨      | مو افق    | مو افق   |  |

| Crosstabs                                                                                                    |                    |                                                                            |                              |  |  |  |  |
|----------------------------------------------------------------------------------------------------|--------------------|----------------------------------------------------------------------------|------------------------------|--|--|--|--|
| <ul> <li>ح عند التخطيط لاستخدام الوسائ €</li> <li>ح عندما استخدم الوسائل التعلي €</li> <li>ستخدام الوسائل التعليمية تحسين €</li> <li>[الراتب في بداية العمل [ر_حالي €</li> <li>إالراتب في نهاية العمل [ر_بدائي €</li> </ul> |                    | R <u>o</u> w(s):<br>(المؤهل العلمي [المؤهل ﴾<br>(ماليو) <u>C</u> olumn(s): | OK<br>Paste<br><u>R</u> eset |  |  |  |  |
|                                                                                                    | Previous           | (الخبرة [الخبرة ₩<br>Layer 1 of 1                                          | Cancel<br>Help               |  |  |  |  |
| ☐ Display clustered <u>b</u> ar charts                                                                                                    |                    |                                                                            |                              |  |  |  |  |
| i suppress <u>t</u> ables                                                                                                    | <u>S</u> tatistic: | s C <u>e</u> lls <u>F</u> ormat                                            |                              |  |  |  |  |
2. ادخل متغير "المؤهل العلمي" في المستطيل اسفل (Row(s) ومتغير " الخبرة "
 bisplay اسفل (column(s) اضغط داخل المربع بجانب Column(s)
 في المستطيل اسفل (cells ، ثم اضغط على الزر Cells يظهر مربع الحوار التالي:

| Crosstabs: Cell Display |                        |  |  |  |
|-------------------------|------------------------|--|--|--|
| Counts                  | Continue               |  |  |  |
|                         | Cancel                 |  |  |  |
| Expected                | Help                   |  |  |  |
| Percentages             | Residuals              |  |  |  |
| ☑ <u>R</u> ow           | 🔲 Unstandardized       |  |  |  |
| ☑ <u>C</u> olumn        | 🗆 <u>S</u> tandardized |  |  |  |
| 🗖 <u>T</u> otal         | 🔲 Adj. standardized    |  |  |  |
|                         |                        |  |  |  |

Golumn و Row و Column في المستطيل
 Independent Column في المستطيل
 Percentage . ثم اضغط على Continue ثم اضغط kol

## Crosstabs

Case Processing Summary

|                      | Cases |         |         |         |       |         |
|----------------------|-------|---------|---------|---------|-------|---------|
|                      | Va    | lid     | Missing |         | Total |         |
|                      | Ν     | Percent | N       | Percent | N     | Percent |
| مؤهل العلمي * الخبرة | 10    | 100.0%  | 0       | .0%     | 10    | 100.0%  |

|        |                  |                              |                | الخبرة        |                  |        |  |  |
|--------|------------------|------------------------------|----------------|---------------|------------------|--------|--|--|
|        |                  |                              | اقل من 5 سنوات | من 5-01 سنوات | اکثر من 01 سنوات | Total  |  |  |
| المؤهل | دبلوم            | Count                        | 2              | 1             | 1                | 4      |  |  |
| الطمي  |                  | ي لم ليحا ل هؤ لمها within % | 50.0%          | 25.0%         | 25.0%            | 100.0% |  |  |
|        |                  | قي طي within %               | 100.0%         | 25.0%         | 25.0%            | 40.0%  |  |  |
|        | بكالوريوس فمافوق | Count                        |                | 3             | 3                | 6      |  |  |
|        |                  | ي لم ليحا ل هؤ لمها within % |                | 50.0%         | 50.0%            | 100.0% |  |  |
|        |                  | قي طخيا within %             |                | 75.0%         | 75.0%            | 60.0%  |  |  |
| Total  |                  | Count                        | 2              | 4             | 4                | 10     |  |  |
|        |                  | ي لم ليحا ل هؤ لمها within % | 20.0%          | 40.0%         | 40.0%            | 100.0% |  |  |
|        |                  | قي طي within %               | 100.0%         | 100.0%        | 100.0%           | 100.0% |  |  |

المؤهل العمي \* الخبرة noitalubatssorC

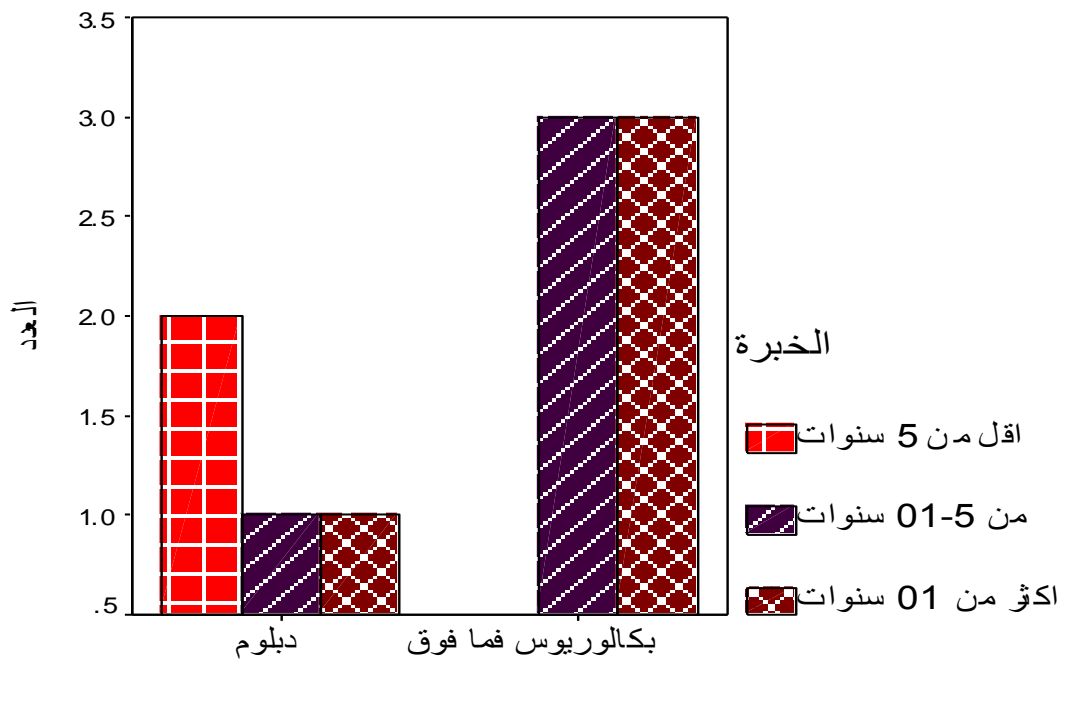

المؤهل العلمي

4. من النتائج السابقة نلاحظ في كل خلية ثلاثة قيم على سبيل المثال القيم في الخلية الأولى تقاطع " الدبلوم " مع "اقل من 5 سنوات" ، الرقم 2 يدل على أن هناك معلمين اثنين من حملة الدبلوم وخبرتهم في التدريب اقل من 5 سنوات والنسبة 50% تعني أن نسبة المعلمين من حملة الدبلوم وخبرتهم في التدريس اقل من 5 سنوات والنسبة 50% تعني أن نسبة المعلمين من حملة الدبلوم وخبرتهم في التدريس اقل من 5 سنوات من 5 سنوات تساوي 50% والنسبة 100% تعني أن نسبة المعلمين من حملة الدبلوم وخبرتهم في التدريس القل من 5 سنوات والنسبة 50% تعني أن نسبة المعلمين من حملة الدبلوم وخبرتهم في التدريس القل من 5 سنوات تساوي 50% والنسبة 100% تعني أن نسبة المعلمين من حملة الدبلوم وخبرة من 5 سنوات تساوي 50% والنسبة 50% تعني أن نسبة المعلمين من حملة الدبلوم وخبرة من 5 سنوات تساوي 50%.

|    | الجنس | المؤ هل             | الخبرة     | q1          | q2          | q3          | ر_حالي | ر_بدائي |
|----|-------|---------------------|------------|-------------|-------------|-------------|--------|---------|
| 1  | ذكر   | ديلو م              | اھل من 5   | مو افق      | مو افق بشدة | محايد       | \$400  | \$500   |
| 2  | ائڈی  | ديلو م              | من 5–10    | محايد       | مو افی      | معارض       | \$350  | \$450   |
| 3  | ائڈی  | ديلو م              | اھل من 5   | مو افق      | مو افق بشدة | مو افق بشدة | \$370  | \$440   |
| 4  | ائڈی  | ديلو م              | اکٹر من 10 | مو افق بشدة | مو افق      | مو افق      | \$400  | \$500   |
| 5  | ذكر   | يکالو ريو س         | من 5–10    | مو افق بشدة | مو افق      | مو افق      | \$500  | \$570   |
| 6  | ذكر   | يکالو ريو س         | اکٹر من 10 | مو افق      | مو افق      | مو افق بشدة | \$450  | \$550   |
| 7  | ذكر   | يکالو ريو س         | من 5–10    | محايد       | محايد       | محايد       | \$460  | \$490   |
| 8  | ائڈی  | يکالو ريو س         | اکٹر من 10 | مو افق بشدة | مو افق بشدة | مو افق بشدة | \$470  | \$540   |
| 9  | ذكر   | يکا <b>لو ريو</b> س | من 5–10    | معارض       | معارض       | مو افق      | \$520  | \$600   |
| 10 | ڏکر   | يکالو <b>ريو</b> س  | اکٹر من 10 | مو افق بشدة | مو افق بشدة | مو افق بشدة | \$600  | \$650   |

ادخل للبيانات متغير جديد باسم " الجنس " مقسم إلى ذكر وأنثى كما يلي:  $\checkmark$ 

# ✓ عمل جدول تقاطعي لأكثر من متغيرين ( Multi-way ) ✓ (crosstabulation)

Lescriptive statistics من القائمة Analyze ومن القائمة
 الفرعية نختار Crosstabs يظهر مربع الحوار التالي:

| Crosstabs                                                                                                    |                                              |                                      |
|----------------------------------------------------------------------------------------------------|----------------------------------------------|--------------------------------------|
| <ul> <li>ح عند التخطيط لاستخدام الوسائ €</li> <li>ح عندما استخدم الوسائل التعلي €</li> <li>ستخدام الوسائل التعليمية تحسين €</li> <li>[الراتب في بداية العمل [ر_بدائي €</li> </ul> | R <u>o</u> w(s):<br>[المؤهل العلمي [المؤهل ﴾ | OK<br><u>P</u> aste<br><u>R</u> eset |
|                                                                                                    | [الخبرة [الخبرة €                            | Cancel<br>Help                       |
|                                                                                                    | Previous Layer 1 of 1                        | <u>N</u> ext                         |
|                                                                                                    | [الجنس (الجنس *                              |                                      |
| ☑ Display clustered <u>b</u> ar characteristics                                                                                                    | arts                                         |                                      |
| 🔲 Suppress <u>t</u> ables                                                                                                    |                                              |                                      |
|                                                                                                    | Statistics C <u>e</u> lls <u>F</u> orr       | nat                                  |

## Crosstabs

#### Case Processing Summary

|                               |           | Cases  |         |         |       |         |  |  |
|-------------------------------|-----------|--------|---------|---------|-------|---------|--|--|
|                               | Va        | lid    | Missing |         | Total |         |  |  |
|                               | N Percent |        | Ν       | Percent | Ν     | Percent |  |  |
| ؤهل الـعلمي * الخبرة * الـجنس | 10        | 100.0% | 0       | .0%     | 10    | 100.0%  |  |  |

|       |        |                  |                              |                | الخبرة        |                  |        |
|-------|--------|------------------|------------------------------|----------------|---------------|------------------|--------|
| الجنس |        |                  |                              | اقل من 5 سنوات | من 5-01 سنوات | اکثر من 01 سنوات | Total  |
| ذکر   | المؤهل | دبلوم            | Count                        | 1              |               |                  | 1      |
|       | الطمي  |                  | ي لم لخا ل هؤ لما within %   | 100.0%         |               |                  | 100.0% |
|       |        |                  | ي within الطوبية             | 100.0%         |               |                  | 16.7%  |
|       |        | بكالوريوس فمافوق | Count                        |                | 3             | 2                | 5      |
|       |        |                  | ي لم ليحا ل هؤ لميا within % |                | 60.0%         | 40.0%            | 100.0% |
|       |        |                  | % within الطوبية             |                | 100.0%        | 100.0%           | 83.3%  |
|       | Total  |                  | Count                        | 1              | 3             | 2                | 6      |
|       |        |                  | ي لم ليحا ل هؤ لمها within % | 16.7%          | 50.0%         | 33.3%            | 100.0% |
|       |        |                  | % within الطوبية             | 100.0%         | 100.0%        | 100.0%           | 100.0% |
| انڈی  | المؤهل | دبلوم            | Count                        | 1              | 1             | 1                | 3      |
|       | الطمي  |                  | ي لم لخا ل هؤ لما within %   | 33.3%          | 33.3%         | 33.3%            | 100.0% |
|       |        |                  | % within الطوبية             | 100.0%         | 100.0%        | 50.0%            | 75.0%  |
|       |        | بكالوريوس فمافوق | Count                        |                |               | 1                | 1      |
|       |        |                  | ي لم ليحا ل هؤ لمها within % |                |               | 100.0%           | 100.0% |
|       |        |                  | % within الطوبية             |                |               | 50.0%            | 25.0%  |
|       | Total  |                  | Count                        | 1              | 1             | 2                | 4      |
|       |        |                  | ي لم ليحا ل هؤ لميا within % | 25.0%          | 25.0%         | 50.0%            | 100.0% |
|       |        |                  | % within الطربية             | 100.0%         | 100.0%        | 100.0%           | 100.0% |

المؤهل العلمي \* الخبرة \* الجنس noitalubatssorC

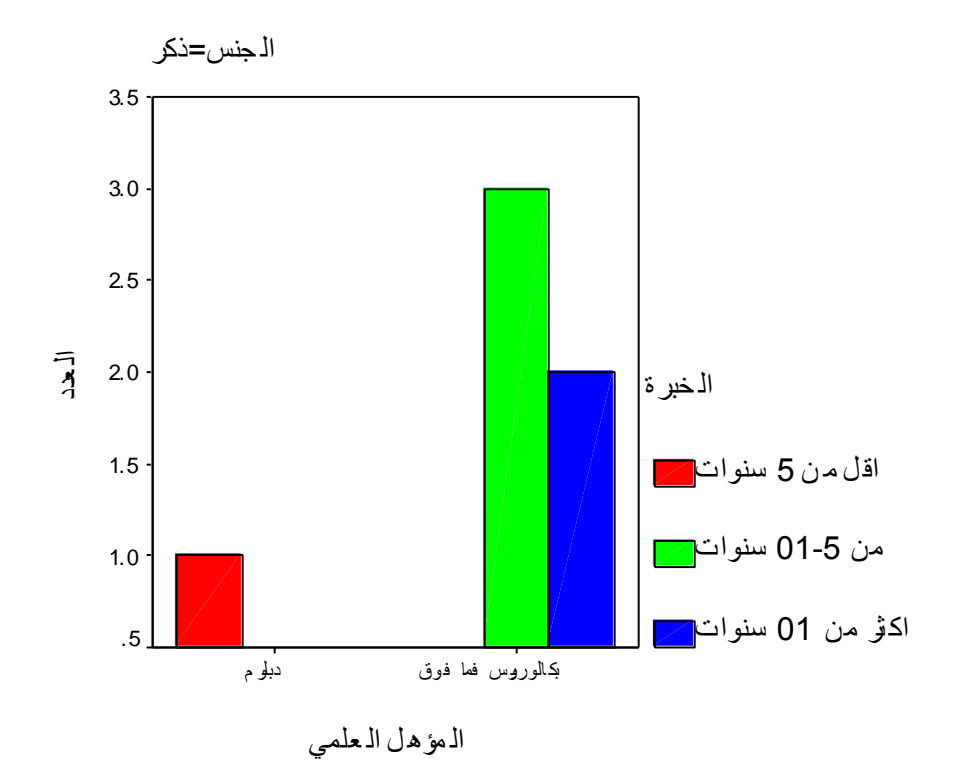

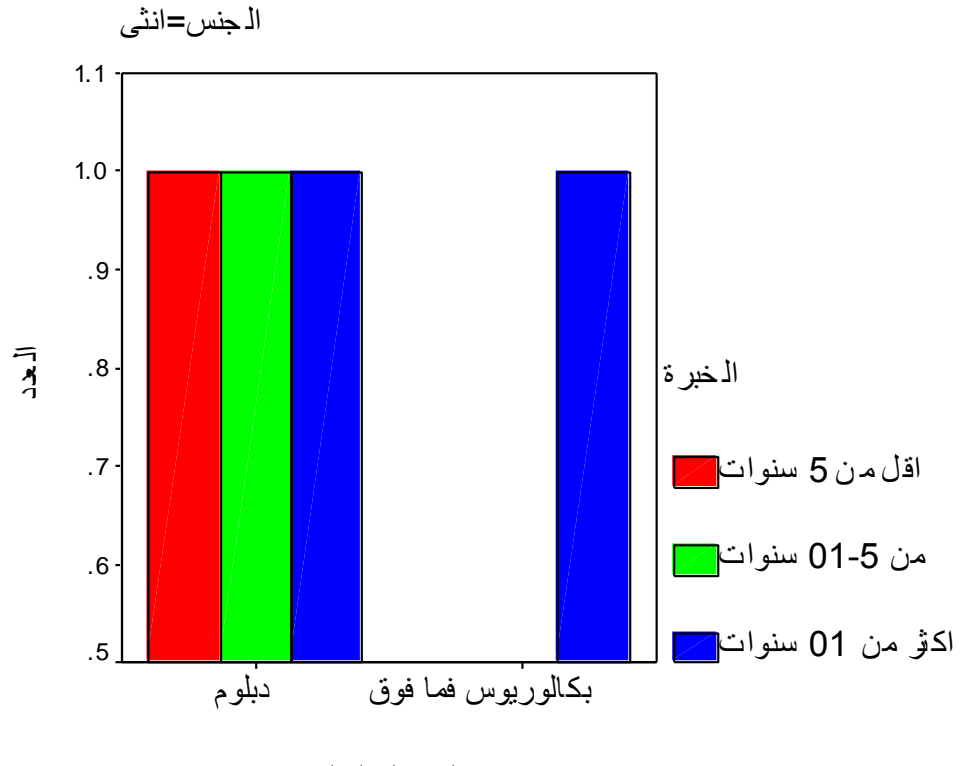

المؤهل العلمي

ايجاد المقاييس الإحصائية الرقمية للمتغيرات

✓ الالتواء Skew ness : يعطى مقياس الالتواء فكرة عن تمركز قيم المتغير ، فإذا ما كانت قيم هذا المتغير تتمركز باتجاه القيم الصغيرة اكثر من تمركز ها باتجاه القيم الكبيرة فان توزيع هذا المتغير ملتو نحو اليمين ويسمى موجب الالتواء وتكون قيمة الالتواء موجبة. أما إذا كان العكس فان هذا الالتواء يمون سالبا أو ملتو نحو اليسار وتمون قيمة الالتواء سالبة. أما إذا كانت قيمة معامل الالتواء صفرا فان التوزيع يكون طبيعيا.

- التفلطح او التفرطح Kurtosis : يمثل تكرارات القيم على طرفي هذا المتغير و هو يمثل أيضا درجة علو قمة التوزيع بالنسبة للتوزيع الطبيعي. فإذا كانت قيمة التفرطح كبيرة كانت للتوزيع قمة منخفضة، ويسمى التوزيع كبير التفلطح، إما إذا كانت قيمة التفلطح صغيرة فان للتوزيع قمة عالية ويسمى التوزيع مدببا أو قليل التفلطح.
   الربيعيات Quartiles تقسيم البيانات إلى أربعة أرباع
  - ✓ المئينات (Percentile(s) تقسيم البيانات أجزاء من مائة

لإيجاد المقاييس الإحصائية السابقة بالإضافة إلى بعض الرسوم البيانية التي تساعد على التوضيح نتبع الخطوات التالية:

- استخدام الخيار Frequencies
- 1. من شريط القوائم Analyze اختر Descriptive Statistics ومن القائمة

| Benorts                | •• |              |
|------------------------|----|--------------|
| Descriptive Statistics | •  | Frequencies  |
| Compare Means          | ►  | Descriptives |
| General Linear Model   | ►  | Explore      |
| Correlate              | ►  | Crosstabs    |
| Regression             | ►  | Ratio        |

| Frequencies                                                                                                    |                   |                                                                                    | X                                                      |
|----------------------------------------------------------------------------------------------------|-------------------|------------------------------------------------------------------------------------|--------------------------------------------------------|
| [الجنس [الجنس ( الجنس ( )<br>[المؤهل العلمي [المؤهل ( )<br>الخبرة ( الخبرة ( )<br>عند التخطيط لاستخدام الوسائ ( )<br>ح عندما استخدم الوسائل التعلي ( )<br>ستخدام الوسائل التعليمية تحسين ( ) |                   | ¥ariable(s):<br>[الراتب في بداية العمل [حالي ﴾<br>(لراتب في نهاية العمل [ر_بدائي ﴾ | OK<br><u>P</u> aste<br><u>R</u> eset<br>Cancel<br>Help |
| Display frequency tables                                                                                                    | <u>S</u> tatistic | s <u>C</u> harts <u>F</u> ormat.                                                   |                                                        |

# 2. اضغطي على الزر Statistics يظهر مربع الحوار التالي:

| Frequencies: Statistics                                                                                             |                                                                                           |
|----------------------------------------------------------------------------------------------------|-------------------------------------------------------------------------------------------|
| Percentile Values<br>✓ Quartiles<br>✓ Cut points for 10 equal groups<br>← Percentile(s):<br>Add<br>Change<br>Remove | Central Tendency<br>✓ Mean<br>✓ Median<br>✓ Mode<br>✓ Sum<br>✓ Values are group midpoints |
| Dispersion<br>▼ Std. deviation ▼ Minimum<br>▼ Yariance ▼ Maximum<br>▼ Range ▼ S.E. mean                             | Distribution<br>▼ Ske <u>w</u> ness<br>▼ <u>K</u> urtosis                                 |

## 6. اضغط على جميع الإحصاءات المطلوبة ، ثم اضغط على Continue فنرجع إلى مربع الحوار السابق: اضغط على الزر Charts يظهر مربع الحوار التالي:

| Frequencies: Charts                            |          |
|------------------------------------------------|----------|
| Chart Type                                     | Continue |
| © None<br>© Bar charts                         | Cancel   |
| C Pie charts                                   | Help     |
| • Histograms                                   |          |
| ☑ <u>W</u> ith normal curve                    |          |
| Chart Values<br>© Erequencies © Per <u>c</u> e | ntages   |

4. اضغط على Histograms و وداخل المربع With normal carve ثم Continue نرجع لمربع الحوار Frequency اضغط على Ok تظهر النتائج التالية:

## Frequencies

|                        |         | الراتب في بداية العمل | الراتب في نهاية الـعمل |
|------------------------|---------|-----------------------|------------------------|
| Ν                      | Valid   | 10                    | 10                     |
|                        | Missing | 0                     | 0                      |
| Mean                   |         | \$452.00              | \$529.00               |
| Std. Error of Mean     |         | \$23.981              | \$20.894               |
| Median                 |         | \$455.00              | \$520.00               |
| Mode                   |         | \$400                 | \$500                  |
| Std. Deviation         |         | \$75.836              | \$66.072               |
| Variance               |         | \$5,751.111           | \$4,365.556            |
| Skewness               |         | .567                  | .435                   |
| Std. Error of Skewne   | SS      | .687                  | .687                   |
| Kurtosis               |         | .113                  | 351                    |
| Std. Error of Kurtosis | 3       | 1.334                 | 1.334                  |
| Range                  |         | \$250                 | \$210                  |
| Minimum                |         | \$350                 | \$440                  |
| Maximum                |         | \$600                 | \$650                  |
| Sum                    |         | \$4,520               | \$5,290                |
| Percentiles            | 10      | \$352.00              | \$441.00               |
|                        | 20      | \$376.00              | \$458.00               |
|                        | 25      | \$392.50              | \$480.00               |
|                        | 30      | \$400.00              | \$493.00               |
|                        | 40      | \$420.00              | \$500.00               |
|                        | 50      | \$455.00              | \$520.00               |
|                        | 60      | \$466.00              | \$546.00               |
|                        | 70      | \$491.00              | \$564.00               |
|                        | 75      | \$505.00              | \$577.50               |
|                        | 80      | \$516.00              | \$594.00               |
|                        | 90      | \$592.00              | \$645.00               |

Statistics

## **Frequency Table**

الراتب في بداية العمل

|       |       | Frequency | Percent | Valid Percent | Cumulativ e<br>Percent |
|-------|-------|-----------|---------|---------------|------------------------|
| Valid | \$350 | 1         | 10.0    | 10.0          | 10.0                   |
|       | \$370 | 1         | 10.0    | 10.0          | 20.0                   |
|       | \$400 | 2         | 20.0    | 20.0          | 40.0                   |
|       | \$450 | 1         | 10.0    | 10.0          | 50.0                   |
|       | \$460 | 1         | 10.0    | 10.0          | 60.0                   |
|       | \$470 | 1         | 10.0    | 10.0          | 70.0                   |
|       | \$500 | 1         | 10.0    | 10.0          | 80.0                   |
|       | \$520 | 1         | 10.0    | 10.0          | 90.0                   |
|       | \$600 | 1         | 10.0    | 10.0          | 100.0                  |
|       | Total | 10        | 100.0   | 100.0         |                        |

|       |       |           |         |               | Cumulativ e |
|-------|-------|-----------|---------|---------------|-------------|
|       |       | Frequency | Percent | Valid Percent | Percent     |
| Valid | \$440 | 1         | 10.0    | 10.0          | 10.0        |
|       | \$450 | 1         | 10.0    | 10.0          | 20.0        |
|       | \$490 | 1         | 10.0    | 10.0          | 30.0        |
|       | \$500 | 2         | 20.0    | 20.0          | 50.0        |
|       | \$540 | 1         | 10.0    | 10.0          | 60.0        |
|       | \$550 | 1         | 10.0    | 10.0          | 70.0        |
|       | \$570 | 1         | 10.0    | 10.0          | 80.0        |
|       | \$600 | 1         | 10.0    | 10.0          | 90.0        |
|       | \$650 | 1         | 10.0    | 10.0          | 100.0       |
|       | Total | 10        | 100.0   | 100.0         |             |

الراتب فى نهاية العمل

## Histogram

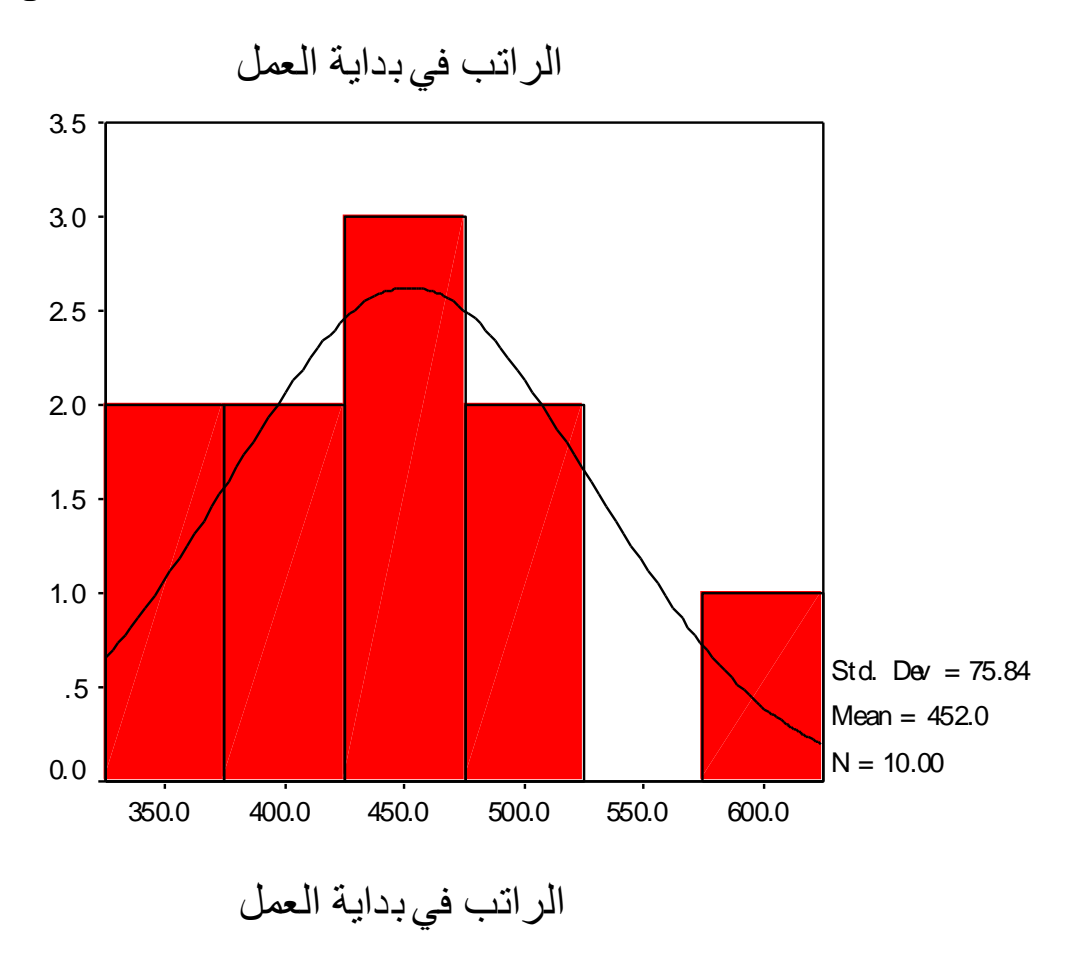

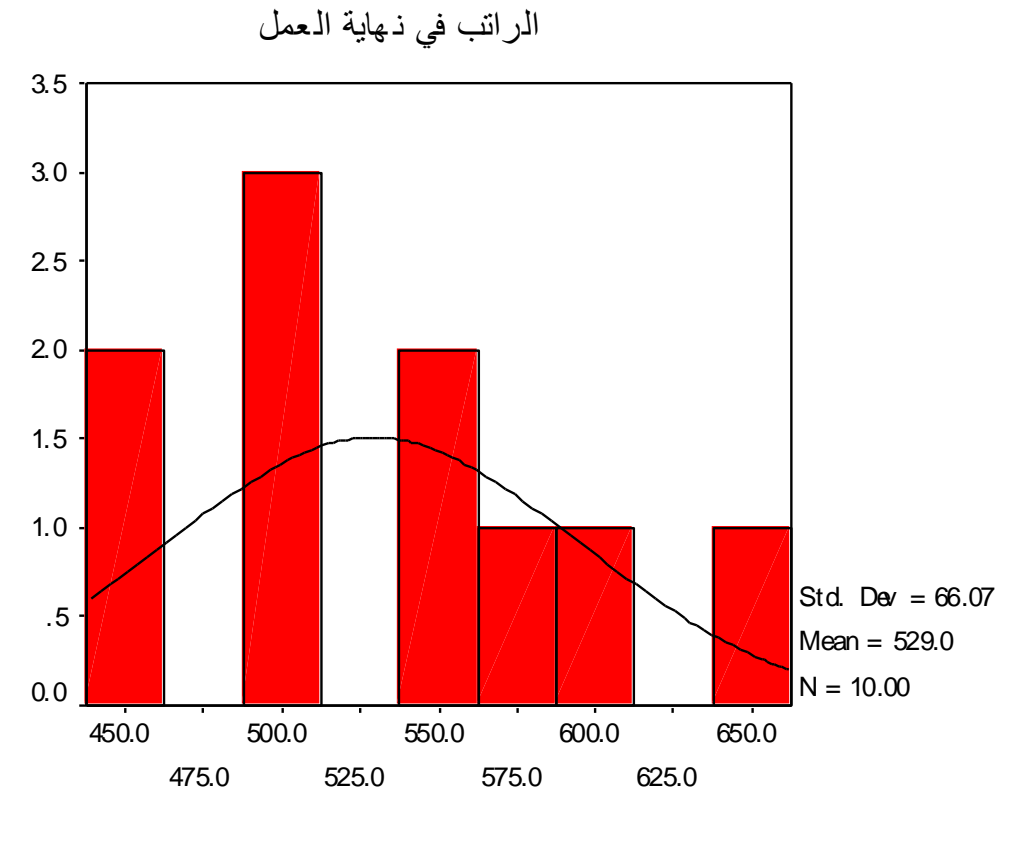

الراتب في ذهاية العمل

استخدام الأمر Descriptive
 يستخدم هذا الخيار لإيجاد بعض المقاييس الإحصائية أيضا ولعمل ذلك
 1. نختار من القائمة Analyze الخيار Descriptive Statistics ومن القائمة
 الفرعية الخيار Descriptives يظهر مربع الحوار التالي:

| Descriptives                                                                                                    |                                                                                             |                                                        |
|----------------------------------------------------------------------------------------------------|---------------------------------------------------------------------------------------------|--------------------------------------------------------|
| [الجنس [الجنس ( الجنس ( )<br>[المؤهل العلمي [المؤهل ( )<br>الخبرة ( الخبرة ( )<br>الح عند التخطيط لاستخدام الوسائ ( )<br>اح عندما استخدم الوسائل التعلي ( )<br>استخدام الوسائل التعليمية تحسين ( | <u>Variable(s):</u><br>[الراتب في بداية العمل [ر_حالي ﴾<br>الراتب في نهاية العمل [ر_بدائي ﴾ | OK<br><u>P</u> aste<br><u>R</u> eset<br>Cancel<br>Help |
| ✓ Save standardized value                                                                                                    | Options                                                                                     |                                                        |

2. ندخل المتغيرات " ر\_حالي" و " ر\_بدائي" داخل المستطيل أسفل
 Variable(s) .

| p                            | ns                         |          |
|------------------------------|----------------------------|----------|
| ✓ Mean                       | □ <u>S</u> um              | Continue |
| Dispersion<br>Std. deviation | Minimum                    | Cancel   |
| □ <u>V</u> ariance           | _<br>∏ Ma <u>×</u> imum    | Help     |
| 🗆 <u>R</u> ange              | □ S. <u>E</u> . mean       |          |
| Distribution                 |                            |          |
| □ <u>K</u> urtosis           | <b>⊠</b> Ske <u>w</u> ness |          |
| Display Order                |                            |          |
| • Variable list              |                            |          |
| Alphabetic                   |                            |          |
| • As <u>c</u> ending mea     | ns                         |          |
| © <u>D</u> escending me      | eans                       |          |

## .3 اضغط على الزر Option ليظهر مربع الحوار التالي:

- 5. اختر المقاييس المطلوبة ، ثم اضغط على Continue لنعود لمربع الحوار . Descriptives .
- 6. اضغط داخل المربع بجانب Save standardized values as اضغط داخل المربع بجانب ok النتائج ok تظهر النتائج التالية:

## Descriptives

#### **Descriptive Statistics**

|                        | Ν         | Mean      | Std.      | Skew      | ness       |
|------------------------|-----------|-----------|-----------|-----------|------------|
|                        | Statistic | Statistic | Statistic | Statistic | Std. Error |
| الراتب في بداية الـعمل | 10        | \$452.00  | \$75.836  | .567      | .687       |
| الراتب في نهاية العمل  | 10        | \$529.00  | \$66.072  | .435      | .687       |
| Valid N (listwise)     | 10        |           |           |           |            |

7. يتم حساب القيم المعيارية وفق العلاقة  $\frac{x - \mu}{\sigma} = z - z$  حيث x هي القيمة المدخلة ،  $\mu$  هي المتوسط الحسابي للمتغير x ،  $\sigma$  هو الانحراف المعياري للمتغير x والقيم المعيارية تظهر عادة في نهاية ملف البيانات وهذا جزء من ملف البيانات كما يلي:

|    |             |             | -           |        |         |          |          |
|----|-------------|-------------|-------------|--------|---------|----------|----------|
|    | q1          | q2          | q3          | ر_حالي | ر_بدائي | ر_حاليZ  | ر_بدائيZ |
| 1  | مو افق      | مو افق بشدة | محايد       | \$400  | \$500   | 68569    | 43891    |
| 2  | محايد       | مو افق      | معارض       | \$350  | \$450   | -1.34501 | -1.19566 |
| 3  | مو افق      | مو افق بشدة | مو افق بشدة | \$370  | \$440   | -1.08128 | -1.34701 |
| 4  | مو افق بشدة | مو افق      | مو افق      | \$400  | \$500   | 68569    | 43891    |
| 5  | مو افق بشدة | مو افق      | مو افق      | \$500  | \$570   | .63294   | .62053   |
| 6  | مو افق      | مو افق      | مو افق بشدة | \$450  | \$550   | 02637    | .31783   |
| 7  | محايد       | محايد       | محايد       | \$460  | \$490   | .10549   | 59026    |
| 8  | مو افق بشدة | مو افق بشدة | مو افق بشدة | \$470  | \$540   | .23735   | .16648   |
| 9  | معارض       | معارض       | مو افق      | \$520  | \$600   | .89667   | 1.07458  |
| 10 | مو افق بشدة | مو افق بشدة | مو افق بشدة | \$600  | \$650   | 1.95158  | 1.83133  |

استخدام الأمر Explore (مستكشف البيانات)

يستخدم هذا الخيار لإيجاد بعض المقاييس الإحصائية لمتغير أو أكثر وفقا لتصنيف متغير آخر أو أكثر ، وكذلك نحصل منه على بعض الرسوم البيانية وعملية تلخيص البيانات وغيرها وللتعرف عليه نتبع ما يلي:

1. من القائمة Analyze نختار Descriptive Statistics ومن القائمة الفرعية نختار Explore يظهر مربع الحوار التالي:

| Explore                                                                                                    |       |                                                                                                    |                                 |
|----------------------------------------------------------------------------------------------------|-------|----------------------------------------------------------------------------------------------------|---------------------------------|
| [المؤهل العلمي [المؤهل ﴾<br>[الخبرة [الخبرة ﴾<br>ح عندما استخدم الوسائل التعلي ﴿                                                      |       | <u>D</u> ependent List:<br>(                                                                                     | OK<br><u>P</u> aste             |
| ستخدام الوسائل التعليمية تحسين ﴾<br>الراتب في نهاية العمل [ر_بدائي ﴾<br>راتب في بداية العمل :Zscore ∲<br>إتب في نهاية العمل :Zscore ∲ |       | <u>Factor List:</u><br>(الجنس (الجنس ( المنس ( الحنس ( الحنون المن الحنون المن المن المن المن المن المن المن الم | <u>R</u> eset<br>Cancel<br>Help |
|                                                                                                    |       | Label <u>C</u> ases by:                                                                                          |                                 |
| Display                                                                                                    | Plots | Statistics Plots                                                                                                 | <u>O</u> ptions                 |

2. ندخل المتغير " ر\_حالي " في المستطيل اسفل Dependent List و لمتغير " ر\_حالي " في المستطيل اسفل Factor List ( لاحظ وجود عدة و المتغير "الجنس " في المستطيل اسفل Both و Both و Statistics و هي تعني اختيار الإحصاءات أو الرسم البياني أو كليهما ، سوف نختار كليهما المنالي:

| Explore: Statistics              | × |
|----------------------------------|---|
| ☑ Descriptives                   |   |
| Confidence Interval for Mean: 95 | Z |
| ☑ <u>M</u> -estimators           |   |
| ☑ <u>O</u> utliers               |   |
| ✓ Percentiles                    |   |
| Continue Cancel Help             |   |

Identified (الإحصاءات الوصفية) و M-Estimators (تقدير لمقاييس النزعة المركزية التي لا تتأثر بالقيم المتطرفة أو الشاذة) و لمقاييس النزعة المركزية التي لا تتأثر بالقيم المتطرفة أو الشاذة) و Outliers (تحديد ما إذا كانت هناك قيم شاذة واستخراج اكبر خمس قيم واقل خمس قيم شاذة، وذلك تمهيدا لحذفها من البيانات حتى لا تؤثر على الاختبارات الأخرى و اختر كذلك الخيار Percentiles (وتعني المئينات) ثم اضغط على الزر Southers ليظهر مربع الحوار التالي:
 14. المغط على الزر Southers المؤلم مربع الحوار التالي:

| Explore: Plots                                                                                                    |                                                               | ×                          |
|----------------------------------------------------------------------------------------------------|---------------------------------------------------------------|----------------------------|
| Boxplots<br>© <u>Factor levels together</u><br>© <u>D</u> ependents together<br>© <u>N</u> one                                                                                      | Descriptive<br>☑ <u>S</u> tem-and-leaf<br>☑ <u>H</u> istogram | Continue<br>Cancel<br>Help |
| <ul> <li>□ Normality plots with tests</li> <li>□ Spread vs. Level with Level</li> <li>○ None</li> <li>○ Power estimation</li> <li>○ Iransformed</li> <li>○ Untransformed</li> </ul> | s<br>ene Test<br>Natural log                                  |                            |

5. اضغط على Factor level together و من المستطيل Descriptive اختر Stem-and-leaf و Histogram ثم اضغط على Continue لنعود مرة ثانية لمربع الحوار Explore ، اضغط Nb لتظهر النتائج التالية:

## Explore

تفسير النتائج: الجدول التالي: يظهر عدد ونسبة القيم المدخلة والمفقودة لكلا الجنسين وذلك لمتغير الجنس.

الجنس

#### **Case Processing Summary**

|                            |               | Cases   |   |         |    |         |  |
|----------------------------|---------------|---------|---|---------|----|---------|--|
|                            | Valid Missing |         |   | sing    | To | tal     |  |
| الجنس                      | Ν             | Percent | Ν | Percent | N  | Percent |  |
| ذكر الراتب في بداية الـعمل | 6             | 100.0%  | 0 | .0%     | 6  | 100.0%  |  |
| انڈی                       | 4 100.0%      |         | 0 | .0%     | 4  | 100.0%  |  |

الجدول التالي: يظهر بعض المقاييس الإحصائية الجديدة مثل.

95% Confidence interval for وهي تعني فترة للوسط الحسابي بنسبة دقة 95% ولها حد أدنى وحد أعلى وذلك لكل من الذكور والإناث كل على حدة.

## 5% Trimmed Mean

و هو الوسط الحسابي الذي يتم حسابه بعد استبعاد اكبر 5% واصغر 5% حتى يتم استبعاد القيم الشاذة.

## Interquartile Range

تمثل المدى الربيعي وهو الفرق بين قيمتي الربيع الثالث والربيع الأول.

لاحظ أن باقي الإحصاءات قد تم شرحها سابقا.

| جنس                       | ]                   |             | Statistic | Std. Error |
|---------------------------|---------------------|-------------|-----------|------------|
| ذكر الراتب في بداية العمل | Mean                |             | \$488.33  | \$28.097   |
|                           | 95% Confidence      | Lower Bound | \$416.11  |            |
|                           | Interval for Mean   | Upper Bound | \$560.56  |            |
|                           | 5% Trimmed Mean     |             | \$487.04  |            |
|                           | Median              |             | \$480.00  |            |
|                           | Variance            |             | 4736.667  |            |
|                           | Std. Deviation      |             | \$68.823  |            |
|                           | Minimum             |             | \$400     |            |
|                           | Maximum             |             | \$600     |            |
|                           | Range               |             | \$200     |            |
|                           | Interquartile Range |             | \$102.50  |            |
|                           | Skewness            |             | .605      | .845       |
|                           | Kurtosis            |             | .620      | 1.741      |
| انڈی                      | Mean                |             | \$397.50  | \$26.260   |
|                           | 95% Confidence      | Lower Bound | \$313.93  |            |
|                           | Interval for Mean   | Upper Bound | \$481.07  |            |
|                           | 5% Trimmed Mean     |             | \$396.11  |            |
|                           | Median              |             | \$385.00  |            |
|                           | Variance            |             | 2758.333  |            |
|                           | Std. Deviation      |             | \$52.520  |            |
|                           | Minimum             |             | \$350     |            |
|                           | Maximum             |             | \$470     |            |
|                           | Range               |             | \$120     |            |
|                           | Interquartile Range |             | \$97.50   |            |
|                           | Skewness            |             | 1.165     | 1.014      |
|                           | Kurtosis            |             | 1.085     | 2.619      |

Descriptives

**الجدول التالي:** عبارة عن التوقعات لقيم الوسط الحسابي وتعتمد على عدة طرق تعتمد على عدة طرق تعتمد على مراكز الثقل للنزعة المركزية وبعد القيم عن القيم الصفرية للقيم القياسية.

#### M-Esti mators

| الجنس                      | Huber's<br>M-Estimator <sup>a</sup> | Tukey's<br>Biweight <sup>b</sup> | Hampel's<br>M-Estimator <sup>c</sup> | Andrews'<br>Wav e <sup>d</sup> |
|----------------------------|-------------------------------------|----------------------------------|--------------------------------------|--------------------------------|
| ذكرٌ الراتب في بداية العمل | \$482.01                            | \$475.72                         | \$481.85                             | \$475.63                       |
| انڈی                       | \$385.00                            | \$380.06                         | \$387.45                             | \$380.00                       |

- a. The weighting constant is 1.339.
- b. The weighting constant is 4.685.
- c. The weighting constants are 1.700, 3.400, and 8.500
- d. The weighting constant is 1.340\*pi.

الجدول التالي: يمثل النسب المئينية

Percentiles

|                           |                             |          | Percentiles |          |          |          |    |    |
|---------------------------|-----------------------------|----------|-------------|----------|----------|----------|----|----|
|                           | الجفس                       | 5        | 10          | 25       | 50       | 75       | 90 | 95 |
| Weighted                  | نكر الراقب في بداية العمل   | \$400.00 | \$400.00    | \$437.50 | \$480.00 | \$540.00 |    |    |
| Av erage (D ef inition 1) | انڈی                        | \$350.00 | \$350.00    | \$355.00 | \$385.00 | \$452.50 |    |    |
| Tukey's Hinges            | ذكر   الراقب في بداية العمل |          |             | \$450.00 | \$480.00 | \$520.00 |    |    |
|                           | انڈی                        |          |             | \$360.00 | \$385.00 | \$435.00 |    |    |

الجدول التالي: يظهر القيم الشاذة

| الجنس                     |         |   | Case Number | Value |
|---------------------------|---------|---|-------------|-------|
| ذكر الراتب في بداية العمل | Highest | 1 | 10          | \$600 |
|                           |         | 2 | 9           | \$520 |
|                           |         | 3 | 5           | \$500 |
|                           | Lowest  | 1 | 1           | \$400 |
|                           |         | 2 | 6           | \$450 |
|                           |         | 3 | 7           | \$460 |
| انثی                      | Highest | 1 | 8           | \$470 |
|                           |         | 2 | 4           | \$400 |
|                           | Lowest  | 1 | 2           | \$350 |
|                           |         | 2 | 3           | \$370 |

#### Extreme Values<sup>a</sup>

a. The requested number of extreme values exceeds the number of data points. A smaller number of extremes is displayed.

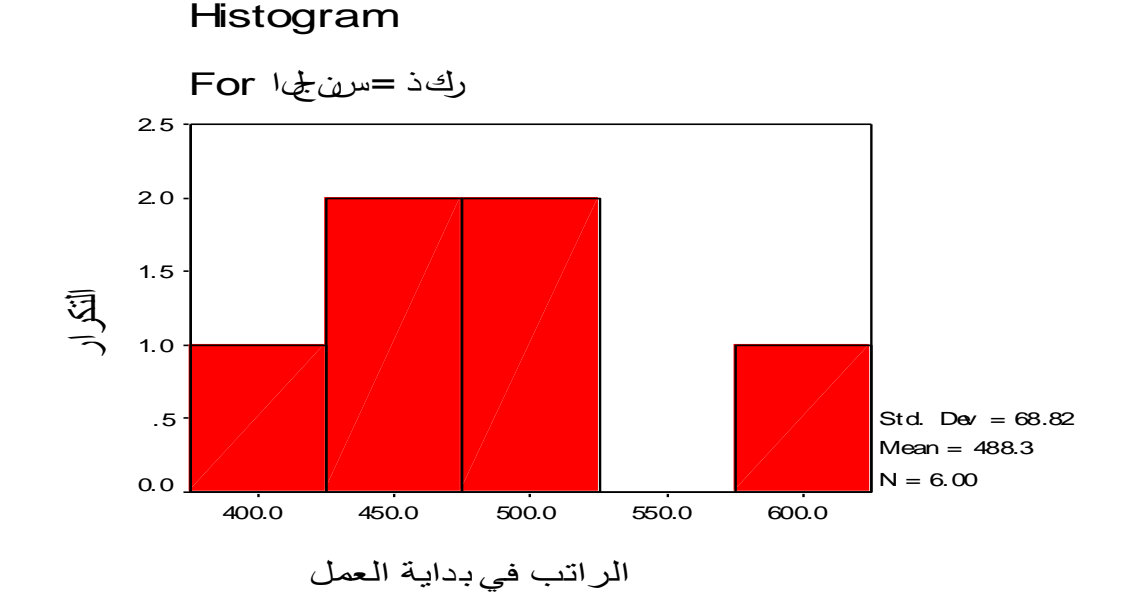

كلية التجارة في الجامعة الإسلامية

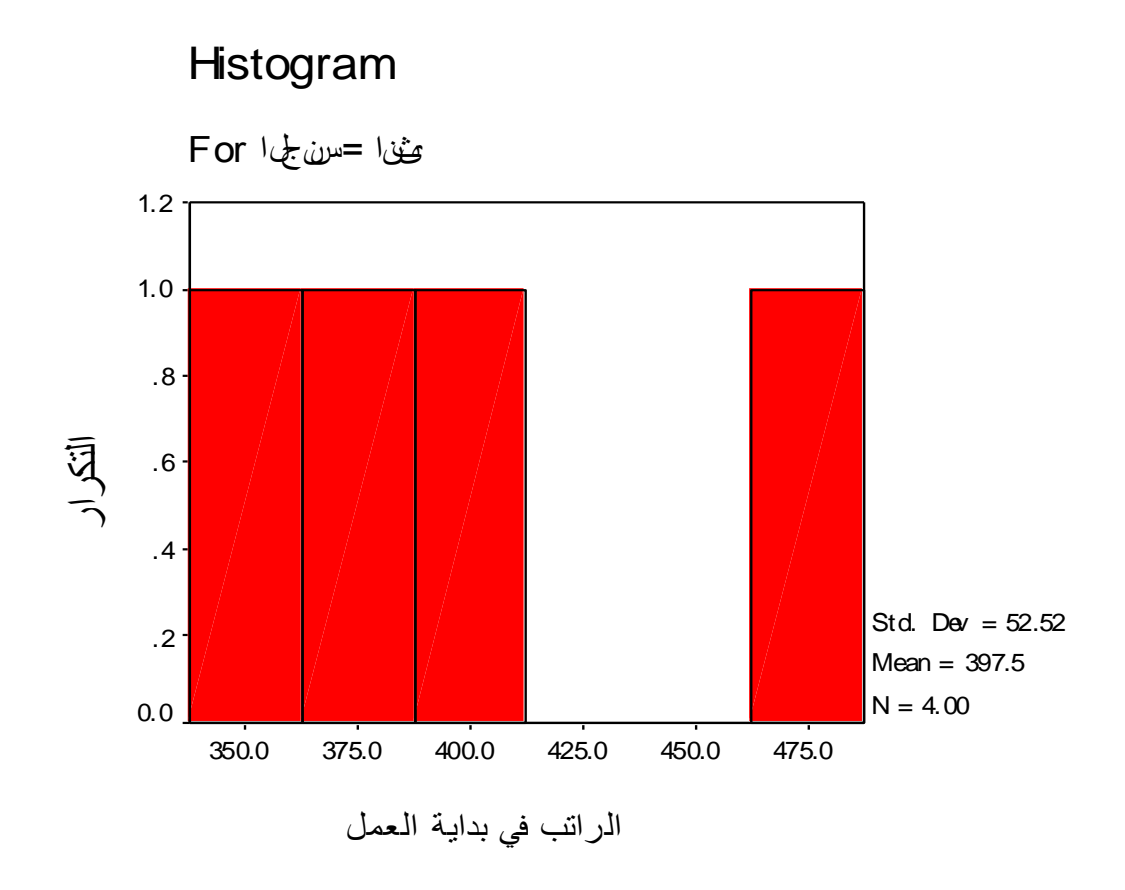

✓ تمثيل البيانات عن طريق شكل الساق والورقة

إن تمثيل البيانات باستخدام شكل الورقة والساق يشبه إلى حد كبير تمثيلها باستخدام المدرج التكراري، إلا أن شكل الساق والورقة يمتاز عن المدرج التكراري في انه يبين معلومات اكثر عن القيم الحقيقية.

والشكل التالي يبن كيفية تمثيل الرواتب الحالية للمعلمين من جنس الذكور والإناث

#### **Stem-and-Leaf Plots**

**الراتب في بداية العمل** Stem-and-Leaf Plot for الجنس= ذكر

Frequency Stem & Leaf

| 3.00        | 4.  | 056 |
|-------------|-----|-----|
| 2.00        | 5.  | 02  |
| 1.00        | 6.  | 0   |
| Stem width: | 100 |     |

Each leaf: 1 case(s)

## الراتب في بداية العمل Stem-and-Leaf Plot for الجنس= أنثى

| Frequency                   | Stem &                   | Leaf         |
|-----------------------------|--------------------------|--------------|
| .00<br>2.00<br>1.00<br>1.00 | 3 .<br>3 .<br>4 .<br>4 . | 57<br>0<br>7 |
| Stem width:<br>Each leaf:   | 100<br>1 c               | ase(s)       |

ونلاحظ من الشكل السابق ما يلي:القسم الأول يعطي التكرار والقسم الثاني مقسم إلى جزأين الأول عبارة عن الساق stem width والميز هو عرض الساق Stem width . الساق stem والجزء الثاني عبارة عن الورقة Leaf والسطر قبل الأخير هو عرض الساق Stem width . كما تلاحظ أن الساق يقسم إلى صفين : الصف الأول من كل زوج يحتوي على حالات تأخذ أوراقها قيم من 0 إلى 4 والصف الثاني يحتوي على حالات تأخذ أوراقها القيم من 5 إلى 9. ويمكن حساب القيم الحقيقية للبيانات في شكل الساق والورقة بالنظر عرض الساق وقيمة الساق وقيمة الورقة ومن ثم استخدام المعادلة الآتية.

القيمة الحقيقة للمشاهدة = (قيمة الساق + 0.1 × قيمة الورقة) × عرض الساق

فعلى سبيل المثال: قيمة الراتب التي تقابل الساق 3 والورقة 5 تحسب كالتالي: بالنظر إلى عرض الساق فانه يساوي 100 فتحسب القيمة الحقيقية للمشاهدة كالتالي:

 $350 = 100 \times (5 \times 0.1 + 3) = 350$  القيمة الحقيقية الحقيقية الحقيقية الحقيقية الحقيقية الحقيقية الخاص

✓ شكل الصندوق Box Plot شكل الصندوق هو عبارة عن مستطيل يعطى معلومات عن شكل التوزيع بشكل مختصر كالتالي:

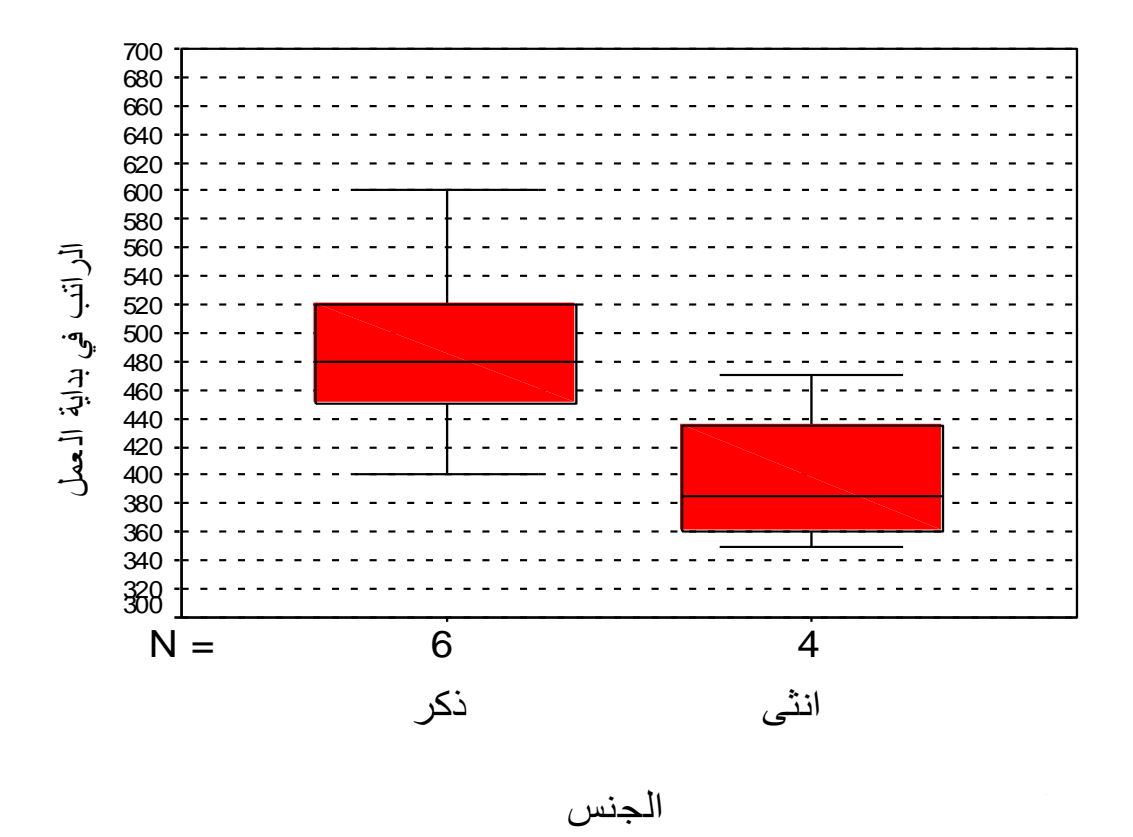

- 1. الوسيط (الربيع الثاني) يمثل بالخط الأفقي الذي يقع داخل المستطيل
- المئين25 (الربيع الأول) يمثل بالخط السفلي من المستطيل (قاعدة المستطيل).
- .3 المئين 75 (الربيع الثالث) يمثل بالحد العلوي من المستطيل (قمة المستطيل).

نلاحظ أن 50% من البيانات يقع داخل الصندوق وكذلك يمكن حساب المدى الربيعي وهو الفرق بين الربيع الثالث والربيع الأول.

- 4. الخط السفلي الذي يقع اسفل المستطيل تمثل اصغر القيم والتي لا تمثل قيما قصوى
- 5. الخط العلوي الذي يقع أعلى المستطيل تمثل اكبر القيم والتي لا تمثل قيما قصوى
- 6. القيم القصوى غير واردة في شكل الصندوق والتي عادة تمثل بدائرة صغيرة أو نجمة حسب نوع القيمة القصوى فهناك نوعان من القيم القصوى
  - قيم قصوى مطلقة (extremes): هي القيمة التي تبعد عن قاعدة المستطيل مسافة تزيد عن ( 3 × ارتفاع المستطيل) ويستدل عليها بنجمة (\*)
     بنجمة (\*)
     فيم قصوى محلية (outliers): وهي القيمة التي تبعد عن قاعدة المستطيل مسافة تساوي (1.5 × ارتفاع المستطيل) ويستدل عليها بدائرة صغيرة ( 0).

**ملاحظة:** يفيد شكل الصندوق في دراسة شكل التوزيع وذلك بمعرفة إشارة الالتواء كالتالي:

إذا كان الوسيط يقع في وسط المستطيل يكون التوزيع معتدل.

- إذا كان الوسيط اقرب لقاعدة المستطيل فان التوزيع يكون ملتويا إلى اليمين
   أي موجب الالتواء أي أن قيما كثيرة من البيانات تكون منخفضة.
- إذا كان الوسيط اقرب إلى قمة المستطيل كان التوزيع ملتويا إلى اليسار أي سالب الالتواء أي أن قيما كثيرة من البيانات تكون عالية.

# الارتباط والانحدار

# Correlation الارتباط

يطلق الارتباط على العلاقة بين متغيرين مثل العلاقة بين درجة الطالب في مادة الفيزياء ودرجته في مادة الرياضيات أو العلاقة بين معدله في الدراسة وعدد ساعات الدراسة أو العلاقة بين دخل الفرد واستهلاكه وهناك كثير من العلاقات... وتقاس تلك العلاقات بمقياس يسمى معامل الارتباط ويرمز له بالرمز r ويأخذ القيم من −1 إلى 1 . √ يكون الارتباط طردي تام إذا كانت قيمة معامل الارتباط تساوي 1 √ يكون الارتباط عكسي تام إذا كانت قيمة معامل الارتباط تساوي−1

- ✓ لا يوجد ارتباط إذا كانت قيمة معامل الارتباط تساوي صفر.
   ✓ كلما كانت القيمة المطلقة لمعامل الارتباط قريبة من الواحد كان الارتباط قويا.
- ✓ كلما كانت القيمة المطلقة لمعامل الارتباط قريبة من الصفر كان الارتباط ضعيفا.

ويمكن استخدام معامل الارتباط بين متغيرين بعدة طرق نذكر منها:

- معامل بيرسون (Pearson): يستخدم إذا كان كلا المتغيرين مقاسا بمقياس
   كمى مثل إيجاد معامل الارتباط بين الدخل والاستهلاك
- معامل سبيرمان (Spearman) : يستخدم إذا كان كلا من المتغيرين مقاسا بمقياس ترتيبي مثل إيجاد العلاقة مستوى الدخل ( مرتفع متوسط منخفض) وعدد ساعات العمل اليومية( أكثر من 8 ساعات من 5ساعات إلى 8 اقل من 5 ساعات) كما يمكن استخدام مقياس سبيرمان في حالة المتغيرات الكمية أيضا.
- د. معامل کاندل تاو (Kandell,s tau) : يستخدم مثل معامل سبيرمان وبنفس الشروط.
- 4. معامل فاي (Phi) : يستخدم إذا كان المتغيرين مقاسا بمقياس إسمي مثل إيجاد العلاقة بين الجنس ( ذكر أنثى ) والتعلم ( متعلم غير متعلم).
- معامل كريمر (Cramers) : يستخدم عندما يكون كلا من المتغيرين مقاسا بمقياس إسمي أحدهما أو كلاهما غير ثنائي مثل إيجاد العلاقة بين الجنس ( ذكر أنثى ) ومتغير التخصص (علوم تجارة هندسة تربية )

ولدراسة معامل الارتباط بين متغيرين أو أكثر قم بإدخال البيانات التالية لعشرة طلاب في كلية التجارة واحفظه باسم ع\_تجارة ، كما بالشكل:

| التجارة 🛅   | SPSS Data Editor - التجارة                                         |          |         |         |          |         |        |
|-------------|--------------------------------------------------------------------|----------|---------|---------|----------|---------|--------|
| File Edit   | File Edit View Data Transform Analyze Graphs Utilities Window Help |          |         |         |          |         |        |
|             | 3 💷 🖂                                                              | - 5      | 🧖 🚧 📲 I |         | <b>N</b> |         |        |
| ياضيات : 12 | >                                                                  |          |         |         |          |         |        |
|             | الجنس                                                              | اجتماعية | الساعات | رياضيات | الحصناع  | اقكصناد | محاسبة |
| 1           | ائڈی                                                               | متزوج    | 4       | 70      | 80       | 75      | 73     |
| 2           | ذكر                                                                | اعزب     | 2       | 65      | 70       | 60      | 55     |
| 3           | ذكر                                                                | اعزب     | 2       | 70      | 77       | 50      | 66     |
| 4           | ذكر                                                                | متزوج    | 4       | 80      | 85       | 75      | 70     |
| 5           | ذكر                                                                | اعزب     | 3       | 75      | 80       | 85      | 81     |
| 6           | ائڈی                                                               | اعزب     | 6       | 85      | 85       | 90      | 85     |
| 7           | ائڈی                                                               | متزوج    | 7       | 90      | 92       | 95      | 98     |
| 8           | ذكر                                                                | متزوج    | 8       | 95      | 95       | 90      | 94     |
| 9           | ذكر                                                                | اعزب     | 5       | 80      | 85       | 90      | 92     |
| 10          | ائڈی                                                               | اعزب     | 4       | 75      | 77       | 80      | 85     |
| 11          |                                                                    |          |         |         |          |         |        |

| Utilities               | Window   | Hel |  |  |
|-------------------------|----------|-----|--|--|
| Varia                   | bles     | Ī   |  |  |
| File Info               |          |     |  |  |
| Define Sets<br>Use Sets |          |     |  |  |
| Run Script              |          |     |  |  |
| Menu                    | u Editor |     |  |  |

# لمعرفة وصف المتغيرات وقيمها ونوعها

اختر من القائمة Utilities الخيار File Info كما بالشكل التالي: لتظهر النتائج بشاشة المخرجات كالتالي:

Name

#### **File Information**

List of variables on the working file

Position الجنس الجنس 1 Measurement Level: Nominal Column Width: 8 Alignment: Center Print Format: F8 Write Format: F8 Value Label ذكـر 1 أنـثى 2 اجتماعية الحالة الاجتماعية 2 Measurement Level: Nominal Column Width: 8 Alignment: Center Print Format: F8 Write Format: F8 Value Label أعزب 1 مـتـزوج 2 الساعات عدد الساعات الدراسية 3 Measurement Level: Scale Column Width: 8 Alignment: Center Print Format: F8 Write Format: F8 رياضيات 4 Measurement Level: Scale Column Width: 8 Alignment: Center Print Format: F8 Write Format: F8 إحصاء 5 Measurement Level: Scale

|               | Column Width: 8 Alignment:<br>Print Format: F8<br>Write Format: F8                             | Center |
|---------------|------------------------------------------------------------------------------------------------|--------|
| اقـتصا د<br>6 | Measurement Level: Scale                                                                       |        |
|               | Column Width: 8 Alignment:<br>Print Format: F8<br>Write Format: F8                             | Center |
| 7             |                                                                                                | •      |
|               | Measurement Level: Scale<br>Column Width: 8 Alignment:<br>Print Format: F8<br>Write Format: F8 | Center |

لإيجاد معامل الارتباط بين كل درجة الطالب في الرياضيات والإحصاء أو بمعنى آخر اختبر الفرضية التي تقول

| tor                                                                                                    | بأنه لا يوجد ارتباط بين علامة                               |
|----------------------------------------------------------------------------------------------------|-------------------------------------------------------------|
| Analyze Graphs Utilities Window Help                                                                               | الرياضيات وعلامة الإحصاء "                                  |
| Reports<br>Descriptive Statistics                                                                                  | <b>تسمى هذه</b> الفرضية الصفرية                             |
| General Linear Model ►<br>Correlate ► Bivariate                                                                    | اتبع الخطوات التالية:                                       |
| A Regression       Partial         Classify       Distances         Data Reduction       70         Scale       80 | 1. من القائمة Analyze اختر<br>Correlate ومن القائمة الفرعية |
| ▶ Multiple Response ▶ 75                                                                                           | اختر Bivariate كما تلاحظ<br>بالشكل المقابل:                 |

يظهر مربع الحوار التالي:

| Bivariate Correlations                                                                                                    |                                                        |
|----------------------------------------------------------------------------------------------------|--------------------------------------------------------|
|                                                                                                    | OK<br><u>P</u> aste<br><u>R</u> eset<br>Cancel<br>Help |
| Correlation Coefficients<br>✓ Pearso <u>n K</u> endall's tau-t <u>S</u> pearman<br>Test of Significance<br>ⓒ <u>T</u> wo-tailed © One-tai <u>l</u> ed |                                                        |
| Flag significant correlations                                                                                                    | Options                                                |

2. ادخل المتغيرين " رياضيات " و " إحصاء " داخل المستطيل Variables 3. لاحظ أن اختيار معامل ارتباط بيرسوم هو المختار في الأصل وإذا أردت اختيار مقياس آخر لمعامل الارتباط عليك أن تضغط في المربع الذي بجانبه، كذلك لاحظ أن المربع بجانب Flag significant correlations مفعل أي موجود بداخله إشارة "صح" وفائدته وضع نجمة أو نجمتين على المتغيرات الذي لها معامل ارتباط مقبول أي عرض مستوى الدلالة. 4. اضغط Ok

## Correlations

#### Correlations

|         |                     | رياضيات | احصاء  |
|---------|---------------------|---------|--------|
| رياضيات | Pearson Correlation | 1       | .959** |
|         | Sig. (2-tailed)     |         | .000   |
| l       | Ν                   | 10      | 10     |
| احصاء   | Pearson Correlation | .959**  | 1      |
|         | Sig. (2-tailed)     | .000    |        |
|         | Ν                   | 10      | 10     |

\*\*. Correlation is significant at the 0.01 level

5. نلاحظ من النتائج الواردة في مصفوفة المعاملات أن 2.tailed Significance = 0.000 وهو اقل من  $\alpha = .05$  وهذا يدل على أن هناك ارتباط قوي بين علامات الرياضيات والفيزياء ويساوي r = 0.959 أي علينا رفض الفرضية الصفرية.

✓ إيجاد مصفوفة معاملات الارتباط

مصفوفة معاملات الارتباط هي مصفوفة يتم فيها عرض معاملات الارتباط بين كل زوجين من المتغيرات ولإيجاد ذلك، ادخل جميع المتغيرات داخل مستطيل Variables في مربع الحوار Bivariate Correlations كما في الشكل التالي:

| Bivariate Correlations                                                                                                    |                                                        |
|----------------------------------------------------------------------------------------------------|--------------------------------------------------------|
| الجنس [الجنس [الجنس [الجنس [الجنس]]           احصاء         احصاء           اقتصاد         احصاء           محاسبة (إلى المالية)         احصاء          | OK<br><u>P</u> aste<br><u>R</u> eset<br>Cancel<br>Help |
| Correlation Coefficients<br>✓ Pearso <u>n 「 K</u> endall's tau-t <u>Spearman</u><br>Test of Significance<br>ⓒ <u>T</u> wo-tailed © One-tai <u>l</u> ed |                                                        |
| Elag significant correlations                                                                                                    | <u>O</u> ptions                                        |

اضعط على Ok تظهر النتائج التالية:

## Correlations

|         |                     | رياضيات | احصاء  | اقصداد | مداسبة |
|---------|---------------------|---------|--------|--------|--------|
| رياضيات | Pearson Correlation | 1       | .959** | .780** | .833*` |
|         | Sig. (2-tailed)     |         | .000   | .008   | .003   |
|         | Ν                   | 10      | 10     | 10     | 10     |
| احصاء   | Pearson Correlation | .959**  | 1      | .746*  | .811*` |
|         | Sig. (2-tailed)     | .000    |        | .013   | .004   |
|         | Ν                   | 10      | 10     | 10     | 10     |
| اقصداد  | Pearson Correlation | .780**  | .746*  | 1      | .890*` |
|         | Sig. (2-tailed)     | .008    | .013   |        | .001   |
|         | Ν                   | 10      | 10     | 10     | 10     |
| مداسبة  | Pearson Correlation | .833**  | .811** | .890** | 1      |
|         | Sig. (2-tailed)     | .003    | .004   | .001   |        |
|         | Ν                   | 10      | 10     | 10     | 10     |

#### Correlations

\*\*. Correlation is significant at the 0.01 level (2-tailed).

 $^{\ast}\cdot$  Correlation is significant at the 0.05 level (2-tailed).

من مصفوفة معاملات الارتباط نجد انه توجد علاقة ارتباط قوي بين كل متغيرين بعضيها عند مستوى دلالة lpha=0.01 وبعضها الآخر عند مستوى معنوية lpha=0.05

ولتمثيل النتائج باستخدام لوحة الانتشار Scatter Plot لتمثيل شكل وقوة العلاقة بين متغيرين كميين بيانيا نتبع الخطوات التالية:

1. من قائمة Graphs نختار Scatter سيظهر لنا مربع الحوار Scatterplot

| Scatterplot |        |        |
|-------------|--------|--------|
|             |        | Define |
| Simple      | Matrix | Cancel |
| Overlay     | 3-D    | Help   |
|             |        |        |

المبين بالشكل التالي:

2. اضغط على Mtrix ثم على Define سيظهر مربع الحوار Mtrix كما يلي:

#### حائرة التحليم المستمر /الجامعة الإسلامية

| Scatterplot Matrix                                                               |                               |                                            | ×                                              |
|----------------------------------------------------------------------------------|-------------------------------|--------------------------------------------|------------------------------------------------|
| [الجنس [الجنس]<br>[الحالة الاجتماعية [اجتماعية<br>[عدد الساعات الدراسية [الساعات | <u>ات</u><br>اء<br>باد<br>ببة | ntrix Variables:<br>رياضيا<br>احصا<br>اقتص | OK<br><u>P</u> aste<br><u>R</u> eset<br>Cancel |
|                                                                                  |                               | t Markers by:<br>bel Cases by:             | Help                                           |
| Template          Use chart specifications from:                                 |                               |                                            |                                                |

Icatrix Variables ثم اضغط Ok ستظهر

| رياضيات |       |        |        |
|---------|-------|--------|--------|
|         | احصاء |        |        |
|         |       | اقتصاد |        |
|         |       |        | محاسبة |

النتائج التالية:

## ايجاد معامل الارتباط الجزئي:

مثال: اختبر الفرضية الصفرية التالية: "لا يوجد ارتباط ذات دلالة إحصائية بين علامة الرياضيات والإحصاء بعد عزل تأثير الجنس "

للإجابة على ذلك نختار من شريط القوائم Analyze الخيار Correlate ومن القائمة الفرعية اختر Partial يظهر مربع الحوار التالي: ادخل المتغيرين " رياضيات " و " إحصاء " داخل المستطيل Variables ومتغير " الجنس " في المستطيل اسفل :Controlling for .ثم اضغط على زر Ok تظهر النتائج التالية:

| Partial Correlations                                                                      |                                                                    | X                                                      |  |
|-------------------------------------------------------------------------------------------|--------------------------------------------------------------------|--------------------------------------------------------|--|
| [الحالة الاجتماعية [اجتماعية ﴾<br>يدد الساعات الدراسية [الساعات ﴾<br>اقتصاد ﴾<br>محاسبة ﴾ | <u>Variables:</u><br>رياضيات الله الله الله الله الله الله الله ال | OK<br><u>P</u> aste<br><u>R</u> eset<br>Cancel<br>Help |  |
| Test of Significance                                                                      |                                                                    |                                                        |  |

#### **Partial Correlation**

—

--- PARTIAL CORRELATION COEFF ICIENTS ---Controlling for.. الجنس رياضيات إحصاء رياضيات 1.0000

د نافذ محمد بركات أستاذ الإحصاء والرياضيات 106 كلية التجارة في الجامعة الإسلامية

```
      P=.000
      P=.

      1.0000
      0.9588

      p=0.000
      p=.
```

(Coefficient / (D.F.) / 2-tailed Significance)

" . " is printed if a coefficient cannot be computed

من النتائج السابقة نستنتج أن العلاقة بين علامة الرياضيات والإحصاء قوية لان 2- tailed significance = 0.000 أي نرفض الفرضية الصفرية. ملاحظة : يمكن استخدام الرسم البياني لتوضيح معامل الارتباط الجزئي باستخدام لوحة الانتشار كما يلي:

- من القائمة Graph اختر Scatter سيظهر مربع الحوار Scatterplot كما يلي:

| Scatterplot    |        |        |
|----------------|--------|--------|
|                | ***    | Define |
| Simple         | Matrix | Cancel |
| <b>Overlay</b> | 3-D    | Help   |

-اضغط على Simple ثم اضغط على Define يظهر مربع الحوار التالي: - ادخل المتغير " رياضيات " في مستطيل Y Axis والمتغير " إحصاء " في المربع X Axis والمتغير " الجنس " في المستطيل Set Markers by ثم اضغط Ok ليظهر الرسم البياني التالي:

| Simple Scatterplot                                                      |              |                                           |                     |  |
|-------------------------------------------------------------------------|--------------|-------------------------------------------|---------------------|--|
| [الحالة الاجتماعية [اجتماعية<br>عدد الساعات الدراسية [الساعات<br>اقتصاد |              | Y Axis:<br>ریاضیات                        | OK<br><u>P</u> aste |  |
| محاسبة                                                                  | $\mathbf{F}$ | <u>X</u> Axis:<br>احصاء                   | Reset               |  |
|                                                                         |              | <u>S</u> et Markers by:<br>[الجنس [الجنس] | Help                |  |
|                                                                         |              | Label Cases by:                           |                     |  |
| _ Template                                                              |              |                                           |                     |  |
| Use chart specifications from:                                          |              |                                           |                     |  |
| <u>T</u> itles <u>O</u> ptions                                          |              |                                           |                     |  |

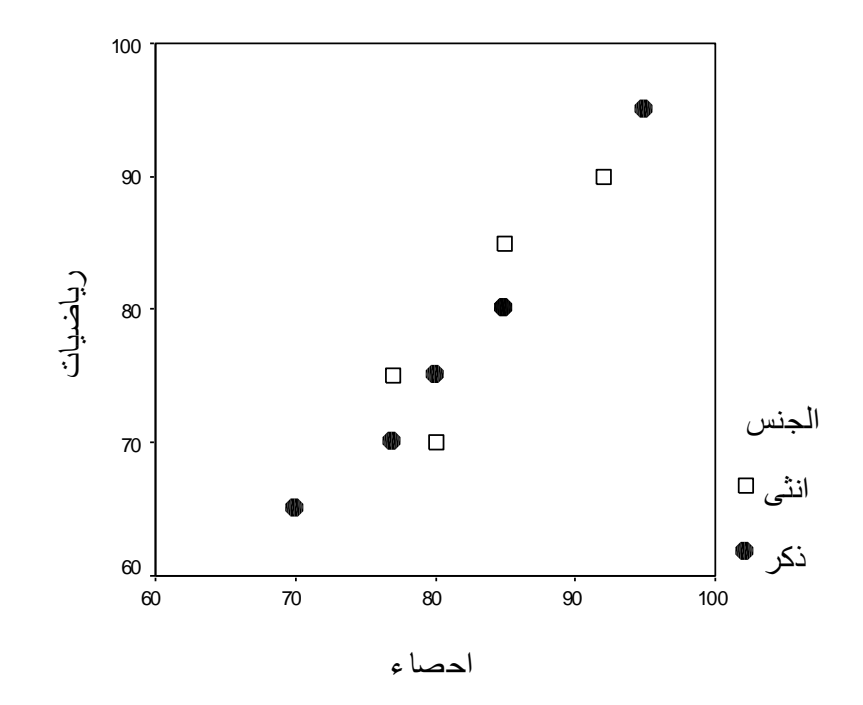
يستخدم تحليل الانحدار الخطي للتنبؤ بقيمة متغير، يسمى المتغير التابع، من خلال مجموعة من المتغيرات المستقلة، وذلك من خلال تمثيل العلاقة بين المتغير التابع والمتغيرات المستقلة : خطأ + H+ . . .+d+ bz + cw+ . . .+d خطأ + hb+ . . .+d مع المتغير التابع، والمتغيرات . . . . X, Z, W, متغيرات مستقلة، ويث المتغير Y هو المتغير التابع، والمتغيرات . . . . X, Z, W, متغيرات مستقلة، وتحليل الانحدار يسمى ثنائيا إذا كان هناك متغيرين فقط الأول متغير مستقل والآخر متغير تابع، أما إذا كان هناك عدة متغيرات مستقلة ومتغير تابع واحد سمي تحليل الانحدار بتحليل الانحدار المتعدد.

أولا: تحليل الانحدار الثنائي:

مثال: ما هو اثر ساعات الدراسة على التحصيل الدراسي للطالب في مادة الرياضيات؟ للجواب على هذا السؤال نجري تحليل الانحدار الثنائي التالي: 1.من القائمة Analyze نختار Regression ثم من القائمة الفرعية نختار Linear سيظهر مربع الحوار التالي:

| Linear Regression                                              |                    |                                                 |                     |
|----------------------------------------------------------------|--------------------|-------------------------------------------------|---------------------|
| [الجنس [الجنس ﴾<br>(الحالة الاجتماعية (اجتماعية ﴾<br>رياضيات ﴾ |                    | Dependent:<br>مدد الساعات الدراسية [الساعات ﴿ € | OK<br><u>P</u> aste |
| اقتصاد (*)                                                     | Previous           | Block 1 of 1 <u>N</u> ext                       | <u>R</u> eset       |
|                                                                |                    | Independent(s):                                 | Cancel              |
|                                                                |                    | رياضيات (                                       | Help                |
|                                                                |                    | Method: Enter                                   |                     |
|                                                                | ►                  | S <u>e</u> lection Variable:                    |                     |
|                                                                | •                  | <u>C</u> ase Labels:                            |                     |
| <u>W</u> LS >>                                                 | <u>S</u> tatistics | Plots Save Options                              |                     |

 2. انقل المتغير " رياضيات " إلى المستطيل (Independent (s) والمتغير " الساعات " داخل المستطيل Dependent . ثم اضغط على Statistics يظهر مربع الحوار التالي:

| Linear Regression: Statistic:                                                                             | 5                                                                                                    |                            |
|----------------------------------------------------------------------------------------------------|----------------------------------------------------------------------------------------------------|----------------------------|
| Regression Coefficients<br>✓ Estimates<br>「 Co <u>n</u> fidence intervals<br>「 Co <u>v</u> ariance matrix | <ul> <li>✓ <u>M</u>odel fit</li> <li>□ R <u>s</u>quared change</li> <li>✓ <u>D</u>escriptives</li> <li>□ Part and partial correlations</li> <li>□ Collinearity diagnostics</li> </ul> | Continue<br>Cancel<br>Help |
| Residuals                                                                                                 |                                                                                                    | 1                          |
| 🗖 D <u>u</u> rbin-Watson                                                                                  |                                                                                                    |                            |
| □ <u>C</u> asewise diagnostics                                                                            |                                                                                                    |                            |
| Outliers outside                                                                                          | 3 standard deviations                                                                                                    |                            |
| C <u>A</u> II cases                                                                                       |                                                                                                    |                            |
|                                                                                                    |                                                                                                    | 1                          |

4. اضغط على Estimates, Model fit, Descriptives ، ثم اضغط على 4. اضغط على Continue .

5. اضغط على Plots لعمل لوحة انتشار Scatterplot لاخطاء التقدير Residuals والقيم المتنبأ بها Predicted values سيظهر مربع الحوار Linear Regression: Plots التالي:

| . <u> </u>                                                                  |                                                           |                            |
|-----------------------------------------------------------------------------|-----------------------------------------------------------|----------------------------|
| Linear Regression                                                           | : Plots                                                   | X                          |
| DEPENDNT<br>*ZPRED<br>*ZRESID<br>*DRESID<br>*ADJPRED<br>*SRESID<br>*SDRESID | Previous       Scatter 1 of 1       Next               Y: | Continue<br>Cancel<br>Help |
| Standardized Re                                                             | sidual Plots Produce all partial plots                    |                            |

6. انقل المتغير ZRESID إلى مستطيل Y والمتغير ZPRED إلى المستطيل

X ثم اضغط Continue سنعود إلى مربع الحوار الأصلي، اضغط Ok تظهر النتائج التالية:

تحليل النتائج: الجدول التالي يبين المتوسطات للمتغيرات المدخلة وكذلك الانحراف المعياري وعدد المفردات في كل متغير.

## Regression

| Descriptive | <b>Statistics</b> |
|-------------|-------------------|
|-------------|-------------------|

|                      | Mean  | Std. Deviation | Ν  |
|----------------------|-------|----------------|----|
| عدد الساعات الدراسية | 4.50  | 2.014          | 10 |
| رياضيات              | 78.50 | 9.443          | 10 |

الجدول التالي هو مصفوفة معامل الارتباط بين المتغير المستقل والمتغير التابع وتساوي 0.949 و هو ارتباط قوي جدا أي كلما زاد عدد ساعات الدراسة زادت تحصيل الطالب.

الجدول التالي يبين المتغيرات المدخلة والنموذج المستخدم وهو نموذج Enter وسيأتي شرحه لاحقا

Correlations

|                     |                       | عدد الساعات الدر اسية | رياضيات |
|---------------------|-----------------------|-----------------------|---------|
| Pearson Correlation | عدد الساعات الدراسية  | 1.000                 | .949    |
|                     | رياضيات               | .949                  | 1.000   |
| Sig. (1-tailed)     | عدد الساعات الدر اسية |                       | .000    |
|                     | رياضيات               | .000                  |         |
| N                   | عدد الساعات الدر اسية | 10                    | 10      |
|                     | رياضيات               | 10                    | 10      |

الجدول التالي يبين معامل الارتباط R ومعامل التحديد R<sup>2</sup> وتساوي 0.902 وهي مرتفعة وهذا يدل على أن معادلة الانحدار أو التنبؤ جيدة.

| Model | R                 | R Square | Adjusted<br>R Square | Std. Error of the Estimate |
|-------|-------------------|----------|----------------------|----------------------------|
| 1     | .949 <sup>a</sup> | .902     | .889                 | .670                       |

#### Model Summary<sup>b</sup>

a. Predictors: (Constant), توليض ولير

في ارال ات اعلال اددع :b. Dependent Variable

الجدول التالي هو جدول تحليل التباين ويوضح المتغير المستقل هو الرياضيات والمتغير التابع هو عدد الساعات وقد كانت قيمة Sig. = 0.000 وهي اقل من 0.05 وهذا يعني قبول معادلة الانحدار

AN OV A<sup>b</sup>

| Model |            | Sum of<br>Squares | df | Mean Square | F      | Sig.              |
|-------|------------|-------------------|----|-------------|--------|-------------------|
| 1     | Regression | 32.905            | 1  | 32.905      | 73.224 | .000 <sup>a</sup> |
|       | Residual   | 3.595             | 8  | .449        |        |                   |
|       | Total      | 36.500            | 9  |             |        |                   |

a. Predictors: (Constant), تتياض طار

نیس ارنی ا ت اعلال اددع b. Dependent Variable: بیس ارنی ا

الجدول التالي يسمى جدول المعاملات ويحتوي على:

-معاملات المتغيرات التي دخلت المعادلة الموجودة في العمود B. -الخطأ المعياري لكل عمود في عمود Std.Error. -معاملات المتغيرات المستقلة التي دخلت المعادلة بعد تحويلها إلى علامات معيارية Standardization والموجودة في عمود Beta المقابلة لكل متغير، وفي العمودين الأخيرين من هذا الجدول تظهر قيمة الإحصائي t ومستوى الدلالة الخاصتين باختبار دلالة قيمة Beta فإذا كانت قيمة. Sig المقابلة لأي من قيم Beta اقل من 0.05 فهذا يعني أن المتغير المقابل لهذه القيم له اثر كبير ذو دلالة إحصائية.ومن خلال هذا الجدول يمكن كتابة معادلة الانحدار أو التنبؤ التالية:

|       |            | Unstandardized<br>Coefficients |            | Standardized<br>Coefficients |        |      |
|-------|------------|--------------------------------|------------|------------------------------|--------|------|
| Model |            | В                              | Std. Error | Beta                         | t      | Sig. |
| 1     | (Constant) | -11.396                        | 1.870      |                              | -6.095 | .000 |
|       | رياضيات    | .202                           | .024       | .949                         | 8.557  | .000 |

Coeffi ci ents<sup>a</sup>

a. Dependent Variable: بخیس ار لی ا ت اعلال اددع

-في المخطط التالي (لوحة الانتشار)بين القيم المتنبأ بها Predicted values وأخطاء التقدير Residual values ، نلاحظ شكل الانتشار عشوائيا وهذا يدل على أن العلاقة بين المتغيرين خطية وان شروط تحليل الانحدار متوفرة، ولكن إذا ظهرت في امثل أخرى أن نمط شكل الانتشار يشبه شكل الدالة التربيعية أو التكعيبية أو غيرها فهذا دليل أن على أن العلاقة بين المتغيرين غير خطية.

Charts

Scatterplot

## توسارنی ات اعلال اددع :Dependent Variable

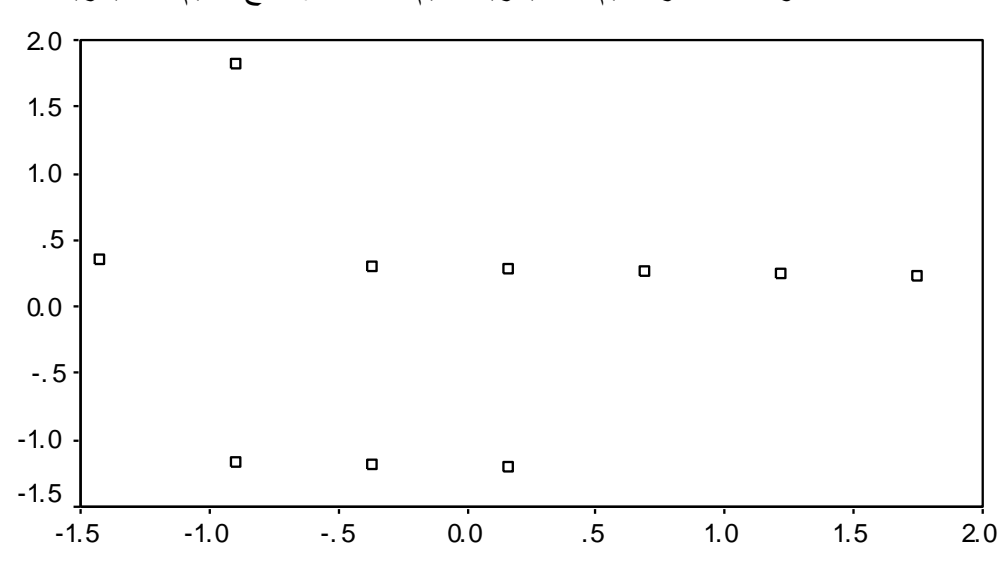

لوحة انتشار القيم المعيارية للقيم المتدبأ بها مع القيم المعيارية للخطأ

Regression Standardized Predicted Value

multiple Linear Regression تحليل الانحدار الخطي المتعدد

يسمى تحليل الانحدار بتحليل الانحدار المتعدد إذا وجد اكثر من متغير مستقل ولتوضيح ذلك نأخذ المثال التالي:

مثال : أوجد معادلة الانحدار الخطي التي تربط بين المتغير التابع " عدد ساعات الدراسة " والمتغيرات المستقلة وهي " رياضيات " و " إحصاء " و اقتصاد " و " محاسبة " : الحل: اتبع الخطوات التالية الحل: اتبع الخطوات التالية 1. من القائمة Analyze اختر Regression ثم من القائمة الفرعية اختر 1. من القائمة Linear

| Linear Regression                                               |                   |                                                                                                    |          |
|-----------------------------------------------------------------|-------------------|----------------------------------------------------------------------------------------------------|----------|
| [الجنس ( الجنس )<br>الحالة الاجتماعية ( اجتماعية )<br>رياضيات ( |                   | Dependent:<br>مدد الساعات الدراسية [الساعات ⊕<br>Pa                                                                                                    | K<br>ste |
| احصاء (↔)<br>اقتصاد (↔)<br>محاسبة (↔)                           | Previous          | Block 1 of 1 <u>N</u> ext <u>R</u> e                                                                                                    | set      |
|                                                                 |                   | Independent(s):                                                                                                    | ncel     |
|                                                                 | ►                 | لياضيات ( المحاد المحاد محاد محاد محاد محاد محاد محاد محاد | elp      |
|                                                                 |                   | Method: Enter                                                                                                    |          |
|                                                                 |                   | Selection Variable:                                                                                                    |          |
|                                                                 |                   | R <u>u</u> le                                                                                                    |          |
|                                                                 | •                 | <u>C</u> ase Labels:                                                                                                    |          |
| <u>W</u> LS >>                                                  | <u>Statistics</u> | Plots Save Options                                                                                                    |          |

انقل المتغير : الساعات" إلى المستطيل اسفل Dependent والمتغيرات " رياضيات " و " إحصاء " و " اقتصاد " و " محاسبة " إلى المستطيل اسفل (s) Independent ، ثم اضغط على Statistics ليظهر مربع الحوار التالي:

| Linear Regression: Statistic                                                                              | S                                                                                                    |                            |
|----------------------------------------------------------------------------------------------------|----------------------------------------------------------------------------------------------------|----------------------------|
| Regression Coefficients<br>✓ Estimates<br>「 Co <u>n</u> fidence intervals<br>「 Co <u>v</u> ariance matrix | <ul> <li>Model fit</li> <li>R squared change</li> <li>Descriptives</li> <li>Part and partial correlations</li> <li>Collinearity diagnostics</li> </ul> | Continue<br>Cancel<br>Help |
| Residuals<br>Durbin-Watson<br>Casewise diagnostics<br>Outliers outside<br>All cases                       | 3 standard deviations                                                                                                    |                            |

2. اضغط داخل المربعات Estimates و Model fit و Model fit و Estimates د change و Descriptive ثم اضغط Continue سنعود لمربع الحوار Linear Regression 4. نختار الطريقة المناسبة لمعادلة الانحدار من خلال اختيار إحدى الطرق الموجودة في قائمة Method التي تحتوي على الطرق التالية:

Enter : تستخدم هذه الطريقة عندما تكون بحاجة إلى إدخال جميع المتغيرات المستقلة إلى المعادلة في خطوة واحدة، دون فحص أي المتغيرات لها اثر ذو دلالة إحصائية على المتغير التابع.

Stepwise: هذه الطريقة هي الأفضل والأكثر استخداما، وفي هذه الطريقة يتم إدخال المتغيرات المستقلة إلى معادلة الانحدار على خطوات بحيث يتم إدخال المتغير المستقل ذي الارتباط الأقوى مع المتغير التابع بشرط أن يكون هذا الارتباط ذا دلالة إحصائية ( يحقق شرط الدخول إلى معادلة الانحدار) ، وفي الخطوات التالية يتم إدخال المتغير المستقل ذي الارتباط الجزئي الأعلى الدال إحصائيا مع المتغير التابع بعد استبعاد اثر المتغيرات التي دخلت إلى المعادلة، ثم فحص المتغيرات الموجودة في معادلة الانحدار فيما إذا لازالت تحقق شروط البقاء في معادلة الانحدار ( ذات دلالة إحصائيا) أم لا، فإذا لم يحقق أحدهما شرط البقاء في عندما لا يبقى أي متغير المعادلة، تنتهي عملية إدخال أو إخراج المتغيرات المستقلة عندما لا يبقى أي متغير يحقق شرط الدخول إلى المعادلة أو شرط البقاء في **Remove** : يتم التعامل في هذه الطريقة مع مجموعات المتغيرات الموجودة في مربع Block كوحدة واحدة بحيث يخرج من المعادلة مجموعة كاملة إذا لم تحقق شرط البقاء في المعادلة.

Backward : يتم إدخال جميع المتغيرات مرة واحدة إلى معادلة الانحدار ثم يحذف في الخطوة الأولى المتغير المستقل ذو الارتباط الجزئي الأدنى مع المتغير التابع الذي لا يحقق شرط البقاء (غير دال إحصائيا)، تنتهي الخطوات عندما لا يبقى أي متغير لا يحقق شرط البقاء في معادلة الانحدار،/ بمعنى أن جميع المتغير التابع.

Forward : يتم إدخال المتغيرات على خطوات بحيث يدخل في الخطوة الأولى المتغير المستقل ذو الارتباط الأعلى مع المتغير التابع الذي يحقق شرط الدخول إلى المعادلة ( دال إحصائيا ) ، وفي الخطوات التالية يتم إدخال المتغيرات تباعا حسب ترتيب ارتباطها الجزئي مع المتغير التابع تنازليا بشرط أن تحقق شروط الدخول إلى الى المعادلة، أي يتم في الخطوة التالية إدخال المتغير ذي الارتباط الجزئي الأعلى مع المتغير الذي دخل إلى المعادلة في الخطوات الأعلى مع المتغير التابع تنازليا بشرط أن تحقق شروط الدخول الى الى المعادلة، أي يتم في الخطوة التالية إدخال المتغير ذي الارتباط الجزئي الأعلى مع المتغير الذي دخل إلى المعادلة في الخطوات الأعلى مع المتغير الذي دخل إلى المعادلة في الخطوات الأولى بشرط أن يحقق هذا المتغير شرط الدخول، ثم يدخل في الخطوة الثالثة المتغير ذو الارتباط الجزئي الأعلى مع المتغير التابع بعد استبعاد اثر المتغير والدخول، ثم يدخل في الخطوة الثالثة المتغير ذو الارتباط الجزئي الأعلى مع المتغير أن يحقق هذا المتغير شرط الدخول، ثم يدخل في الخطوة الثالثة الذولى بشرط أن يحقق هذا المتغير شرط الدخول، ثم يدخل في الخطوة الثالثة المتغير ذو الارتباط الجزئي الأعلى مع المتغير ألى المعادلة في الخطوة الثالثة المتغير ذو الارتباط الجزئي الأعلى مع المتغير التابع بعد استبعاد اثر المتغيرين المعادلة في الخطوة الثالثة المتغير ذو الارتباط الجزئي الأعلى مع المتغير التابع بعد استبعاد اثر المتغيرين اللولى معادلة المتغير ألى المعادلة ألى المعادل ألى المعادل الدخول الدخول اللذي المعادل الدخول الدخول اللذي الذ المتغير ألى المعادل الدخول الذي الذي المعاد الانية المتغير ألى المعادل الدخول الدخول اللذي المعادل الذ الم الدخوات على معادلة الانية الم الدخول الذي الذ الدخول الذي الذ الدخول الدخول الذي المعادل الدخول الذي المعاد مع الذ الذ الدخول المتغير الم الدخول الذي الم الماد الدخول الذي المعادلة الذي الذول الدخول الذي المعادل الدخول الذي المعادل الدخول الذي المعادل الدخول الذي المعادل الدخول الذي المعادل.

3. عند اختيار الطريقة Enter واضغط على Ok تظهر النتائج التالية مع تفسيرها:

## Regression

الجدول التالى يبين المتوسطات الحسابية والانحراف المعياري للمتغير التابع

|                       | Mean  | Std. Deviation | Ν  |
|-----------------------|-------|----------------|----|
| عدد الساعات الدر اسية | 4.50  | 2.014          | 10 |
| رياضيات               | 78.50 | 9.443          | 10 |
| احصاء                 | 82.60 | 7.412          | 10 |
| اقصداد                | 79.00 | 14.491         | 10 |
| محاسبة                | 79.90 | 13.683         | 10 |

#### **Descriptive Statistics**

والمتغيرات المستقلة:

الجدول التالي يبين مصفوفة معاملات الارتباط بين جميع المتغيرات المستقلة

|                     |                       | عدد الساعات الدر اسية | رياضيات | احصاء | اقصداد | مداسبة |
|---------------------|-----------------------|-----------------------|---------|-------|--------|--------|
| Pearson Correlation | عدد الساعات الدر اسية | 1.000                 | .949    | .923  | .819   | .845   |
|                     | رياضيات               | .949                  | 1.000   | .959  | .780   | .833   |
|                     | احصاء                 | .923                  | .959    | 1.000 | .746   | .811   |
|                     | اقصداد                | .819                  | .780    | .746  | 1.000  | .890   |
|                     | مداسبة                | .845                  | .833    | .811  | .890   | 1.000  |
| Sig. (1-tailed)     | عدد الساعات الدر اسية |                       | .000    | .000  | .002   | .001   |
|                     | رياضيات               | .000                  |         | .000  | .004   | .001   |
|                     | احصاء                 | .000                  | .000    |       | .007   | .002   |
|                     | اقصداد                | .002                  | .004    | .007  |        | .000   |
|                     | مداسبة                | .001                  | .001    | .002  | .000   |        |
| Ν                   | عدد الساعات الدر اسية | 10                    | 10      | 10    | 10     | 10     |
|                     | رياضيات               | 10                    | 10      | 10    | 10     | 10     |
|                     | احصاء                 | 10                    | 10      | 10    | 10     | 10     |
|                     | اقصداد                | 10                    | 10      | 10    | 10     | 10     |
|                     | مداسبة                | 10                    | 10      | 10    | 10     | 10     |

Correlations

والمتغير التابع وكلها ارتباطات قوية كما نلاحظ.

الجدول التالي ملخص تحليل الانحدار الذي يظهر قيمة R بين المتغير التابع مع المتغيرات المستقلة ويظهر قيمة معامل التحديد R<sup>2</sup> ويساوي 0.919 و هي مرتفعة ثم قيمة F والتي تساوي 14.25.

Model Summary<sup>b</sup>

|                  |                               |                       |                                                                |                                                                                                    |                                                                                                    | Change Statis                                                                                                    | stics                                                                                                    |                                                                                                    |
|------------------|-------------------------------|-----------------------|----------------------------------------------------------------|----------------------------------------------------------------------------------------------------|----------------------------------------------------------------------------------------------------|----------------------------------------------------------------------------------------------------|----------------------------------------------------------------------------------------------------|----------------------------------------------------------------------------------------------------|
| R                | R Square                      | Adjusted<br>R. Square | Std. Error of                                                  | R Square                                                                                                    | F Change                                                                                                    | df 1                                                                                                    | df 2                                                                                                    | Sig E Change                                                                                                    |
| 959 <sup>a</sup> | 919                           | 855                   | 767                                                            | 919                                                                                                    | 14 250                                                                                                    | 4                                                                                                    | 5                                                                                                    | 006                                                                                                    |
|                  | <u>R</u><br>.959 <sup>a</sup> | R R Square            | Adjusted<br>R R Square R Square<br>.959 <sup>a</sup> .919 .855 | Adjusted St d. Error of<br><u>R</u> <u>R</u> Square <u>R</u> Square the Estimate<br>.959 <sup>a</sup> .919 .855 .767 | Adjusted     Std. Error of     R Square       R     R Square     R Square     the Estimate       .959 <sup>a</sup> .919     .855     .767     .919 | Adjusted     Std. Error of     R Square       R     R Square     R Square     the Estimate       .959 <sup>a</sup> .919     .855     .767     .919     14.250 | Adjusted     Std. Error of     R Square     Change Statistic       R     R Square     R Square     the Estimate     Change     F Change     df 1       .959 <sup>a</sup> .919     .855     .767     .919     14.250     4 | R     R Square     R Square     R Square     Change Statistics       .959 <sup>a</sup> .919     .855     .767     .919     14.250     4     5 |

a. Predictors: (Constant), مصرح بقس احم بقريل رد المعنق المعام المعالي المعالي المعالي المعالي المعالي المعالي م

نیس ار لی ا ت اعلال ادع b. Dependent Variable: بیس ار لی ا

الجدول التالي يبين تحليل تباين الانحدار الذي من خلاله يتم اختبار دلالة R<sup>2</sup> ونلاحظ أن قيمة Sig. = 0.006 وهي اقل من 0.05 وهذا يدل على أن معادلة الانحدار جيدة وإذا كانت قيمة Sig. اقل من 0.05 فهذا يعني أن المتغيرات المستقلة التي دخلت المعادلة تفسر نسبة قليلة من تباين المتغير التابع ، أي لا يمكن الاعتماد على هذه المتغيرات للتنبؤ بقيم المتغير التابع.

#### ANOV A<sup>b</sup>

| Model |            | Sum of<br>Squares | df | Mean Square | F      | Siq.              |
|-------|------------|-------------------|----|-------------|--------|-------------------|
| 1     | Regression | 33.556            | 4  | 8.389       | 14.250 | .006 <sup>a</sup> |
|       | Residual   | 2.944             | 5  | .589        |        |                   |
|       | Total      | 36.500            | 9  |             |        |                   |

a. Predictors: (Constant), ابقس احم , المنتقار , دلمنتقار , مطرح المنتقار , المنتقار , المنتقار )

b. Dependent Variable: يتيس ارلى ات اعلول ادع

الجدول التالي يبين معاملات المتغيرات التي دخلت المعادل وهي موجودة في عمود B ويمكن من خلالها كتابة معادلة التنبؤ أو الانحدار كالتالي عدد الساعات = 0.135× الرياضيات+4.26×10<sup>-2</sup> ×إحصاء + 2.594 × 10<sup>-2</sup> × اقتصاد + 3.35-46 × 10<sup>-3</sup> × محاسبة

# 4. عند اختيار طريقة Stepwise تظهر النتائج التالية:

معظم الجداول قد تم تفسير ها وسنفسر الجداول الجديدة فقط.

## Regression

|                      | Mean  | Std. Deviation | Ν  |
|----------------------|-------|----------------|----|
| عدد الساعات الدراسية | 4.50  | 2.014          | 10 |
| رياضيات              | 78.50 | 9.443          | 10 |
| احصاء                | 82.60 | 7.412          | 10 |
| اقصداد               | 79.00 | 14.491         | 10 |
| محاسبة               | 79.90 | 13.683         | 10 |

#### **Descriptive Statistics**

|                     |                       | عدد الساعات الدر اسية | رياضيات | احصاء | اقصداد | مداسبة |
|---------------------|-----------------------|-----------------------|---------|-------|--------|--------|
| Pearson Correlation | عدد الساعات الدر اسية | 1.000                 | .949    | .923  | .819   | .845   |
|                     | رياضيات               | .949                  | 1.000   | .959  | .780   | .833   |
|                     | احصاء                 | .923                  | .959    | 1.000 | .746   | .811   |
|                     | اقصداد                | .819                  | .780    | .746  | 1.000  | .890   |
|                     | مداسبة                | .845                  | .833    | .811  | .890   | 1.000  |
| Sig. (1-tailed)     | عدد الساعات الدر اسية |                       | .000    | .000  | .002   | .001   |
|                     | رياضيات               | .000                  |         | .000  | .004   | .001   |
|                     | احصاء                 | .000                  | .000    |       | .007   | .002   |
|                     | اقصداد                | .002                  | .004    | .007  |        | .000   |
|                     | مداسبة                | .001                  | .001    | .002  | .000   |        |
| Ν                   | عدد الساعات الدر اسية | 10                    | 10      | 10    | 10     | 10     |
|                     | رياضيات               | 10                    | 10      | 10    | 10     | 10     |
|                     | احصاء                 | 10                    | 10      | 10    | 10     | 10     |
|                     | اقصداد                | 10                    | 10      | 10    | 10     | 10     |
|                     | مداسبة                | 10                    | 10      | 10    | 10     | 10     |

#### Correlations

#### Model Summary<sup>b</sup>

|       |                   |          |                      |                            |                    |          | Change Statis | stics |               |
|-------|-------------------|----------|----------------------|----------------------------|--------------------|----------|---------------|-------|---------------|
| Model | R                 | R Square | Adjusted<br>R Square | Std. Error of the Estimate | R Square<br>Change | F Change | df 1          | df 2  | Sig. F Change |
| 1     | .949 <sup>a</sup> | .902     | .889                 | .670                       | .902               | 73.224   | 1             | 8     | .000          |

a. Predictors: (Constant), تولض بيار

نيس ارالي ات اعلال اددع :b. Dependent Variable

ANOV Ab

| Model |            | Sum of<br>Squares | df | Mean Square | F      | Sig.              |
|-------|------------|-------------------|----|-------------|--------|-------------------|
| 1     | Regression | 32.905            | 1  | 32.905      | 73.224 | .000 <sup>a</sup> |
|       | Residual   | 3.595             | 8  | .449        |        |                   |
|       | Total      | 36.500            | 9  |             |        |                   |

a. Predictors: (Constant), تولض طار

b. Dependent Variable: تیسارلیا تاعلال ددع

من الجدول التالي يمكن كتابة معادلة التنبؤ أو معادلة الانحدار وهي عدد الساعات الدر اسية = -0.205 + 11.396 × الرياضيات

|       |            | Unstand<br>Coeffi | dardized<br>cients | Standardized<br>Coefficients |        |      |
|-------|------------|-------------------|--------------------|------------------------------|--------|------|
| Model |            | В                 | Std. Error         | Beta                         | t      | Sig. |
| 1     | (Constant) | -11.396           | 1.870              |                              | -6.095 | .000 |
|       | رياضيات    | .202              | .024               | .949                         | 8.557  | .000 |

### Coefficients<sup>a</sup>

a. Dependent Variable: بخير ارال ا ت اعلال ا ددع

الجدول التالي يظهر المتغيرات التي لم يكن لها دور مهم في تفسير تباين المتغير التابع، أي تلك المتغيرات المستقلة التي لم تدخل معادلة الانحدار، ويظهر الجدول أن جميع معاملات B غير دالة إحصائيا من خلال عمود Sig .

### Excluded Variables<sup>b</sup>

|       |        |                   |       |      | Partial     | Collinearity<br>Statistics |
|-------|--------|-------------------|-------|------|-------------|----------------------------|
| Model |        | Beta In           | t     | Sig. | Correlation | Tolerance                  |
| 1     | احصاء  | .157 <sup>a</sup> | .379  | .716 | .142        | 8.050E-02                  |
|       | اقصداد | .200 <sup>a</sup> | 1.152 | .287 | .399        | .392                       |
|       | مداسبة | .176 <sup>a</sup> | .865  | .416 | .311        | .306                       |

a. Predictors in the Model: (Constant), تواض بال

نیس ارای ا ت اعلال ا ددع b. Dependent Variable: شیس ارای ا

## 5. عند اختيار طريقة Remove تظهر النتائج التالية:

## Regression

## **Descriptive Statistics**

|                       | Mean  | Std. Deviation | Ν  |
|-----------------------|-------|----------------|----|
| عدد الساعات الدر اسية | 4.50  | 2.014          | 10 |
| رياضيات               | 78.50 | 9.443          | 10 |
| احصاء                 | 82.60 | 7.412          | 10 |
| اقصداد                | 79.00 | 14.491         | 10 |
| مداسبة                | 79.90 | 13.683         | 10 |

|                     |                       | عدد الساعات الدر اسية | رياضيات | احصاء | اقصداد | مداسبة |
|---------------------|-----------------------|-----------------------|---------|-------|--------|--------|
| Pearson Correlation | عدد الساعات الدر اسية | 1.000                 | .949    | .923  | .819   | .845   |
|                     | رياضيات               | .949                  | 1.000   | .959  | .780   | .833   |
|                     | احصاء                 | .923                  | .959    | 1.000 | .746   | .811   |
|                     | اقصداد                | .819                  | .780    | .746  | 1.000  | .890   |
|                     | مداسبة                | .845                  | .833    | .811  | .890   | 1.000  |
| Sig. (1-tailed)     | عدد الساعات الدر اسية |                       | .000    | .000  | .002   | .001   |
|                     | رياضيات               | .000                  |         | .000  | .004   | .001   |
|                     | احصاء                 | .000                  | .000    |       | .007   | .002   |
|                     | اقصداد                | .002                  | .004    | .007  |        | .000   |
|                     | مداسبة                | .001                  | .001    | .002  | .000   |        |
| Ν                   | عدد الساعات الدر اسية | 10                    | 10      | 10    | 10     | 10     |
|                     | رياضيات               | 10                    | 10      | 10    | 10     | 10     |
|                     | احصاء                 | 10                    | 10      | 10    | 10     | 10     |
|                     | اقصداد                | 10                    | 10      | 10    | 10     | 10     |
|                     | مداسبة                | 10                    | 10      | 10    | 10     | 10     |

#### Correlations

### Variables Entered/Removed<sup>®</sup>

| Model | Variables<br>Entered                 | Variables<br>Removed                 | Method |
|-------|--------------------------------------|--------------------------------------|--------|
| 1     | محاسبة،<br>احصاء، اقتصاد،<br>رياضيات |                                      | Enter  |
| 2     | a                                    | رياضيات،<br>محاسبة، اقتصاد،<br>احصاء | Remove |

- a. All requested variables entered.
- b. All requested variables removed.
- ت و الغان العارض الدع :C. Dependent Variable

#### Model Summary

|       |                   |          |                      |                            |                    |          | Change Statis | stics |               |
|-------|-------------------|----------|----------------------|----------------------------|--------------------|----------|---------------|-------|---------------|
| Model | R                 | R Square | Adjusted<br>R Square | Std. Error of the Estimate | R Square<br>Change | F Change | df 1          | df 2  | Sig. F Change |
| 1     | .959 <sup>a</sup> | .919     | .855                 | .767                       | .919               | 14.250   | 4             | 5     | .006          |
| 2     | .000 <sup>b</sup> | .000     | .000                 | 2.014                      | 919                | 14.250   | 4             | 13    | .006          |

b. Predictor: (constant)

|       |            | Sum of  |    |             |        |                   |
|-------|------------|---------|----|-------------|--------|-------------------|
| Model |            | Squares | df | Mean Square | F      | Sig.              |
| 1     | Regression | 33.556  | 4  | 8.389       | 14.250 | .006 <sup>a</sup> |
|       | Residual   | 2.944   | 5  | .589        |        |                   |
|       | Total      | 36.500  | 9  |             |        |                   |
| 2     | Regression | .000    | 0  | .000        |        | .b                |
|       | Residual   | 36.500  | 9  | 4.056       |        |                   |
|       | Total      | 36.500  | 9  |             |        |                   |

### ANOV A<sup>c</sup>

a. Predictors: (Constant), بقس احم بقس احم دلمتقا , ملتقا معلم على المعام المعام المعام المعام المعام المعام ال

b. Predictor: (constant)

C. Dependent Variable: تَشِيرار لِي ا تَاعِلال الدع

## Coeffi ci ents<sup>a</sup>

|       |            | Unstandardized<br>Coefficients |            | Standardized<br>Coefficients |        |      |
|-------|------------|--------------------------------|------------|------------------------------|--------|------|
| Model |            | В                              | Std. Error | Beta                         | t      | Sig. |
| 1     | (Constant) | -11.961                        | 3.651      |                              | -3.276 | .022 |
|       | رياضيات    | .135                           | .102       | .635                         | 1.323  | .243 |
|       | احصاء      | 4.260E-02                      | .123       | .157                         | .348   | .742 |
|       | اقصداد     | 2.594E-02                      | .039       | .187                         | .658   | .539 |
|       | محاسبة     | 3.346E-03                      | .047       | .023                         | .071   | .946 |
| 2     | (Constant) | 4.500                          | .637       |                              | 7.066  | .000 |

a. Dependent Variable: تیس ارلی ا ت اعلال ا ددع

## Excluded Variables<sup>b</sup>

|       |         |                   |       |      | Partial     | Collinearity<br>Statistics |
|-------|---------|-------------------|-------|------|-------------|----------------------------|
| Model |         | Beta In           | t     | Sig. | Correlation | Tolerance                  |
| 2     | رياضيات | .949 <sup>a</sup> | 8.557 | .000 | .949        | 1.000                      |
|       | احصاء   | .923 <sup>a</sup> | 6.788 | .000 | .923        | 1.000                      |
|       | اقصداد  | .819 <sup>a</sup> | 4.031 | .004 | .819        | 1.000                      |
|       | مداسبة  | .845 <sup>a</sup> | 4.465 | .002 | .845        | 1.000                      |

a. Predictor: (constant)

تیس ارنی ا ت اعلال ادع b. Dependent Variable: تیس ارنی ا

## 6. عند اختيار طريقة Backward تظهر النتائج التالية:

## Regression

## **Descriptive Statistics**

|                       | Mean  | Std. Deviation | Ν  |
|-----------------------|-------|----------------|----|
| عدد الساعات الدر اسية | 4.50  | 2.014          | 10 |
| رياضيات               | 78.50 | 9.443          | 10 |
| احصاء                 | 82.60 | 7.412          | 10 |
| اقصداد                | 79.00 | 14.491         | 10 |
| محاسبة                | 79.90 | 13.683         | 10 |

## Correlations

|                     |                       | عدد الساعات الدر اسية | رياضيات | احصاء | اقصداد           | مداسبة |
|---------------------|-----------------------|-----------------------|---------|-------|------------------|--------|
| Pearson Correlation | عدد الساعات الدر اسية | 1.000                 | .949    | .923  | .819             | .845   |
|                     | رياضيات               | .949                  | 1.000   | .959  | .780             | .833   |
|                     | احصاء                 | .923                  | .959    | 1.000 | .746             | .811   |
|                     | اقصاد                 | .819                  | .780    | .746  | 1.000            | .890   |
|                     | مداسبة                | .845                  | .833    | .811  | .890             | 1.000  |
| Sig. (1-tailed)     | عدد الساعات الدر اسية | •                     | .000    | .000  | .002             | .001   |
|                     | رياضيات               | .000                  | .'      | .000  | .004             | .001   |
|                     | احصاء                 | .000                  | .000    | . '   | .007             | .002   |
|                     | اقصاد                 | .002                  | .004    | .007  | ( . <sup> </sup> | .000   |
|                     | مداسبة                | .001                  | .001    | .002  | .000             |        |
| N                   | عدد الساعات الدراسية  | 10                    | 10      | 10    | 10               | 10     |
|                     | رياضيات               | 10                    | 10      | 10    | 10               | 10     |
|                     | احصاء                 | 10                    | 10      | 10    | 10               | 10     |
|                     | اقصداد                | 10                    | 10      | 10    | 10               | 10     |
|                     | مداسبة                | 10                    | 10      | 10    | 10               | 10     |

| Model | Variables<br>Entered                 | Variables<br>Removed | Method                                                                                  |
|-------|--------------------------------------|----------------------|-----------------------------------------------------------------------------------------|
| 1     | محاسبة،<br>احصام، اقتصاد،<br>رياضيات | -                    | Enter                                                                                   |
| 2     | -                                    | محاسبة               | Backward<br>(criterion:<br>Probabilit<br>y of<br>F-to-remo<br>ve >=<br>100)             |
| 3     | -                                    | احصاء                | Backward<br>(criterion:<br>Probabilit<br>y of<br>F-to-remo<br>ve >=                     |
| 4     | -                                    | اقصداد               | .100).<br>Backward<br>(criterion:<br>Probabilit<br>y of<br>F-to-remo<br>ve >=<br>.100). |

Variables Entered/Removed

a. All requested variables entered.

نی اران ات اعلال اددع: b. Dependent Variable: بخ ال ال ا

#### Model Summary

|         |                   |          |                       |               |          |          | Change Statis | stics |                |
|---------|-------------------|----------|-----------------------|---------------|----------|----------|---------------|-------|----------------|
| Modol   | D                 | P Squaro | Adjusted<br>P. Square | Std. Error of | R Square | E Chango | df 1          | df 2  | Sig E Change   |
| INIQUEI | <u>л</u>          |          |                       |               | Change   |          |               |       | Sig. r Charige |
| 1       | .959ª             | .919     | .855                  | ./6/          | .919     | 14.250   | 4             | 5     | .006           |
| 2       | .959 <sup>b</sup> | .919     | .879                  | .701          | .000     | .005     | 1             | 7     | .946           |
| 3       | .958 <sup>c</sup> | .917     | .894                  | .657          | 002      | .154     | 1             | 8     | .708           |
| 4       | .949 <sup>d</sup> | .902     | .889                  | .670          | 016      | 1.326    | 1             | 9     | .287           |

a. Predictors: (Constant), مصرح بقس احم بنس احم بنس احم بنس احم بنس احم بنس احم المعالي المعالي المعالي المعالي

b. Predictors: (Constant), اعصحا , المريقا , عصره ا

د. Predictors: (Constant), تيلين المريق (C. Predictors: (Constant)

d. Predictors: (Constant), تیلی سیلی (

| Madal   |            | Sum of  | حالا | Maan Coulors | F        | Circ              |
|---------|------------|---------|------|--------------|----------|-------------------|
| Iviodei | <u> </u>   | Squares | ui . | wean Square  | <u>г</u> | Sig.              |
| 1       | Regression | 33.556  | 4    | 8.389        | 14.250   | .006ª             |
|         | Residual   | 2.944   | 5    | .589         |          |                   |
|         | Total      | 36.500  | 9    |              |          |                   |
| 2       | Regression | 33.553  | 3    | 11.184       | 22.775   | .001 <sup>b</sup> |
|         | Residual   | 2.947   | 6    | .491         |          |                   |
|         | Total      | 36.500  | 9    |              |          |                   |
| 3       | Regression | 33.478  | 2    | 16.739       | 38.768   | .000 <sup>c</sup> |
|         | Residual   | 3.022   | 7    | .432         |          |                   |
|         | Total      | 36.500  | 9    |              |          |                   |
| 4       | Regression | 32.905  | 1    | 32.905       | 73.224   | .000 <sup>d</sup> |
|         | Residual   | 3.595   | 8    | .449         |          |                   |
|         | Total      | 36.500  | 9    |              |          |                   |

#### ANOVA<sup>e</sup>

a. Predictors: (Constant), بقس احم بقرير ,دلميق ا , عط حا بقس احم

b. Predictors: (Constant), المحتقا , عصحا ا

C. Predictors: (Constant), توضيور دمين المناه

d. Predictors: (Constant), توليض بيار

e. Dependent Variable: تيسارلى ات علال الدع

#### Coefficients<sup>a</sup>

|       |            | Unstandardized<br>Coefficients |            | Standardized<br>Coefficients |        |      |
|-------|------------|--------------------------------|------------|------------------------------|--------|------|
| Model |            | В                              | Std. Error | Beta                         | t      | Sig. |
| 1     | (Constant) | -11.961                        | 3.651      |                              | -3.276 | .022 |
|       | رياضيات    | .135                           | .102       | .635                         | 1.323  | .243 |
|       | احصاء      | 4.260E-02                      | .123       | .157                         | .348   | .742 |
|       | اقصداد     | 2.594E-02                      | .039       | .187                         | .658   | .539 |
|       | محاسبة     | 3.346E-03                      | .047       | .023                         | .071   | .946 |
| 2     | (Constant) | -12.007                        | 3.282      |                              | -3.658 | .011 |
|       | رياضيات    | .136                           | .093       | .639                         | 1.470  | .192 |
|       | احصاء      | 4.366E-02                      | .111       | .161                         | .393   | .708 |
|       | اقصداد     | 2.788E-02                      | .026       | .201                         | 1.083  | .320 |
| 3     | (Constant) | -10.981                        | 1.868      |                              | -5.880 | .001 |
|       | رياضيات    | .169                           | .037       | .794                         | 4.571  | .003 |
|       | اقصداد     | 2.779E-02                      | .024       | .200                         | 1.152  | .287 |
| 4     | (Constant) | -11.396                        | 1.870      |                              | -6.095 | .000 |
|       | رياضيات    | .202                           | .024       | .949                         | 8.557  | .000 |

a. Dependent Variable: تىسارلى ا ت اعلال ا ددع

|       |        |                   |       |      | Partial     | Collinearity<br>Statistics |
|-------|--------|-------------------|-------|------|-------------|----------------------------|
| Model |        | Beta In           | t     | Sig. | Correlation | Tolerance                  |
| 2     | مداسبة | .023 <sup>a</sup> | .071  | .946 | .032        | .156                       |
| 3     | مداسبة | .036 <sup>b</sup> | .123  | .906 | .050        | .158                       |
|       | احصاء  | .161 <sup>b</sup> | .393  | .708 | .158        | 8.050E-02                  |
| 4     | مداسبة | .176 <sup>c</sup> | .865  | .416 | .311        | .306                       |
|       | احصاء  | .157 <sup>c</sup> | .379  | .716 | .142        | 8.050E-02                  |
|       | اقصداد | .200 <sup>c</sup> | 1.152 | .287 | .399        | .392                       |

#### Excluded Variables<sup>d</sup>

a. Predictors in the Model: (Constant), العضري المعني المعني ا

b. Predictors in the Model: (Constant), تتایض به دانش در منتقار ا

c. Predictors in the Model: (Constant), تواض طار

d. Dependent Variable: تيس اران ات علال اددع

# 7. عند اختيار طريقة Forward تظهر النتائج التالية:

## Regression

## **Descriptive Statistics**

|                      | Mean  | Std. Deviation | Ν  |
|----------------------|-------|----------------|----|
| عدد الساعات الدراسية | 4.50  | 2.014          | 10 |
| رياضيات              | 78.50 | 9.443          | 10 |
| احصاء                | 82.60 | 7.412          | 10 |
| اقصداد               | 79.00 | 14.491         | 10 |
| محاسبة               | 79.90 | 13.683         | 10 |

|                     |                       | عدد الساعات الدر اسية | رياضيات | احصاء | اقصداد | مداسبة |
|---------------------|-----------------------|-----------------------|---------|-------|--------|--------|
| Pearson Correlation | عدد الساعات الدر اسية | 1.000                 | .949    | .923  | .819   | .845   |
|                     | رياضيات               | .949                  | 1.000   | .959  | .780   | .833   |
|                     | احصاء                 | .923                  | .959    | 1.000 | .746   | .811   |
|                     | اقصداد                | .819                  | .780    | .746  | 1.000  | .890   |
|                     | مداسبة                | .845                  | .833    | .811  | .890   | 1.000  |
| Sig. (1-tailed)     | عدد الساعات الدر اسية |                       | .000    | .000  | .002   | .001   |
|                     | رياضيات               | .000                  |         | .000  | .004   | .001   |
|                     | احصاء                 | .000                  | .000    |       | .007   | .002   |
|                     | اقصداد                | .002                  | .004    | .007  |        | .000   |
|                     | مداسبة                | .001                  | .001    | .002  | .000   |        |
| Ν                   | عدد الساعات الدر اسية | 10                    | 10      | 10    | 10     | 10     |
|                     | رياضيات               | 10                    | 10      | 10    | 10     | 10     |
|                     | احصاء                 | 10                    | 10      | 10    | 10     | 10     |
|                     | اقصداد                | 10                    | 10      | 10    | 10     | 10     |
|                     | مداسبة                | 10                    | 10      | 10    | 10     | 10     |

#### Correlations

## Variables Entered/Removed

| Model | Variables<br>Entered | Variables<br>Removed | Method                                                                  |
|-------|----------------------|----------------------|-------------------------------------------------------------------------|
| 1     | رياضيات              |                      | Forward<br>(Criterion:<br>Probabilit<br>y-of-F-to-e<br>nter <=<br>.050) |

a. Dependent Variable: تيس ارلى ات اعلال اددع

#### Model Summary

|       |                   |          |          |               |          |          | Change Stati | stics |               |
|-------|-------------------|----------|----------|---------------|----------|----------|--------------|-------|---------------|
|       |                   |          | Adjusted | Std. Error of | R Square |          |              |       |               |
| Model | R                 | R Square | R Square | the Estimate  | Change   | F Change | df 1         | df 2  | Sig. F Change |
| 1     | .949 <sup>a</sup> | .902     | .889     | .670          | .902     | 73.224   | 1            | 8     | .000          |

a. Predictors: (Constant), تيلي ينظريار

| Model |            | Sum of<br>Squares | df | Mean Square | F      | Sig.              |
|-------|------------|-------------------|----|-------------|--------|-------------------|
| 1     | Regression | 32.905            | 1  | 32.905      | 73.224 | .000 <sup>a</sup> |
|       | Residual   | 3.595             | 8  | .449        |        |                   |
|       | Total      | 36.500            | 9  |             |        |                   |

ANOVA<sup>b</sup>

a. Predictors: (Constant), تواض طار

نیس ارنی ا ت اعلال ا ددع b. Dependent Variable: بیس ارنی ا

## Coefficients<sup>a</sup>

|       |            | Unstand<br>Coeffi | dardized<br>cients | Standardized<br>Coefficients |        |      |
|-------|------------|-------------------|--------------------|------------------------------|--------|------|
| Model |            | В                 | Std. Error         | Beta                         | t      | Sig. |
| 1     | (Constant) | -11.396           | 1.870              |                              | -6.095 | .000 |
|       | رياضيات    | .202              | .024               | .949                         | 8.557  | .000 |

a. Dependent Variable: تَعْسِرَار أَنَا تَاعَلُولُ اللهُ

## Excluded Variables<sup>b</sup>

|       |        |                   |       |      |             | Collinearity |
|-------|--------|-------------------|-------|------|-------------|--------------|
|       |        |                   |       |      | Partial     | Statistics   |
| Model |        | Beta In           | t     | Sig. | Correlation | Tolerance    |
| 1     | احصاء  | .157 <sup>a</sup> | .379  | .716 | .142        | 8.050E-02    |
|       | اقصداد | .200 <sup>a</sup> | 1.152 | .287 | .399        | .392         |
|       | مداسبة | .176 <sup>a</sup> | .865  | .416 | .311        | .306         |

a. Predictors in the Model: (Constant), تواضربار

🔲 الانحدار غير الخطى

عندما تكون العلاقة بين متغيرين غير خطية فان الارتباط يكون غير خطي ويكون بالتالي يكون خط الانحدار غير خطي ولكي نحصل على احسن معادلة انحدار نوضح ذلك بمثال: أوجد معادلة أنحدار عدد الساعات الدراسية على تحصيل الطلاب في مادة الاقتصاد

للإجابة على ذلك نتبع الخطوات التالية:

1. من القائمة Analyze اختر Regression ومن القائمة الفرعية اختر Curve Estimation نحصل على مربع الحوار التالي:

| Curve Estimation                                                |                                                         |                        |
|-----------------------------------------------------------------|---------------------------------------------------------|------------------------|
| [الجنس [الجنس ﴾<br>[الحالة الاجتماعية ﴾<br>رياضيات ﴾<br>احصاء ﴾ | <u>Dependent(s):</u><br>عدد الساعات الدراسية [الساعات ♦ | OK<br>Paste            |
| محاسبة 🌦                                                        | Independent                                             | <u>R</u> eset          |
|                                                                 | ⑦ ⊻ariable:                                             | Cancel                 |
|                                                                 | اقتصاد کا                                               | Help                   |
|                                                                 | C Ti <u>m</u> e                                         | e constant in equation |
|                                                                 | Case La <u>b</u> els:<br>✓ Pl <u>o</u> t m              | odels                  |
|                                                                 | Mouers     ✓ Linear    ✓ Quadratic    ✓ Compound    ✓   | Growth                 |
|                                                                 | ✓ Logarithmic ♥ Cubic ♥ S                               | <u>E</u> xponential    |
|                                                                 | 🔽 I <u>n</u> verse 🖾 Po <u>w</u> er 🖾 Logistic          |                        |
|                                                                 | Upper <u>b</u> ound:                                    |                        |
| 1                                                               | 🗖 Display ANOVA table                                   | S <u>a</u> ve          |

2. ادخل المتغير " الساعات " داخل المستطيل (Dependent(s) ومتغير " اقتصاد " في المستطيل اسفل Variable واضغط على جميع النماذج بوضع عليها إشارة " صح " ، ثم اضغط على Ok فتنتج النتائج التالية: Curve Fit

MODEL: MOD\_2.

اقتصاد Independent:

|           |        |       |        |         |        | U       | oper    |         |       |    |
|-----------|--------|-------|--------|---------|--------|---------|---------|---------|-------|----|
| Dependent | : Mth  | Rsq   | d.f.   | F       | Sigf   | bound   | b0      | bl      | b2    | b3 |
| الساعات   | LIN    | .670  | 8      | 16.25   | .004   |         | -4.4868 | .1138   |       |    |
| السساعات  | LOG    | .629  | 8      | 13.57   | .006   |         | -29.430 | 7.7965  |       |    |
| السساعات  | INV    | .581  | 8      | 11.11   | .010   |         | 11.2259 | -511.64 |       |    |
| السساعات  | QUA    | .735  | 7      | 9.69    | .010   |         | 9.5323  | 2880    | .0028 |    |
| الساعات 9 | CUB    | .737  | 7      | 9.81    | .009   |         | 2.9925  |         | 0013  |    |
| 1.9E-05   |        |       |        |         |        |         |         |         |       |    |
| الساعات   | COM    | .783  | 8      | 28.85   | .001   |         | .4092   | 1.0295  |       |    |
| الساعات   | POW    | .758  | 8      | 25.11   | .001   |         | .0006   | 2.0273  |       |    |
| الساعات   | S      | .723  | 8      | 20.83   | .002   |         | 3.1829  | -135.09 |       |    |
| الساعات   | GRO    | .783  | 8      | 28.85   | .001   |         | 8935    | .0291   |       |    |
| الساعات   | EXP    | .783  | 8      | 28.85   | .001   |         | .4092   | .0291   |       |    |
| السساعات  | LGS    | .783  | 8      | 28.85   | .001   | •       | 2.4437  | .9713   |       |    |
| Notes:    |        |       |        |         |        |         |         |         |       |    |
| 9 Tolerar | ice li | imits | reache | d; some | e depe | ndent v | variabl | es were | not   |    |
| encered.  |        |       |        |         |        |         |         |         |       |    |

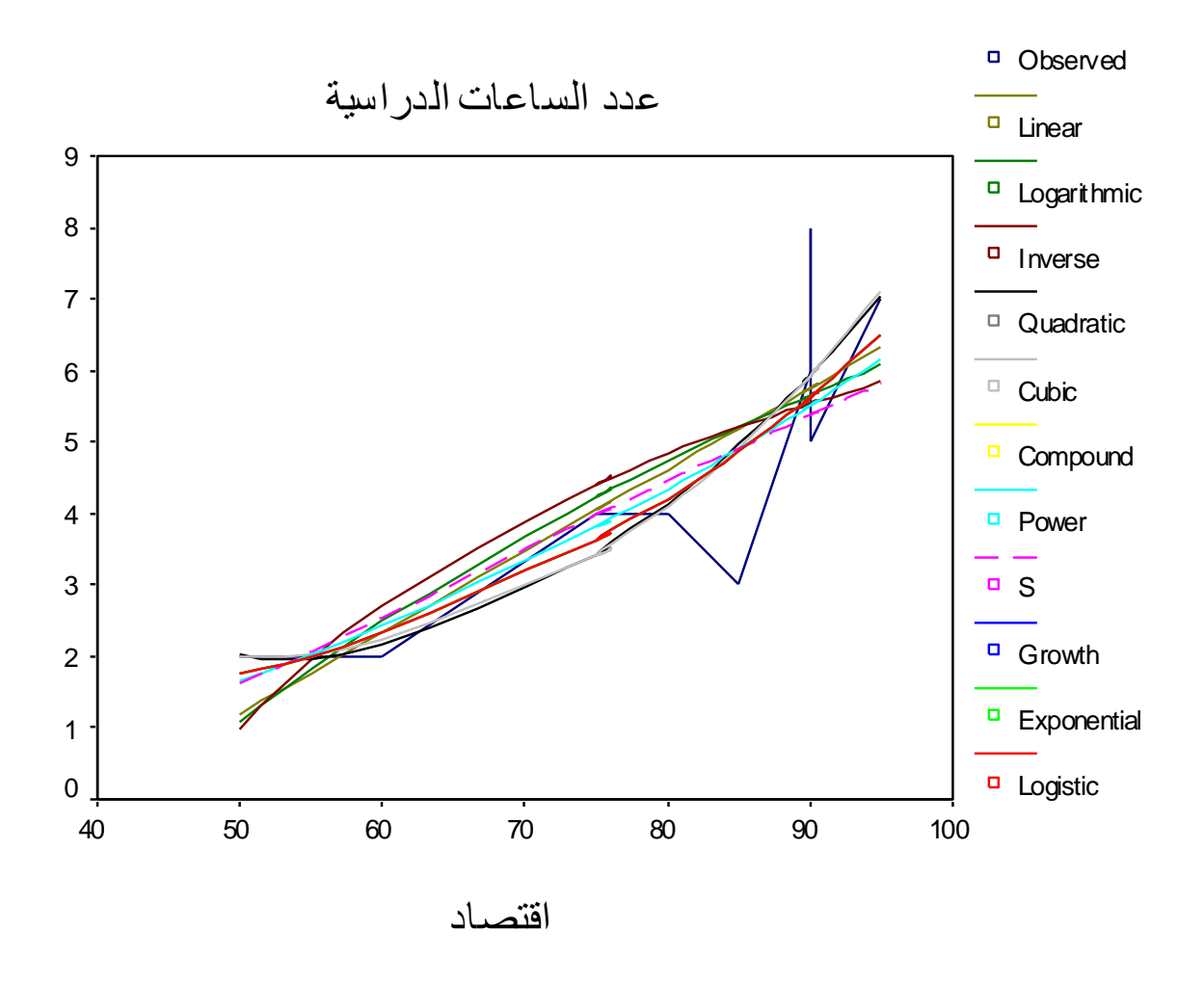

د. اختر النموذج الذي يكون فيه مربع معامل التحديد اكبر ما يمكن وهو هنا  $Y = LN(b_0) + b_1 t$  ونموذجه هو Y = LN(b\_0)

أي معادلة خط الانحدار هي عدد الساعات الدراسية = 0.0291 + ln(0.4092) × الاقتصاد

ولإيجاد الرسم البياني لهذا النموذج اضغط فقط داخل المربع الذي بجانب Exponential فقط في مربع الحوار Curve Estimation ثم اضغط Ok ليظهر الرسم التالي:

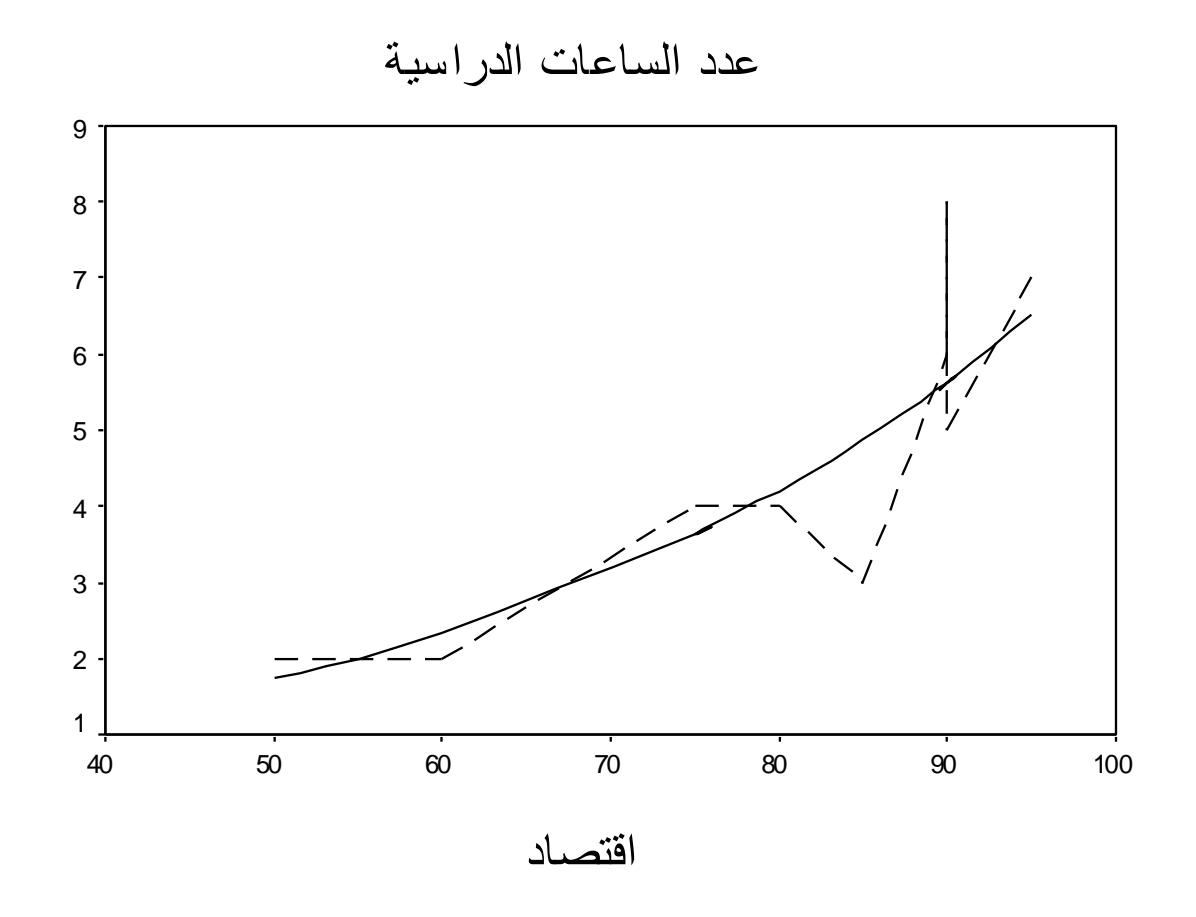

الخط المتقطع يصل بين المشاهدات والخط الموصول يمثل خط الانحدار وهو بالطبع غير خطي.

الفصل السادس

اختبار الفرضيات:

**تعريف : الفرضية: Hypothesis** هي ادعاء حول صحة شيء ما. وتنقسم إلى فرضية مبدئية ( فرضية العدم H<sub>O</sub> ) والفرضية البديلة H<sub>a</sub> .

الفرضية المبدئية (Null Hypothesis) Ho

هي الفرضية حول معلمة المجتمع التي نجري اختبار عليها باستخدام بيانات من عينة والتي تشير أن الفرق بين معلمة المجتمع والإحصائي من العينة ناتج عن الصدفة ولا فرق حقيقي بينهما. وهي الفرضية التي ننطلق منها ونرفضها عندما تتوفر دلائل على عدم صحتها، وخلاف ذلك نقبلها وتعني كلمة Nul انه لا يوجد فرق بين معلمة المجتمع والقيمة المدعاة (إحصائية العينة).

الفرضية البديلة (H<sub>a</sub>) Alternative Hypothesis : هي الفرضية التي يضعها الباحث كبديل عن فرضية العدم و نقبلها عندما نرفض فرضية العدم باعتبار ها ليست صحيحة بناء على المعلومات المستقاة من العينة.

أنواع اختبارات الفروض:

عندما نقبل الفرضية المبدئية فإننا نقبلها بنسبة دقة 90% أو 95% أو 99% أو غير ذلك وتسمى مستويات الثقة Significance Levels أي يوجد نسبة خطأ معين في قبولنا للفرضية المبدئية بمعنى أننا نقبل صحة الفرضية المبدئية وهي خاطئة وهذا الخطأ هو الخطأ  $\alpha$  ويسمى مستوى المعنوية، أي إذا كان مستوى الثقة معاطئة وهذا الخطأ هو الخطأ  $\alpha$  ويسمى مستوى المعنوية، أي إذا كان مستوى الثقة مناطقة تحت منحنى التوزيع تمثل منطقة الرفض وتكون أما على صورة ذيل واحد جهة اليمين أو اليسار أو ذيلين متساويين في المساحة واحد جهة اليمين والثاني جهة اليسار.

تعريف اختبار الفروض في جانب واحد:
 هو الاختبار الذي تبين فيه الفروض البديلة أن المعلمة للمجتمع اكبر أو اصغر من
 إحصائية العينة، فهناك تحديد للاتجاه.

تعريف اختبار الفروض في جانبين (ذيلين): هو الاختبار الذي لا تبين فيه الفرضية البديلة أن معلمة المجتمع أكبر أو أصغر من إحصائية العينة، بل مجرد أنها تختلف .

ملاحظة : سوف نطبق اختبارات الفرضيات على استبانه جاهزة تسمى Employee data وهي موجودة ضمن برنامج SPSS بغرض استخدامها نموذجا للتعليم وهذا جزء من الملف:

| <b>i</b> E | 🖩 Employee data - SPSS Data Editor 📃 🗗 🔀                           |              |            |             |              |           |          |         |         |          |          |
|------------|--------------------------------------------------------------------|--------------|------------|-------------|--------------|-----------|----------|---------|---------|----------|----------|
| File       | File Edit View Data Transform Analyze Graphs Utilities Window Help |              |            |             |              |           |          |         |         |          |          |
| Ê          | <b>2</b>                                                           |              |            |             |              |           |          |         |         |          |          |
| 5 : jo     | btime                                                              |              | 98         |             |              |           |          |         |         |          |          |
|            | id                                                                 | gender       | bdate      | educ        | jobcat       | salary    | salbegin | jobtime | prevexp | minority | Vi.      |
| 1          | 1                                                                  | Male         | 02/03/52   | 15          | Manager      | \$57,000  | \$27,000 | 98      | 144     | No       |          |
| 2          | 2                                                                  | Male         | 05/23/58   | 16          | Clerical     | \$40,200  | \$18,750 | 98      | 36      | No       |          |
| 3          | 3                                                                  | Female       | ******     | 12          | Clerical     | \$21,450  | \$12,000 | 98      | 381     | No       |          |
| 4          | 4                                                                  | Female       | 04/15/47   | 8           | Clerical     | \$21,900  | \$13,200 | 98      | 190     | No       |          |
| 5          | 5                                                                  | Male         | 02/09/55   | 15          | Clerical     | \$45,000  | \$21,000 | 98      | 138     | No       |          |
| 6          | 6                                                                  | Male         | 08/22/58   | 15          | Clerical     | \$32,100  | \$13,500 | 98      | 67      | No       |          |
| 7          | 7                                                                  | Male         | 04/26/56   | 15          | Clerical     | \$36,000  | \$18,750 | 98      | 114     | No       |          |
| 8          | 8                                                                  | Female       | 05/06/66   | 12          | Clerical     | \$21,900  | \$9,750  | 98      | 0       | No       |          |
| 9          | 9                                                                  | Female       | 01/23/46   | 15          | Clerical     | \$27,900  | \$12,750 | 98      | 115     | No       |          |
| 10         | 10                                                                 | Female       | 02/13/46   | 12          | Clerical     | \$24,000  | \$13,500 | 98      | 244     | No       |          |
| 11         | 11                                                                 | Female       | 02/07/50   | 16          | Clerical     | \$30,300  | \$16,500 | 98      | 143     | No       |          |
| 12         | 12                                                                 | Male         | 01/11/66   | 8           | Clerical     | \$28,350  | \$12,000 | 98      | 26      | Yes      |          |
| 13         | 13                                                                 | Male         | 07/17/60   | 15          | Clerical     | \$27,750  | \$14,250 | 98      | 34      | Yes      |          |
| 14         | 14                                                                 | Female       | 02/26/49   | 15          | Clerical     | \$35,100  | \$16,800 | 98      | 137     | Yes      |          |
| 15         | 15                                                                 | Male         | 08/29/62   | 12          | Clerical     | \$27,300  | \$13,500 | 97      | 66      | No       |          |
| 16         | 16                                                                 | Male         | 11/17/64   | 12          | Clerical     | \$40,800  | \$15,000 | 97      | 24      | No       |          |
| 17         | 17                                                                 | Male         | 07/18/62   | 15          | Clerical     | \$46,000  | \$14,250 | 97      | 48      | No       |          |
| 18         | 18                                                                 | Male         | 03/20/56   | 16          | Manager      | \$103,750 | \$27,510 | 97      | 70      | No       |          |
| 19         | 19                                                                 | Male         | 08/19/62   | 12          | Clerical     | \$42,300  | \$14,250 | 97      | 103     | No       | -        |
| • •        | \Data V                                                            | iew 🖌 Variak | ole View / | DOG D       |              | 1         |          |         |         |          | <u> </u> |
|            |                                                                    |              |            | SPSS Proces | sor is ready |           |          |         |         |          |          |

وللتعرف على محتويات الملف اختر Variables من القائمة Utilities ليظهر مربع الحوار التالي:

| Variables                                                                                         |                                                                                                    |
|---------------------------------------------------------------------------------------------------|----------------------------------------------------------------------------------------------------|
| id<br>gender <<br>bdate<br>educ<br>jobcat<br>salary<br>salbegin<br>jobtime<br>prevexp<br>minority | Variable Information:<br>id<br>Label: Employee Code<br>Type: F4<br>Missing Values: none<br>Measurement Level: Scale<br>Value Labels: |
|                                                                                                   | <u>G</u> o To <u>P</u> aste Close Help                                                                                               |

لاحظ أن هناك مستطيلين الأول يحتوي على المتغيرات والثاني يحتوي على معلومات عن المتغيرات (variable information) .

ويمكن التعرف على محتويات المتغيرات باختيار File Info من القائمة Utilities فتظهر المعلومات عن المتغيرات في شاشة المخرجات كالتالي:

## **File Information**

List of variables on the working file

Name

Position

2

ID Employee Code 1 Measurement Level: Scale Column Width: 5 Alignment: Right Print Format: F4 Write Format: F4

GENDER Gender Measurement Level: Nominal Column Width: 1 Alignment: Left

Print Format: A1 Write Format: Al Value Label f Female Male m BDATE Date of Birth 3 Measurement Level: Scale Column Width: 8 Alignment: Right Print Format: ADATE8 Write Format: ADATE8 Educational Level (years) EDUC 4 Measurement Level: Ordinal Column Width: 6 Alignment: Right Print Format: F2 Write Format: F2 Missing Values: 0 5 JOBCAT Employment Category Measurement Level: Ordinal Column Width: 8 Alignment: Right Print Format: F1 Write Format: F1 Missing Values: 0 Value Label 1 Clerical 2 Custodial 3 Manager 6 SALARY Current Salary Measurement Level: Scale Column Width: 8 Alignment: Right Print Format: DOLLAR8 Write Format: DOLLAR8 Missing Values: 0 7 SALBEGIN Beginning Salary Measurement Level: Scale

8

Column Width: 8 Alignment: Right Print Format: DOLLAR8 Write Format: DOLLAR8 Missing Values: 0

- JOBTIME Months since Hire Measurement Level: Scale Column Width: 6 Alignment: Right Print Format: F2 Write Format: F2 Missing Values: 0
- PREVEXP Previous Experience (months) 9 Measurement Level: Scale Column Width: 6 Alignment: Right Print Format: F6 Write Format: F6
- MINORITY Minority Classification 10 Measurement Level: Ordinal Column Width: 8 Alignment: Right Print Format: F1 Write Format: F1 Missing Values: 9

Value Label

0 No 1 Yes

يحتوي هذا الملف على عدة متغيرات منها Id (كود الموظف)، Gender ( الجنس) وينقسم إلى طبقتين ذكر وأنثى وعناوين القيم له هي f=female, (Educ ، والمتغير Bdate تعني تاريخ الميلاد ، والمتغير Educ يعني سنوات التعليم ، والمتغير Jobcat يعني نوع الموظف وينقسم إلى ثلاث طبقات كاتب وحارس ومدير وعناوين القيم له هي (I Clerical, 2 Custodial, 3 Manager)

والمتغير Salary يعني الراتب الحالي ، والمتغير Salbegin الراتب السنوي في بداية الالتحاق بالعمل ، Jobtime يعني عدد الشهور منذ بداية العمل، والمتغير Prevexp يعني الخبرة السابقة بالشهور والمتغير Minority يعني تصنيف الأقلية إلى طبقتين (No, 1 Yes) .

والآن إلى اختبار الفرضيات المختلفة

# Comparing Mean) اختبار مقارنة المتوسطات (

مثال : المطلوب حساب المتوسطات الحسابية لدخل النساء والرجال. 1. نختار من Analyze الخيار Compare Means ومن القائمة الفرعية اختر Means كما تلاحظ بالشكل التالي:

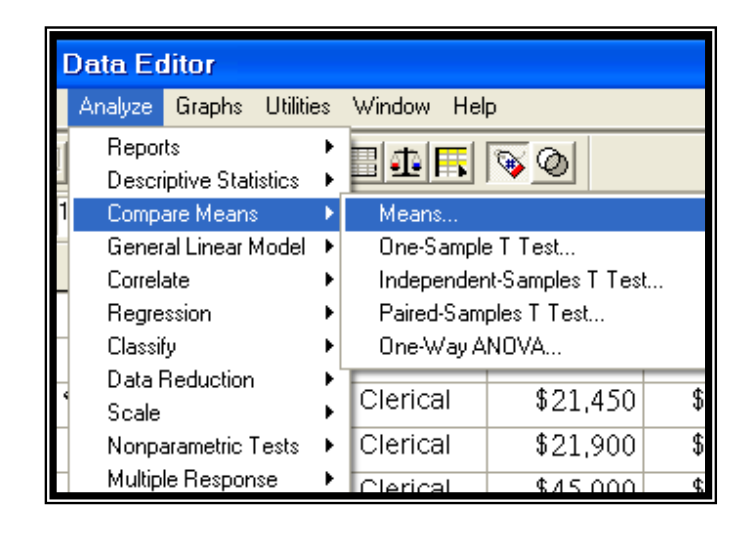

سيظهر مربع الحوار التالي:

2. انقل المتغير Salary إلى المستطيل Dependent List والمتغير Independent List إلى المستطيل :

| Means                                               |                            | X             |
|-----------------------------------------------------|----------------------------|---------------|
| Employee Code [id]     Date of Birth [bdate]        | Dependent List:            | ОК            |
| Educational Level (yea                              |                            | Paste         |
| Beginning Salary [salb     Months since Hire [inht] |                            | <u>R</u> eset |
| Previous Experience (n     Minority Classification  | Previous Layer 1 of 1 Next | Cancel        |
|                                                     | Independent List:          | Help          |
|                                                     | & Gender [gender]          |               |
|                                                     |                            | Options       |

3. اضغط Options يظهر مربع الحوار التالي:

| Means: Options                                                                                                    |          |                                                           | × |
|----------------------------------------------------------------------------------------------------|----------|-----------------------------------------------------------|---|
| <u>S</u> tatistics:                                                                                                    |          | Cell Statistics:                                          |   |
| Median<br>Grouped Median<br>Std. Error of Mean<br>Sum<br>Minimum<br>Maximum<br>Range<br>First<br>Last<br>Variance<br>Kurtosis<br>Std. Error of Kurtosis<br>Std. Error of Skewnes<br>Harmonic Mean<br>Geometric Mean |          | Mean<br>Number of Cases<br>Standard Deviation<br>Skewness |   |
| <ul> <li>Statistics for First Lay</li> <li>✓ Anova table and et</li> <li>☐ Test for linearity</li> </ul>                                                                                                    | ver<br>a |                                                           |   |
| Continue                                                                                                    | Cancel   | Help                                                      |   |

4. اختر الإحصاءات اللازمة من المستطيل Statistics وانقلها إلى المستطيل Cell Statistics ، واضغط على المربع بجانب Anova table and eta ، ثم اضغط Continue سنعود إلى مربع الحوار الأصلي 5. اضغط موافق تظهر النتائج التالية:

## Means

#### **Case Processing Summary**

|                         |       |         | Cas   | ses     |     |         |
|-------------------------|-------|---------|-------|---------|-----|---------|
|                         | Inclu | uded    | Exclu | uded    | To  | tal     |
|                         | Ν     | Percent | Ν     | Percent | Ν   | Percent |
| Current Salary * Gender | 474   | 100.0%  | 0     | .0%     | 474 | 100.0%  |

الجدول التالي يعطي المقاييس الإحصائية المطلوبة حسب كل طبقة في
 المجتمع والسطر الأخير يعطي المقاييس الإحصائية لأفراد المجتمع بكامله ولاحظ
 الخلاف بين متوسط دخل كل من الذكور والإناث وكذلك يبدو أن التوزيع موجب
 الالتواء

#### Report

| Current Salary |             |     |                |          |  |  |  |  |
|----------------|-------------|-----|----------------|----------|--|--|--|--|
| Gender         | Mean        | Ν   | Std. Deviation | Skewness |  |  |  |  |
| Female         | \$26,031.92 | 216 | \$7,558.021    | 1.863    |  |  |  |  |
| Male           | \$41,441.78 | 258 | \$19,499.214   | 1.639    |  |  |  |  |
| Total          | \$34,419.57 | 474 | \$17,075.661   | 2.125    |  |  |  |  |

✓ الجدول التالي هو تحليل التباين للمقارنة بين متوسطات دخل الذكور والإناث وله دلالة إحصائية عند مستوى معنوية  $\alpha = 0.05 = \alpha$  لان قيمة Sig. = 0 لان قيمة من الجدول.

#### **ANOVA** Table

|                         |                |            | Sum of<br>Squares | df  | Mean<br>Square | F       | Sig. |
|-------------------------|----------------|------------|-------------------|-----|----------------|---------|------|
| Current Salary * Gender | Between Groups | (Combined) | 2.79E+10          | 1   | 2.792E+10      | 119.798 | .000 |
|                         | Within Groups  |            | 1.10E+11          | 472 | 233046531      |         |      |
|                         | Total          |            | 1.38E+11          | 473 |                |         |      |

الجدول التالي يبين مقياس إيتا لقياس العلاقة بين الراتب والجنس وهي
 متوسطة
 متوسطة
 متوسطة
 متوسطة
 متوسطة
 متوسطة
 متوسطة
 متوسطة
 متوسطة
 متوسطة
 متوسطة
 متوسطة
 متوسطة
 متوسطة
 متوسطة
 متوسطة
 متوسطة
 متوسطة
 متوسطة
 متوسطة
 متوسطة
 متوسطة
 متوسطة
 متوسطة
 متوسطة
 متوسطة
 متوسطة
 متوسطة
 متوسطة
 متوسطة
 متوسطة
 متوسطة
 متوسطة
 متوسطة
 متوسطة
 متوسطة
 متوسطة
 متوسطة
 متوسطة
 متوسطة
 متوسطة
 متوسطة
 متوسطة
 متوسطة
 متوسطة
 متوسطة
 متوسطة
 متوسطة
 متوسطة
 متوسطة
 متوسطة
 متوسطة
 متوسطة
 متوسطة
 متوسطة
 متوسطة
 متوسطة
 متوسطة
 متوسطة
 متوسطة
 متوسطة
 متوسطة
 متوسطة
 متوسطة
 متوسطة
 متوسطة
 متوسطة
 متوسطة
 متوسطة
 متوسطة
 متوسطة
 متوسطة
 متوسطة
 متوسطة
 متوسطة
 متوسطة
 متوسطة
 متوسطة
 متوسطة
 متوسطة
 متوسطة
 متوسطة
 متوسطة
 متوسطة
 متوسطة
 متوسطة
 متوسطة
 متوسطة
 متوسطة
 متوسطة
 متوسطة
 متوسطة
 متوسطة
 متوسطة
 متوسطة
 متوسطة
 متوسطة
 متوسطة
 متوسطة
 متوسطة
 متوسطة
 متوسطة
 متوسطة
 متوسطة
 متوسطة
 متوسطة
 متوسطة
 متوسطة
 متوسطة
 متوسطة
 متوسطة
 متوسطة
 متوسطة
 متوسطة
 متوسطة
 متوسطة
 متوسطة
 متوسطة
 متوسطة
 متوسطة
 متوسطة
 متوسطة
 متوسطة
 متوسطة
 متوسطة
 متوسطة
 متوسطة
 متوسطة
 متوسطة
 متوسطة
 متوسطة
 متوسطة
 متوسطة
 متوسطة
 متوسطة
 متوسطة
 متوسطة
 متوسطة
 متوسطة
 متوسطة
 متوسطة
 متوسطة
 متوسطة
 متوسطة
 متوسطة
 متوسطة
 متوسطة
 متوسطة
 متوسطة
 متوسطة
 متوسطة
 متوسطة
 متوسطة
 متوسطة
 متوسطة
 متوسطة
 متوسطة
 متوسطة
 متوسطة
 متوسطة
 متوسطة
 متوسطة
 متوسطة
 متوسطة
 متوسطة
 متوسطة
 متوسطة
 متوسطة
 متوسطة
 متوسطة
 متوسطة
 متوسطة
 متوسطة
 متوسطة
 متوسطة
 متوسطة

 ملية
 متوسطة
 متوسطة

#### Measures of Association

|                         | Eta  | Eta Squared |
|-------------------------|------|-------------|
| Current Salary * Gender | .450 | .202        |

النتائج التالية تم حساب المتوسطات بعد إضافة متغير Jobcat (نوع الوظيفة) بعد الضغط على زر Next إلى المستطيل Independent List كما بالشكل التالي:

| Employee Code [id]     Date of Birth [bdate]     Educational Level (yea     Beginning Salary [salb     Months since Hire [jobt     Previous Experience (n     Minority Classification     Previous Layer 2 of 2 Next     Help |
|----------------------------------------------------------------------------------------------------|
| Independent List:                                                                                                    |

اضغط على Ok لتظهر النتائج التالية:

Report

| Current S | Salary              |             |     |                |          |
|-----------|---------------------|-------------|-----|----------------|----------|
| Gender    | Employment Category | Mean        | N   | Std. Deviation | Skewness |
| Female    | Clerical            | \$25,003.69 | 206 | \$5,812.838    | 1.421    |
|           | Manager             | \$47,213.50 | 10  | \$8,501.253    | 019      |
|           | Total               | \$26,031.92 | 216 | \$7,558.021    | 1.863    |
| Male      | Clerical            | \$31,558.15 | 157 | \$7,997.978    | 2.346    |
|           | Custodial           | \$30,938.89 | 27  | \$2,114.616    | 368      |
|           | Manager             | \$66,243.24 | 74  | \$18,051.570   | 1.193    |
|           | Total               | \$41,441.78 | 258 | \$19,499.214   | 1.639    |
| Total     | Clerical            | \$27,838.54 | 363 | \$7,567.995    | 1.905    |
|           | Custodial           | \$30,938.89 | 27  | \$2,114.616    | 368      |
|           | Manager             | \$63,977.80 | 84  | \$18,244.776   | 1.181    |
|           | Total               | \$34,419.57 | 474 | \$17,075.661   | 2.125    |

# 🔲 اختبار شكل التوزيع

قبل الشروع في تطبيق الاختبارات المختلفة يجب الشروع في طبيعة البيانات هل تتبع التوزيع الطبيعي أم لا فإذا كانت تتبع التوزيع الطبيعي فان الاختبارات المعلمية سوف تستخدم وتطبق ، أما إذا كانت البيانات لا تتبع التوزيع الطبيعي فان الاختبارات غير المعلمية سوف تستخدم.

ولمعرفة نوع التوزيع نستخدم اختبار كولمجروف-سمنروف -Kolmogrove Smirov

كلية التجارة في الجامعة الإسلامية

مثال : اختبر الفرضية التالية: " بيانات الرواتب في بداية العمل والرواتب الحالية تتبع التوزيع الطبيعي بمستوى معنوية 0.05" . لاختبار هذه الفرضية نقوم بالخطوات التالية: 1. من Analyze اختر Nonparametric Tests ومن القائمة الفرعية اختر 1. Sample K-S يظهر مربع الحوار التالي:

| One-Sample Kolmogoro                                                                                                    | v-Smirnov Test                         |                                                |
|----------------------------------------------------------------------------------------------------|----------------------------------------|------------------------------------------------|
| <ul> <li>Employee Code [id]</li> <li>Date of Birth [bdate]</li> <li>Educational Level (yea)</li> <li>Employment Category  </li> <li>Months since Hire [jobt</li> <li>Previous Experience (n</li> <li>Minority Classification</li> </ul> | Test Variable List:                    | OK<br>Paste<br><u>R</u> eset<br>Cancel<br>Help |
| Test Distribution                                                                                                    | <u>U</u> niform<br><u>E</u> ×ponential | Options                                        |

 2. انقل المتغير salary والمتغير salbegin إلى المربع Test Variable List ، وتأكد أن المربع بجانب Normal موجود به إشارة "√".
 3. اضغط Ok تظهر النتائج التالية:

## **NPar Tests**

## One-Sample Kolmogorov-Smirnov Test

|                                  |                | Current Salary | Beginning<br>Salary |
|----------------------------------|----------------|----------------|---------------------|
| Ν                                |                | 474            | 474                 |
| Normal Parameters <sup>a,b</sup> | Mean           | \$34,419.57    | \$17,016.09         |
|                                  | Std. Deviation | \$17,075.662   | \$7,870.638         |
| Most Extreme                     | Absolute       | .208           | .252                |
| Differences                      | Positive       | .208           | .252                |
|                                  | Negative       | 143            | 170                 |
| Kolmogorov-Smirnov Z             |                | 4.525          | 5.484               |
| Asymp. Sig. (2-tailed)           |                | .000           | .000                |

a. Test distribution is Normal.

b. Calculated from data.

من الجدول السابق ينتج أن Sig. = 0.0 لكل من المتغيرين وهي اقل من 0.05 ، لذلك نرفض الفرضية المبدئية التي تقول أن البيانات تتبع التوزيع الطبيعي ، ونقبل الفرضية البديلة التي تقول أن البيانات لا تخضع للتوزيع الطبيعي.

# اختبارات T (T-Test)

# (One Sample T-Test) اختبار T للعينة الواحدة (

يستخدم هذا الاختبار لفحص فرضية تتعلق بالوسط الحسابي، ويجب تحقق الشرطين التاليين:

 يجب أن يتبع توزيع المتغير التوزيع الطبيعي، ويستعاض عن هذا الشرط بزيادة حجم العينة إلى اكثر من 30 مفردة.
 يجب أن تكون العينة عشوائية أي لا تعتمد مفرداتها على بعضها

مثال: اختبر الفرضية القائلة بان " مستوي تعليم الموظفين يساوي 14 سنة"

لاختبار هذه الفرضية نتبع الخطوات التالية: نختار من القائمة Analyzes نختار Compare Mean ومن القائمة الفرعية نختار تختار One Sample T Test يظهر مربع الحوار التالي:

| One-Sample T Test                                                                                                    |                        |                                                        |
|----------------------------------------------------------------------------------------------------|------------------------|--------------------------------------------------------|
| <ul> <li>Employee Code [id]</li> <li>Date of Birth [bdate]</li> <li>Employment Category  </li> <li>Current Salary [salary]</li> <li>Beginning Salary [salbi</li> <li>Months since Hire [jobt</li> <li>Previous Experience (n</li> <li>Minority Classification</li> </ul> | Test Variable(s):      | OK<br><u>P</u> aste<br><u>R</u> eset<br>Cancel<br>Help |
|                                                                                                    | Test <u>V</u> alue: 14 | Options                                                |

2. انقل المتغير Educ في المربع (Test Variable(s) وفي المربع Test Variable وفي المربع Value وكي العدد 14 ثم اضغط Ok

## **T-Test**

الجدول التالي يبين المتوسط الحسابي للعينة 13.49 وكذلك الفرق بين متوسط العينة والقيمة والقيمة المغياري وعدد أفراد

**One-Sample Statistics** 

|                           |     |       |                | Std. Error |
|---------------------------|-----|-------|----------------|------------|
|                           | N   | Mean  | Std. Deviation | Mean       |
| Educational Level (years) | 474 | 13.49 | 2.885          | .133       |

العينة

في جدول One-Sample Test يتبين أن Sig. = 0.00 وهي اقل من 0.05 ، لذلك نرفض الفرضية المبدئية أي أن متوسط تعليم الموظفين لا يساوي 14 سنة ، والسؤال هنا هل متوسط تعليم الموظفين في مجتمع الموظفين اكبر أم اصغر من 14 سنة وللإجابة على هذا السؤال نجد أن قيمة 3.837 - = 1 أي سالبة دليل على أن متوسط المجتمع يقل عن 14 سنة.

#### **One-Sample Test**

|                           |        |     | Test Valu       | e = 14     |                     |                      |
|---------------------------|--------|-----|-----------------|------------|---------------------|----------------------|
|                           |        |     |                 |            | 95% Cor<br>Interv a | nfidence<br>I of the |
|                           |        |     |                 | Mean       | Diffe               | rence                |
|                           | t      | df  | Sig. (2-tailed) | Difference | Lower               | Upper                |
| Educational Level (years) | -3.837 | 473 | .000            | 51         | 77                  | 25                   |

# 🔲 اختبار الإشارة SIGN TEST ( اختبار غير معلمي)

إذا كانت البيانات لا تخضع للتوزيع الطبيعي فيمكن اختبار الفرضية السابقة باستخدام الاختبارات الغير معلميه مثل اختبار الإشارة Sign Test نقوم باتباع الخطوات التالية:

1. من القائمة Analyze نختار الاختيار Parametric Tests ومن القائمة الفرعية نختار Binomial فيظهر المربع التالي:
| Binomial Test                                                                                                    |                              |                                                        |
|----------------------------------------------------------------------------------------------------|------------------------------|--------------------------------------------------------|
| <ul> <li>Employee Code [id]</li> <li>Date of Birth [bdate]</li> <li>Employment Category  </li> <li>Current Salary [salary]</li> <li>Beginning Salary [salb</li> <li>Months since Hire [jobt</li> <li>Previous Experience (n</li> <li>Minority Classification</li> </ul> | <u>T</u> est Variable List:  | OK<br><u>P</u> aste<br><u>R</u> eset<br>Cancel<br>Help |
| Define Dichotomy<br>C <u>G</u> et from data<br>C <u>C</u> ut point: 14                                                                                                    | T <u>e</u> st Proportion: 50 | Options                                                |

2. ادخل المتغير educ إلى المربع Test Variable List واكتب 14 في Ok
 3. المستطيل المقابل لـ Cut point اسفل Define Dichotomy ثم اضغط Ok
 5. تظهر النتائج التالية:

# NPar Tests

### **Binomial Test**

|                           |         | Category | N   | Observed<br>Prop. | Test Prop. | Asy mp. Sig.<br>(2-tailed) |
|---------------------------|---------|----------|-----|-------------------|------------|----------------------------|
| Educational Level (years) | Group 1 | <= 14    | 249 | .53               | .50        | .291 <sup>a</sup>          |
|                           | Group 2 | > 14     | 225 | .47               |            |                            |
|                           | Total   |          | 474 | 1.00              |            |                            |

a. Based on Z Approximation.

من الجدول السابق نجد أن Asymp. Sig. (2-tailed) = 0.291 وهي اكبر من0.05 لذلك نقبل الفرضية المبدئية التي تقول أن متوسط سنوات التعليم تساوي 14 سنة. لاحظ اختلاف النتيجة في الاختبارين مع ملاحظة أيضا أن نتائج الاختبارات المعلمية تكون أدق من نتائج الاختبارات غير المعلمية وذلك لان الاختبارات الغير معلمية تعتمد على رتب مفردات العينة وليس القيمة الحقيقية لها.

# Paired Sample T-Test اختبار T للعينات المرتبطة

يستخدم هذا الاختبار في فحص الفرضيات المتعلقة بمساواة متوسط متغيرين لعينتين غير مستقلتين . غير مستقلتين . وتكتب الفرضية المبدئية والبديلة بالطريقة التالية:  $H_0: \mu_1 = \mu_2$   $H_a: \mu_1 = \mu_2$   $H_a: \mu_2 \neq \mu_2$ حيث أن  $\mu_1$  متوسط العينة الأولى و  $\mu_2$  متوسط العينة الثانية

1. من القائمة Analyzes نختار Compare Mean ومن القائمة الفرعية نختار Paired Sample T Test يظهر مربع الحوار التالي:

| Paired-Samples T Test                                                                                                    |                                              |                                        |
|----------------------------------------------------------------------------------------------------|----------------------------------------------|----------------------------------------|
| <ul> <li>Employee Code [id]</li> <li>Date of Birth [bdate]</li> <li>Educational Level (yet)</li> <li>Employment Categor</li> <li>Current Salary [salar]</li> <li>Beginning Salary [salar]</li> <li>Months since Hire [jo</li> <li>Previous Experience</li> <li>Minority Classificatio</li> </ul> | Paired <u>V</u> ariables:<br>salary salbegin | OK<br>Paste<br>Reset<br>Cancel<br>Help |
| Current Selections<br>Variable 1:<br>Variable 2:                                                                                                    |                                              | Options                                |

3. ننقل المتغيرين , salary و salabegin معا إلى المستطيل Paired . Variables ثم اضغط Ok تظهر النتائج التالية:

# T-Test

|      |                  |             |     |                | Std. Error |
|------|------------------|-------------|-----|----------------|------------|
|      |                  | Mean        | N   | Std. Deviation | Mean       |
| Pair | Current Salary   | \$34,419.57 | 474 | \$17,075.661   | \$784.311  |
| 1    | Beginning Salary | \$17,016.09 | 474 | \$7,870.638    | \$361.510  |

### Paired Samples Statistics

0.88 الجدول التالي يبن معامل الارتباط بين المتغيرين وهو ارتباط قوي وقيمته 0.88

### **Paired Samples Correlations**

|           |                                      | Ν   | Correlation | Sig. |
|-----------|--------------------------------------|-----|-------------|------|
| Pair<br>1 | Current Salary &<br>Beginning Salary | 474 | .880        | .000 |

✓ الجدول التالي يبين قيمة 0.00 = Sig. (2- tailed) وهي أقل من 0.05 وهذا دليل كاف لرفض الفرضية المبدئية ، أي أن هناك فرقا بين متوسط رواتب الموظفين في بداية العمل وفي الوقت الحالي.

### **Paired Samples Test**

|           |                                      |             | Paired Diff erences |            |                         |                            |        |     |            |
|-----------|--------------------------------------|-------------|---------------------|------------|-------------------------|----------------------------|--------|-----|------------|
|           |                                      |             | Std.                | Std. Error | 95% Confide<br>of the D | ence Interval<br>ifference |        |     | Sia.       |
|           |                                      | Mean        | Deviation           | Mean       | Lower                   | Upper                      | t      | df  | (2-tailed) |
| Pair<br>1 | Current Salary -<br>Beginning Salary | \$17,403.48 | \$10814.62          | \$496.732  | \$16,427.41             | \$18,379.56                | 35.036 | 473 | .000       |

اختبار غير معلمي لمقارنة وسطي مجتمعين في حالة العينات المرتبطة Related Samples

من الممكن أن تكون البيانات لا تخضع للتوزيع الطبيعي، لذلك ناجأ إلى الاختبارات الغير معلمية ، ولفحص الفرضية في المثال السابق باستخدام الاختبارات الغير معلمية نتبع الخطوات التالية:

من Analyze اختر الخيار Nonparametric tests ومن القائمة الفرعية اختر related samples 2 يظهر مربع الحوار التالي:

| Two-Related-Samples Tests                                                                                                    | <u>T</u> est Pair(s) List:<br>salary salbegin             | OK<br>Paste                     |
|----------------------------------------------------------------------------------------------------|-----------------------------------------------------------|---------------------------------|
| <ul> <li>Employment Categor</li> <li>Current Salary [salar</li> <li>Beginning Salary [sa</li> <li>Months since Hire [jo</li> <li>Previous Experience</li> <li>Minority Classificatio</li> </ul> |                                                           | <u>R</u> eset<br>Cancel<br>Help |
| Current Selections<br>Variable 1:<br>Variable 2:                                                                                                    | Test Type<br>☑ <u>W</u> ilcoxon ☑ <u>S</u> ign □ <u>I</u> | <u>M</u> cNemar                 |
|                                                                                                    |                                                           | <u>O</u> ptions                 |

ي. ادخل المتغيرين salary و salaegin إلى المستطيل أسفل Test Pair(s) List ، اختر مربع Wilcoxon و Sign، ثم اضغط Ok . تظهر النتائج التالية

### **NPar Tests**

|                  |                 | Ν                | Mean Rank | Sum of Ranks |
|------------------|-----------------|------------------|-----------|--------------|
| Beginning Salary | Negativ e Ranks | 474 <sup>a</sup> | 237.50    | 112575.00    |
| - Current Salary | Positive Ranks  | 0 <sup>b</sup>   | .00       | .00          |
|                  | Ties            | 0 <sup>c</sup>   |           |              |
|                  | Total           | 474              |           |              |

a. Beginning Salary < Current Salary

b. Beginning Salary > Current Salary

c. Current Salary = Beginning Salary

# Wilcoxon Signed Ranks Test

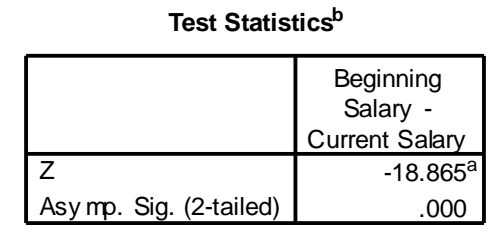

a. Based on positive ranks.

b. Wilcoxon Signed Ranks Test

من الجدول السابق Sig. = 0.0 لذلك نرفض الفرضية المبدئية ونقبل البديلة أي أنه يوجد اختلاف بين متوسط الراتب الحالي والراتب في بداية العمل.

## Sign Test

Frequencies

|                  |                      | Ν   |
|------------------|----------------------|-----|
| Beginning Salary | Negative Differences | 474 |
| - Current Salary | Positive Differences | 0   |
|                  | Ties <sup>c</sup>    | 0   |
|                  | Total                | 474 |

a. Beginning Salary < Current Salary

b. Beginning Salary > Current Salary

c. Current Salary = Beginning Salary

| Test Statistics <sup>a</sup> |                             |  |  |  |
|------------------------------|-----------------------------|--|--|--|
|                              | Beginning<br>Salary -       |  |  |  |
|                              | Current Salary              |  |  |  |
| Z                            | -21.726                     |  |  |  |
| Asymp. Sig. (2-tailed)       | Asymp. Sig. (2-tailed) .000 |  |  |  |

a. Sign Test

كذلك من اختبار Sign Test نجد أن Sig.= 0.0 أي نرفض الفرضية المبدئية. ونقبل البديلة

# Independent sample T اختبار T للعينات المستقلة test

هو فحص فرضية متعلقة بمساواة متوسط متغير ما لعينتين مستقلتين، وله شكلان الأول في حالة افتراض أن تباين العينتين متساو، والآخر في حالة افتراض أن تباين العينتين غير متساو. ولاستخدام هذا المتغير يجب أن يكون لكل مفردة من مفردات العينة قيمة على ولاستخدام هذا المتغير يجب أن يكون لكل مفردة من مفردات العينة قيمة على متغيرين الأول يسمى متغير التجميع (Grouping Variable or Factor) وهو المتغير الذي يقسم العينة الكلية إلى عينتين جزئيتين غير متداخلتين مثل متغير المول في منا العينة قيمة على منفيرين الأول يسمى متغير التجميع (Grouping Variable or Factor) وهو المتغير الذي يقسم العينة الكلية إلى عينتين جزئيتين غير متداخلتين مثل متغير الجنس الذي يقسم العينة الكلية إلى عينتين جزئيتين غير متداخلتين مثل متغير الجنس الذي يقسم العينة الكلية إلى عينتين متغير كمي مثل الراتب والهدف من هذا الاختبار هو فحص ما إذا كان متوسط الاختبار لفئة متغير التجميع الأولى (النجميع الذكور) مساوية لمتوسط متغير الاختبار لدى الفئة الثانية (الإناث) من متغير الذكور).

شروط اختبار T للعينات المستقلة

عن بعضها.

لضمان دقة نتائج اختبار T يجب أن تتوافر الشروط الثلاثة التالية: 1. يجب أن يكون متغير الاختبار طبيعيا في كل فئة من فئات متغير التجميع، 2. يجب أن يكون تباين متغير الاختبار متساويا في كلا فئتي متغير التجميع، وإذا لم يتحقق هذا الشرط فان نتيجة اختبار T غير دقيقة، وفي هذه الحالة يمكن حساب قيمة تقديرية للإحصائي T لا يشترط لها مساواة التباين للعينتين. 3. يجب أن تكون العينة عشوائية، ويجب أن تكون قيم متغير الاختبار مستقلة

مثال: اختبر الفرضية القائلة " *لا يوجد فرق بين متوسط رواتب الذكور ومتوسط* رواتب الإناث " ولاختبار هذه الفرضية نتبع الخطوات التالية:

1. من القائمة Analyze اختر Compare Means ثم من القائمة الفرعية اختر Independent Sample T Test فيظهر مربع الحوار التالي:

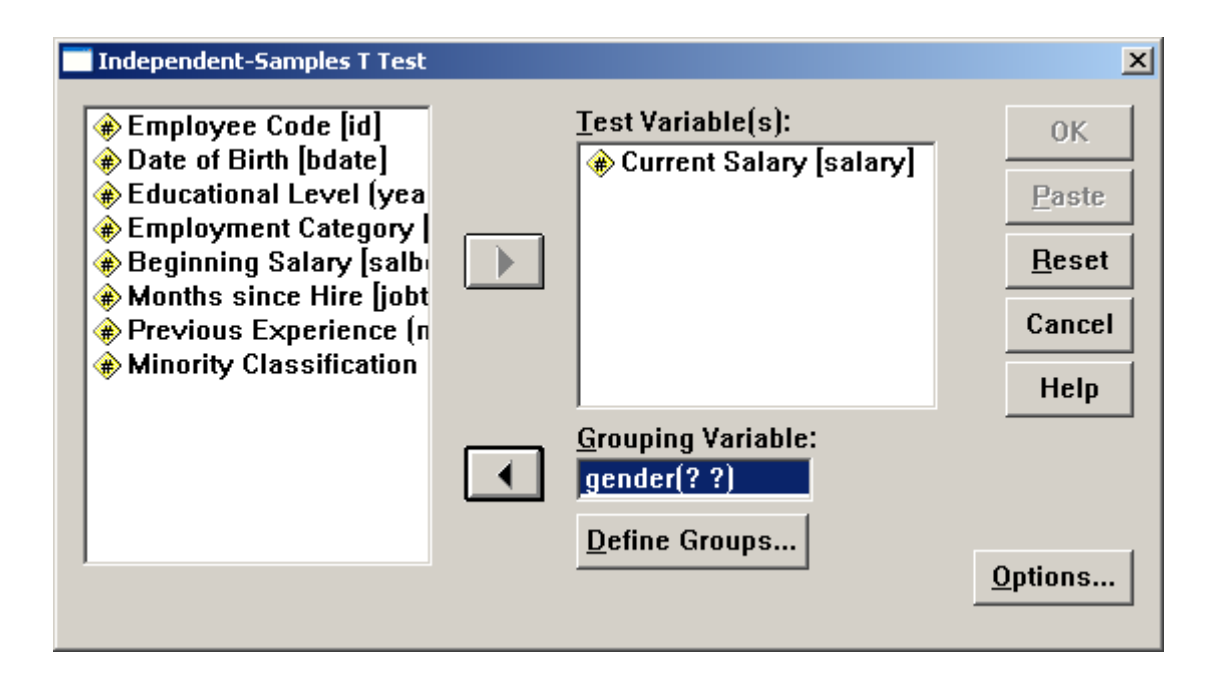

2. ادخل المتغير Salary إلى المستطيل (Salary والمتغير 2 gender إلى المستطيل Grouping Variable ، ثم اضغط على Define Groups فيظهر مربع الحوار التالي:

| Define Group     | 15 | ×        |
|------------------|----|----------|
| Group <u>1</u> : | f  | Continue |
| Group <u>2</u> : | m  | Cancel   |
|                  |    | Help     |
|                  |    |          |

Group 2 وادخل m داخل مستطيل Group 2 وادخل m داخل مستطيل Group 2
 .ثم اضغط Continue سنعود لمربع الحوار الرئيسي.
 إن اضغط Ok ستظهر نتائج الاختبار كالتالي:

### **Group Statistics**

|                |        |     |             |                | Std. Error  |
|----------------|--------|-----|-------------|----------------|-------------|
|                | Gender | Ν   | Mean        | Std. Deviation | Mean        |
| Current Salary | Female | 216 | \$26,031.92 | \$7,558.021    | \$514.258   |
|                | Male   | 258 | \$41,441.78 | \$19,499.214   | \$1,213.968 |

# **T-Test**

### **Independent Samples Test**

| Levene's Test for<br>Equality of Variances |                                |         |      |         | t-test  | for Equality of I | Veans        |                         |                           |             |
|--------------------------------------------|--------------------------------|---------|------|---------|---------|-------------------|--------------|-------------------------|---------------------------|-------------|
|                                            |                                |         |      |         |         | Mean              | Std. Error   | 95% Confider<br>the Dif | ice Interval of<br>erence |             |
|                                            |                                | F       | Sig. | t       | df      | Sig. (2-tailed)   | Dif f erence | Dif f erence            | Lower                     | Upper       |
| Current Salary                             | Equal variances<br>assumed     | 119.669 | .000 | -10.945 | 472     | .000              | -\$15,409.86 | \$1,407.906             | -\$18176.40               | -\$12643.32 |
|                                            | Equal variances<br>not assumed |         |      | -11.688 | 344.262 | .000              | -\$15,409.86 | \$1,318.400             | -\$18003.00               | -\$12816.73 |

 من اختبار (Leven,s test) فقد تم حساب 9.669 F= ومستوى دلالتها. Sig = 0.0 وهذا يبين أن تباين العينتين غير متساو ونستخدم اختبار T في حالة عدم تساو يتباين العينتين ونحسب قيمة t= 1.688 ومستوى دلالتها Sig=0.0 وبذلك نرفض الفرضية المبدئية ونقبل البديلة أي أن متوسطي رواتب العينتين غير متساويين

استخدام الاختبارات الغير معلمية فى حالة العينات الغير مرتبطة 

# اختبار مان-وتنی( Mann-Whitney test (U- Test اختبار مان-وتنی

من المناسب استخدام اختبار مان وتني عند اختبار فرضية تنص على عدم وجود فرق بين متوسطي مجتمعين ما موضع الدراسة وذلك في حالة عدم التأكد من أن توزيع العينتين طبيعيا وكذلك تباين المجتمعين متساويين، أو أن تكون البيانات المأخوذة من العينتين غير دقيقة أو تعتمد على ترتيب عناصر العينتين من حيث القبمة

كلية التجارة في الجامعة الإسلامية

مثال: اختبر الفرضية القائلة " *لا يوجد خلاف بين رواتب كل من الكتاب والحراس* " لاختبار هذه الفرضية نتبع الخطوات التالية:

1. نختار من Analyze الخيار Nonparametric tests ومن القائمة الفرعية نختار Sonparametric tests يظهر مربع الحوار التالي:

| Two-Independent-Samples Tests                                                                                                    | ×                                                      |
|----------------------------------------------------------------------------------------------------|--------------------------------------------------------|
| <ul> <li>Employee Code [id]</li> <li>Date of Birth [bdate]</li> <li>Educational Level (yea</li> <li>Beginning Salary [salbi</li> <li>Months since Hire [jobt</li> <li>Previous Experience (n</li> <li>Minority Classification</li> </ul> Endition of the state of the state of th | OK<br><u>P</u> aste<br><u>R</u> eset<br>Cancel<br>Help |
| Test Type                                                                                                    |                                                        |
| ✓ Mann-Whitney U                                                                                                    |                                                        |
| $\square$ Moses extreme reactions $\square$ <u>W</u> ald-Wolfowitz runs                                                                                                    |                                                        |
| <u>O</u> ptions                                                                                                    |                                                        |

- 2. ادخل المتغير Salary داخل المستطيل Test Variable List والمتغير Jobcat إلى المستطيل Jobcat
- Befine Groups وادخل الرقم 1 داخل المستطيل المقابل
   Group 2 والرقم "2" داخل المستطيل المقابل Group 2 كما بالشكل

| Two Independ     | lent Samples: Defir | e Groups 🔀 |
|------------------|---------------------|------------|
| Group <u>1</u> : | 1                   | Continue   |
| Group <u>2</u> : | 2                   | Cancel     |
|                  |                     | Help       |
|                  |                     |            |

4. ثم اضغط Continue لنعود لمربع الحوار الأصلي ، اضغط Ok تظهر النتائج التالية:

### NPar Tests Mann-Whitney Test

|                | Employment Category | Ν   | Mean Rank | Sum of Ranks |
|----------------|---------------------|-----|-----------|--------------|
| Current Salary | Clerical            | 363 | 189.30    | 68715.50     |
|                | Custodial           | 27  | 278.87    | 7529.50      |
|                | Total               | 390 |           |              |

### Test Statistics<sup>a</sup>

|                        | Current Salary |
|------------------------|----------------|
| Mann-Whitney U         | 2649.500       |
| Wilcoxon W             | 68715.500      |
| Z                      | -3.984         |
| Asymp. Sig. (2-tailed) | .000           |

a. Grouping Variable: Employment Category

من النتائج السابقة ينتج أن Sig. = 0.0 ولذلك نرفض الفرضية القائلة بأنه لا يوجد فرق بين متوسطي راتبي الحراس والكتاب عند مستوى دلالة lpha=0.05

# One Way ANOVA تحليل التباين الأحادي

يسمى تحليل التباين بتحليل التباين الأحادي إذا كان لكل مفردة من مفردات العينة علامة على متغيرين، الأول يسمى المتغير العاملي Factor أو المتغير المستقلIndependent Variable وهو متغير من النوع الاسمي Nominal أو الترتيبي Ordinal له عدد من الفئات المحددة، وهو المتغير الذي من خلاله سيتم تقسيم العينة الكلية إلى عدد من العينات التي يراد مقارنة متوسطاتها. أم المتغير الآخر الذي يسمى بالمتغير التابع Dependent Variable فهو متغير من النوع الكمي المتصل، وهو المتغير الذي سيتم فحص مساواة متوسطه لكل فئة من فئات المتغير العاملي. والهدف الأساسي من تحليل التباين هو مقارنة متوسطات متغير كمي يسمى المتغير التابع في كل فئة من فئات المتغير العاملي Factor ، وفحص ما إذا كانت هذه المتوسطات متساوية مقابل متوسطين غير متساويين على الأقل، فإذا رفضت الفرضية التي تقول أن متوسطات هذه الفئات متساوية فان السؤال هذا أي من هذه المتوسطات متساوية وأيها غير متساوية؟ تستخدم المقارنات البعدية Post Hoc لمقارنة متوسطات المتغير متساوية؟ تستخدم المقارنات المعدية كان عدد الفئات ثلاثة فان عدد المقارنات البعدية ثلاث مقارنات، المقارنة بين المجموعة الأولى والثانية والمقارنة بين المجموعة الثانية والثالثة ، والمقارنة بين المجموعة الأولى والثائية.

ولاختبار مساواة متوسطات المجموعات يتم تقسيم التباين الكلي للمتغير التابع إلى مركبتين الأولى معروفة المصدر وتسمى بين المجموعات (Between Group) ومصدرها الفرو قات بين متوسطات المجموعات، فإذا كان هذا الجزء كبيرا فان متوسطات المجموعات ، والثانية داخل المجموعات (Within متوسطات المصدر والذي يسمى في بعض الأحيان الباقي Residuals أو الخطأ Error .

متى نرفض الفرضية التي تقول: أن متوسطات المجموعات متساوية ؟ نرفض هذه الفرضية إذا كانت نسبة التباين بين المجموعات ( معروف المصدر) إلى التباين داخل المجموعات ( غير معروف المصدر) كبيرا، وهذه النسبة تسمى قيمة F ، فإذا كانت قيمة F كبيرة نسبيا فان متوسطات المتغير التابع للمجموعات غير متساوية، ولكن إلى أي حد تعتبر قيمة F كبيرة حتى نرفض الفرضية التي تقول أن متوسطات المجموعات متساوية ؟ نقول أن قيمة F كبيرة نسبيا إذا كانت المساحة فوقها ( مستوى دلالتها Sig ) أقل من المستوى المقبول لدينا ( $\alpha$ ) والتي غالبا تساوي 0.05 فإذا كانت قيمة Sig أقل من  $\alpha = 0.05 = \alpha$  فان متوسطات المجموعات غير متساوية، وإذا كانت قيمة Sig

# مثال: ابحث الفرضية القائلة " لا يوجد فرق بين متوسطات الرواتب يعزى لنوع العمل على مستوى دلالة 0.05"

ولاختبار الفرضية نتبع الخطوات التالية:

 1. من القائمة Analyze اختر Compare Means ثم من القائمة الفرعية اختر One-Way ANOVA يظهر مربع الحوار التالي:

| One-Way ANOVA                                                               |                                                    | ×             |
|-----------------------------------------------------------------------------|----------------------------------------------------|---------------|
| Employee Code [id]     Date of Birth [bdate]                                | D <u>e</u> pendent List:                           | ок            |
| Educational Level (yea                                                      |                                                    | <u>P</u> aste |
| Months since Hire [jobt]                                                    |                                                    | <u>R</u> eset |
| <ul> <li>Previous Experience (n</li> <li>Minority Classification</li> </ul> |                                                    | Cancel        |
|                                                                             | Employment Catego                                  | Help          |
|                                                                             | <u>C</u> ontrasts Post <u>H</u> oc <u>O</u> ptions |               |

2. ادخل المتغير salary داخل المستطيل Dependent List
 والمتغير Jobcat في المستطيل Factor .
 3. اضغط على Post Hoc يظهر مربع الحوار التالي:

| 01 | ne-Way ANOVA: Post Ho          | c Multiple Comparisons   |                                                                                                 | × |
|----|--------------------------------|--------------------------|-------------------------------------------------------------------------------------------------|---|
|    | -Equal Variances As            | sumed                    |                                                                                                 | 7 |
|    | □ <u>L</u> SD                  | 🗆 <u>S</u> -N-К          | □ <u>₩</u> aller-Duncan                                                                         |   |
|    | 🔽 <u>B</u> onferroni           | 🗌 <u>T</u> ukey          | Type I/Type II Error Ratio: 100                                                                 |   |
|    | □ S <u>i</u> dak               | 🗌 Tu <u>k</u> ey's-b     | Dunnett                                                                                         |   |
|    | □ S <u>c</u> heffe             | 🗌 <u>D</u> uncan         | Control Category: Last                                                                          |   |
|    | 🗌 <u>R</u> -Е-G-W F            | 🔲 <u>H</u> ochberg's GT2 | _ Test                                                                                          |   |
|    | 🗖 R-Е-G-W <u>Q</u>             | 🔲 <u>G</u> abriel        | $\textcircled{O} \underline{2} \text{-sided } O < C\underline{o}ntrol  O > Co\underline{n}trol$ |   |
|    | -Equal Variances No            | ot Assumed               |                                                                                                 |   |
|    | □ Ta <u>m</u> hane's T2        | ☐ Dunnett's T <u>3</u>   | ☐ G <u>a</u> mes-Howell 🔽 D <u>u</u> nnett's C                                                  |   |
|    | Signi <u>f</u> icance level: [ | .05                      |                                                                                                 |   |
|    |                                |                          | Continue Cancel Help                                                                            |   |

- 4. اختر Bonferroni في حالة تجانس التباين واضغط على Dunnetts c في حالة عدم تساوي التباين. ثم اضغط Continue .
- 5. اضغط على Options يظهر مربع الحوار التالي: اضغط على 5 Momogeneity of variance test شم Continue سنعود لمربع الحوار الأصلى:

| One-Way ANOVA: Options                                                                                                    | x                          |
|----------------------------------------------------------------------------------------------------|----------------------------|
| Statistics<br>Descriptive<br>Fixed and random effects<br>Homogeneity of variance test<br>Brown-Forsythe<br>Welch                             | Continue<br>Cancel<br>Help |
| <ul> <li>Means plot</li> <li>Missing Values</li> <li>Exclude cases <u>a</u>nalysis by anal</li> <li>Exclude cases <u>l</u>istwise</li> </ul> | lysis                      |

6. اضغط Ok تظهر النتائج التالية:

# Oneway في هذا الجدول تظهر قيمة إحصاء ليفين = 59.733, وقيمة Sig. = 0.0 وهذا يدل على عدم تجانس رواتب الموظفين

### Test of Homogeneity of Variances

Current Salary

| Levene    |      |      |      |
|-----------|------|------|------|
| Statistic | df 1 | df 2 | Sig. |
| 59.733    | 2    | 471  | .000 |

في هذا الجدول يتبين أن قيمة F=434.481 وقيمة Sig.= 0.0 وهذا يكفي لرفض الفرضية المبدئية أي عدم تساوي متوسطات الرواتب وذلك باستخدام مستوى معنوية  $\alpha = 0.05$ 

### ANOVA

**Current Salary** 

|                | Sum of<br>Squares | df  | Mean Square | F       | Sig. |
|----------------|-------------------|-----|-------------|---------|------|
| Between Groups | 8.94E+10          | 2   | 4.472E+10   | 434.481 | .000 |
| Within Groups  | 4.85E+10          | 471 | 102925714.5 |         |      |
| Total          | 1.38E+11          | 473 |             |         |      |

الجدول التالي يبين أي المتوسطات مختلفة وهذا يبين أن متوسطات كل من المدراء والكتاب وكذلك متوسطات المدراء والحراس هما المختلفين عند مستوى معنوية 0.05 α=0.0 Post Hoc Tests

#### Multiple Comparisons

| Dependent   | Variable: Current Salary |                         |                             |             |      |              |               |
|-------------|--------------------------|-------------------------|-----------------------------|-------------|------|--------------|---------------|
|             | (I) Employment Category  | (J) Employment Category | Mean<br>Difference<br>(I-J) | Std. Error  | Sig. | 95% Confide  | ence Interval |
| Bonf erroni | Clerical                 | Custodial               | -\$3,100.35                 | \$2,023.760 | .379 | -\$7,962.56  | \$1,761.86    |
|             |                          | Manager                 | -\$36,139.26*               | \$1,228.352 | .000 | -\$39,090.45 | -\$33,188.07  |
|             | Custodial                | Clerical                | \$3,100.35                  | \$2,023.760 | .379 | -\$1,761.86  | \$7,962.56    |
|             |                          | Manager                 | -\$33,038.91*               | \$2,244.409 | .000 | -\$38,431.24 | -\$27,646.58  |
|             | Manager                  | Clerical                | \$36,139.26*                | \$1,228.352 | .000 | \$33,188.07  | \$39,090.45   |
|             |                          | Custodial               | \$33,038.91*                | \$2,244.409 | .000 | \$27,646.58  | \$38,431.24   |
| Dunnett C   | Clerical                 | Custodial               | -\$3,100.35*                | \$568.679   |      | -\$4,476.97  | -\$1,723.73   |
|             |                          | Manager                 | -\$36,139.26*               | \$2,029.912 |      | -\$40,981.02 | -\$31,297.50  |
|             | Custodial                | Clerical                | \$3,100.35*                 | \$568.679   |      | \$1,723.73   | \$4,476.97    |
|             |                          | Manager                 | -\$33,038.91*               | \$2,031.840 |      | -\$37,895.87 | -\$28,181.95  |
|             | Manager                  | Clerical                | \$36,139.26*                | \$2,029.912 |      | \$31,297.50  | \$40,981.02   |
|             |                          | Custodial               | \$33.038.91*                | \$2.031.840 |      | \$28,181,95  | \$37.895.87   |

\* The mean diff erence is significant at the .05 level.

# It اختبار التباين الغير معلمي It wallis – Kruskal (H-Test)

يستخدم هذا الاختبار عندما يكون حجم العينات صغيرا أو لا يتبع للتوزيع الطبيعي مثال: افحص الفرضية التي تقول "لا يوجد خلاف بين متوسطات الرواتب يعزى لنوع الوظيفة بمستوى دلالة 0.05 ه " لاختبار هذه الفرضية نتبع الخطوات التالية: 1. من Analyze اختر Nonparametric Tests ومن القائمة الفرعية اختر فيظهر مربع الحوار التالي: K Independent Samples

| Tests for Several Independent                                                                                                    | t Samples                                                                                                    | ×                                      |
|----------------------------------------------------------------------------------------------------|----------------------------------------------------------------------------------------------------|----------------------------------------|
| <ul> <li>Employee Code [id]</li> <li>Date of Birth [bdate]</li> <li>Educational Level (yea</li> <li>Beginning Salary [salbi</li> <li>Months since Hire [jobt</li> <li>Previous Experience (n</li> <li>Minority Classification</li> </ul> | Image: Second system       Image: Second system         Image: Second system       Image: Second system         Image: Secon | OK<br>Paste<br>Reset<br>Cancel<br>Help |
| ⊤Test Type<br>☑ <u>K</u> ruskal-Wallis H                                                                                                    | ☐ <u>M</u> edian                                                                                                    | Options                                |

- 2. ادخل المتغير Salary في المستطيل Test Variable List والمتغير. Jobcat في المستطيل Grouping Variable .
  - 3. اضغط على Define Variable يظهر مربع الحوار التالي:

| Several Independent Samples: Define Range |                 |          |  |  |  |
|-------------------------------------------|-----------------|----------|--|--|--|
| Range for Gr                              | ouping Variable | Continue |  |  |  |
| M <u>i</u> nimum:                         | 1               | Cancel   |  |  |  |
| M <u>a</u> ×imum:                         | 3               | Help     |  |  |  |
|                                           |                 |          |  |  |  |

- 4. اكتب 1 في المستطيل Minimum و 3 في المستطيل Maximum واضغط على Continue فنعود لمربع الحوار الأصلي.
  - 5. اختر Krouskal-Wallis H ثم اضغط Ok فنحصل على النتائج التالية:

# **NPar Tests**

# Ranks

|                | Employment Category | Ν   | Mean Rank |
|----------------|---------------------|-----|-----------|
| Current Salary | Clerical            | 363 | 190.37    |
|                | Custodial           | 27  | 278.98    |
|                | Manager             | 84  | 427.85    |
|                | Total               | 474 |           |

Kruskal-Wallis Test

في هذا الجدول السابق نلاحظ أن قيمة كاي تربيع 207.68 = 2 و قيمة Sig. = 0.0 وهذا اصغر من 0.05 لذلك نرفض الفرضية المبدئية أي يوجد فروق بين المتوسطات في رواتب الموظفين عند مستوى معنوية 0.05

# Friedman test اختبار فريدمان

يعتبر هذا الاختبار مشابها لاختبار تحليل التباين ويعتمد هذا الاختبار على ترتيب القياسات وليس على القيم. مثال: في الملف المسمى "التجارة " اختبر الفرضية التي تقول " لا يوجد فرق بين متوسطات علامات كل من الرياضيات والإحصاء والاقتصاد و المحاسبة بمستوى معنوية 0.05"

ولفحص هذه الفرضية نستخدم اختبار فريدمان كالتالي: 1. من Analyze اختر Nonparametric Tests ومن القائمة الفرعية اختر K Related Samples فيظهر مربع الحوار التالي:

| Tests for Several Related Sam                                                      | ples                                                       | ×                                      |
|------------------------------------------------------------------------------------|------------------------------------------------------------|----------------------------------------|
| [الجنس [الجنس ﴾<br>[الحالة الاجتماعية [اجتماعية ﴾<br>♦ الساعات الدراسية [الساعات • | <u>Test Variables:</u><br>رياضيات ﴾<br>احصاء ﴾<br>اقتصاد ﴾ | OK<br>Paste<br>Reset<br>Cancel<br>Help |
| ⊤Test Type<br>I Friedman I Kendall'                                                | s W 🗖 <u>C</u> ochran's Q                                  | <u>S</u> tatistics                     |

 2. ادخل المتغيرات " الرياضيات" و " الإحصاء " و " الاقتصاد " و " المحاسبة " إلى المستطيل Test Variables ، واختار Friedman ، ثم اضغط على Ok تظهر النتائج التالية:

# **Friedman Test**

Ranks

|         | Mean Rank |
|---------|-----------|
| رياضيات | 1.95      |
| احصاء   | 2.95      |
| اقصداد  | 2.60      |
| محاسبة  | 2.50      |

### Test Statistics<sup>a,b</sup>

|              | Current Salary |
|--------------|----------------|
| Chi-Square   | 207.680        |
| df           | 2              |
| Asy mp. Sig. | .000           |

a. Kruskal Wallis Test

b. Grouping Variable: Employ ment Category

من الجداول السابقة نجد أنOn Asymp. = 0.0 لذلك نرفض الفرضية الصفرية ونستنتج انه يوجد فروق بين متوسطات الدرجات على مستوى دلالة lpha = 0.05

# Crosstabs Test اختبار المتغيرات الوصفية

يستخدم اختبار Crosstabs لاختبار إستقلال صفتين وإيجاد العلاقة بينهما وللتوضيح نورد المثال التالي:

مثال:في ملف Employee data اختبر الفرضية القائلة " لا يؤثر الجنس في المتيار نوع الوظيفة " المي أي أن الوظيفة والجنس متغير ان مستقلان. الاختبار تلك الفرضية نتبع الخطوات التالية:

1. من القائمة Analyze اختر Descriptive Statistics ومن القائمة الفرعية اختر القائمة الفرعية اختر . من القائمة الفرعية الختر

| Crosstabs                                                                                                    |                                                                                        | ×                                      |  |  |  |  |
|----------------------------------------------------------------------------------------------------|----------------------------------------------------------------------------------------|----------------------------------------|--|--|--|--|
| <ul> <li>Employee Code [id]</li> <li>Date of Birth [bdate]</li> <li>Educational Level (yea</li> <li>Current Salary [salary]</li> <li>Beginning Salary [salbi</li> <li>Months since Hire [jobt</li> <li>Previous Experience (n</li> <li>Minority Classification</li> </ul> | Row(s):   Gender [gender]   Column(s):   Employment Category     Previous Layer 1 of 1 | OK<br>Paste<br>Reset<br>Cancel<br>Help |  |  |  |  |
|                                                                                                    |                                                                                        |                                        |  |  |  |  |
| Display clustered <u>b</u> ar charts                                                                                                    |                                                                                        |                                        |  |  |  |  |
| 🗖 Suppress <u>t</u> ables                                                                                                    |                                                                                        |                                        |  |  |  |  |
|                                                                                                    | Statistics C <u>e</u> lls <u>F</u> ormat.                                              |                                        |  |  |  |  |

- 2. انقل المتغير Gender في المستطيل Row والمتغير Jobcat إلى المستطيل. (s) . Column (s)
  - 3. اضغط على Statistics يظهر مربع الحوار التالي:

| Crosstabs: Statistics                                                                                                    |                                                                                                    | ×                          |
|----------------------------------------------------------------------------------------------------|----------------------------------------------------------------------------------------------------|----------------------------|
| <ul> <li>✓ C<u>h</u>i-square</li> <li>Nominal</li> <li>✓ C<u>o</u>ntingency coefficient</li> <li>☐ Phi and Cramér's V</li> <li>☐ Lambda</li> <li>☐ Uncertainty coefficient</li> </ul> | <ul> <li>Correlations</li> <li>Ordinal</li> <li>☑ Gamma</li> <li>☑ Somers' d</li> <li>☑ Kendall's tau-b</li> <li>☑ Kendall's tau-c</li> </ul> | Continue<br>Cancel<br>Help |
| Nominal by Interval<br><u>E</u> ta<br>Cochr <u>a</u> n's and Mantel-Haen<br>Test common odds ratio equ                                                                                | ☐ <u>K</u> appa<br>☐ R <u>i</u> sk<br>☐ <u>M</u> cNemar<br>szel statistics<br>uals: 1                                                         |                            |

4. اضغط على المربع Chi-square والمربع بجانب Contingency وفي مربع الحوار هذا نلاحظ Gamma . وفي مربع الحوار هذا نلاحظ وجود اكثر من اختبار لقياس استقلال صفتين ، منهما عندما يكون المتغيران من نوع البيانات النوعية Nominal Data ، ويوجد نوع اخر من الاختبارات عندما يكون المتغيرات من البيانات الترتيبيةOrdinal Data . ومن منهما على عندما يكون المتغيرات من البيانات الترتيبية Ordinal Data . ومن منهما على عندما يكون المتغيرات على عندما يكون المتغيرات من الاختبارات النوعية معندا يكون المتغيرات من البيانات الترتيبية Ordinal Data . ويوجد نوع اخر من الاختبارات عندما يكون المتغيرات من البيانات الترتيبية Ordinal Data . ويوجد نوع اخر من الاختبارات عندما يكون المتغيرات من البيانات الترتيبية Ordinal Data . ويوجد نوع اخر من الاختبارات . ويوجد نوع اخر من الاختبارات . ويوجد نوع اخر من . ويوجد . ويوجد . ويوجد . ويوجد على . ويوجد . ويوجد

# Crosstabs

### **Case Processing Summary**

|                                 | Cases |         |         |         |       |         |
|---------------------------------|-------|---------|---------|---------|-------|---------|
|                                 | Va    | lid     | Missing |         | Total |         |
|                                 | N     | Percent | Ν       | Percent | N     | Percent |
| Gender * Employment<br>Category | 474   | 100.0%  | 0       | .0%     | 474   | 100.0%  |

### Gender \* Employment Category Crosstabulation

Count

|        |        | Employ ment Category |                            |    |     |  |  |
|--------|--------|----------------------|----------------------------|----|-----|--|--|
|        |        | Clerical             | Clerical Custodial Manager |    |     |  |  |
| Gender | Female | 206                  |                            | 10 | 216 |  |  |
|        | Male   | 157                  | 27                         | 74 | 258 |  |  |
| Total  |        | 363                  | 27                         | 84 | 474 |  |  |

### **Chi-Square Tests**

|                    | Value               | df | Asy mp. Sig.<br>(2-sided) |
|--------------------|---------------------|----|---------------------------|
| Pearson Chi-Square | 79.277 <sup>a</sup> | 2  | .000                      |
| Likelihood Ratio   | 95.463              | 2  | .000                      |
| N of Valid Cases   | 474                 |    |                           |

a. 0 cells (.0%) hav e expected count less than 5. The minimum expected count is 12.30.

### Symmetric Measures

|                    |                         | Value | Asymp.<br>Std. Error <sup>a</sup> | Approx. T <sup>b</sup> | Approx. Sig. |
|--------------------|-------------------------|-------|-----------------------------------|------------------------|--------------|
| Nominal by Nominal | Contingency Coefficient | .379  |                                   |                        | .000         |
| Ordinal by Ordinal | Gamma                   | .837  | .051                              | 9.999                  | .000         |
| N of Valid Cases   |                         | 474   |                                   |                        |              |

a. Not assuming the null hypothesis.

b. Using the asymptotic standard error assuming the null hypothesis.

من الجداول السابقة نلاحظ ان قيمة Sig. = 0.0 وهذا دليل ان الصفتان غير مستقلتان ، أي يوجد تاثير للجنس في اختيار الوظيفة.

Two Way Analysis of Variance تحليل التباين الثنائي

إن تحليل التباين الأحادي يستخدم لدراسة أثر عامل واحد ( المتغير العاملي) على متغير ما. ولكن ماذا لو اردنا دراسة أثر عاملين أو اكثر على متغير ما ؟ في هذه الحالة يمكننا استخدام تحليل التبلين الثنائي والثلاثي، اذ يمكن استخدامه مثلا لدراسة تاثير التربة ونوعية السماد المستخدم في انتاج القمح، أودراسة تاثير جودة مواد البناء ونوعية المهندسين لعمل البيوت السكنية ، أو دراسة تأثير مناطق بيع البضائع ومصاريف الدعاية على كمية المبيعات. فتحليل التباين الثنائي Two Way ANOVA يمكن استخدامه لدراسة اثر متغيرين عاملين يقسم كل منهما مفردات العينة الى مستويين ( مجمو عتين ) او اكثر على متغير كمي ما ( المتغير التابع ).

ومن خلال تحليل التباين الثنائي يمكن اختبار ثلاث فرضيات كما يلي:

-الأثر الرئيسي (main effect ) للمتغير العاملي الأول على المتغير التابع الذي يقابل الفرضية القائلة بتساوي متوسطات المتغير التابع لكل فئة من فئات المتغير العاملي الاول. -الأثر الرئيس (main effect) للمتغير العاملي الثاني على المتغير التابع الذي يقابل الفرضية القائلة بتساوي متوسطات المتغير التابع لكل فئة من فئات المتغير العاملي الثاني. -أثر التفاعل (Interaction) بين المتغيرين العاملين على المتغير التابع، الذي

يقابل الفرضية القائلة بعدم وجود تفاعل بين المتغيرين العاملين.

# شروط تحقيق التباين الثنائي:

- يجب أن يكوم توزيع المتغير التابع طبيعيا لكل مجتمع من المجتمعات في تصميم التجربة، أي ان كل مجتمع ممثل بكل خلية من خلايا تصميم التجربة، فاذا كان على سبيل المثال ثلاث مستويات لكل متغير عاملي فيكون هناك 9 خلايا. وإن لم يتحقق هذا الشرط فانه يمكن الاستغناء عنه بزيادة حجم العينة بحيث تزيد على 15 مفردة لكل مجموعة (خلية) ، وفي هذه الحالة قد تكون نتيجة تحليل التباين دقيقة الى حد ما حتى لو كان توزيع المتغير التابع ليس طبيعيا
- يجب ان يكون تباين المتغير التابع متساويا لكل مجتمع من مجتمعات المعرفة في كل خلية من خلايا تصميم التجربة، واذا لم يتحقق هذا الشرط فإن نتيجة تحليل التباين لن تكون دقيقة. أما المقارنات البعدية الخاصبة بالاثر الرئيسي فمن الممكن استخدام بعض الطرائق التي لا تشترط تساوى التباين

3. يجب أن تكون العينات مختارة بطريقة عشوائية من كل مجتمع من المجتمعات ويجب أن تكون قيم المتغير التابع مستقلة عن بعضها بعضا لكل مفردة من مفردات العينات.

مثال: باستخدام ملف Employee data " لا يؤثر الجنس ونوع الوظيفة في تحديد الراتب للموظفين بمستوى معنوية 0.05 "

أي هناك عاملان يؤثر ان على تحديد الراتب هما الجنس ونوع العمل ، ولذلك يمكن تقسيم هذه الفرضية الى ثلاث فرضيات جزئية و هي الفرضية الاولى " لا تاثير للجنس في تحديد الراتب " الفرضية الثانية " لا يوجد تفاعل بين متغير الجنس ومتغير نوع العمل "

ولفحص الفرضيات نستخدم تحليل التباين الثنائي كما يلي: 1. من القائمة Analyze اختر General Linear Model ومن القائمة الفرعية اختر Univariate يظهر مربع الحوار التالي:

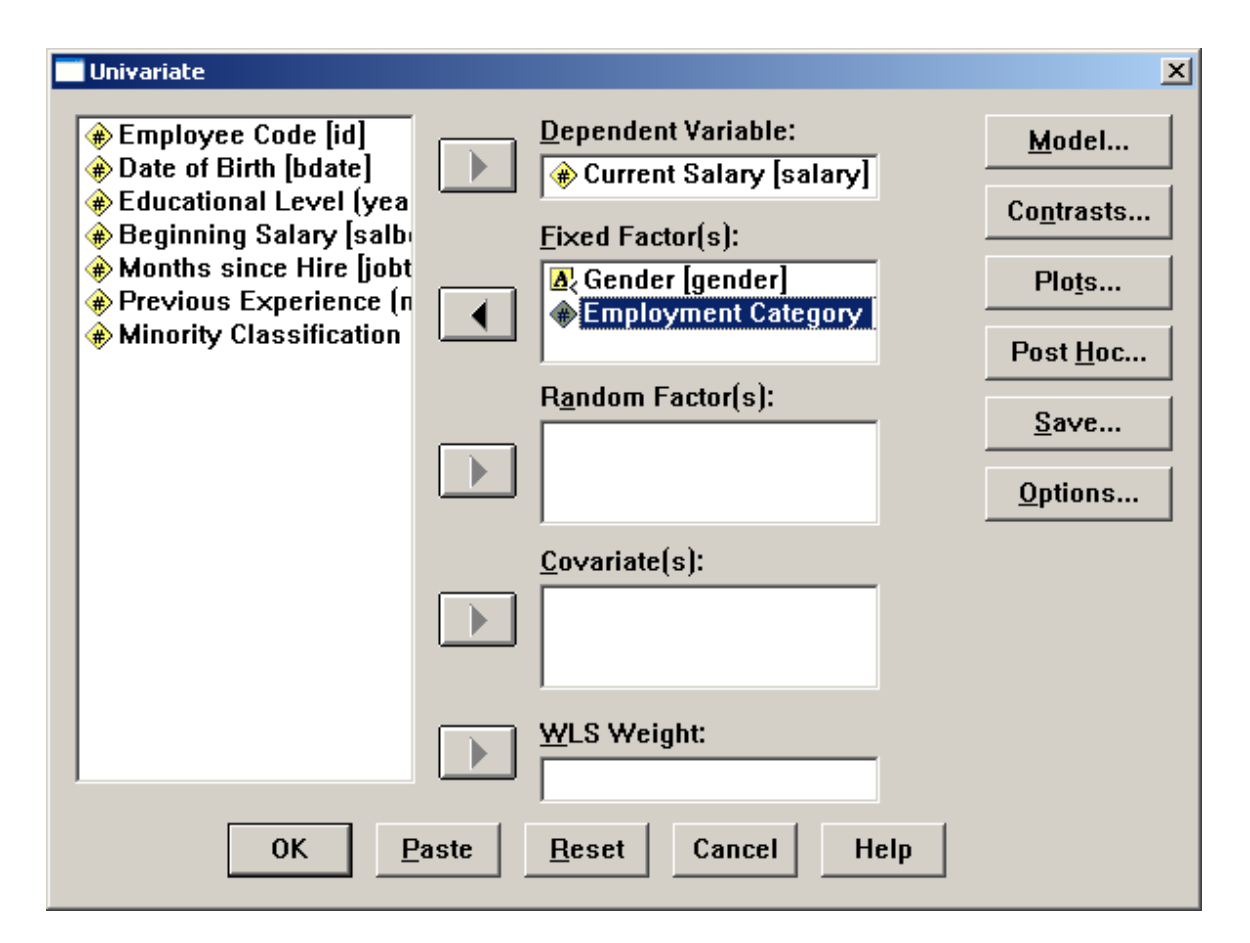

2. انقل المتغير Salary الى المستطيل أسفل Dependent Variable. والمتغيران Gender و Jobcat إلى المستطيل أسفل (Fixed Factor(s). 3. اضغط على Model يظهر مربع الحوار التالي:

| Univariate: Model                                                                                | ×                          |
|--------------------------------------------------------------------------------------------------|----------------------------|
| Specify Model       O Full factorial       Eactors & Covariates:       gender(F)       jobcat(F) | Continue<br>Cancel<br>Help |
| Build Term(s)<br>Interaction                                                                     |                            |
| Sum of squares: Type III 💌 Include intercept in model                                            |                            |

- 4. اختر Custom ثم Main effects من القائمة أسفل (s) Build Term ، ثم وانقل المتغيرين Gender و Jobcat الى المستطيل أسفل Model ، ثم اختر Interaction من القائمة Build Term وانقل المتغيرين , Gender سنعود و Jobcat معا إلى المستطيل أسفل Model ، اضغط Continue سنعود الى المربع الاصلي.
- 5. اضغط Öptions سيظهر مربع الحوار التالي اختر منه Descriptive في اضغط Atistics لنعود atatistics لنعود لمربع الحوار الأصلي.

| (OVERALL)<br>gender<br>jobcat<br>gender*jobcat |                                                                                            |
|------------------------------------------------|--------------------------------------------------------------------------------------------|
|                                                | ☐ <u>C</u> ompare main effects<br>Co <u>n</u> fidence interval adjustment:<br>LSD (none) ▼ |
| Display<br>↓ Descriptive statistics            | V Homogeneity tests                                                                        |
| Estimates of effect size                       | 🗖 Spread vs. level plot                                                                    |
| Observed power                                 | 🗖 <u>R</u> esidual plot                                                                    |
| Parameter estimates                            | 🗖 Lack of fit                                                                              |
|                                                |                                                                                            |

6. اضغط على Post Hoc ليظهر مربع الحوار التالي:

| Univariate: Post Hoc Multi                                                                        | ple Comparisons for Ob                                                               | served Means                                                                                                    | ×                                    |
|---------------------------------------------------------------------------------------------------|--------------------------------------------------------------------------------------|----------------------------------------------------------------------------------------------------|--------------------------------------|
| <u>F</u> actor(s):<br>gender<br>jobcat                                                            |                                                                                      | <u>Post Hoc Tests for:</u><br>jobcat                                                                                                    | Continue<br>Cancel<br>Help           |
| Equal Variances As<br>☐ LSD<br>☐ Bonferroni<br>☐ Sidak<br>☑ Scheffe<br>☐ R-E-G-W F<br>☐ R-E-G-W Q | sumed<br>Sumed<br>S-N-K<br>Tukey<br>Tukey's-b<br>Duncan<br>Hochberg's GT2<br>Gabriel | <ul> <li>□ <u>Waller-Duncan</u><br/>Type I/Type II Error Ratio:</li> <li>□ Dunnett<br/>Control Category: La<br/>Test<br/>© 2-sided ○ &lt; Control</li> </ul> | 100<br>nst ▼<br>C > Co <u>n</u> trol |
| Equal Variances No                                                                                | ot Assumed                                                                           |                                                                                                    |                                      |
| ☐ Ta <u>m</u> hane's T2                                                                           | ☐ Dunnett's T <u>3</u>                                                               | ☐ G <u>a</u> mes-Howell ☑ D <u>u</u> nnet                                                                                                    | t's C                                |

- 7. اختر اختبار شفيه Scheffe للمقارنات البعدية من قائمة الاختبارات البعدية التي تشترط تماثل تباينات الفئات Equal Variance Assumed .
- 8. اختر اختبار دونت س Dunnett,s C من قائمة الاختبارات البعدية التي لا تشترط تماثل تباينات الفئات Equal Variance Not Assumed
- 9. انقل المتغير Jobcat فقط الى المستطيل اسفل Post Hoc Tests For لأنه يتكون من ثلاث مستويات أما متغير Gender فلا ننقله لأنه يتكون من مستويين فقط.
  - 10. اضغط Continue سنعود لمربع الحوار الأصلي.

Univariate Analysis of Variance

الجدول التالي يبين توزيع العينة حسب مستويات كل من المتغيرات العاملية.

|             |   | Value Label | Ν   |
|-------------|---|-------------|-----|
| Gender      | f | Female      | 216 |
|             | m | Male        | 258 |
| Employ ment | 1 | Clerical    | 363 |
| Category    | 2 | Custodial   | 27  |
|             | 3 | Manager     | 84  |

### **Between-Subjects Factors**

الجدول التالي يبين الإحصاءات الوصفية والانحرافات المعيارية والعدد N

| Dependent Variable: Current Salary |                     |             |                |     |  |
|------------------------------------|---------------------|-------------|----------------|-----|--|
| Gender                             | Employment Category | Mean        | Std. Deviation | N   |  |
| Female                             | Clerical            | \$25,003.69 | \$5,812.838    | 206 |  |
|                                    | Manager             | \$47,213.50 | \$8,501.253    | 10  |  |
|                                    | Total               | \$26,031.92 | \$7,558.021    | 216 |  |
| Male                               | Clerical            | \$31,558.15 | \$7,997.978    | 157 |  |
|                                    | Custodial           | \$30,938.89 | \$2,114.616    | 27  |  |
|                                    | Manager             | \$66,243.24 | \$18,051.570   | 74  |  |
|                                    | Total               | \$41,441.78 | \$19,499.214   | 258 |  |
| Total                              | Clerical            | \$27,838.54 | \$7,567.995    | 363 |  |
|                                    | Custodial           | \$30,938.89 | \$2,114.616    | 27  |  |
|                                    | Manager             | \$63,977.80 | \$18,244.776   | 84  |  |
|                                    | Total               | \$34,419.57 | \$17,075.661   | 474 |  |

#### **Descriptive Statistics**

# الجدول التالي يبين اختبار تجانس التباين Test of Homogeneity of وهذا يعني أن تباين المجموعات Sig. =0.0 وهذا يعني أن تباين المجموعات غير متساو لأنها اكبر من 0.05 .

#### Levene's Test of Equality of Error Variance's

| Dependent | Variable: Cur | rent Salary |   |
|-----------|---------------|-------------|---|
| E         | df 1          | 450         | c |

| F      | dt 1 | df2 | Sig. |
|--------|------|-----|------|
| 33.383 | 4    | 469 | .000 |
| -      |      |     |      |

Tests the null hypothesis that the error variance of the dependent variable is equal across groups.

a. Design: Intercept+GENDER+JOBCAT+GENDER \* JOBCAT

الجدول التالي يبين تحليل التباين الثنائي حسب فئات المتغير Gender ، ويظهر أن Sig. = 0.0 وهي اقل من 0.05 أي أن الجنس يؤثر في تحديد الراتب. كذلك الجدول التالي يبين تحليل التباين الثنائي حسب فئات المتغير Jobcat ، ويظهر أن Sig. = 0.0 وهي اقل من 0.05 أي أن نوع العمل يؤثر في تحديد الراتب. كما يظهر أن هناك تفاعل بين الجنس ونوع الوظيفة لان قيمة = .Sig 0.0 وهي اقل من 0.05

| Dependent Variable: 0 | Current Salary         |     |             |          |      |
|-----------------------|------------------------|-----|-------------|----------|------|
|                       | Type III Sum           |     |             |          |      |
| Source                | of Squares             | df  | Mean Square | F        | Sig. |
| Corrected Model       | 9.646E+10 <sup>a</sup> | 4   | 2.411E+10   | 272.780  | .000 |
| Intercept             | 1.773E+11              | 1   | 1.773E+11   | 2005.313 | .000 |
| GENDER                | 5247440732             | 1   | 5247440732  | 59.359   | .000 |
| JOBCAT                | 3.232E+10              | 2   | 1.616E+10   | 182.782  | .000 |
| GENDER * JOBCAT       | 1247682867             | 1   | 1247682867  | 14.114   | .000 |
| Error                 | 4.146E+10              | 469 | 88401147.44 |          |      |
| Total                 | 6.995E+11              | 474 |             |          |      |
| Corrected Total       | 1.379E+11              | 473 |             |          |      |

### Tests of Between-Subjects Effects

a. R Squared = .699 (Adjusted R Squared = .697)

الجدول التالي يبين أن متوسطات Jobcat مختلفة ويبين أن متوسطات الكتاب والمدراء وكذلك متوسطات الحراس والمدراء مختلفة بينما لا يوجد خلاف بين متوسطات رواتب الحراس والكتاب له دلالة إحصائية تذكر

## Post Hoc Tests Employment Category

#### **Multiple Comparisons**

Dependent Variable: Current Salary

|           |                         |                         | Mean          |             |      |
|-----------|-------------------------|-------------------------|---------------|-------------|------|
|           |                         |                         | Dif f erence  |             |      |
|           | (I) Employment Category | (J) Employment Category | (I-J)         | Std. Error  | Sig. |
| Scheffe   | Clerical                | Custodial               | -\$3,100.35   | \$1,875.539 | .256 |
|           |                         | Manager                 | -\$36,139.26* | \$1,138.387 | .000 |
|           | Custodial               | Clerical                | \$3,100.35    | \$1,875.539 | .256 |
|           |                         | Manager                 | -\$33,038.91* | \$2,080.027 | .000 |
|           | Manager                 | Clerical                | \$36,139.26*  | \$1,138.387 | .000 |
|           |                         | Custodial               | \$33,038.91*  | \$2,080.027 | .000 |
| Dunnett C | Clerical                | Custodial               | -\$3,100.35*  | \$568.679   |      |
|           |                         | Manager                 | -\$36,139.26* | \$2,029.912 |      |
|           | Custodial               | Clerical                | \$3,100.35*   | \$568.679   |      |
|           |                         | Manager                 | -\$33,038.91* | \$2,031.840 |      |
|           | Manager                 | Clerical                | \$36,139.26*  | \$2,029.912 |      |
|           |                         | Custodial               | \$33,038.91*  | \$2,031.840 |      |

Based on observed means.

 $^{*}\cdot$  The mean diff erence is significant at the .05 level.

# Three Way ANOVA تحليل التباين الثلاثي

استخدمنا تحليل التباين الثنائي لفحص اثر متغيرين عاملين على متغير تابع واحد، وسنستخدم تحليل التباين ذا المستوى الاعلى ايضا لفحص اكثر من متغير عاملي على المتغير التابع. مثلا اذا كان لدينا ثلاث متغيرات عاملية واردنا فحص اثر هذه العوامل على متغير تابع نستخدم تحليل التباين الثلاثي ونتبع نفس خطوات تحليل التباين الثنائي ولناخذ المثال التالي:

مثال : استخدم ملف Employee data افحص الفرضية التالية : " لا يوجد فرق في متوسطات رواتب الموظفين تحت تاثير الجنس و نوع الوظيفة والاقلية بمستوى دلالة 0.05 "

ولفحص هذه الفرضية نتبع الخطوات التالية:

1. من القائمة Analyze اختر General Linear Model ومن القائمة الفرعية اختر Univariate يظهر مربع الحوار التالي:

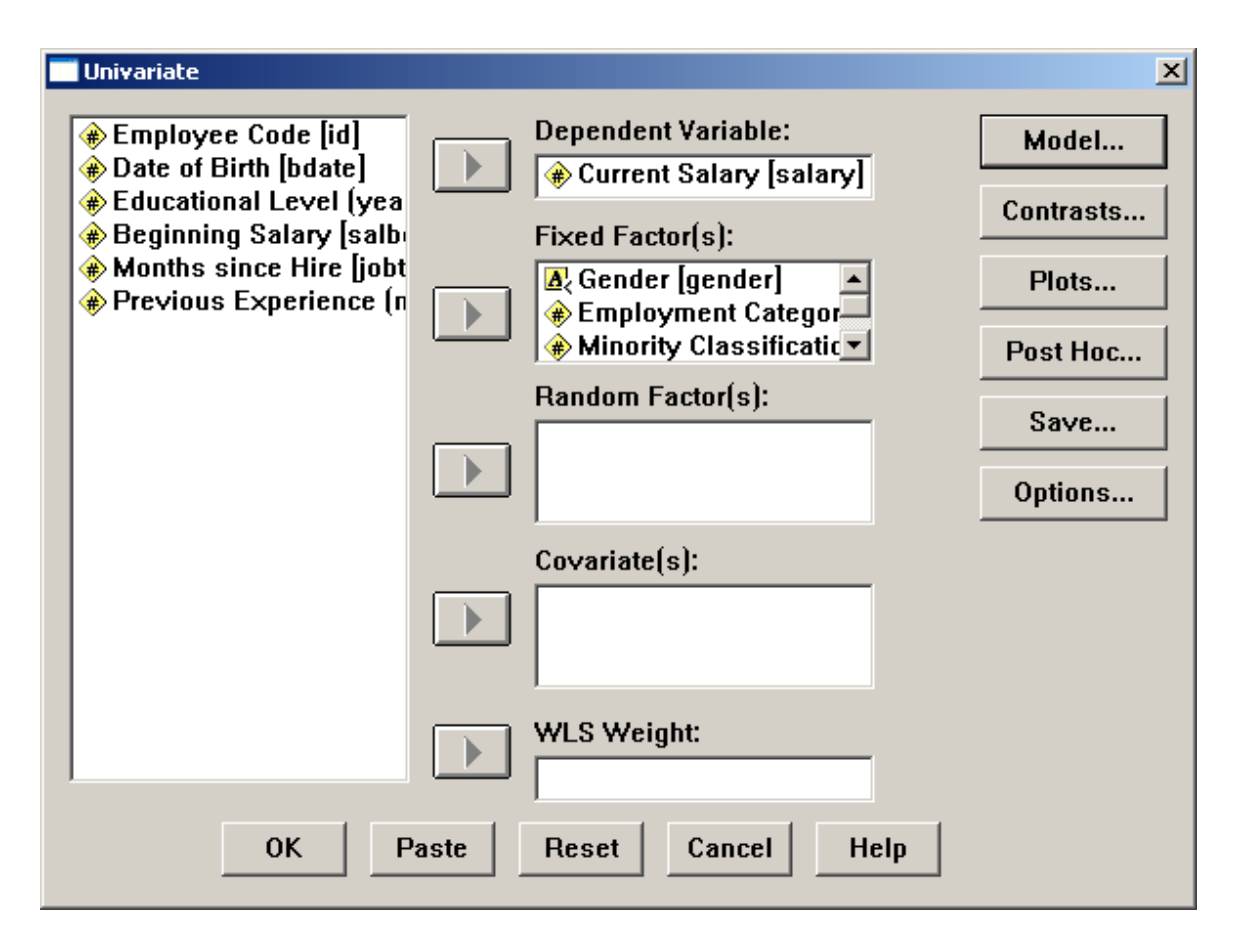

2. انقل المتغير Salary الى المستطيل اسفل Salary . والمتغيرات Gender و id و Jobcat الى المستطيل اسفل (Fixed Factor(s)

| Ur | ivariate: Model                               |               |                                                                                                    | ×        |
|----|-----------------------------------------------|---------------|----------------------------------------------------------------------------------------------------|----------|
|    | -Specify Model —<br>© Full f <u>a</u> ctorial |               | © <u>C</u> ustom                                                                                              | Continue |
|    | Factors & Covariat                            | es:           | Model:                                                                                                    | Cancel   |
|    | gender(F)<br>jobcat(F)<br>minority(F)         | Build Term(s) | gender<br>jobcat<br>minority<br>gender*jobcat<br>jobcat*minority<br>gender*minority<br>gender*jobcat*minority | Help     |
|    | Sum of sguares:                               | Type III 🔹    | ✓ Include intercept in model                                                                                  |          |

3. اضغط على Model يظهر مربع الحوار التالي:

Build Term (s) ثم Main effects و Main effects و Gender (s) المستطيل أسفل Model ، ثم وانقل المتغيرين Gender و Jobcat و Build Term وانقل المتغيرات معا مثنى مثني اختر Interaction من القائمة Build Term وانقل المتغيرات معا مثنى مثني ثم جميعهم إلى المستطيل اسفل Model كما بالشكل أعلاه، اضغط سنعود إلى المربع الاصلي. 5. اضغط Options سيظهر مربع الحوار التالي اختر من Descriptive وانقل المتغيرات الثلاثة الى atatistics و الخيار Continue ثم اضغط Continue المتغيرات الثلاثة الى

الحوار الأصلي.

| Estimated Marginal Means           |                                      |
|------------------------------------|--------------------------------------|
| Factor(s) and Factor Interactions: | Display <u>M</u> eans for:           |
| (OVERALL)                          | gender                               |
| gender                             | ijobcat minoritu                     |
| minority                           |                                      |
| gender*jobcat                      |                                      |
| jobcat*minority                    | Compare main effects                 |
| gender*minority                    | Confidence interval adjustment:      |
| gender^jobcat^minority             |                                      |
| I                                  |                                      |
| )isplay                            |                                      |
| Descriptive statistics             | ☑ Homogeneity tests                  |
| Estimates of effect size           | 🗖 Spread vs. level plot              |
| Observed power                     | 🗖 <u>R</u> esidual plot              |
| Parameter estimates                | Lack of fit                          |
| Contrast coefficient matrix        | ☐ <u>G</u> eneral estimable function |
| gnificance leyel: .05 Con          | fidence intervals are 95%            |
|                                    |                                      |

6.اضغط على Post Hoc ليظهر مربع الحوار التالي:

| Univariate: Post Hoc Multi     | iple Comparisons for Ob  | served Means                                      | ×                    |
|--------------------------------|--------------------------|---------------------------------------------------|----------------------|
| Eactor(s):<br>gender<br>jobcat |                          | <u>P</u> ost Hoc Tests for:<br>jobcat             | Continue             |
| minority                       |                          |                                                   | Help                 |
| Equal Variances As             | sumed                    |                                                   |                      |
| 🗆 LSD                          | 🗖 <u>S</u> -N-К          | 🗖 <u>W</u> aller-Duncan                           |                      |
| 🗌 <u>B</u> onferroni           | 🗌 <u>T</u> ukey          | Type I/Type II Error Ratio:                       | 100                  |
| 🗖 S <u>i</u> dak               | 🗌 Tu <u>k</u> ey's-b     | Dunnett                                           | · · · · · ·          |
| ✓ Scheffe                      | 🔲 <u>D</u> uncan         | Control Category: La                              | st 🔻                 |
| 🔲 <u>R</u> -Е-G-W F            | 🔲 <u>H</u> ochberg's GT2 | Test-                                             |                      |
| 🗖 R-E-G-W <u>Q</u>             | □ <u>G</u> abriel        |                                                   | C > Co <u>n</u> trol |
| Equal Variances No             | ot Assumed               |                                                   |                      |
| 🗖 Ta <u>m</u> hane's T2        | 🗌 Dunnett's T <u>3</u>   | ☐ G <u>a</u> mes-Howell <b>☑</b> D <u>u</u> nnett | 's C                 |
|                                |                          |                                                   |                      |

7. اختر اختبار شفيه Scheffe للمقارنات البعدية من قائمة الاختبارات البعدية التي تشترط تماثل تباينات الفئات Equal Variance Assumed .
8. اختر اختبار دونت س Dunnett,s C من قائمة الاختبارات البعدية التي لا تشترط تماثل تباينات الفئات Equal Variance Not Assumed من قائمة الاختبارات البعدية التي لا تشترط تماثل تباينات الفئات Ounnett,s C من قائمة الاختبارات البعدية التي لا يشترط تماثل تباينات الفئات Ounnett,s C من قائمة الاختبارات البعدية التي لا يتشترط تماثل تباينات الفئات Ounnett,s C من قائمة الاختبارات البعدية التي لا يشترط تماثل تباينات الفئات Ounnett,s C من تشترط تماثل تباينات الفئات Ibocat من قائمة الاختبارات البعدية التي لا يشترط تماثل تباينات الفئات Ost Hoc Tests For لأنهما يتكونان من يتكون من ثلاث مستويات أما المتغيران الاخران فلا ننقلهما لأنهما يتكونان من مستويين فقط.
10. اضغط Ost Iou منعود للمربع الحوار الأصلي. اضغط Ost Ot تأليما التالية:

على الدارس تفسير النتائج

**Univariate Analysis of Variance** 

|                         |   | Value Label | Ν   |
|-------------------------|---|-------------|-----|
| Minority Classification | 0 | No          | 370 |
|                         | 1 | Yes         | 104 |
| Gender                  | f | Female      | 216 |
|                         | m | Male        | 258 |
| Employ ment             | 1 | Clerical    | 363 |
| Category                | 2 | Custodial   | 27  |
|                         | 3 | Manager     | 84  |

### Between-Subjects Factors

### **Descriptive Statistics**

Dependent Variable: Current Salary

| Minority Classification | Gender | Employment Category | Mean        | Std. Deviation | Ν   |
|-------------------------|--------|---------------------|-------------|----------------|-----|
| No                      | Female | Clerical            | \$25,471.45 | \$6,092.372    | 166 |
|                         |        | Manager             | \$47,213.50 | \$8,501.253    | 10  |
|                         |        | Total               | \$26,706.79 | \$8,011.894    | 176 |
|                         | Male   | Clerical            | \$32,671.64 | \$8,578.999    | 110 |
|                         |        | Custodial           | \$31,178.57 | \$1,658.743    | 14  |
|                         |        | Manager             | \$65,683.57 | \$18,029.451   | 70  |
|                         |        | Total               | \$44,475.41 | \$20,330.662   | 194 |
|                         | Total  | Clerical            | \$28,341.09 | \$7,994.659    | 276 |
|                         |        | Custodial           | \$31,178.57 | \$1,658.743    | 14  |
|                         |        | Manager             | \$63,374.81 | \$18,164.043   | 80  |
|                         |        | Total               | \$36,023.31 | \$18,044.096   | 370 |
| Yes                     | Female | Clerical            | \$23,062.50 | \$3,972.369    | 40  |
|                         |        | Total               | \$23,062.50 | \$3,972.369    | 40  |
|                         | Male   | Clerical            | \$28,952.13 | \$5,712.419    | 47  |
|                         |        | Custodial           | \$30,680.77 | \$2,562.920    | 13  |
|                         |        | Manager             | \$76,037.50 | \$17,821.961   | 4   |
|                         |        | Total               | \$32,246.09 | \$13,059.881   | 64  |
|                         | Total  | Clerical            | \$26,244.25 | \$5,772.874    | 87  |
|                         |        | Custodial           | \$30,680.77 | \$2,562.920    | 13  |
|                         |        | Manager             | \$76,037.50 | \$17,821.961   | 4   |
|                         |        | Total               | \$28,713.94 | \$11,421.638   | 104 |
| Total                   | Female | Clerical            | \$25,003.69 | \$5,812.838    | 206 |
|                         |        | Manager             | \$47,213.50 | \$8,501.253    | 10  |
|                         |        | Total               | \$26,031.92 | \$7,558.021    | 216 |
|                         | Male   | Clerical            | \$31,558.15 | \$7,997.978    | 157 |
|                         |        | Custodial           | \$30,938.89 | \$2,114.616    | 27  |
|                         |        | Manager             | \$66,243.24 | \$18,051.570   | 74  |
|                         |        | Total               | \$41,441.78 | \$19,499.214   | 258 |
|                         | Total  | Clerical            | \$27,838.54 | \$7,567.995    | 363 |
|                         |        | Custodial           | \$30,938.89 | \$2,114.616    | 27  |
|                         |        | Manager             | \$63,977.80 | \$18,244.776   | 84  |
|                         |        | Total               | \$34,419.57 | \$17,075.661   | 474 |

#### Levene's Test of Equality of Error Variance's

Dependent Variable: Current Salary

| F      | df 1 | df 2 | Sig. |
|--------|------|------|------|
| 17.696 | 8    | 465  | .000 |

Tests the null hypothesis that the error variance of the dependent variable is equal across groups.

a. Design:

Intercept+MINORITY+GENDER+JOBCAT+MINORITY \* GENDER+GENDER \* JOBCAT+MINORITY \* JOBCAT+MINORITY \* GENDER \* JOBCAT

#### Tests of Between-Subjects Effects

Dependent Variable: Current Salary

|                               | Type III Sum           |     |             |          |      |
|-------------------------------|------------------------|-----|-------------|----------|------|
| Source                        | of Squares             | df  | Mean Square | F        | Sig. |
| Corrected Model               | 9.751E+10 <sup>a</sup> | 8   | 1.219E+10   | 140.251  | .000 |
| Intercept                     | 1.444E+11              | 1   | 1.444E+11   | 1661.526 | .000 |
| MINORITY                      | 61989119.7             | 1   | 61989119.66 | .713     | .399 |
| GENDER                        | 4756876310             | 1   | 4756876310  | 54.737   | .000 |
| JOBCAT                        | 2.006E+10              | 2   | 1.003E+10   | 115.420  | .000 |
| MINORITY * GENDER             | 27977363.9             | 1   | 27977363.93 | .322     | .571 |
| GENDER * JOBCAT               | 981526336              | 1   | 981526335.9 | 11.294   | .001 |
| MINORITY * JOBCAT             | 690053398              | 2   | 345026699.0 | 3.970    | .020 |
| MINORITY * GENDER<br>* JOBCAT | .000                   | 0   |             |          |      |
| Error                         | 4.041E+10              | 465 | 86903667.84 |          |      |
| Total                         | 6.995E+11              | 474 |             |          |      |
| Corrected Total               | 1.379E+11              | 473 |             |          |      |

a. R Squared = .707 (Adjusted R Squared = .702)

### **Estimated Marginal Means**

### 1. Minority Classification

Dependent Variable: Current Salary

|                         |                        |            | 95% Confidence Interva |             |  |
|-------------------------|------------------------|------------|------------------------|-------------|--|
| Minority Classification | Mean                   | Std. Error | Lower Bound            | Upper Bound |  |
| No                      | 40443.745 <sup>a</sup> | 835.531    | 38801.861              | 42085.629   |  |
| Yes                     | 39683.224 <sup>a</sup> | 1423.737   | 36885.469              | 42480.979   |  |

a. Based on modified population marginal mean.

### 2. Employment Category

Dependent Variable: Current Salary

|                     |                        |            | 95% Confide | ence Interval |
|---------------------|------------------------|------------|-------------|---------------|
| Employment Category | Mean                   | Std. Error | Lower Bound | Upper Bound   |
| Clerical            | 27539.427              | 577.449    | 26404.695   | 28674.160     |
| Custodial           | 30929.670 <sup>a</sup> | 1795.293   | 27401.779   | 34457.562     |
| Manager             | 62978.190 <sup>a</sup> | 1875.508   | 59292.670   | 66663.711     |

a. Based on modified population marginal mean.

# **Post Hoc Tests Employment Category**

### **Multiple Comparisons**

| Dependent | Variable: Current Salary |                         |                    |             |      |
|-----------|--------------------------|-------------------------|--------------------|-------------|------|
|           |                          |                         | Mean<br>Difference |             |      |
|           | (I) Employment Category  | (J) Employment Category | (I-J)              | Std. Error  | Sig. |
| Scheffe   | Clerical                 | Custodial               | -\$3,100.35        | \$1,859.586 | .250 |
|           |                          | Manager                 | -\$36,139.26*      | \$1,128.703 | .000 |
|           | Custodial                | Clerical                | \$3,100.35         | \$1,859.586 | .250 |
|           |                          | Manager                 | -\$33,038.91*      | \$2,062.334 | .000 |
|           | Manager                  | Clerical                | \$36,139.26*       | \$1,128.703 | .000 |
|           |                          | Custodial               | \$33,038.91*       | \$2,062.334 | .000 |
| Dunnett C | Clerical                 | Custodial               | -\$3,100.35*       | \$568.679   |      |
|           |                          | Manager                 | -\$36,139.26*      | \$2,029.912 |      |
|           | Custodial                | Clerical                | \$3,100.35*        | \$568.679   |      |
|           |                          | Manager                 | -\$33,038.91*      | \$2,031.840 |      |
|           | Manager                  | Clerical                | \$36,139.26*       | \$2,029.912 |      |
|           |                          | Custodial               | \$33,038.91*       | \$2,031.840 |      |

Based on observ ed means.

\*. The mean diff erence is significant at the .05 level.

🔲 التأكد من صلاحية أدوات الدراسة

Reliability Coefficient معامل الثبات للسنبانة معدق الاتساق الداخلي لفقرات الاستبانة

في هذا المثال نعرض استبانه طبقها المؤلف بالاشتراك مع بعض الباحثين على معلمي وطلاب الصف الثامن الأساسي بهدف تقويم كتاب الرياضيات المقرر عليهم حسب المنهاج الجديد الذي أقرته وزارة التعليم الفلسطينية وللتبسيط انتقى الباحث بعض الأسئلة من كل مجال من مجالات الاستبانة تناول الاستبيان جوانب أربعة هما المحتوى – عرض المحتوى والرسومات – وسائل التقويم – الإخراج وقد اشتمل كل مجال على عدد من الفقرات ولكن كما أسلفنا سننتقي بعض الفقرات للاختصار والتسهيل.

بسم الله الرحمن الرحيم

وكالترالغوث الدوليت/غزة

دائرة التربيته والنعليمر

| اتر ہو | الفقرات                                     | التقدير                                          |
|--------|---------------------------------------------|--------------------------------------------------|
|        | م كز النطويي التربوي                        |                                                  |
|        | الزميل الفاضل/ معلم الرياضيات للصف          | الثاني الإعدادي                                  |
|        | الموضوع: استبانه تقويم الكت                 | اب المدرسي                                       |
|        | أخي المعلم/ عزيزي الطالب:<br>تحية طيبة وبعد |                                                  |
|        | بين يديك اسنبانه لنقويهركناب الرياخ         | بيات للفصل الثاني للصف الثامن من مرحلته النعليمر |
|        | الأساسية، تنكون من علا من الف               | ترات الخاصتر بنقويمر الڪناب، يرجي قراءة کل فقرة  |
|        | بعنايته وقحديد الخاصته التي تعبر عنها في    | الڪناب الذي تلمرسم وذلك بوضع إشامة ( × ) في      |
|        | المكان المناسب أمامركل منها باسن            | خدامر الدمرجات الخمس النالية ( عالية جدا، عالية، |
|        | منوسطت، منخفضت، منخفضت جلا) .               |                                                  |
|        | أخي المعلم/عزيزي الطالب                     |                                                  |
|        | سنبقى عنصا مرئيسيا في العملية النعليه       | يترمهما تطويرت وسائل النعليم الحديث وصدق ننائج   |
|        | البحث مرهونته بصدق إجاباتك عن فة            | ترات هذه الاسنبانة لذلك يرجى الصدق والموضوعية    |
|        | والدقته في أجابنك عنها .                    |                                                  |
|        | وشكرا لكم على تعاونكم                       |                                                  |
|        | الباحثون                                    |                                                  |
| منخفضة<br>جدا<br>(1) | منخفضة<br>(2) | متوسطة<br>(3) | عالية<br>(4) | عالية<br>جدا<br>(5) | المعايير التي سيتم في ضوئها التقويم             |             |  |
|----------------------|---------------|---------------|--------------|---------------------|-------------------------------------------------|-------------|--|
| لمحتوى               |               |               |              |                     |                                                 |             |  |
|                      |               |               |              |                     | يرتبط محتوي الكتاب بأهدافه                      | .1          |  |
|                      |               |               |              |                     | يكفي عدد الحصص المقررة لدراسة الكتاب            | .2          |  |
|                      |               |               |              |                     | مفاهيم الكتاب متسلسلة.                          | .3          |  |
|                      |               |               |              |                     | ض المحتوى والرسومات والتوضيحات والأمثلة         | ثانيا : عره |  |
|                      |               |               |              |                     | يعرض المحتوي بطريقة مشوقة                       | .1          |  |
|                      |               |               |              |                     | يعرض المحتوي بطريقة متكاملة .                   | .2          |  |
|                      |               |               |              |                     | الدروس في الوحدة متدرجة.                        | .3          |  |
|                      |               |               |              | (                   | وسائل التقويم ( المسائل والتدريبات              | ثالثا: (    |  |
|                      |               |               |              |                     | ترتبط التدريبات والمسائل بأهداف الكتاب.         | .1          |  |
|                      |               |               |              |                     | ترتبط التدريبات والمسائل بمحتوي الكتاب.         | .2          |  |
|                      |               |               |              |                     | توجد اختبارات شاملة في نهاية كل وحدة.           | .3          |  |
|                      |               |               |              |                     | <ul> <li>الإخراج ( الداخلي والخارجي)</li> </ul> | رابع        |  |
|                      |               |               |              |                     | الغلاف الحارجي للكتاب جذاب                      | .1          |  |
|                      |               |               |              |                     | بنط صفحات الكتاب مناسب للقراءة.                 | .2          |  |
|                      |               |               |              |                     | يخلو الكتاب من الأخطاء المطبعية.                | .3          |  |

وزعت الاستبانة على عينة مكونة من 7 طلاب و 3 معلمين والمطلوب : 1) تفريغ إجابات اسئلة الاستبانات باستخدام برنامج SPSS وحفظها بملف باسم " تقويم" . 2) إيجاد معامل الثبات 3) إيجاد معامل الصدق الداخلي

| الحل: تفريغ الاستبانة يتم كما تعلمناه سابقا بحيث نعطي الدرجات التالية للاختيارات |        |        |       |           |  |  |  |
|----------------------------------------------------------------------------------|--------|--------|-------|-----------|--|--|--|
| منخفضة جدا                                                                       | منخفضة | متوسطة | عالية | عالية جدا |  |  |  |
| 1                                                                                | 2      | 3      | 4     | 5         |  |  |  |

وأسماء المتغيرات هي a1, a2, a3 للمجال الأول ( المحتوى) b1, b2, b3 للمجال الثاني ( عرض المحتوى) c1, c2, c3 للمجال الثالث ( وسائل التقويم) d1, d2,d3 للمجال الرابع ( الإخراج) ، وشاشة المدخلات كالتالي:

| J  |      |      |      |      |      |      |      |      |      |      |      |      |
|----|------|------|------|------|------|------|------|------|------|------|------|------|
|    | əl   | a2   | a3   | b1   | b2   | b3   | ୀ    | ¢2   | o3   | d1   | d2   | d3   |
| 1  | 4.00 | 4.00 | 4.00 | 1.00 | 5.00 | 1.00 | 5.00 | 1.00 | 5.00 | 3.00 | 2.00 | 3.00 |
| 2  | 3.00 | 5.00 | 2.00 | 2.00 | 4.00 | 4.00 | 2.00 | 2.00 | 2.00 | 3.00 | 1.00 | 2.00 |
| 3  | 5.00 | 5.00 | 4.00 | 5.00 | 5.00 | 4.00 | 4.00 | 4.00 | 1.00 | 3.00 | 1.00 | 3.00 |
| 4  | 4.00 | 4.00 | 1.00 | 4.00 | 3.00 | 5.00 | 5.00 | 5.00 | 4.00 | 3.00 | 4.00 | 5.00 |
| 5  | 2.00 | 4.00 | 4.00 | 4.00 | 2.00 | 5.00 | 5.00 | 1.00 | 4.00 | 5.00 | 4.00 | 4.00 |
| 6  | 4.00 | 5.00 | 5.00 | 5.00 | 4.00 | 2.00 | 4.00 | 4.00 | 5.00 | 5.00 | 5.00 | 5.00 |
| 7  | 5.00 | 4.00 | 5.00 | 6.00 | 4.00 | 4.00 | 4.00 | 5.00 | 5.00 | 5.00 | 5.00 | 4.00 |
| 8  | 5.00 | 5.00 | 5.00 | 5.00 | 4.00 | 5.00 | 4.00 | 2.00 | 4.00 | 4.00 | 5.00 | 5.00 |
| 9  | 4.00 | 4.00 | 4.00 | 4.00 | 5.00 | 4.00 | 2.00 | 1.00 | 2.00 | 1.00 | 3.00 | 4.00 |
| 10 | 2.00 | 5.00 | 4.00 | 4.00 | 5.00 | 3.00 | 3.00 | 4.00 | 3.00 | 1.00 | 3.00 | 2.00 |

- نوجد معدل كل مجال من المجالات الأربعة ونعطيها الأسماء , av\_b, av\_total وكذلك نوجد معدل المجالات مجتمعة باسم av\_total av\_total وكذلك نوجد معدل المجالات مجتمعة باسم av\_total " av\_odd " متغيرين الأول عبارة عن معدل الأسئلة الفردية باسم " av\_odd " والثاني عبارة عن معدل الأسئلة الزوجية باسم " av\_even" . بحيث نحصل على النتائج كالتالي:

| av_a | av_b | av_c | av_d | av_total | av_odd | av_even |
|------|------|------|------|----------|--------|---------|
| 4.00 | 2.33 | 3.67 | 2.67 | 3.17     | 4.17   | 2.17    |
| 3.33 | 3.33 | 2.00 | 2.00 | 2.67     | 2.33   | 3.00    |
| 4.67 | 4.67 | 3.00 | 2.33 | 3.67     | 3.33   | 4.00    |
| 3.00 | 4.00 | 4.67 | 4.00 | 3.92     | 3.50   | 4.33    |
| 3.33 | 3.67 | 3.33 | 4.33 | 3.67     | 3.50   | 3.83    |
| 4.67 | 3.67 | 4.33 | 5.00 | 4.42     | 4.50   | 4.33    |
| 4.67 | 4.67 | 4.67 | 4.67 | 4.67     | 4.67   | 4.67    |
| 5.00 | 4.67 | 3.33 | 4.67 | 4.42     | 4.50   | 4.33    |
| 4.00 | 4.33 | 1.67 | 2.67 | 3.17     | 3.33   | 3.00    |
| 3.67 | 4.00 | 3.33 | 2.00 | 3.25     | 3.33   | 3.17    |
|      |      |      |      |          |        |         |

✓ لإيجاد معامل الثبات بطريقة التجزئة النصفية نوجد معامل الارتباط بين المتغيرين "av\_even", av\_odd" وتكون النتائج كالتالي:

|          |                     | AV_TOTAL | AV_ODD |
|----------|---------------------|----------|--------|
| AV_TOTAL | Pearson Correlation | 1        | .835*  |
|          | Sig. (2-tailed)     |          | .003   |
|          | Ν                   | 10       | 10     |
| AV_ODD   | Pearson Correlation | .835**   | 1      |
|          | Sig. (2-tailed)     | .003     |        |
|          | Ν                   | 10       | 10     |

Correlations

\*\*. Correlation is significant at the 0.01 level (2-tailed).

من الجدول السابق يتبين أن معامل الارتباط يساوي 0.835 وبحساب تصحيح معامل الارتباط باستخدام معادلة سبيرمان براون نجد أن معامل الثبات يساوي

0.91=
$$\frac{2 \times 0.835}{1+0.835}$$
 = معامل الثبات = معامل الثبات مقبول ودال إحصائيا.

ایجاد معامل ثبات ألفا كرونباخ: نتبع الخطوات التالیة:

من القائمة Analyze اختر Scale فتظهر قائمة فرعية اختر منها Reliability Analyze فتظهر قائمة فرعية اختر منها Analysis

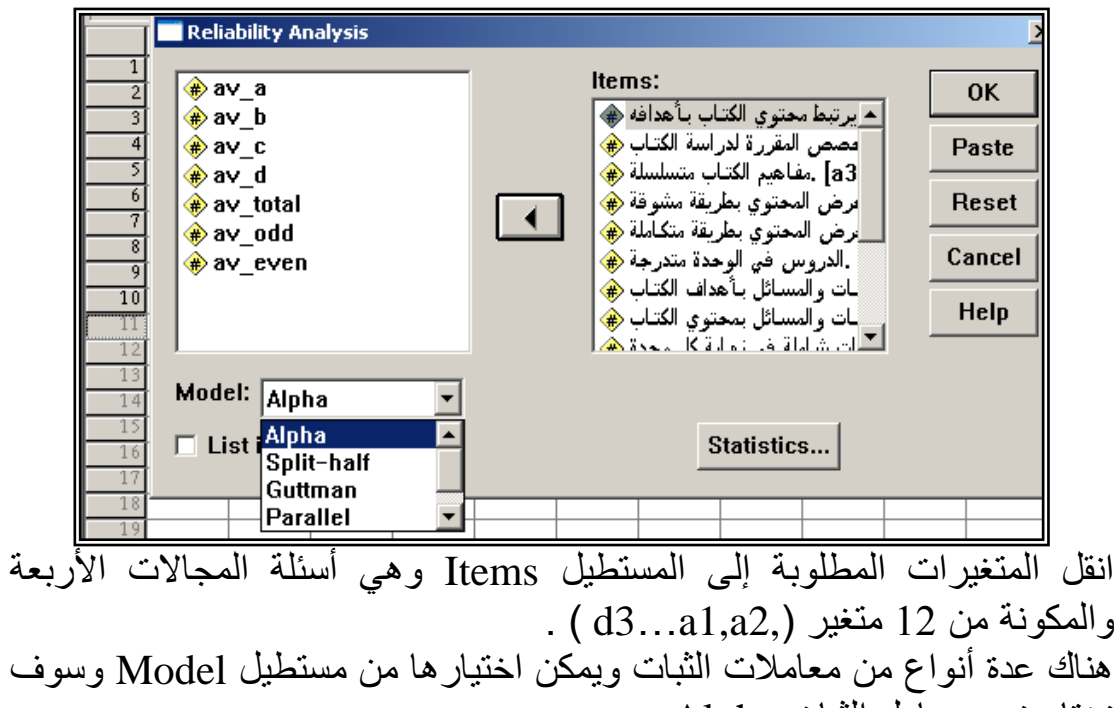

نختار نحن معامل الثبات Alpha .

انقر الزر Statistics يظهر مربع الحوار التالي:

| Reliability Analysis: Statistics                                                                   |                                                                                                    | ×                          |  |  |  |  |  |
|----------------------------------------------------------------------------------------------------|----------------------------------------------------------------------------------------------------|----------------------------|--|--|--|--|--|
| Descriptives for<br><u>I</u> tem<br><u>S</u> cale<br><u>Sca</u> le if item deleted                 | Inter-Item<br>Corre <u>l</u> ations<br>Covarianc <u>e</u> s                                                | Continue<br>Cancel<br>Help |  |  |  |  |  |
| Summaries<br><u>M</u> eans<br><u>Y</u> ariances<br>Covariances<br>Co <u>r</u> relations            | ANOVA Table<br>• <u>N</u> one<br>• <u>F</u> test<br>• Friedman chi-square<br>• Coc <u>h</u> ran chi-square |                            |  |  |  |  |  |
| 🗖 Hotelling's T-square                                                                             | Tu <u>k</u> ey's test of additivity                                                                        | Y                          |  |  |  |  |  |
| Intraclass correlation coeff                                                                       | icient                                                                                                    |                            |  |  |  |  |  |
| Mo <u>d</u> el: Two-Way Mixed <b>v</b> Type: Consistency <b>v</b><br>Confidence 95 % Test value: 0 |                                                                                                    |                            |  |  |  |  |  |

اضغط على الخيار Scale if item deleted والهدف من هذا الخيار معرفة الفقرة التي يمكن حذفها من الاستبانة بهدف رفع قيمة معامل الثبات. اضغط على Continue لنعود إلى مربع الحوار الأصلي. انقر Ok تظهر النتائج التالية:

### Reliability

\*\*\*\*\*\* Method 1 (space saver) will be used for this analysis \*\*\*\*\*\*

RELIABILITY ANALYSIS - SCALE

Item-total Statistics

|    | Scale   | Scale    | Corrected   |         |
|----|---------|----------|-------------|---------|
|    | Mean    | Variance | Item-       | Alpha   |
|    | if Item | if Item  | Total       | if Item |
|    | Deleted | Deleted  | Correlation | Deleted |
| A1 | 40.6000 | 53.1556  | .4322       | .7036   |
| A2 | 39.9000 | 62.1000  | 0936        | .7428   |
| A3 | 40.6000 | 53.1556  | .3496       | .7128   |
| В1 | 40.4000 | 45.1556  | .7099       | .6561   |
| В2 | 40.3000 | 67.1222  | 3996        | .7812   |
| в3 | 40.7000 | 59.3444  | .0226       | .7542   |
| C1 | 40.6000 | 54.2667  | .3614       | .7117   |
| C2 | 41.5000 | 50.7222  | .3424       | .7166   |
| C3 | 40.9000 | 50.7667  | .4296       | .7016   |
| D1 | 41.1000 | 47.8778  | .5555       | .6816   |
| D2 | 41.1000 | 43.6556  | .7480       | .6467   |
| D3 | 40.7000 | 49.1222  | .6850       | .6723   |

```
Reliability Coefficients
```

| Ν  | of   | Cases | =     | 10.0 | Ν | of | Items | = | 12 |
|----|------|-------|-------|------|---|----|-------|---|----|
| Al | lpha | =     | .7288 |      |   |    |       |   |    |

نلاحظ من هذه النتائج أن قيمة معامل الثبات Alpha يساوي 0.7288 و هو معامل ثبات مقبول .

العمود (Corrected item- total Correlation) يظهر معامل التمييز لكل فقرة ويستحسن حذف الفقرات ذات معامل تمييز موجب منخفض اقل من 0.19 أو الفقرات التي معامل تمييزها سالب لكي نحصل على معامل ثبات قوي ، ومن النتائج السابقة يمكن حذف الفقرات 82, b3 ولإيجاد معامل الثبات مرة أخرى بعد حذف الفقرات السابق ذكرها والذي معامل تمييزها منخفض أو سالب سنجده يساوي 0.8198

## Reliability

#### حائرة التعليم المستمر /الجامعة الإسلامية

\*\*\*\*\* Method 1 (space saver) will be used for this analysis \*\*\*\*\*\* RELIABILITY ANALYSIS - SCALE (ALPH A)

Item-total Statistics

|    | Scale   | Scale    | Corrected   |         |
|----|---------|----------|-------------|---------|
|    | Mean    | Variance | Item-       | Alpha   |
|    | if Item | if Item  | Total       | if Item |
|    | Deleted | Deleted  | Correlation | Deleted |
| A1 | 28.3000 | 56.4556  | .3725       | .8169   |
| A3 | 28.3000 | 55.5667  | .3464       | .8209   |
| B1 | 28.1000 | 49.2111  | .6056       | .7906   |
| C1 | 28.3000 | 55.1222  | .4561       | .8091   |
| C2 | 29.2000 | 53.9556  | .3019       | .8331   |
| C3 | 28.6000 | 50.4889  | .5672       | .7958   |
| D1 | 28.8000 | 48.8444  | .6234       | .7882   |
| D2 | 28.8000 | 45.2889  | .7755       | .7660   |
| D3 | 28.4000 | 51.1556  | .6994       | .7844   |

Reliability Coefficients

N of Cases = 10.0 N of Items = 9 Alpha = .8198

لإيجاد صدق الاتساق الداخلي للفقرات نوجد معاملات الارتباط بين معدل
 كل مجال والمعدل الكلي للفقرات وفي النهاية تكون النتائج كالتالي:

# Correlations

|          |                     | AV_A | AV_B | AV_C  | AV_D   | AV_TOTAL |
|----------|---------------------|------|------|-------|--------|----------|
| AV_A     | Pearson Correlation | 1    | .442 | .137  | .350   | .603     |
|          | Sig. (2-tailed)     |      | .201 | .706  | .322   | .065     |
|          | Ν                   | 10   | 10   | 10    | 10     | 10       |
| AV_B     | Pearson Correlation | .442 | 1    | .023  | .259   | .526     |
|          | Sig. (2-tailed)     | .201 |      | .949  | .470   | .118     |
|          | Ν                   | 10   | 10   | 10    | 10     | 10       |
| AV_C     | Pearson Correlation | .137 | .023 | 1     | .658*  | .735*    |
|          | Sig. (2-tailed)     | .706 | .949 |       | .039   | .015     |
|          | Ν                   | 10   | 10   | 10    | 10     | 10       |
| AV_D     | Pearson Correlation | .350 | .259 | .658* | 1      | .882**   |
|          | Sig. (2-tailed)     | .322 | .470 | .039  |        | .001     |
|          | Ν                   | 10   | 10   | 10    | 10     | 10       |
| AV_TOTAL | Pearson Correlation | .603 | .526 | .735* | .882** | 1        |
|          | Sig. (2-tailed)     | .065 | .118 | .015  | .001   |          |
|          | Ν                   | 10   | 10   | 10    | 10     | 10       |

#### Correlations

\* Correlation is significant at the 0.05 level (2-tailed).

\*\*. Correlation is significant at the 0.01 level (2-tailed).

وتعتبر معاملات الارتباط السابقة معاملات ثبات داخلي مقبولة ودالة إحصائيا. وبذلك يكون الباحث قد تأكد من صدق وثبات فقرات الاستبانة وبذلك أصبحت الاستبانة صالحة للتطبيق على عينة الدراسة الأساسية.